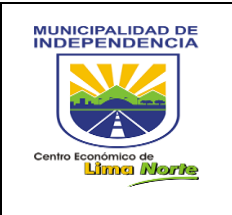

# MANUAL DE USUARIO

## Versión 1.0

Elaborado por la Gerencia de Modernización de la Gestión Municipal

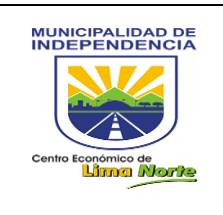

#### INDICE

INTRODUCCIÓN

- 1. PROPÓSITO
- 2. RECOMENDACIONES GENERALES
- 3. FUNCIONALIDAD DEL SISTEMA
- 3.1. ACCESO AL SISTEMA
  - 3.1.1. ACCESO AL USUARIO (MASTER)
  - 3.1.2. ACCESO AL USUARIO (DUEÑO DE PROCESO)
  - 3.1.3. ACCESO AL USUARIO (GESTOR)

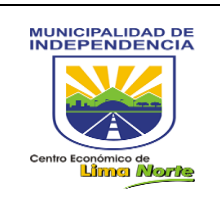

#### 1. PROPÓSITO

EL objetivo principal de este procedimiento es implementar la gestión por procesos y promover la simplificación administrativa a fin de generar resultados positivos en la mejora de los procedimientos y servicios orientados a los ciudadanos y empresas.

#### 2. RECOMENDACIONES GENERALES

Orientar sus procesos y/o procedimientos respecto al manual de procesos(mapro), para obtener mejores resultados y así lograr la simplificación administrativa.

#### 3. FUNCIONALIDAD DEL SISTEMA

#### 3.1 Acceso al Sistema

Para acceder al módulo, se hace necesario ingresar desde su navegador a la siguiente dirección electrónica: HTTP://10.0.120.28/ o si en el caso se encuentra en otra red diferente de la Municipalidad ingresar a: http://proceso.munindependencia.pe/.

Posterior a ello, se accederá mediante el usuario de acceso y contraseña (**Figura** 1). A continuación se muestra la página de inicio del sistema:

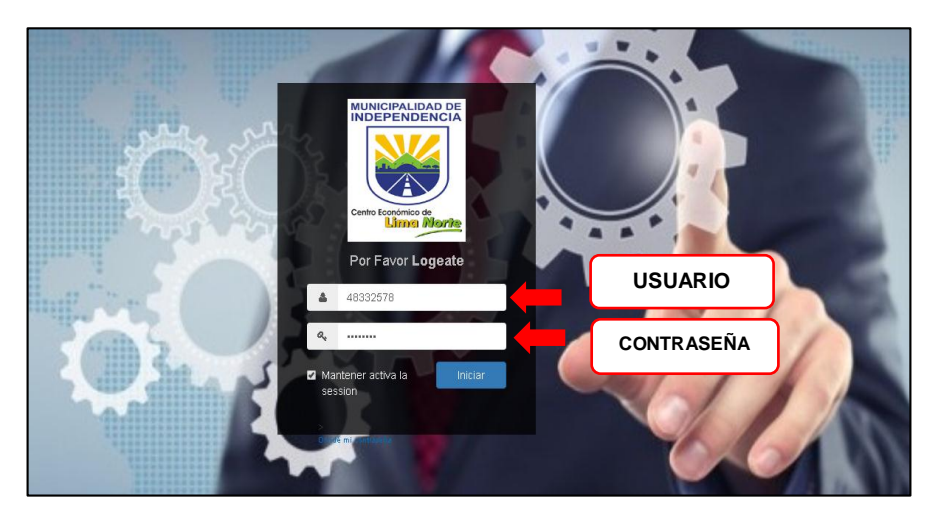

FIGURA 1: Pantalla Autenticación y Bienvenida

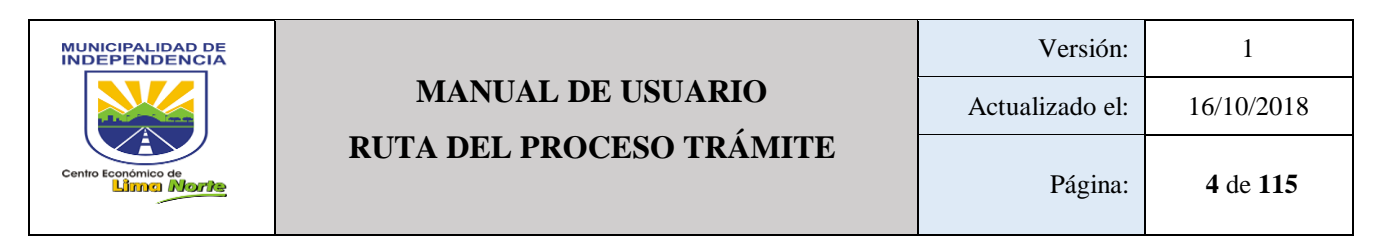

#### 3.1.1 Acceso al Usuario (Master)

| Master                                      |   | E MINGOCHEA CHUQUIRUNA JHOSELYN - |
|---------------------------------------------|---|-----------------------------------|
| User Image<br>Hello, JHOSELYN<br>• En Línea |   | Pagina de Inicio 🔹 Admin > Inicio |
| o. Actividad Personal                       | ¢ |                                   |
| Actualización Trámites                      | < |                                   |
| ¢₀ Bienes                                   | < |                                   |
| Contrataciones                              | ¢ |                                   |
| Documento                                   | < |                                   |
| <b>¢</b> ₿ Empresa                          | ¢ |                                   |
| Ø₀ Inventario                               | < |                                   |
| I Mantenimiento                             | ¢ |                                   |
| ¢₀ Maps                                     | < |                                   |
| I Metas                                     | ¢ | $\mathbf{X}$                      |
| ¢\$ POI                                     | < |                                   |
| Ø <sup>e</sup> Procesos                     | ¢ | Página de Inicio (1)              |
| Reportes                                    | < |                                   |

#### FIGURA 2: Pantalla de un Usuario (Master)

#### 3.1.1.1 Módulos: MASTER

| 🎎 Actividad Personal                                                                                                  | ~                                                                                                    |
|----------------------------------------------------------------------------------------------------|----------------------------------------------------------------------------------------------------|
| <b>Submódulo 1:</b> Actividad Catego<br>de Actividad, R. Actividades<br>Personales, R. Notificaciones de<br>Personal. | oría, Asignar Actividad, Habilitar y Deshabilitar Notificaciones<br>Asignadas, R. Diario de Actividades, R. Mis Actividades<br>e Actividad, R. Producción de Usuario, Registrar Actividad |
| Actualización Trámites                                                                                                | ~                                                                                                    |
| Submódulo 2: Anular Proceso, A<br>Carta de Inicio, Editar Docume<br>Incidencias, Solicitud de Incidenc                | Anular Trámite, Crear Carta de Inicio, Editar Asignación, Editar<br>ento Generado, Editar Título de Documento, Solicitud de<br>cias GM.                                                   |
| 🌣 Bienes                                                                                                    | <                                                                                                    |
| Submódulo 3: Bienes, Categoría                                                                                        | a Bienes.                                                                                                    |
| E Contrataciones                                                                                                    | <                                                                                                    |
| Submódulo 4: Contrataciones<br>Contratación.                                                                          | s y Detalle por fecha, Doc. de Contratación, Ingresar                                                                                                    |

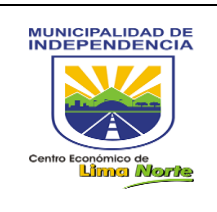

### MANUAL DE USUARIO RUTA DEL PROCESO TRÁMITE

Página:

1

16/10/2018

| Documento                                                                                                    | <                                                                                                    |
|----------------------------------------------------------------------------------------------------|----------------------------------------------------------------------------------------------------|
| Submódulo 5: Documento Digital,                                                                                                    | Editar Título, Plantilla Documentos.                                                                                                    |
| 📽 Empresa                                                                                                    | <                                                                                                    |
| Submódulo 6: Listado Empresas N                                                                                                    | IDI, Listado Empresas Vecino.                                                                                                    |
| 🗱 Inventario                                                                                                    | <                                                                                                    |
| Submódulo 7: Aperturas Inventario<br>Histórico Inmueble.                                                                                                    | o, Bienes Muebles, Cargar Inventario, R. de Inventario, R.                                                                                                    |
| Mantenimiento                                                                                                    | <                                                                                                    |
| Submódulo 8: Áreas, Calendar<br>Respuesta (Detalle), Roles, Tiempo<br>Solicitante, Tipo Trámite, Verbos.                                                                                                    | io, Cargos, Documentos, Metas, Personas, Plantilla,<br>os, Tipo Actividad, Tipo de Respuesta, Tipo Recurso, Tipo                                                                                                    |
| 🏟 Maps                                                                                                    | <                                                                                                    |
| Submódulo 9: Activar Rutas.                                                                                                    |                                                                                                    |
| I Metas                                                                                                    | <                                                                                                    |
| Submódulo 10: Cuadro, Gestión<br>Resultado, Validar Cumplimiento de                                                                                                    | por Resultados, R. de Cumplimiento de Gestión por<br>e Gestión por Resultado.                                                                                                    |
| 📽 POI                                                                                                    | <                                                                                                    |
| Submódulo 11: POI                                                                                                    |                                                                                                    |
| ✿ Procesos                                                                                                    | <                                                                                                    |
| Submódulo 12: Actualizar Ruta In<br>Asignación de Responsables, Ca<br>Logística, Carga Fisca Tributario, C<br>Crear Proceso, Editar Asignación, E<br>Mensual de Procesos, Incidencias M<br>de Oficio, Ruta del Proceso Trámite                                                                          | nvolucrada, Alertas de Actividad, Asignación Automática,<br>mbiar de estado a la Ruta, Carga de Requerimientos<br>arga Multa Fisca, Carga Proyecto, Cargar Requerimientos,<br>iditar, Editar Mail Vehículos, Envío R. Personal ADM, Ficha<br><i>I</i> otorizados Migración, QR, Respuestas, Ruta de Procesos<br>o.                                                                                                    |
| Reportes                                                                                                    | <                                                                                                    |
| Submódulo 13: Auditoria de Acces<br>por Área, Bandeja trámite, Cant Doo<br>Digitales Asignados, Documentos<br>Documentos generados, Google I<br>Procesos y sus Actividades, Notifi<br>cartas de inicio, Producción por Pro<br>Procesos, Ruta donde estoy involu<br>equipos o participantes, Trámites, N | so, Bandeja de Concluidos por Área, Bandeja Inconclusos<br>cumentos generados por Área, Cronograma de tareas, Doc<br>s Generado por Trámite, Documentos de Plataforma,<br>Maps, Lista Usuarios, Listado de Procesos, Listado de<br>cación por Incumplimiento, Procesos de las áreas y sus<br>oceso, R. Bitácora Personal, R. Personal ADM, R. Total de<br>crado, SIPOC y flujo de Proceso, Trabajos Asignados por<br>/ista de avances realizados. |

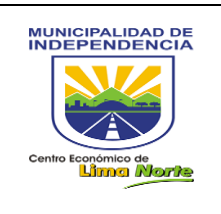

| $\boldsymbol{Q}_0^0$ | Sistema                                                        | <                                                                                                    |
|----------------------|----------------------------------------------------------------|----------------------------------------------------------------------------------------------------|
| Sub                  | módulo 14: Menús, Opciones                                     | 3                                                                                                    |
|                      | Trámites                                                       | <                                                                                                    |
| Sub<br>de l          | módulo 15: Asignar Carta de<br>nconclusos con doc digital, Cla | Inicio, Asignar Trámite D, Bandeja de Concluidos, Bandeja<br>asificador de Trámite, Crear Anexo, Crear Pre Trámites |
| U                    | Mis Datos                                                      | <                                                                                                    |
| Sub                  | módulo 16: Actualizar                                          |                                                                                                    |

#### 3.1.1.1.1 **ACTIVIDAD PERSONAL**

#### 3.1.1.1.1.1 Actividad categoría

Este sub módulo permite registrar las Actividades por Categoría y se detalla de la siguiente manera: [Área] (1), [Nombre Categoría] (2) y [Estado] (3): Activo/Inactivo de las Actividades.

Para registrar una [Nueva Actividad], haga Click en el botón [Nuevo] (4), ubicado en la parte inferior de la pantalla.

| Mantenimiento de Actividad Ca | tegoria                                                | ֎ Admin ≥ Mantenimientos ≥ Mantenimiento d | e Actividad Categoria |
|-------------------------------|--------------------------------------------------------|--------------------------------------------|-----------------------|
| Filtros                       |                                                        |                                            |                       |
| Area (1)<br>Area              | Categorias Actividad Nombre Categoria Nombre Categoria | (2)<br>Estado<br>.::Todo: *                | (3)                   |
| No data available in table    |                                                        |                                            |                       |
| Area                          | Nombre Categoria                                       | Estado                                     | 0                     |
| Showing 0 to 0 of 0 entries   | evo (4)                                                | Previ                                      | ous Next              |

FIGURA 3: Mantenimiento de Actividad Categoría

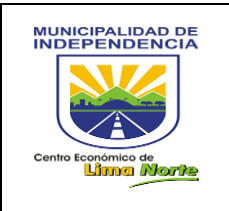

Luego, se registrará la información como se muestra en la siguiente figura.

- Paso 1: Seleccionar el [Área] (a) que pertenece.
- Paso 2: En el campo de texto escribir la [Categoría] (b) de la Actividad.
- Paso 3: Indicar el [Estado] (c) que se encuentra (Activo/Inactivo).
- Paso 4: Finalmente, Click en el botón [Guardar] (d), ubicado en la parte inferior de la Figura 3.1.

| Nuevo Actividad Cate | egoria              | ×                |                  |               |
|----------------------|---------------------|------------------|------------------|---------------|
| Area:                |                     |                  |                  | Área (a)      |
|                      | .::Seleccione::     |                  |                  |               |
| Categoria:           |                     | .::Seleccione::. | $\left  \right $ | Categoría (b) |
| Ingrese Categoria    |                     |                  | '                |               |
| Estado:              |                     |                  | $\left  \right $ | Estado (c)    |
|                      | Activo <del>-</del> |                  |                  |               |
|                      |                     |                  |                  | Guardar (d)   |
|                      |                     | Close Guardar    |                  |               |

FIGURA 3.1: Actividad Categoría

#### 3.1.1.1.1.2 Asignar Actividad

Esta opción permite asignar Actividades:

- Paso 1: Seleccionar el tipo de Asignación en el botón [Proceso de Categoría/ Proceso de Atención].
- Paso 2: Seleccionar al personal del área en el botón [Seleccionar personal].
- Paso 3: Indicar la Fecha y Hora Inicial y Final.
- Paso 4: Seleccionar la categoría que corresponde a la Actividad.

| Seleccione                | *                |
|---------------------------|------------------|
| Seleccione                |                  |
| ATENCION AL PERSONAL DE   | MDI              |
| ATENCIÓN DE DOCUMENTOS    | ASIGNADOS        |
| CAPACITACION DE NUEVAS H  | IERRAMIENTAS     |
| CONTROL DE CALIDAD        |                  |
| CREACION DE SOFTWARE      |                  |
| ENTREGA DE DOCUMENTOS     | A OTRAS AREAS MD |
| MANUAL DE MODULOS         |                  |
| MEJORA Y ACTUALIZACION E  | DE SOFTWARE      |
| OPTIMIZA LOS PROCESOS     |                  |
| OPTIMIZACION DE BASE DE I | DATOS            |

- Paso 5: Escribir la [Actividad] realizada durante la jornada laboral.
- Paso 6: Adjunte [Documentos y Archivos] para la asignación de la Nueva Actividad.

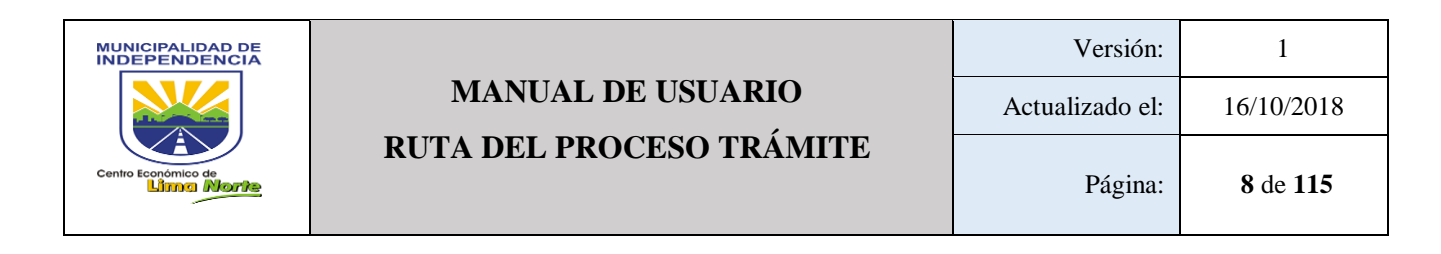

Una vez ingresado los datos debe presionar el botón [Agregar] (5) para finalizar la asignación de Actividades, tal como se muestra en la Figura 4.

| Asignar Actividad | ГТ                                                   | ipo de Asignació           | Admin > Actividad Personal > Asigna         |
|-------------------|------------------------------------------------------|----------------------------|---------------------------------------------|
| Guardar 🕇         | Seleccionar<br>Tipo de<br>Asignación:                | oría v Seleccio<br>Persona | Seleccionar personal (2)                    |
| Actividad:        | Fecha Inicio / Formato 24H: Documentos: N* Documento | Fecha Final / Formato 2/   | 4H: Categoria:<br>Seleccione v<br>Archivos: |
|                   | Documento (4)                                        | Z [                        | Agregar (5)                                 |

FIGURA 4: Asignar Actividad

#### 3.1.1.1.3 Habilitar y Deshabilitar Notificaciones de Actividad

Este Módulo permite habilitar e inhabilitar las actividades del personal, que consta de la siguiente manera: [Área] (1), [Mostrar] (2), [Actividad] (3) (botón rojo inactivo), [Actividad] (4) (botón verde activo). A continuación, la Figura 5 muestra la pantalla de **Alertas Actividad**.

| Alertas Actividad        | d<br>Tributaria - | Área (1) | Mostrar | Mos    | trar (2)<br>xclividad<br>Actividad (3) | Actividad Search: | dmin > Reporte > / | Alertas Activio |
|--------------------------|-------------------|----------|---------|--------|----------------------------------------|-------------------|--------------------|-----------------|
| Paterno                  |                   | Materno  |         | Nombre |                                        | Dni 🕴             | Exoneracion 🔶      | □ ≑             |
| No data available in tab | le                |          |         |        |                                        |                   |                    |                 |
| Showing 0 to 0 of 0 en   | tries             |          |         |        |                                        |                   | Previous           | Next            |

#### FIGURA 5: Alertas Actividad

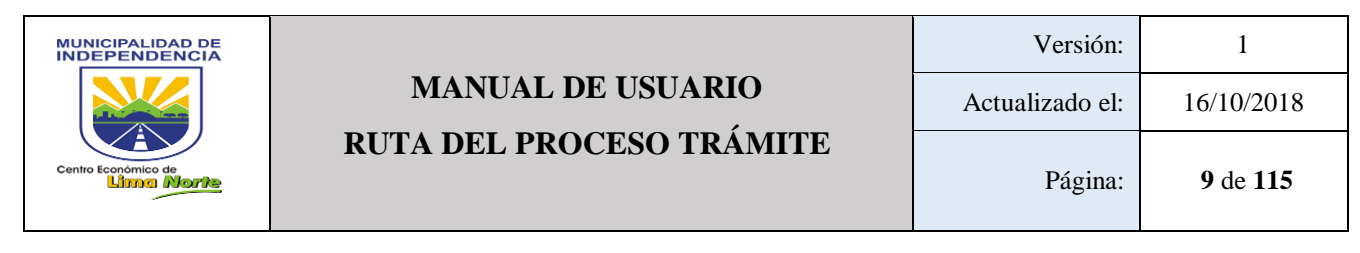

Con respecto, a la [Exoneración] de las actividades diarias del personal:

- Paso 1: Indicar Fecha de Inicio y Fin
- Paso 2: Escribir la Observación de la [Exoneración de la Actividad]
- Paso 3: Click en el botón [Listo] y [Agregar] para proceder con la Exoneración.

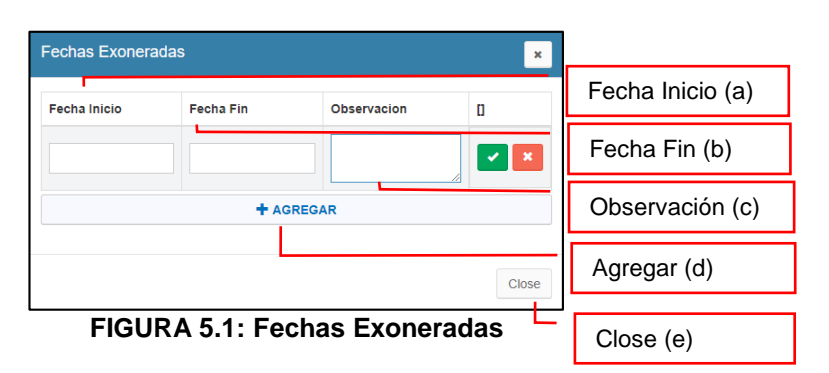

3.1.1.1.4 Registro Actividades Asignadas

Este módulo permite visualizar el Registro de las Actividades Asignadas. Este sub módulo presenta la opción [Área] (1), [Rango de Fecha] (2), [Productividad] (3) y [Exportar] (4).

El botón [Productividad] muestra la siguiente información:

- ASIGNADA: Área, Actividad, Fecha Inicio Fin, Formato de Hora (minutos), Documentos Asignados
- RESPUESTA: Persona, Respuesta de Actividad, Documentos Respuesta
- PROCESO: Proceso y Cargo.

A continuación, la Figura 6 muestra la pantalla de Actividades Asignadas.

| Productividad (3)     Export       Asignada     Respuesta     Proceso       Fecha Inicio - Fin     Formato de     Documentos     Respuesta de     Documentos | rtar (4 |
|----------------------------------------------------------------------------------------------------|---------|
| Fecha Inicio - Fin         Formato de         Documentos         Respuesta de         Documentos                                                             |         |
| Area Actividad Asignación Hora : Minuto Asignados Persona Actividad Respuesta Proceso                                                                        | Cargo   |

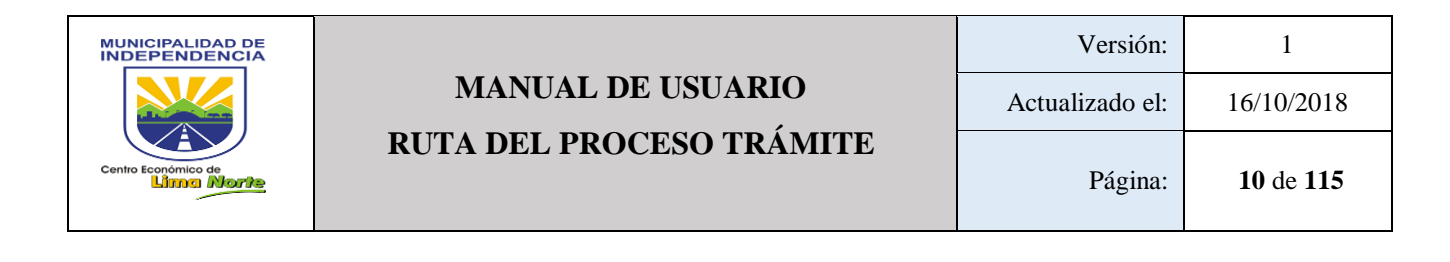

#### 3.1.1.1.5 Reporte Diario de Actividades

Este sub módulo permite visualizar el registro diario de actividades que realiza todo el personal del área. Este está divida por: [Área] (1), [Rango de Fecha] (2) y [Productividad] (3), el cual se puede exportar en el formato Excel en el botón [Exportar].

| ≡                             |                  |          |                    | L DEL USUARIO NOMBRE -       |
|-------------------------------|------------------|----------|--------------------|------------------------------|
| Reporte Diario de Actividades | Área (1)         |          | Rango de fecha (2) | 🏟 Admin > Reporte > Usuarios |
| Area:                         | Rango de Fechas: |          |                    |                              |
| .::Todo::. <del>-</del>       | AAAA-MM-DD - AA  | AA-MM-DD | Productivio        | dad Exportar                 |
| Cuadro de Productividad       |                  |          | Productividad (3)  | Exportar (4)                 |

FIGURA 7: Reporte Diario de Actividades

#### 3.1.1.1.1.6 Reporte Mis Actividades Personales

Este módulo permite ver el registro de las Actividades Personales, por [Tiempo Total] (1), [Rango de Fecha] (2) y [Productividad] (3).

El botón [Productividad] (3) es detallada por: Actividad, Fecha Inicio y Fin, Tiempo transcurrido dado en su Formato.

A continuación, la Figura 8 muestra la pantalla de Mis Actividades Personales.

|                  | Rango de fecha (2)                                | Productividad (3)                                                                              |
|------------------|---------------------------------------------------|------------------------------------------------------------------------------------------------|
| Rango de Fechas: | A-MM-DD Profit                                    | cividad & Export                                                                               |
| Fecha Fin        | Tiempo Transcurrido                               | Formato                                                                                        |
|                  | Rango de Fechas:<br>AAAA-MM-DD - AAA<br>Fecha Fin | Rango de fecha (2) Rango de Fechas: AAAA-MM-DD - AAAA-MM-DD Frod Fecha Fin Tiempo Transcurrido |

FIGURA 8: Mis Actividades Personales

#### 3.1.1.1.7 Reporte Notificaciones de Actividad

Esta opción permite visualizar el reporte de notificaciones por Incumplimiento de Registro de Actividades; dentro de un rango de fecha, la misma que se puede descargar en el formato Excel en el botón [Exportar].

A continuación, la Figura 9 muestra la pantalla de **Reporte Notificaciones por** Incumplimiento de Registro de Actividades.

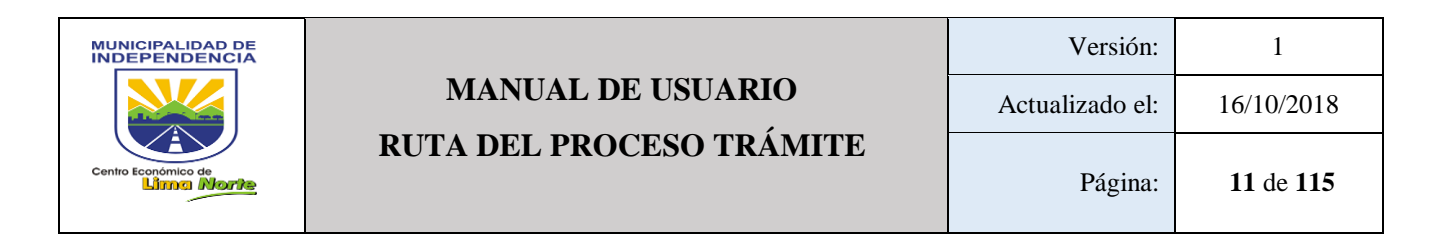

| REPORTE NOTIF   | REPORTE NOTIFICACIONES POR INCUMPLIMIENTO DE REGISTRO DE ACTIVIDADESte > Incumplimiento |                         |                    |  |  |  |  |  |
|-----------------|-----------------------------------------------------------------------------------------|-------------------------|--------------------|--|--|--|--|--|
| Area:           |                                                                                         | Rango de Fechas:        |                    |  |  |  |  |  |
| .::Todo:        |                                                                                         | AAAA-MM-DD - AAAA-MM-DD | Q Buscar           |  |  |  |  |  |
| Q Search        | ® Î                                                                                     |                         |                    |  |  |  |  |  |
| Select all      |                                                                                         |                         | Buscar (3)         |  |  |  |  |  |
| Alcaldía        |                                                                                         |                         |                    |  |  |  |  |  |
| Almacen         |                                                                                         | Area (1)                | Danga da faaba (2) |  |  |  |  |  |
| Archivo Central |                                                                                         |                         | Rango de lecha (2) |  |  |  |  |  |
| CIAM            |                                                                                         |                         |                    |  |  |  |  |  |
| CODISEC         | -                                                                                       |                         |                    |  |  |  |  |  |

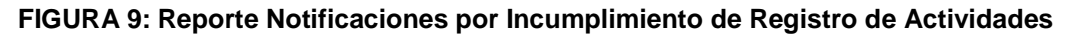

#### 3.1.1.1.1.8 Reporte Producción de Usuario

Cuando se registran las Actividades, el usuario (Master) tendrá la opción de obtener un reporte de productividad del personal de la siguiente manera:

- Paso 1:Selecciona el [área]
- Paso 2:Click en el botón [Mostrar]

| oducciòn de Usua   | rio                | 🆚 Admin > Reporte > Usuarios |
|--------------------|--------------------|------------------------------|
| rea:<br>.::Todo: ◄ | Mostrar            | Mostrar (2)                  |
| Q Search           | 8                  |                              |
| Select all         |                    |                              |
| Alcaldía           | Producción de Usua | ario (1)                     |
| Almacen            |                    |                              |
| Archivo Central    |                    |                              |
| CIAM               |                    |                              |
| CODISEC            | •                  |                              |

#### FIGURA 10: Producción de Usuario

A continuación, la Figura 10.1 muestra el reporte del personal: Ap. Paterno, Materno, Nombre, Email, Dni, Fecha Nacimiento, Sexo, Área, Rol

| Paterno | Materno | Nombre | Email | Dni | Fecha<br>Nacimiento | Sexo 🔶 | Area | Rol |
|---------|---------|--------|-------|-----|---------------------|--------|------|-----|
|         |         |        |       |     |                     |        |      |     |

FIGURA 10.1: Producción de Usuario

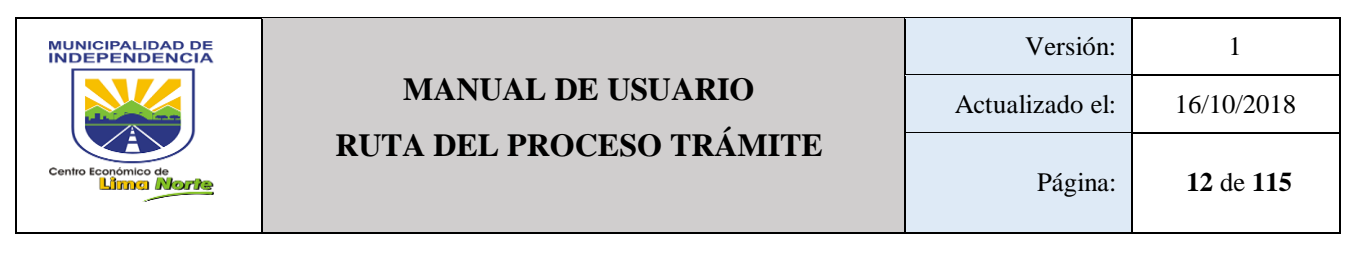

- Paso 3: Click en el botón

Productividad

| Ρ | roducci   | iòn de l             | Jsuario   |                  |       |                    |        |         | æ /                | Admin > Reporte > | Usuari |
|---|-----------|----------------------|-----------|------------------|-------|--------------------|--------|---------|--------------------|-------------------|--------|
| A | rea:      |                      |           |                  |       |                    |        |         |                    |                   |        |
|   |           |                      | Almacen 🗸 | Mostrar          |       |                    |        |         |                    |                   |        |
|   |           |                      |           |                  |       |                    |        |         |                    |                   |        |
|   | 10 🔻      | records per          | page      |                  |       |                    |        |         | Search:            |                   |        |
|   | Paterno * | Materno <sup>▲</sup> | Nombre    | Email $\diamond$ | Dni 🕴 | Fecha Nacimiento 🕴 | Sexo 🕴 | Area 🕴  | Rol                | 0                 | \$     |
|   |           |                      |           |                  |       |                    |        | Almacen | Téc Administrativo | Productividad     |        |

#### FIGURA 10.2: Producción de Usuario

#### 3.1.1.1.19 Registrar Actividad Personal.

Para registrar una Actividad Personal, se debe ingresar los datos que a continuación se detallan:

- Paso 1: Registrar la [Actividad] personal.
- Paso 2: Indicar la [Fecha y hora] Inicio y Final
- Paso 3: Click en el botón [Buscar] (3) para seleccionar la categoría de la Actividad Asignada.
- Paso 4: Adjuntar el [Documento] y [Archivo] (5) (6) de la Actividad Asignada.
- Paso 5: Click en el botón [Agregar] (7) si en caso, se desea continuar con el registro.
- Paso 6: Finalmente, Click en el botón [Guardar] (8).

A continuación, la Figura 11 muestra la pantalla de Crear Actividad Personal.

| Crear Actividad Personal | Total Horas (1) Gua                                              | ardar (8)                             | Admin > Actividad Personal > Crear |
|--------------------------|------------------------------------------------------------------|---------------------------------------|------------------------------------|
| Total Hrs:               | Guardar 🕂                                                        | Fe                                    | cha Inicio y Final (2)             |
| Actividad:               | Fecha Inicio / Formato 24H:<br>2018-09-18<br>Actividad Asignada: | Fecha Final / Formato 2<br>2018-09-18 | 4H: Tiempo Transcurrido:           |
|                          | Documentos:                                                      | Cantidad:                             | Archivos:<br>+                     |
| Actividad (4)            | Agregar (7)                                                      | GREGAR DOC                            | cumento (5) Archivo (6)            |

FIGURA 11: Crear Actividad Personal

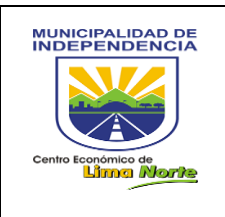

#### 3.1.1.1.2 ACTUALIZACIÓN TRÁMITES

#### 3.1.1.1.2.1 Anular Proceso

A través de esta opción, se muestra una ventana donde se ingresa el Nro Trámite y se busca el proceso para proceder con el anulado.

A continuación, la Figura 12 muestra la pantalla de Anular Proceso.

| Anula   | r Pi  | roceso                                                            |                        |              |                    | 1        | ¢            | Admin > Ruta > Anular Trámite |
|---------|-------|-------------------------------------------------------------------|------------------------|--------------|--------------------|----------|--------------|-------------------------------|
| Ingrese | Nro 1 | Trámite:                                                          | Ingre                  | se Nro T     | rámite (1)         |          |              |                               |
| 10      | • re  | ecords per page                                                   | -                      | -            |                    |          | Search:      |                               |
| #       | ^     | Nro Trámite                                                       | Fecha<br>Trámite       | Solicitante  | Solicitante        | Sumilla  |              | 11                            |
| 1       |       | RECONOCIMIENTO<br>DE PAGO<br>TERCERO Nº<br>0900000170-2017-<br>GR | 2017-10-30<br>15:50:42 | Area Interna | Gerencia de Rentas | RECONOCI | Eliminar (2) | × Q                           |
|         |       |                                                                   | F                      | IGURA        | 12: Anula          | r Proce  | eso          | Visualizar (3)                |

Este sub módulo permite [Visualizar] (3) su ruta de la siguiente manera: [Dueño del proceso], [Proceso] (4), [Área del dueño del Proceso] (5) y los [Micro procesos] (6).

|     |                                   |                       | Ę                                   | Proceso                                  | s (4)                            | Áre                                             | a del Du                               | ieño de | el Proceso | (5) |
|-----|-----------------------------------|-----------------------|-------------------------------------|------------------------------------------|----------------------------------|-------------------------------------------------|----------------------------------------|---------|------------|-----|
| Vis | sta ≫ Fecha V<br>ño del Proceso:  | ′ista: 2018-          | 09-25<br>Proceso<br>REC             | ONOCIMIENTO I                            | DE PAGO                          | Area del Dueño d<br>Gerencia                    | del Proceso:<br>de Rentas <del>-</del> |         |            |     |
|     |                                   | Gerencia de<br>Rentas | Gerencia de<br>Administración<br>F. | Gerencia de<br>Planificación<br>P.R.     | Sub.<br>Gerencia de<br>Logística | Sub.<br>Gerencia de<br>Contabilidad<br>y Costos | Sub.<br>Gerencia<br>Tesoreria          |         |            |     |
| #   | Area<br>Gerencia de Rentas        | GER. REN AS           | TIMINISTRACIÓN<br>Y<br>FINANZAS     | 10 10 10 10 10 10 10 10 10 10 10 10 10 1 |                                  | SAR GR.                                         | resorreria                             |         |            |     |
| 2   | Gerencia de<br>Administración F.  | De la contra          | 4                                   | PRESIDUESTO                              |                                  | A Contraction                                   | $\square$                              |         |            |     |
| 3   | Gerencia de<br>Planificación P.R. |                       | ADMINISTRACIÓN<br>Y<br>FINANZAS     |                                          |                                  |                                                 |                                        |         |            |     |
| 4   | Gerencia de                       |                       | FIGURA                              | 1 <b>2.1</b> : A                         | Anular F                         | Proceso                                         | Гм                                     |         | ocesos (6) |     |

#### 3.1.1.1.2.2 Anular Trámite

Este sub módulo permite anular cualquier Trámite, luego de acceder al menú de la figura 13, aparecerá un campo de texto [Ingresar Nro trámite] (1) y Click en el botón [Buscar trámite] (2).

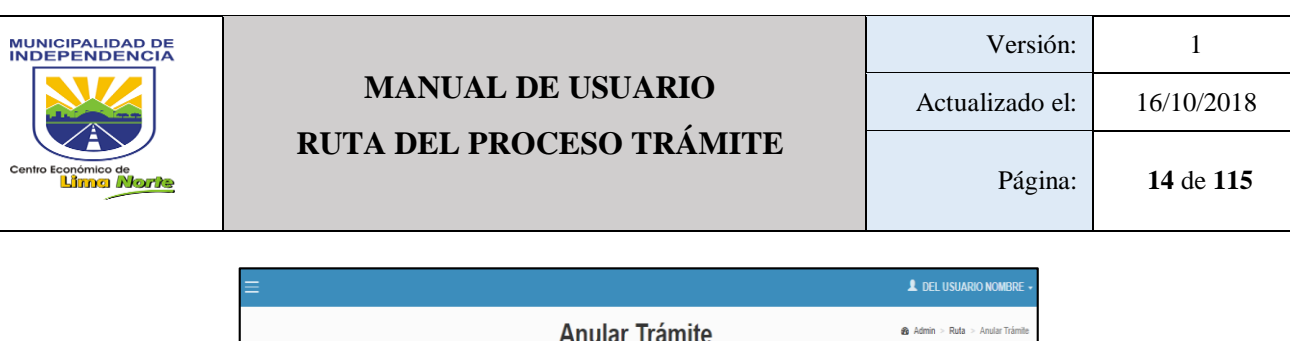

| Anular Trámite            |   | 8 Admin > Ruta > Anular Trámite |          |
|---------------------------|---|---------------------------------|----------|
| Instana Neo Trámita       |   |                                 |          |
| Buscar Trámite            | - | Ingresar Nro trán               | nite (1) |
|                           | В | uscar trámite (2)               |          |
| FIGURA 13: Anular Tramite |   |                                 |          |

Para ver el detalle del Trámite Click en el botón [BUSCAR] la Figura 13.1.

| Vi | <b>sta</b> » Fecha                                                  | Vista: 2018-10                                                          | -15 Proces                      | ios (a) Área del Dueño del Pr             | roceso (b) |
|----|---------------------------------------------------------------------|-------------------------------------------------------------------------|---------------------------------|-------------------------------------------|------------|
| Du | eño del Proceso:                                                    |                                                                         | Proceso:                        | Area del Dueño del Proceso:               |            |
|    |                                                                     |                                                                         | PROCESO GE                      | STION - Gerencia de Modernización de la G |            |
|    |                                                                     | Sub.<br>Gerencia de<br>Tecnología Su<br>Información y Ge<br>Ia Comun Pe | ib.<br>irencia de<br>irsonal [] |                                           |            |
| #  | Area<br>Sub. Gerencia de<br>Tecnología<br>Información y la<br>Comun | TERODOGIA DE<br>COMUNICACIONES                                          |                                 |                                           |            |
| 2  | Sub. Gerencia de<br>Personal                                        |                                                                         |                                 | Micro procesos (c)                        |            |
| #  |                                                                     | <b>P</b>                                                                |                                 |                                           |            |

FIGURA 13.1: Vista Anular Trámite

#### 3.1.1.1.2.3 Editar Asignación

Este sub módulo permite [Editar Asignación] de los documentos. Esta opción se puede utilizar después de registrar la Actividad Asignada. Lo cual, presenta los campos de texto: Nombre del documento (1), Fecha trámite (2), Usuario (3), que permite ubicar de las diversas formas. A continuación, se presenta la página **Editar Asignación** en la Figura 15 y 15.1.

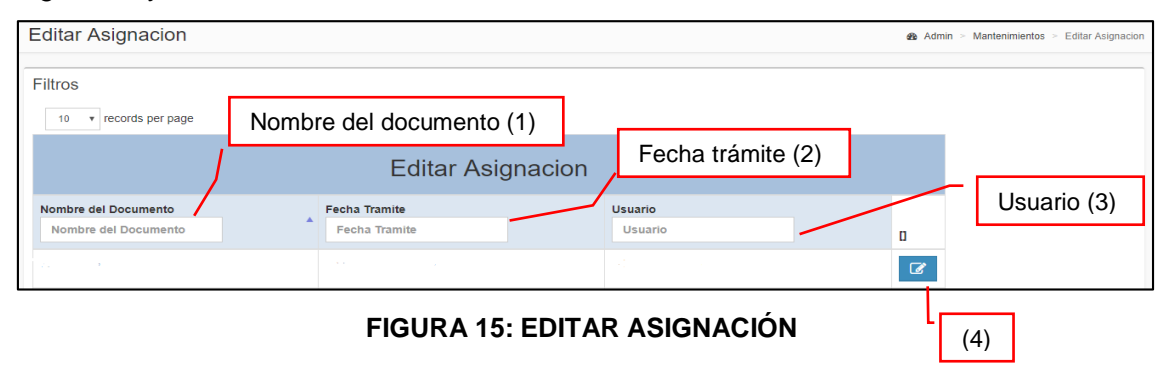

| MUNICIPALIDAD DE    |                          | Versión:        | 1          |
|---------------------|--------------------------|-----------------|------------|
|                     | MANUAL DE USUARIO        | Actualizado el: | 16/10/2018 |
| Centro Económico de | RUTA DEL PROCESO TRAMITE | Página:         | 15 de 115  |
|                     |                          |                 |            |

Por otro lado, para editar la asignación Click en el botón [Editar] (4)

- Click en el botón [Escribir en línea] (a) documento.
- O en otro caso Click en el botón [Buscar] (b) q para asignar un documento.

| Jombre:             |  |
|---------------------|--|
| MEMO 985            |  |
| (b)                 |  |
| 2050-09-04 00:00:00 |  |
|                     |  |

| Trámites de Indedo  | cs                        |           |        | ×     |
|---------------------|---------------------------|-----------|--------|-------|
| Fecha:              | Seleccione Tipo Documento | a Listar: | C      | ٤ -   |
| 10 v records p      | er page Search:           |           |        |       |
| Nro                 | Documento                 | ÷         | 0      | \$    |
| Nro                 | Documento                 |           | 0      |       |
| Showing 0 to 0 of 0 | entries                   | Previou   | is Nex | ct    |
|                     |                           |           |        |       |
|                     |                           |           |        | Close |

FIGURA 15.1: EDITAR ASIGNACIÓN

#### 3.1.1.1.2.4 Editar Documentos Generados

Para editar los documentos generados, seleccionar [Área] y el [Rango de fecha] que fue elaborado el documento. Otra forma de ubicar el documento es por los campos de texto que muestra la Figura 17: Editar Documentos Generado.

| Editar Documentos generados                                                    | Área (1)                           | ango de fecha (2)                          | Admin > Reporte > Editar Documentos generados |
|--------------------------------------------------------------------------------|------------------------------------|--------------------------------------------|-----------------------------------------------|
| .:::Seleccione::. •                                                            | AAAA-MM-DD - AAAA-MM-DD            | Q, Buscar                                  | Buscar (3)                                    |
| Documento generado por<br>el paso anterior Primer docucmento                   | ) ingresado Fecha Inicio<br>Tiempo | Estado del Paso Proceso<br>.::Todo: Y Paso | Solicitante                                   |
| # Doc. Generado por Primer Doc. ingress<br>el paso anterior por Mesa de Partes | ido Tiempo Fecha Inicio            | Estado del Paso Paso Proceso               | Solicitante                                   |
| •                                                                              |                                    |                                            | •                                             |

FIGURA 17: EDITAR DOCUMENTOS GENERADOS

Para [Gestionar] un documento generado, Click en el documento. Este sub módulo muestra: [Nro trámite], [Solicitante], Sumilla], [Proceso], [Área], [Paso], [Fecha Inicio], [Tiempo asignado al paso], botón [Editar], [Tiempo Final].

| MUNICIPALIDAD DE<br>INDEPENDENCIA<br>Centro Econômico de<br>Centro Econômico de<br>Centro Econômico de | MANUAL DE USUARIO<br>RUTA DEL PROCESO TRÁMITE | Versión:<br>Actualizado el:<br>Página: | 1<br>16/10/2018<br><b>16</b> de <b>115</b> |
|----------------------------------------------------------------------------------------------------|-----------------------------------------------|----------------------------------------|--------------------------------------------|
| Gestionar                                                                                              | »:                                            |                                        |                                            |

| Nro T | rámite:                |                   | Solicitante:      |                       |             | Sumilla:                                     |                     |         |       |     |
|-------|------------------------|-------------------|-------------------|-----------------------|-------------|----------------------------------------------|---------------------|---------|-------|-----|
| INF   | ORME - Nº              | 000293 - 2018 - S | Area Interna: Alc | aldía                 |             | ROL DE SERVICIO DE TELEOPERA<br>OCTUBRE 2018 | DORES CETECO MES DE |         |       |     |
| Proce | eso:                   |                   | Area:             |                       | Paso:       | Fecha Inicio:                                |                     |         |       |     |
| PR    | OCESO GESTION Alcaldía |                   |                   | 5 2018-10-03 16:05:08 |             |                                              |                     |         |       |     |
| Tiem  | po asignad             | o al paso:        |                   | Tiempo Final:         |             |                                              |                     |         |       |     |
| Dia   | : 2                    |                   | 🕑 Edit            | 2018-10-05 11:05:2    | 7           |                                              |                     |         |       |     |
|       |                        |                   |                   | Acciones              | a Realizar  | Accione                                      | s Realizadas        |         |       |     |
| Nro   | icional?               | Rol que Realiza   | Verbo             | Tipo Documento        | Descripcion | Documento Generado                           | Observaciones       | Persona | Fecha | [-] |
| 1     | NO                     | Secretaria        | Recepcionar       |                       | Recepcionar |                                              |                     |         |       |     |
| 2     | NO                     | Secretaria        | Archivar          |                       | Archivar    |                                              |                     |         |       |     |

FIGURA 17.1: EDITAR DOCUMENTOS GENERADOS

#### 3.1.1.1.2.5 Incidencias

Este sub módulo permite registrar una [Nueva] incidencia, tal como se detalla en la Figura 19.1: **Incidencias**.

| BANDE       | JA DE INCIDEN                                 | NCIAS       |             |                 |                | 🍰 Admin > Tramite > Bar | ndeja de Incidencias |
|-------------|-----------------------------------------------|-------------|-------------|-----------------|----------------|-------------------------|----------------------|
| Filtros     |                                               |             |             |                 |                |                         |                      |
| 10 🔻        | records per page                              |             |             |                 |                |                         | _                    |
|             |                                               |             |             |                 | S              | olucion de Incid        | encias               |
| Solicitante |                                               | Area        | Descripción | Fecha Pendiente | Fecha Atencion | R. Atencion             | Fecha Soluc          |
| Solicitant  | te                                            | Area        | Descripción | Fecha Pendiente | Fecha Atencion | R. Atencion             | Fecha Solu           |
| No data ava | ilable in table                               |             |             |                 |                |                         |                      |
| Showing 0   | to 0 of 0 entries<br>Q Incidencias Históricos | Incidencias | (2)         |                 |                | Previo                  | ous Next             |
| <           | Nuevo (1                                      | )           |             |                 |                |                         | •                    |

FIGURA 19.1: INCIDENCIAS

Para enviar una incidencia el usuario deberá realizar lo siguiente:

- Paso 1: Click en el botón [Nuevo]
- Paso 2: Escribir la [Descripción] (a) de la incidencia
- Paso 3: Click en el botón [Guardar]

| Brevers      |   |                                                   | Easter Daniellante |
|--------------|---|---------------------------------------------------|--------------------|
| Persona      | : | Gerencia de Modernización de la Gestión Municipal | 2018-10-04 10:48:  |
| Descripcion: |   |                                                   |                    |
|              |   |                                                   |                    |
|              | ~ | Descripción (a)                                   | Guardar (b)        |
|              |   |                                                   |                    |
|              |   |                                                   |                    |

FIGURA 19.2: INCIDENCIAS

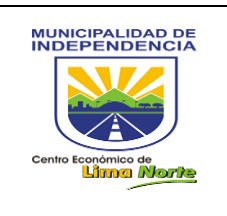

#### 3.1.1.1.3 CONTRATACIONES

3.1.1.1.3.1 Contrataciones y Detalle por fecha

Permite visualizar las contrataciones en un rango de fecha:

| Contrataciones y Detalles Filtrado por                  | Fechas                                                                                                    | ֎ Admin > Reporte > Contratacione:       |
|---------------------------------------------------------|----------------------------------------------------------------------------------------------------|------------------------------------------|
| Contratación:<br>Conttratación (Con detalle Incluido) + | Tipo de Fecha:<br>.:Seleccione:. →                                                                                                    | Rango de Fechas:                         |
| Contratación (1)                                        | Search     Search     Search | Rango de Fechas (3)<br>Tipo de Fecha (2) |

#### FIGURA 20: CONTRATACIONES Y DETALLE POR FECHA

- Primero: Seleccionar el tipo de [Contratación]
  - A) Contratación
  - B) Contratación (Con Detalle Incluido)

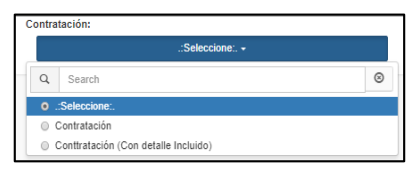

- Segundo: Seleccionar el [Tipo de Fecha]

A. Contratación: [Fecha de Inicio] [Fecha de Fin] [Fecha de Aviso]

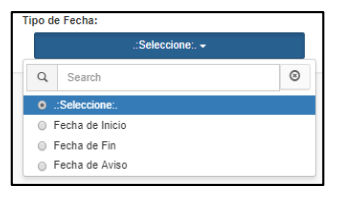

B. Contratación (Con Detalle Incluido): [Fecha de Inicio], [Fecha de Fin], [Fecha de Aviso], [Fecha de Inicio del Detalle], [Fecha de Fin del Detalle], [Fecha de Aviso del Detalle]

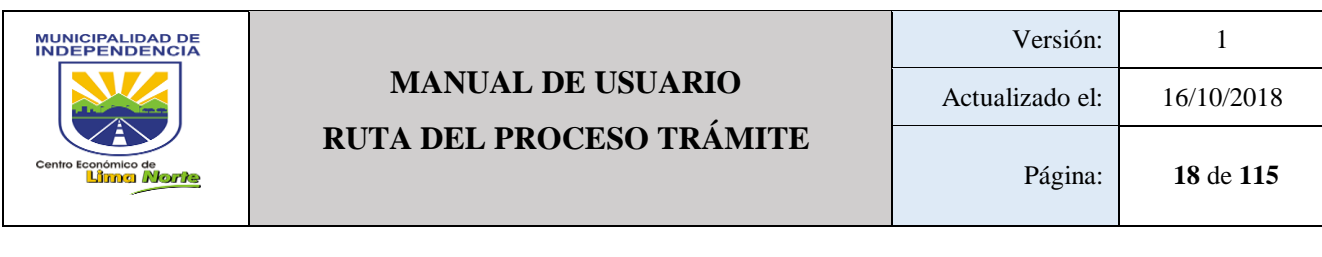

| Тіро | de Fecha:                   |   |
|------|-----------------------------|---|
|      | .:Seleccione:. 🕶            |   |
|      |                             | • |
| •    | .:Seleccione:.              |   |
| 0    | Fecha de Inicio             |   |
| 0    | Fecha de Fin                |   |
| 0    | Fecha de Aviso              |   |
| 0    | Fecha de Inicio del Detalle |   |
| 0    | Fecha de Fin del Detalle    |   |
| 0    | Fecha de Aviso del Detalle  | Ŧ |

| AAAA-MM-   | -DD - AAAA-M | M-DD |     |    |    |      |    |    | åБ | porta |    |    |      |    |    |
|------------|--------------|------|-----|----|----|------|----|----|----|-------|----|----|------|----|----|
| FROM       | то           | +    | Oct |    | ۳  | 2018 | Ŧ  | +  | +  | Oct   |    | ¥  | 2018 | ۳  | -  |
| 2018-10-05 | 2018-10-05   | Su   | Мо  | Tu | We | Th   | Fr | Sa | Su | Мо    | Tu | We | Th   | Fr | Sa |
| Apply      | Cancel       | 30   | 1   | 2  | 3  | 4    | 5  | 6  | 30 | 1     | 2  | 3  | 4    | 5  | 6  |
|            |              | 7    | 8   | 9  | 10 | 11   | 12 | 13 | 7  | 8     | 9  | 10 | 11   | 12 | 1  |
|            |              | 14   | 15  | 16 | 17 | 18   | 19 | 20 | 14 | 15    | 16 | 17 | 18   | 19 | 20 |
|            |              | 21   | 22  | 23 | 24 | 25   | 26 | 27 | 21 | 22    | 23 | 24 | 25   | 26 | 27 |
|            |              | 28   | 29  | 30 | 31 | 1    | 2  | 3  | 28 | 29    | 30 | 31 | 1    | 2  | 3  |
|            |              | 4    | 5   | 6  | 7  | 8    | 9  | 10 | 4  | 5     | 6  | 7  | 8    | 9  | 10 |

Paso 3: Indicar el Rango de Fecha

3.1.1.1.3.2 Doc. de Contratación

Este sub módulo permite ver el Registro de las Contrataciones. Este contiene la siguiente información: [Título Contratación], [Monto Contratación], [Objeto Contratación], [Actividades Contratación], [Fecha Inicio], [Fecha Fin], [Programación Aviso], [Área], [Fecha Conformidad], [Número de Documento] y [Estado]: Activo, Inactivo

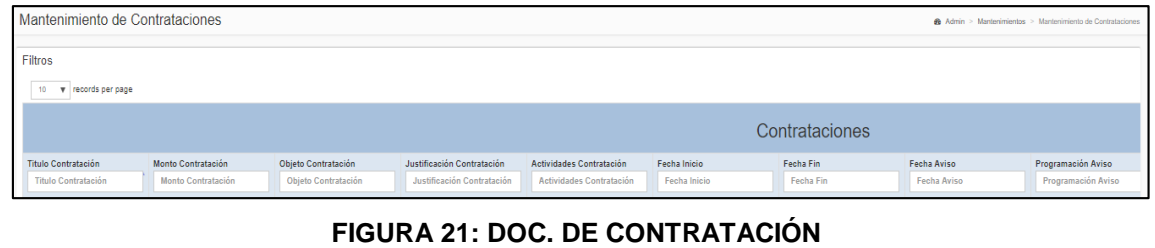

Para visualizar a más detalle, Click en el botón . A continuación se muestra la Figura 21.1. Doc. de Contratación N° 🔺 Texto 🕴 Fecha Inicio 💠 🛛 Fecha Fin 🔶 🛛 Fecha Aviso 🔶 Monto Tipo 🗍 Programación Aviso Fecha Conformidad Nro Doc 0 🗄

FIGURA 21.1: DOC. DE CONTRATACIÓN

#### 3.1.1.1.3.3 Ingresar Contratación

Permite registrar contrataciones que se ejecutan en las diversas áreas. Este sub módulo contiene: [Título Contratación] (1), [Monto Contratación] (2), [Objeto Contratación] (3), [Justificación Contratación] (4), [Actividades Contratación] (5), [Fecha Inicio] (6), [Fecha Fin] (7), [Fecha Aviso] (8), [Programación Aviso] (9), [Área] (10), [Fecha Conformidad] (11), [Número de Documento] (12), [Estado] (13). A continuación, se muestra en la figura 22 la pantalla de Ingresar Contratación.

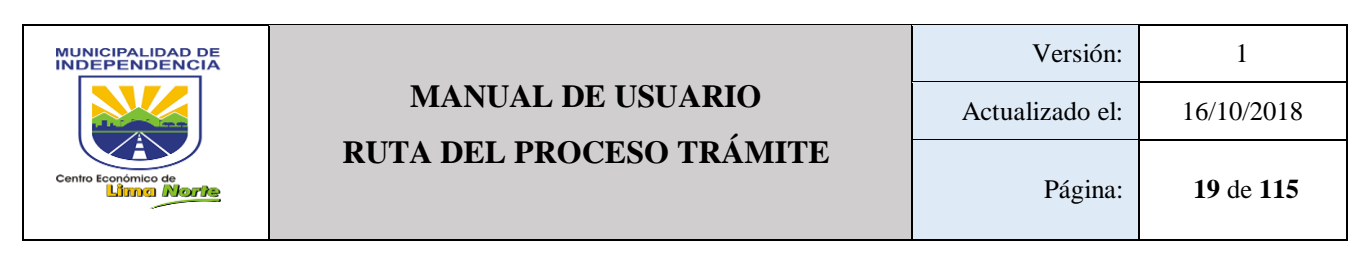

| Mantenimiento de Cor                       | ntrataciones                             |                                            |                                                          |                                                      |                              | & Admin > Mantenimientos > Mantenim | iento de Contrataciones    |
|--------------------------------------------|------------------------------------------|--------------------------------------------|----------------------------------------------------------|------------------------------------------------------|------------------------------|-------------------------------------|----------------------------|
| Filtros                                    |                                          |                                            |                                                          |                                                      |                              |                                     |                            |
|                                            |                                          |                                            |                                                          |                                                      | Сс                           | ontrataciones                       |                            |
| Titulo Contratación<br>Titulo Contratación | Monto Contratación<br>Monto Contratación | Objeto Contratación<br>Objeto Contratación | Justificación Contratación<br>Justificación Contratación | Actividades Contratación<br>Actividades Contratación | Fecha Inicio<br>Fecha Inicio | Fecha Fin<br>Fecha Fin              | Fecha Aviso<br>Fecha Aviso |

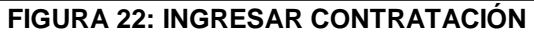

botón [Editar] permite editar lo que a continuación se muestra en la ΕI -Figura 22.1: Editar contratación.

| itulo:         |                                  |                        |                       |
|----------------|----------------------------------|------------------------|-----------------------|
| ADQUISICIÓN DE | GAS NATURAL VEHIC                | CULAR                  |                       |
| Objeto:        |                                  |                        |                       |
| ADQUISICIÓN DE | GNV PARA NUESTRA                 | S UNIDADES VEHICU      | JLARES DE LA MI       |
|                |                                  |                        |                       |
| ustificación:  |                                  |                        |                       |
| OPERATIVIDAD   | DE NUESTRAS UNIDAD               | DES VEHICULARES C      | ON GNV                |
|                |                                  |                        |                       |
| ctividades:    |                                  |                        |                       |
| ABASTECIMIENT  | O DE GNV A NUESTR                | AS UNIDADES VEHIC      | JLARES                |
| OPERATIVAS     |                                  |                        |                       |
| Monto Total:   | Fecha Inicio:                    | Fecha Fin:             | Fecha Aviso:          |
| 70757.00       | 2016-08-27                       | 2017-08-26             | 2017-06-23            |
| 10151.00       |                                  | 2011-00-20             |                       |
| Pro. Aviso:    | Area:                            | 2017-00-20             |                       |
| Pro. Aviso:    | Area:                            | erencia de Servicios G | enerales <del>-</del> |
| Pro. Aviso:    | Area:<br>Sub. G<br>Estado:       | erencia de Servicios G | enerales <del>-</del> |
| Pro. Aviso:    | Area:<br>Sub. G<br>Estado:       | erencia de Servicios G | enerales <del>-</del> |
| Pro. Aviso:    | Area:<br>Sub. G<br>Estado:<br>Ac | erencia de Servicios G | enerales <del>-</del> |
| Pro. Aviso:    | Area:<br>Sub. G<br>Estado:<br>Ac | erencia de Servicios G | enerales <del>-</del> |

FIGURA 22.1: EDITAR CONTRATACIÓN

El botón [Ver] detalla la siguiente información. Ver Figura 22.2: Editar -۲ contratación N° Texto 🛊 Fecha Inicio 🛊 Fecha Fin 🕴 Fecha Aviso 🛊 Monto 🛊 Tipo 🛊 Programación Aviso 👘 Fecha Conformidad 👘 Nro Doc 🛊 🔲 🛛 🛊 🚺

FIGURA 22.2: EDITAR CONTRATACIÓN

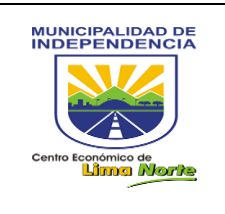

#### 3.1.1.1.4 DOCUMENTO

#### 3.1.1.1.4.1 Documento Digital

Para generar un documento digital, dar Click en el Botón [Nuevo] aparecerá una nueva pantalla Figura 23.1: Documento Digital.

| Generar Do                               | ocumentos                                |                                                   |                                                       |                   | <b>øb</b> A | dmin > N | lantenimientos                  | > Mis Docum                     | entos Digitales |
|------------------------------------------|------------------------------------------|---------------------------------------------------|-------------------------------------------------------|-------------------|-------------|----------|---------------------------------|---------------------------------|-----------------|
| Documentos                               | del 2018-09                              | -10 al 2018-(                                     | 09-25 y por Asig<br>+N                                | nar a un i        | trámite     | N        | uevo (1)<br>Search:             |                                 |                 |
| Creador                                  | Actualizó                                | † Titulo                                          | Asunto                                                | Fecha<br>Creación | Plantilla   | Editar   | Vista<br>Previa ∲               | Vista<br>Impresión              | Eliminar        |
| ABARCA<br>BUSTAMANTE<br>LIZBETH<br>NORMA | ABARCA<br>BUSTAMANTE<br>LIZBETH<br>NORMA | MEMORANDO<br>- Nº 001166 -<br>2018 - GFCM-<br>MDI | ATENCION AL<br>MEMORANDO N°<br>1268-2018-GSG-<br>MDI. | 2018-09-<br>06    | MEMORANDO   |          | <ul><li>A4</li><li>A5</li></ul> | <ul><li>A4</li><li>A5</li></ul> |                 |

FIGURA 23: DOCUMENTO DIGITAL

En la que se procederá a:

- Paso 2: Seleccionar el tipo de [Plantilla] (2) -
- Paso 3: Seleccione el [Tipo de Envío] (3)

| Tip | o Envio:                          |
|-----|-----------------------------------|
|     | ::Seleccionar:: +                 |
|     | • ::seleccionar::                 |
| (   | Gerencia a Persona                |
|     | Gerencia a Gerencia               |
|     | Persona a Jefe                    |
|     | Documento Libre(s)                |
|     | Persona a Persona                 |
|     | Persona a Persona Sin Siglas      |
|     | Documento Libre/s) sin Numeración |

- Paso 4: Si en caso desea enviar con copia a otra área Click [Seleccione Copia] (4)
- Paso 5: Escribir en el Campo de texto el [Asunto] (5)
- Paso 6: Redactar el documento (6).

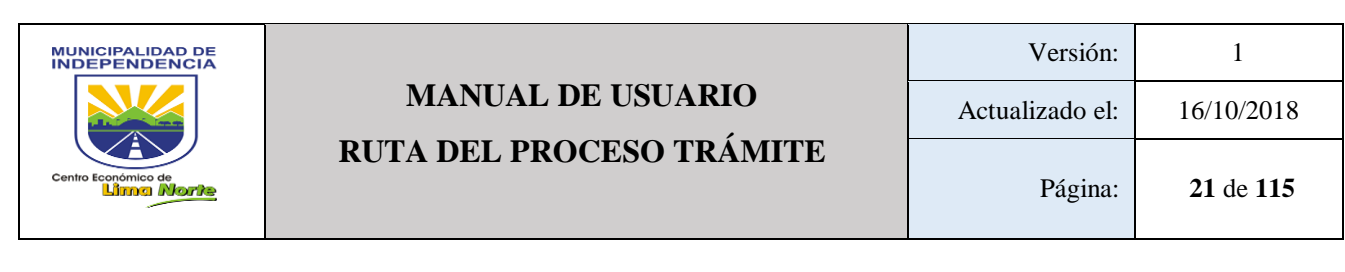

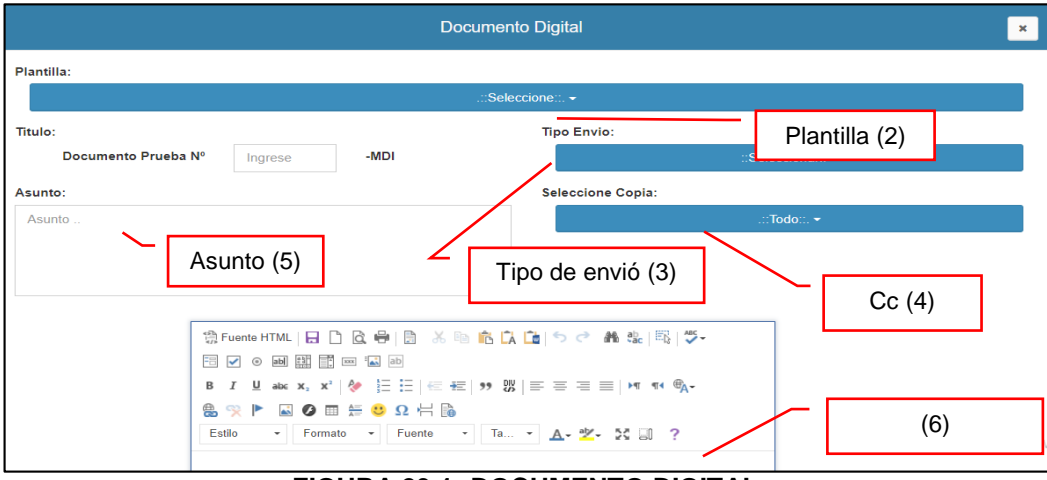

FIGURA 23.1: DOCUMENTO DIGITAL

#### 3.1.1.1.4.2 Licencia de Construcción

Para registrar una Resolución de Edificación, el usuario deberá de llenar los datos, tal como se muestra en la Figura 24: **Formato de Licencia de Construcción.** 

| Por favor complete el siguiente fo | RESOLUCIO                  | ON DE LIC     | ENCIA DE EDIF | FICAC   | ION         |                        |        |
|------------------------------------|----------------------------|---------------|---------------|---------|-------------|------------------------|--------|
| EXPEDIENTE                         | 4698-2016                  |               |               |         |             |                        |        |
| FECHA EMISION                      | 2018-10-04 🗰 FEC. VENCIM   | IENTO         | yyyy-mm-dd    | Ê       |             |                        |        |
| LIC. EDIFICACIÓN                   | Licencia de Edifición      |               |               | MOD     | ALIDAD      |                        |        |
| USO                                | Uso                        | ZONIFICACION  | Zonificación  | ALTU    | JRA         | Altura                 |        |
| ADMINISTRADO                       | Seleccione una Persona ->  |               |               | PRO     | PIETARIO    | SI                     | Ŧ      |
| UBICACION                          | LIMA                       | LIMA          |               | INE     | DEPENDENCIA |                        |        |
| DIRECCION                          | Departamento               |               | Provincia     |         |             | Distrito               |        |
|                                    | Urbanización/AA.HH/Otro    |               | Mz. Lote      | -\L     | Av.         | /Jr./Calle/Pasaje      |        |
| AREA TERRENO                       | Area de Terreno VALOR (S/) | Valor de Obra |               | $\Box $ |             |                        |        |
|                                    | Piso                       | Area Techada  |               | 1       | Adminis     | stradora (1)           |        |
|                                    | 1º Piso                    | 000.00 m2     |               |         |             |                        |        |
|                                    | 2° Piso                    | 000.00 m2     |               |         |             |                        |        |
|                                    |                            | 000.00 m2     |               |         |             |                        |        |
|                                    |                            | 000.00 m2     |               |         |             |                        |        |
|                                    |                            | 000.00 m2     |               |         |             |                        |        |
|                                    | Dec NP                     |               |               | _       | Λ           | ativar Windows         |        |
| DEREGIO EIGENCIA                   | Derecho Licencia           | Guardar       | niar Cancelar | נעע     | ry-mm-dd Ve | e a Configuración para | activa |

FIGURA 24: FORMATO DE LICENCIA DE CONSTRUCCIÓN

Con respecto al [Administrado] (1) deberá seleccionar [Nombre] / [DNI] para ubicarlos dentro del Sistema en el campo de texto. Luego, Click en el botón [Buscar] (2). De no encontrar al administrado, Click en el botón [Nuevo] (3) para proceder con el registro.

Elaborado por la Gerencia de Modernización de la Gestión Municipal

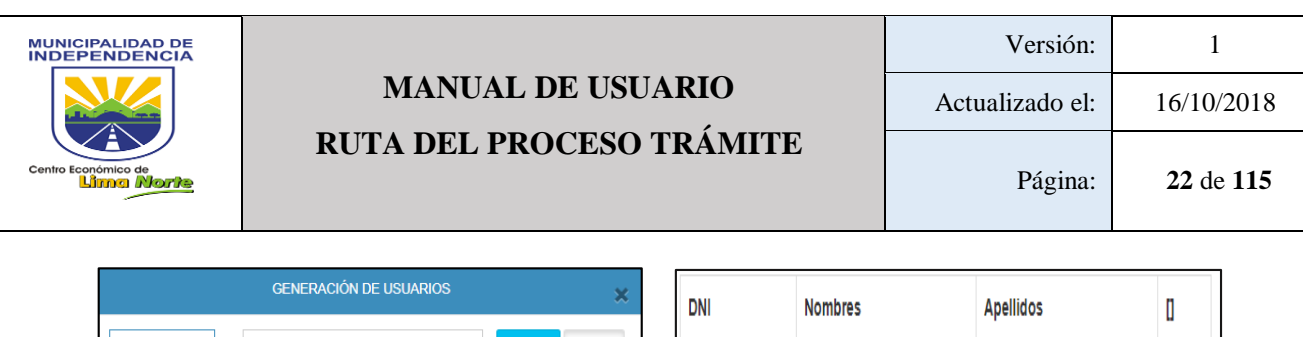

| Nombre | v   | Escriba Nom | bre y/o Apellidos | Buscar   | Nuevo |
|--------|-----|-------------|-------------------|----------|-------|
| DNI    |     |             |                   | <u>\</u> |       |
| Nombre | Nom | bres        | Apellidos         |          | п     |

| DNI | Nombres | Apellidos | 0 |
|-----|---------|-----------|---|
|     |         | Paterno   | H |
|     |         | Materno   |   |

#### FIGURA 24.1: FORMATO DE LICENCIA DE CONSTRUCCIÓN

Finalmente, Click en el botón [Guardar] para guardar con el registro o [Limpiar] si en caso se descarta el registro.

#### 3.1.1.1.4.3 Plantilla Documentos

Permite visualizar las Plantillas de Documentos de todo tipo de documento tal como se muestra en la siguiente figura.

| Plantillas para Docum | entos    |           |                                   | æ  | Admin > Mantenin | iientos > Plantilla | as para Docum     | entos |
|-----------------------|----------|-----------|-----------------------------------|----|------------------|---------------------|-------------------|-------|
| Filtros               |          |           |                                   |    |                  |                     |                   |       |
| 10 • records per page |          |           |                                   |    | Search           |                     |                   | 1     |
| Nombre                | A Tipo I | Documento | \$<br>Area                        | \$ | €stado           | Edit                | ♦ Vista<br>Previa | ¢     |
|                       | INFO     | RME       | Sub. Gerencia de Limpieza Pública |    | Activo           | C                   | ۲                 |       |

FIGURA 25: PLANTILLAS PARA DOCUMENTOS

Con respecto a los siguientes botones:

- Estado: Activar / Desactivar
- Editar: Permite editar la plantilla de manera general.
- Vista Previa: Permite visualizar todo el documento.

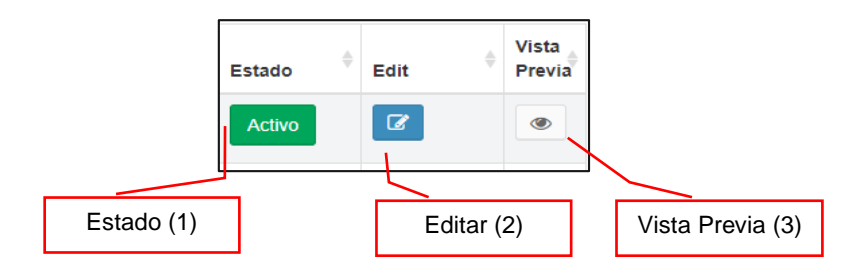

Para crear una nueva plantilla Click en el botón [Nuevo]

- Paso 1: Ingresar el nombre en el campo de texto
- Paso 2: Seleccionar el Tipo de Documento.
- Paso 3: Seleccionar el Área que pertenece.
- Paso 4: Escribir un contenido breve y general de la nueva plantilla.

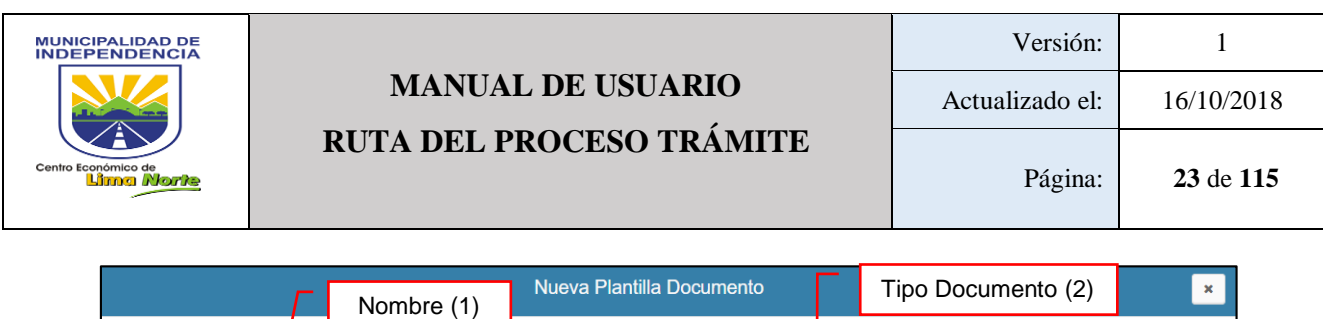

|                                                         | Nombre (1)                                                                                                    |                       |               |                 |   |
|---------------------------------------------------------|----------------------------------------------------------------------------------------------------|-----------------------|---------------|-----------------|---|
| Nombre                                                  |                                                                                                    | Tipo Documento        | : Are         | a:              |   |
| Ingrese Nombre                                          |                                                                                                    | .::Seleccione::.      | ·             | ::Seleccione::. | • |
| $ \begin{array}{c c c c c c c c c c c c c c c c c c c $ | ★ ●     ●     ▲     ▲     ●     ★     ●       ■     ■     ★     ■     ■     ■     ■       ■     ■     ■     ■     ▲     2     X     ■ | E≩   ∜-<br>N ®A-<br>? | Contenido (4) | Área (3)        |   |

FIGURA 25.1: NUEVA PLANTILLA DOCUMENTO

3.1.1.1.4.4 Recuperación de Documento Digital (\*)

Este sub modulo permite registrar los documentos digitales. Para Registrar un [Tipo de documento]:

- Paso 1: Click en el botón [Nuevo]
- Paso 2: Llenar los campos de texto [Tipo de documento], [Número de documento] y [Fecha del documento]
- Paso 3: Subir el documento escaneado en el botón [Elegir Archivo]

|                     | Numero documento (2)                        | Tipo documento (1)     |
|---------------------|---------------------------------------------|------------------------|
|                     |                                             | Fecha (3)              |
| Tipo de documento   | PROVEIDO                                    |                        |
| Número de documento | 001 Fecha del doc.                          | yyyy-mm-dd             |
| Archivo:            | Elegir archivos Ningún archivo seleccionado | Guardar<br>Archivo (4) |

FIGURA 26: RECUPERACIÓN DE DOCUMENTOS

Finalmente, el usuario podrá visualizar todo su registro, tal como lo indica la Figura 26.1

| # 🔺 | Tipo Documento | Numero 🍦 | Fecha 🍦    | Documento |
|-----|----------------|----------|------------|-----------|
| 1   | MEMORANDO      | 162      | 2018-10-27 | 2 - 🖾     |

FIGURA 26.1: RECUPERACIÓN DE DOCUMENTOS

#### 3.1.1.1.5 **EMPRESA**

Elaborado por la Gerencia de Modernización de la Gestión Municipal

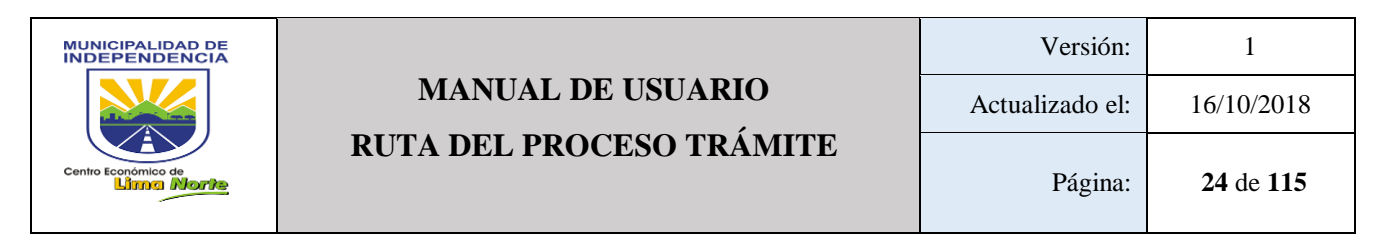

#### 3.1.1.1.5.1 Listado Empresas MDI

| Lista   | de empresa      | s        | Buscar (            | 1)         |          |          |        |               | ange Admin ≥ I | Empresa > Lista de empresa | as |
|---------|-----------------|----------|---------------------|------------|----------|----------|--------|---------------|----------------|----------------------------|----|
| Buscar: | -               | Go Reset |                     |            |          |          |        |               |                |                            |    |
| RUC     | TIPO<br>EMPRESA |          | NOMBRE<br>COMERCIAL | DIRECCION  | TELEFONO | VIGENCIA | ESTADO | REPRESENTANTE | DNI            |                            |    |
|         |                 |          | FIGUI               | R A 27 · I |          |          | RESA   | S             |                |                            |    |

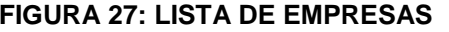

Nueva Empresa Para registrar una [Nueva Empresa] Click en el botón y finalmente Click en el botón [Save].

| Nueva Empresa     |                            | ×          | ~   | Tin   |           | 222 (1)   |     |
|-------------------|----------------------------|------------|-----|-------|-----------|-----------|-----|
| Tipo Empresa:     | Seleccione tipo de empresa |            |     | ΠÞ    | o Empre   | sa (1)    |     |
|                   | Ingrese RUC                | VALIDAR    |     | _     | Valida    | ır (2)    |     |
| Persona (DNI)     | Ingrese DNI                | Buscar     |     |       | Busca     | or (3)    |     |
| Datos             |                            |            |     |       | Dusca     | li (3)    |     |
| RUC:              |                            |            |     |       |           |           |     |
| Persona:          |                            |            | /   |       | Razór     | n Social  | (4) |
| Razon social:     |                            |            | - г |       |           |           |     |
| Nombre            |                            |            | L   | Nom   | bre Corr  | nercial ( | 5)  |
| Direccion fiscal: |                            |            | - [ | Direc | cción Fis | cal (6)   |     |
| l<br>Vigencia: 1  | AAAA-MM-DD                 |            | - Г | Vige  | ncia (7)  |           |     |
| Cargo:            |                            |            | -   |       | (-)       |           |     |
| Telefono:         |                            |            | L   | Carg  | 0 (8)     |           |     |
|                   |                            | Close Save | -[  | Telé  | fono (9)  |           |     |
| FIGUR             | A 28: NUEVA EN             |            | . — |       |           |           |     |
|                   |                            |            | 5   | Save  | (10)      |           |     |

#### 3.1.1.1.5.2 Listado Empresas Vecino

#### [Mis Empresas]

| Lista                | de er   | npresas        |          |          |              |       |         |      |       |              | 🚳 Admin > | Empresa > Lista d | le empresas |
|----------------------|---------|----------------|----------|----------|--------------|-------|---------|------|-------|--------------|-----------|-------------------|-------------|
| Mis em               | presas  | Empresas Afili | adas     |          |              |       |         |      |       |              |           |                   |             |
| Nuevo                | $\sim$  | Buscar         | r (1)    |          |              |       |         |      |       | Buscar:      |           | Go                | Reset       |
| RUC                  | RA      | ZON SOCIAL 🔺   |          | NOMBRE C | DMERCIAL     |       | TELEFON | 10   | DI    | RECCION FISC | AL        | VIGENCIA          |             |
| No releva<br>Buscar: | nt data |                | Go Rese  | lr       |              |       |         |      |       |              |           |                   | 10 🔻        |
| DNI                  | AP PAT  | TERNO 🛧        | AP MATER | NO 🔺     | NOMBRE \land | VIGEN | AIA     | CESE | CARGO | ESTADO       | TIPO RE   | PRESENTANTE       |             |

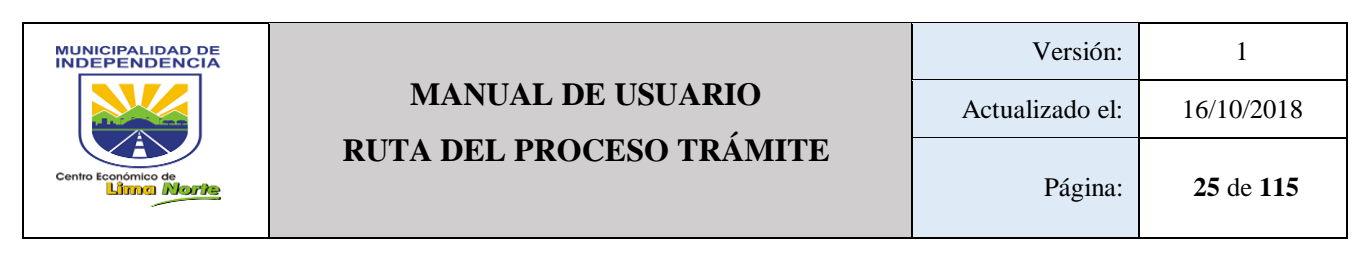

#### FIGURA 29: LISTA DE EMPRESAS (MIS EMPRESAS)

| [Empresas Afiliad               | das]  |                |               |          |          |      |
|---------------------------------|-------|----------------|---------------|----------|----------|------|
| <b></b>                         |       | Buscar (1)     |               |          |          |      |
| Mis empresas Empresas Afiliadas | /     |                |               |          |          |      |
| Buscar: Go                      | Reset |                |               |          |          |      |
| TIPO EMPRESA                    | RUC   | RAZON SOCIAL 🛧 | REPRESENTANTE | Mi Cargo | VIGENCIA | CESE |

#### FIGURA 29.1: LISTA DE EMPRESAS (EMPRESAS AFILIADAS)

#### 3.1.1.1.6 **INVENTARIO**

#### 3.1.1.1.6.1 Aperturas Inventario

Permite registrar los bienes del área, el usuario deberá registrar la siguiente información: [Fecha Inicio], [Fecha Final] y [Observación].

| ENTIDAD:      | MUNICIPALIDAD DISTI | RITAL DE INDEPENDENCIA |            | FECH 2018-09-25 |
|---------------|---------------------|------------------------|------------|-----------------|
| FECHA INICIO: | 2017-06-01          | FECHA FINAL:           | 2017-07-20 |                 |
| OBSERVACION:  |                     |                        | $\sim$     | Observación (1) |
| C ACTUALIZAR  | Fecha Ini           | cio (2)                |            |                 |
| FECHA INICIO: |                     | FECHA FINAL:           |            |                 |
| OBSERVACION:  |                     |                        | 1          |                 |

FIGURA 30: APERTURA INVENTARIO

#### 3.1.1.1.6.2 Bienes Muebles

Para registrar un bien se tiene que proceder con lo siguiente:

- Paso 1: Seleccionar la [Modalidad]
- Paso 2: Seleccionar el [Área]
- Paso 3: Campo de texto [Código Patrimonial]
- Paso 4: Campo de texto [Código Interno]
- Paso 5: Campo de texto [Descripción y/o Nombre del Bien]:
- Paso 6: Campo de texto [Observación]:
- Paso 7: Seleccionar [Local]:
- Paso 8: Seleccionar [Piso]:
- Paso 9: Seleccionar [Oficina]:
- Paso 10: Campo de texto [Marca]:
- Paso 11: Campo de texto [Modelo]:

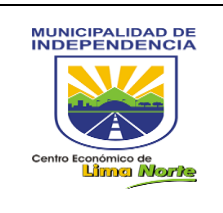

- Paso 12: Campo de texto [Tipo]: \_
- Paso 13: Campo de texto [Color]: -
- Paso 14: Campo de texto [Serie]: -
- Paso 15: Seleccionar [Estado]: Muy Bueno, Bueno, Regular, Malo -

A continuación, se presenta la página LISTA DE EMPRESAS (EMPRESAS AFILIADAS) en la Figura 31.

| ENTIDAD:                      | MUNICIPA          | LIDAD DISTRITAL DE I | NDEPENDENCIA         |                       | FECH/ 2018-09-25               |
|-------------------------------|-------------------|----------------------|----------------------|-----------------------|--------------------------------|
| USUARIO<br>RESPONSABLE:       | MINGOCHEA CHUQUIR | RUNA JHOSELYN        | Área:                | Gerencia de Moderniza | ción de la Gestión Municipal 🕇 |
| MODALIDAD:                    | Seleccione mo     | dalidad <del>-</del> |                      | (e), (f), (g)         | ]                              |
| Codigo Patrimonial:           | (a)               | Local:               | eccione" *           | Tipo:                 | (j)                            |
| Sin código<br>Codigo Interno: | (b)               | Piso:                | eccione::. +         | Color:                | (k)                            |
| Descripción y/o Nombre de     | el bien: (C)      | Oficina:<br>Sel      | eccione <del>-</del> | Serie:                | (1)                            |
| Observación                   | (d)               | Marca:               | (h)                  | Estado:               | Seleccione estado -            |
|                               |                   | Modelo:              |                      | (i)<br>Activ          | var Windows                    |

FIGURA 31: LISTA DE EMPRESAS (EMPRESAS AFILIADAS)

|      | Biene            | s d | <b>el Área:</b> Gerencia de Mo | oderniz | ación de la Gest | ión Mur | nicipal     |   |
|------|------------------|-----|--------------------------------|---------|------------------|---------|-------------|---|
| 10 🔻 | records per page |     |                                |         |                  | s       | earch:      |   |
| N° 🔺 | Persona          | •   | Codigo Patrimonial             | Å.      | Codigo Interno   | A.V.    | Descripcion | ÷ |
|      |                  |     |                                |         |                  |         | (e)         |   |

#### 3.1.1.1.6.3 Cargar inventario

3.1.1.1.6.4 Reporte de Inventario

Este sub módulo permite obtener el reporte de inventario del área que labora en el formato Excel:

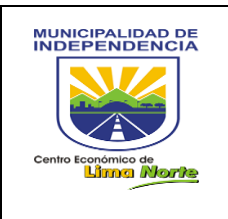

- Paso 1: Seleccionar el Área
- Paso 2: Click en el botón [Buscar]

A continuación, se presenta el REPORTE DE INVENTARIO en la Figura 32.

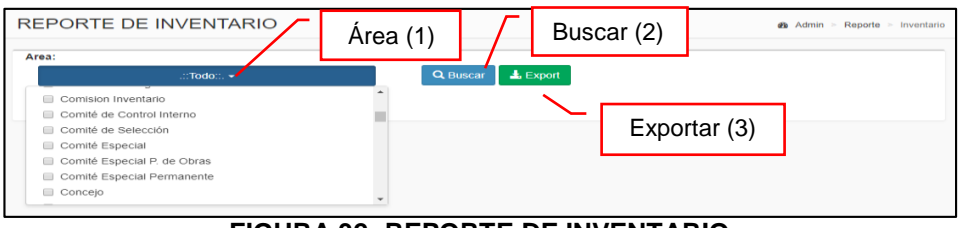

FIGURA 32: REPORTE DE INVENTARIO

3.1.1.1.6.5 Reporte Histórico Inmueble

|            |               |      |    |    |    |      |    | /  | /      |    |       | R      | ang  | 10 C | le F | <sup>-</sup> echa (1) |                    |
|------------|---------------|------|----|----|----|------|----|----|--------|----|-------|--------|------|------|------|-----------------------|--------------------|
| ango de F  | echas:        |      |    |    |    | /    |    |    |        |    |       |        |      |      |      |                       | -                  |
| AAAA-MM    | -DD - AAAA-MN | 1-DD |    |    |    |      |    | QE | Buscar | ľ  | a Exp | port . |      |      |      |                       | $\Gamma_{\rm Max}$ |
| ROM        | то            | +    | Se | )  | v  | 2018 | ۳  | +  |        | Se | þ     | v      | 2018 | ۳    | +    |                       | Export (3)         |
| 2018-09-25 | 2018-09-25    | Su   | Мо | Ти | We | Th   | Fr | Sa | Su     | Мо | Ти    | We     | Th   | Fr   | Sa   |                       |                    |
| Apply      | Cancel        | 26   | 27 | 28 | 29 | 30   | 31 | 1  | 26     | 27 | 28    | 29     | 30   | 31   | 1    |                       |                    |
|            |               | 2    | 3  | 4  | 5  | 6    | 7  | 8  | 2      | 3  | 4     | 5      | 6    | 7    | 8    |                       |                    |
|            |               | 9    | 10 | 11 | 12 | 13   | 14 | 15 | 9      | 10 | 11    | 12     | 13   | 14   | 15   |                       |                    |
|            | Ammly (O)     | 6    | 17 | 18 | 19 | 20   | 21 | 22 | 16     | 17 | 18    | 19     | 20   | 21   | 22   |                       |                    |
|            | Appiy (2)     | 3    | 24 | 25 | 26 | 27   | 28 | 29 | 23     | 24 | 25    | 26     | 27   | 28   | 29   |                       |                    |
|            |               | 30   | 1  | 2  | 3  | 4    | 5  | 6  | 30     | 1  | 2     | 3      | 4    | 5    | 6    |                       |                    |

#### FIGURA 33: REPORTE HISTÓRICO DE INVENTARIO

#### 3.1.1.1.7 **MANTENIMIENTO**

#### 3.1.1.1.7.1 Áreas

Este sub módulo permite crear y visualizar las áreas (Gerencia y Subgerencias). Para realizar una búsqueda, se escribe en los campos de texto: [Nombre de Área], [Nemónico Área], [Estado]: Activo / Inactivo. A continuación, se presenta la Figura 34: **MANTENIMIENTO DE ÁREAS.** 

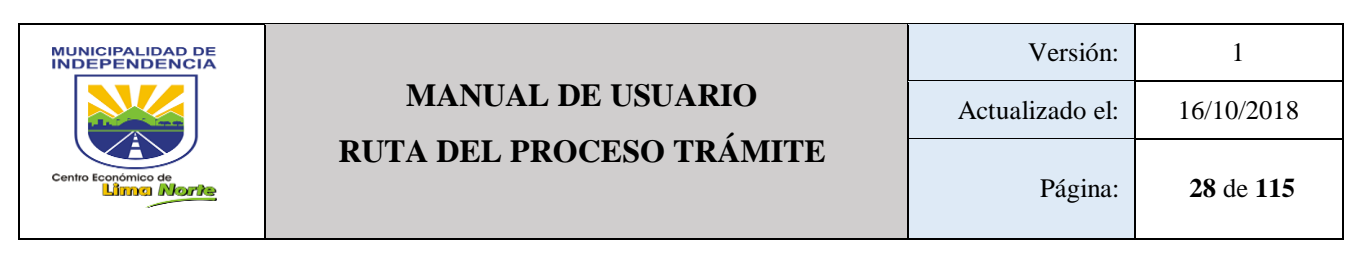

| Mantenimiento de Ar        | eas              |              | ø&a Adm       | nin > Mantenimientos > | Mantenimiento de Areas |
|----------------------------|------------------|--------------|---------------|------------------------|------------------------|
| Filtros                    |                  | Γ            | Nemónico Área | a (2)                  |                        |
| No                         | mbre de Área (1) | Áreas        |               | Estad                  | lo (3)                 |
| Nombre Area<br>Nombre Area | Nem Nem          | emonico Area | Estac         | do<br>Todo::. 🔻        | ٥                      |
| Adminis Tributaria         | ADM              | ITRB         | Act           | ivo                    | Ø                      |

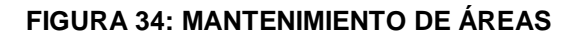

Para registrar un área, se deben seguir los siguientes pasos:

- Paso 1:Click en el botón [Nuevo]
- Paso 2: Llenar los campos de texto en blanco del nuevo registro.

| Nuevo Area                                   |                                              | ×                                             |
|----------------------------------------------|----------------------------------------------|-----------------------------------------------|
| Nombre                                       |                                              |                                               |
| Ingrese Nombre                               |                                              |                                               |
| Nemonico                                     |                                              |                                               |
| Ingrese Id Int.                              |                                              |                                               |
| Estado:                                      |                                              |                                               |
|                                              | Activo -                                     |                                               |
| Imagen                                       | Imagen condicional                           | Imagen paralela                               |
| Seleccionar archivo Ningún archiseleccionado | Seleccionar archivo Ningún archiseleccionado | Seleccionar archivo   Ningún archseleccionado |
|                                              |                                              | Close Guardar                                 |

FIGURA 34.1: NUEVA ÁREA

#### 3.1.1.1.7.2 Calendario

Este sub módulo permite agregar los días feriados para todos los meses del año, tal como se muestra en la Figura 35: **Mantenimiento de Fechas No Laborales**.

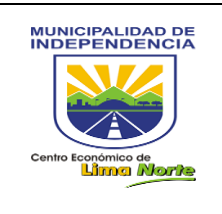

### MANUAL DE USUARIO RUTA DEL PROCESO TRÁMITE

| < > Hoy |      | septie | mbre 201 | 8               | Mes Sem                         | ana Día    |
|---------|------|--------|----------|-----------------|---------------------------------|------------|
| lun.    | mar. | mié.   | jue.     | vie.            | sáb. d                          | om.        |
|         |      |        |          | 31<br>General - | 1<br>Dia no labora General - 1  | Dia no lab |
| 3       | 4    | 5      | 6        | 7<br>General    | 8<br>Dia no labora General -    | Dia no lab |
| 10      | 11   | 12     | 13       | 14<br>General   | 15<br>Dia no labora General - I | Dia no lab |
| 17      | 18   | 19     | 20       | 21              | 22                              |            |

FIGURA 35: MANTENIMIENTO DE FECHAS NO LABORALES

Para insertar una fecha no laborable debe:

- Hacer Click en la fecha del mes correspondiente.
- Indicar la [Fecha]
- Seleccionar el [Área]
- Indicar el [Estado]

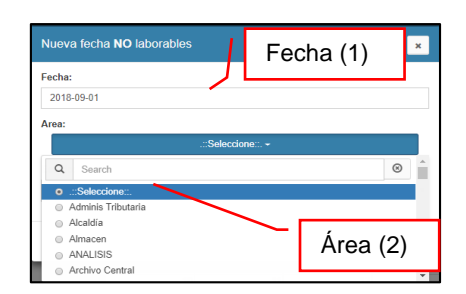

FIGURA 35.1: NUEVA

#### 3.1.1.1.7.3 Cargos

| Mantenimiento de Cargos |        | Admin > Mantenimientos > Mantenimiento de Cargos |
|-------------------------|--------|--------------------------------------------------|
| Filtros                 |        | Search                                           |
| Nombre                  | Estado | ‡ Π \$                                           |

#### FIGURA 36: MANTENIMIENTO DE CARGOS

- A. Para registrar los Cargos del trabajador municipal, Click en el botón [Nuevo]
- B. Para [Editar] el estado (Activo / Inactivo), Click en el botón 🧭
  - Si esta [Activo] el cargo, se muestra como indica la Figura 36.1.

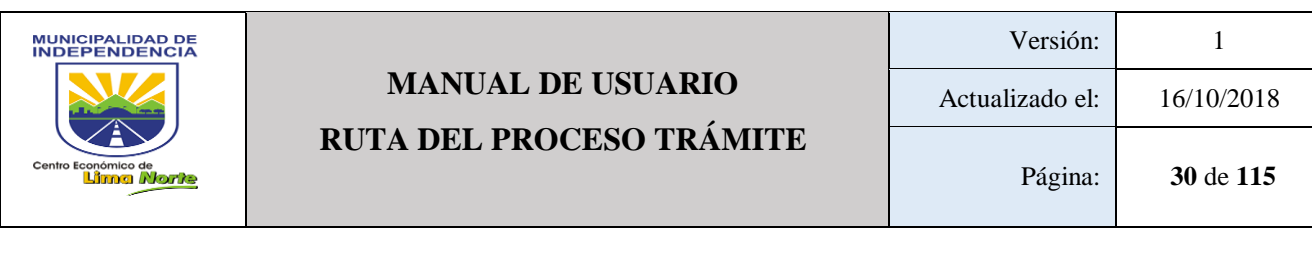

| Editar Cargo              |                                     | ×          |              |                      |
|---------------------------|-------------------------------------|------------|--------------|----------------------|
| Nombre                    |                                     | _          | -            | Nombre del Cargo (1) |
| Administrador de Procesos |                                     |            |              |                      |
| Estado:                   |                                     |            |              | Estado (2)           |
| Activo                    |                                     | •          |              |                      |
| Opciones por cargo        |                                     |            |              | Menús (3)            |
| Menus:                    | + Nuevo                             |            | $\mathbf{n}$ |                      |
| Procesos                  | Ruta del Proceso Trámite, Crear Pro |            | <u>`</u> ۱   | Nuevo (4)            |
| Reportes                  | 13 Seleccionados -                  |            | L            |                      |
| Trámites                  | 3 Seleccionados -                   | -          |              |                      |
| Documento                 | Plantilla Documentos, Documento E   | -          |              |                      |
| Actividad Personal        | 8 Seleccionados -                   |            |              |                      |
| Metas                     | 3 Seleccionados +                   |            |              |                      |
|                           |                                     |            |              |                      |
|                           | Close                               | Actualizar |              |                      |

FIGURA 36.1: EDITAR CARGO

- Si esta [Inactivo] el cargo, se muestra como indica la Figura 36.2.

| Editar Cargo                     | ×                |                |
|----------------------------------|------------------|----------------|
| Nombre                           |                  |                |
| Actualiza persona<br>Estado:     |                  | Nombre (1)     |
| Inactivo                         | ^                |                |
| Opciones por cargo               |                  | Estado (2)     |
| Menus:<br>.::Seleccione::+ Nuevo | 7                | Actualizar (3) |
|                                  | Close Actualizar |                |

FIGURA 36.2: EDITAR CARGO

3.1.1.1.7.4 Categorías de procesos

| Ingrese Nombre |            | 1 |  |  |  |
|----------------|------------|---|--|--|--|
| Estadas / ES   | stado (1)  |   |  |  |  |
| Activo         | .51000 (1) | ] |  |  |  |

FIGURA 37: NUEVA CATEGORÍAS DE PROCESOS

#### 3.1.1.1.7.5 Documentos

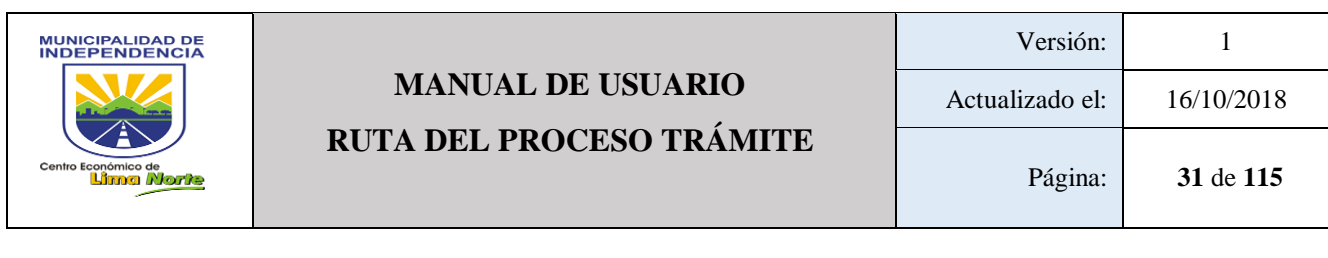

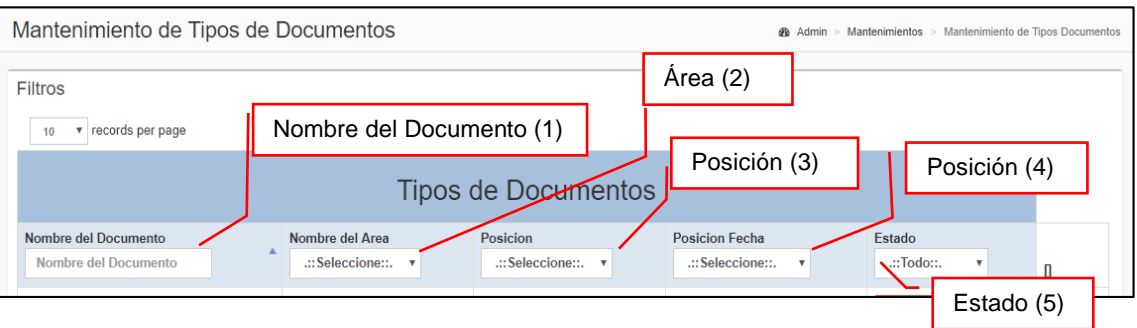

FIGURA 38: MANTENIMIENTO DE TIPOS DE DOCUMENTOS

Permite visualizar y registrar todo tipo de documentos por [Área], [Posición], [Posición Fecha], [Estado].

| Posicion            | Posicion Fecha                    |
|---------------------|-----------------------------------|
| .::Seleccione::. 🔻  | .::Seleccione::. V                |
| .::Seleccione::.    | Sin Fecha                         |
| Centro<br>Izquierda | Arriba Derecha<br>Abajo Izquierda |
| Derecha             | Abajo Derecha                     |

- Con respecto al opción Editar, Click en el botón

| Editar Documento    |                               |       | ×          |     |
|---------------------|-------------------------------|-------|------------|-----|
| Nombre:             |                               |       | _          | (1) |
| Area:               | Con Siglas +                  |       |            | (2) |
| Posición de Título: | Centro 🕶                      |       |            | (3) |
| Posicion Fecha:     | Arriba Izquierda <del>-</del> |       |            | (4) |
| Estado:             | Inactivo <del>-</del>         |       |            | (5) |
|                     |                               | Close | Actualizar |     |

FIGURA 38.1: Editar Documentos

#### 3.1.1.1.7.6 Metas

Este sub módulo contiene: [Nombre de Meta], [Fecha de Aviso], [Estado]. A continuación, se presenta la Figura 39: **MANTENIMIENTO DE METAS.** 

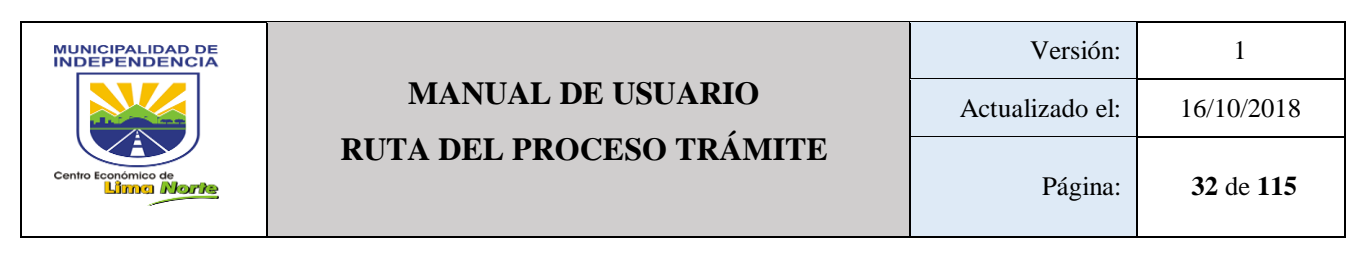

| Mantenimiento de M               | leta               |            |                    | & Admin ≻ Mant         | tenimientos > Mantenimiento de Meta |
|----------------------------------|--------------------|------------|--------------------|------------------------|-------------------------------------|
| Filtros                          |                    |            | Fecha de Aviso (2) |                        |                                     |
| Γ                                | Nombre de Meta (1) | 1          | Meta               |                        | Estado (3)                          |
| Nombre de Meta<br>Nombre de Meta | Fecha Av           | so<br>viso | E                  | istado<br>.::Todo::. ▼ | 0                                   |

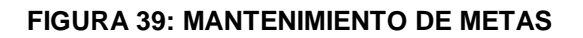

- Para crear una Meta, Click en el botón [Nuevo] y proceder con el registro. Finalmente, Click en el botón [Guardar].

| Nuevo Meta                    | ×             |     |
|-------------------------------|---------------|-----|
| Nombre:                       | /             | (1) |
| Ingrese Nombre                |               |     |
| Fecha Vencimiento: AAAA-MM-DD |               | (2) |
| Area:                         | /             | (3) |
| Estado:                       |               | (4) |
|                               |               |     |
| FIGURA 39.1: Nu               | Close Guardar |     |

Para editar una Meta registrada, Click en el botón

| y editar lo | s puntos 1 | , 2, | 3 y 4 | 4. |
|-------------|------------|------|-------|----|

| Editar Meta        |                         |       | ×          |     |
|--------------------|-------------------------|-------|------------|-----|
| Nombre:            |                         |       | _/         | (1) |
| Fecha Vencimiento: |                         |       |            | (2) |
| Area:              |                         |       |            | (0) |
| Estado:            | .::Todo::. <del>~</del> |       |            | (3) |
|                    | Activo <del>-</del>     |       |            | (4) |
|                    |                         | Close | Actualizar |     |

FIGURA 39.2: Editar Meta

#### 3.1.1.1.7.7 Personas

-

A continuación, se presenta la Figura 40: MANTENIMIENTO DE PERSONAS.

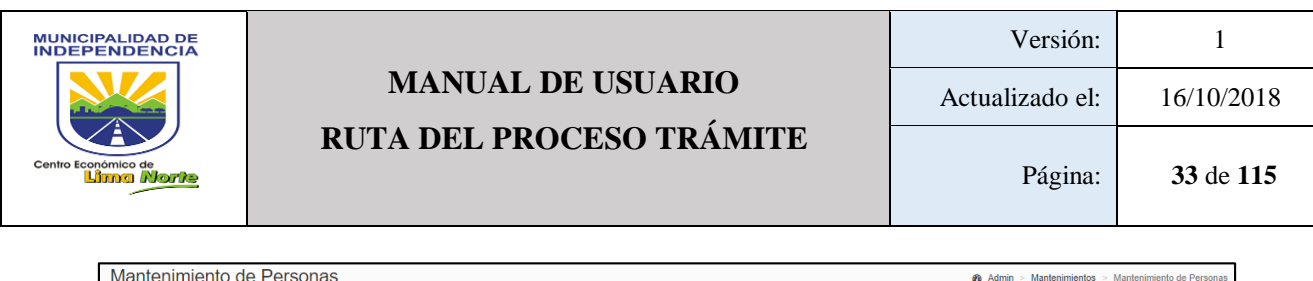

| Mantenimiento de F                   | ersonas                              |                  |     |                              | 🚯 Admin > Mantenimi | entos > Mantenimiento de Personas |
|--------------------------------------|--------------------------------------|------------------|-----|------------------------------|---------------------|-----------------------------------|
| Filtros                              |                                      |                  |     | Mantenir                     | miento (2)          | ]                                 |
|                                      |                                      |                  | /   | Persor                       | na                  |                                   |
| Apellido Paterno<br>Apellido Paterno | Apellido Materno<br>Apellido Materno | Nombre<br>Nombre | DNI | Tipo de Sexo<br>Tipo de Sexo | Email<br>Email      | Email MDI<br>Email MI             |

#### FIGURA 40: MANTENIMIENTO DE PERSONAS

Para el registro del personal, Click en el botón Luego, llenar los campos de texto: Nombre (a), Apellido Paterno (b), Apellido Materno (c), Fecha de Nacimiento (d), Dni (e), Password (f), Email (g), Email Institucional (h), Estado (i), Vista Documento (j), Tipo de Sexo (k) Modalidad (l) Documento Privados (m).

| tos personales  | (a)        |                          | (b)       |                          |                      |
|-----------------|------------|--------------------------|-----------|--------------------------|----------------------|
| ombre           |            | Apellido Paterno         |           | Apellido Materno         | (0)                  |
| Ingrese Nombre  |            | Ingrese Apellido Paterno | (e)       | Ingrese Apellido Materno |                      |
|                 | (u)        |                          | (•)       | Password                 | (f)                  |
| AAAA-MM-DD      |            | Email 2 (Oncional)       |           | Ingrese Password         | Vista Locumento:     |
| Ingrese email   | (g)        | Ingrese email MDI        | (h)       | Activo                   | • Si                 |
| rea:            |            | Rol:                     | Sexo:     | Modalidad:               | Documentos Privados: |
| .::Selec        | cione::. 🗸 | .::Seleccione::          | Masculinc | Trabajador               | ▼ Si                 |
| veles de Acceso |            |                          |           |                          |                      |

#### FIGURA 41: MANTENIMIENTO DE PERSONAS

Con respecto, a los niveles de Acceso:

- Click en [Roles] y seleccionar el cargo que corresponde.

| Niveles de Acceso | Selección d      | le Rol (1)                             |           |        |             |                               |                 |         |
|-------------------|------------------|----------------------------------------|-----------|--------|-------------|-------------------------------|-----------------|---------|
|                   | Cargo Personal + |                                        | + Nuevo   | $\sim$ | Cargo del F | Personal                      | (2)             |         |
| Cargo Personal    |                  |                                        | .::Todo:: |        |             | -                             |                 |         |
|                   |                  | Q Search                               |           |        | ©           |                               | Guard           | dar (3) |
|                   |                  | Select all Adminis Tributaria Alcoldía |           |        |             | Activar Win<br>Ve a Configura | Guardar<br>sión |         |

FIGURA 42: NIVELES DE ACCESO

- Click en el Botón [Nuevo] para proceder con la selección del área que corresponde el personal.

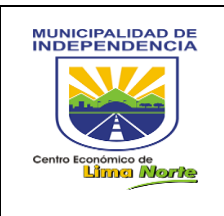

- Finalmente, Click en el botón [Guardar] para cumplir con el registro.

#### 3.1.1.1.7.8 Plantilla

| Mantenimiento de Plantillas      |                   | Admin > Mantenimientos > Mantenimiento de Plantillas |
|----------------------------------|-------------------|------------------------------------------------------|
| Filtros                          |                   | (2) Search                                           |
| Nombre<br>Alerta de Contratación | Estado Activo (1) |                                                      |

FIGURA 43: MANTENIMIENTO DE PLANTILLAS

#### 3.1.1.1.7.9 Roles

Este sub módulo permite visualizar y registrar el cargo del personal Rol y su estado (Activo/Inactivo).

| Mantenimiento de Rol                          | & Admin > I | Mantenimientos > Mantenimiento de Rol |
|-----------------------------------------------|-------------|---------------------------------------|
| Filtros                                       |             |                                       |
| 10 • records per page                         |             | _                                     |
| Rol                                           | Estado (2)  | Editar (3)                            |
| Nombre Rol<br>Nombre Rol<br>Nombre de Rol (1) | * Estado    | 0                                     |
| Abogado                                       | Activo      | C                                     |
| Administrador de BD                           | Activo      | Ø                                     |

#### FIGURA 43: MANTENIMIENTO DE ROL

Para [Editar] (3) Click en el botón
 Figura 43.1.

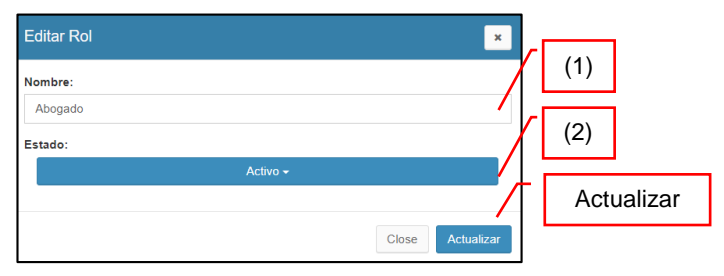

#### FIGURA 43.1: Editar Rol

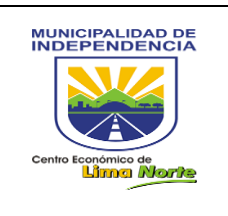

#### 3.1.1.1.7.10 Tipo Actividad

A continuación, se presenta la Figura 44: Tipo de Actividad.

|   | Mantenimiento de Tipo | Actividad                 |              | & Admin ≻ Mar | tenimient | os > Mantenimiento de Tipo Actividad |
|---|-----------------------|---------------------------|--------------|---------------|-----------|--------------------------------------|
| 1 | Filtros               |                           |              |               |           |                                      |
|   | 10 • records per page | Nombre Tipo Actividad (1) |              |               |           |                                      |
|   |                       | Tipo Actividad            | ~            | Fotodo (2)    |           | Editar (3)                           |
|   | Nombre TipoActividad  |                           | Estado       | Estado (2)    |           |                                      |
|   | Nombre TipoActividad  |                           | .::Todo::. • |               |           | 0                                    |
|   | EJECUTAR              |                           | Activo       |               |           | C                                    |

FIGURA 44: Tipo Actividad

Para Editar un Tipo de Actividad:

- Editar el [Nombre del tipo de Actividad]
- Seleccionar el [Estado]: Activo/ Inactivo
- Click en el botón [Actualizar]

| Editar TipoActividad | ×                                     |
|----------------------|---------------------------------------|
| Nombre:              | (1)                                   |
| ABASTECER            |                                       |
| Estado:              |                                       |
| Activo <del>-</del>  | · · · · · · · · · · · · · · · · · · · |
|                      | Actualizar                            |
|                      | Close Actualizar                      |

FIGURA 44.2: Editar Tipo Actividad

Para crear un Nuevo Tipo de Actividad:

- Escribir el [Nombre del tipo de Actividad]
- Seleccionar el [Estado]: Activo/ Inactivo
- Click en el botón [Guardar]

| Nuevo TipoActividad | ×                                     |
|---------------------|---------------------------------------|
| Nombre:             | (1)                                   |
| Ingrese Nombre      |                                       |
| Estado:             | (2)                                   |
| Activo -            | · · · · · · · · · · · · · · · · · · · |
|                     | Guardar                               |
|                     | Close Guardar                         |

FIGURA 44.3: Nuevo Tipo Actividad

#### 3.1.1.1.7.11 Tipo Recurso

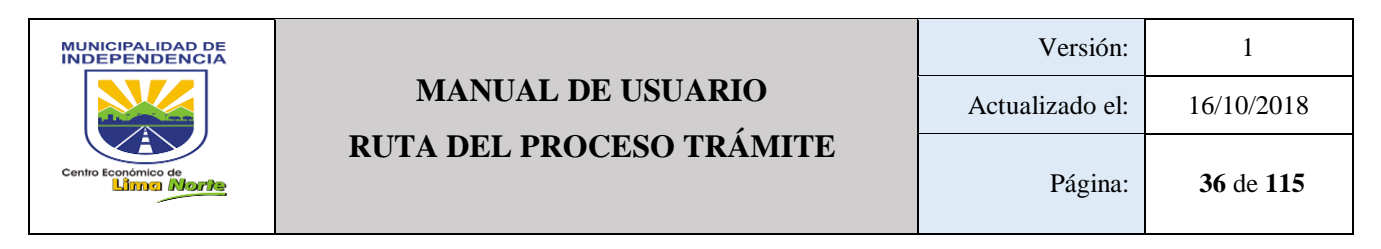

Este sub módulo detalla: [Nombre Tipo Recurso] y el [Estado]. A continuación, se presenta la Figura 45: Mantenimiento de Tipo de Recursos.

| Mantenimiento de Tipo Recursos |                         | Admin > Mantenimientos > Mantenimiento de Tipo Recursos |            |
|--------------------------------|-------------------------|---------------------------------------------------------|------------|
| Filtros                        |                         |                                                         |            |
| 10 • records per page          | Nombre Tipo Recurso (1) | Est                                                     | tado (2)   |
|                                | Tipo Recursos           | - / _                                                   | Editor (2) |
| Nombre TipoRecurso             |                         | Estado                                                  |            |
| ACTAS IMPRESAS                 |                         | Activo                                                  | C          |

FIGURA 45: Mantenimiento de Tipo Recursos

Para Editar un Tipo Recurso:

- Editar el [Nombre del tipo de Recurso]
- Seleccionar el [Estado]: Activo/ Inactivo
- Click en el botón [Actualizar]

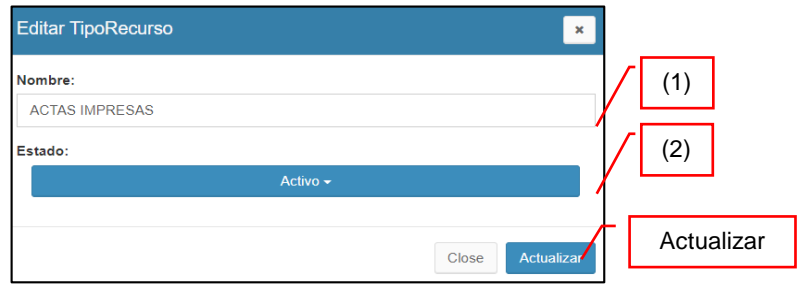

FIGURA 45.1: Editar un Tipo Recurso

Para crear un Nuevo Tipo Recurso:

- Escribir el [Nombre del tipo de Recurso]
- Seleccionar el [Estado]: Activo/ Inactivo
- Click en el botón [Guardar]

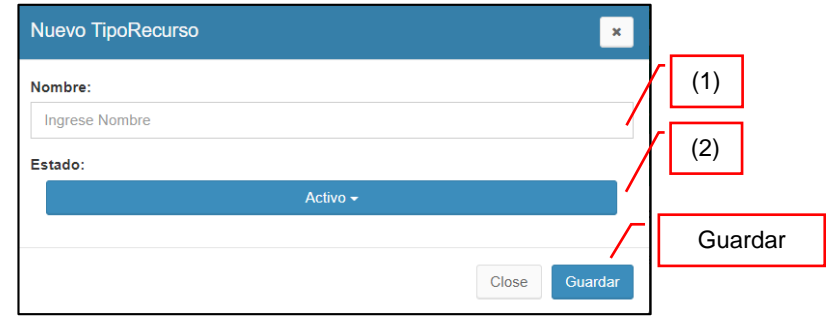

FIGURA 45.2: Nuevo Tipo Recurso
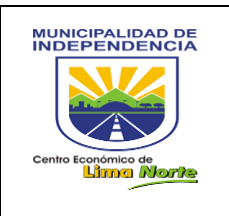

#### 3.1.1.1.7.12 **Tipo Solicitante**

Este sub módulo detalla: [Nombre Tipo Solicitante] y el [Estado]. A continuación, se presenta la Figura 46: Mantenimiento de Tipo Solicitante.

| Mantenimiento de Tipo Solicitantes & Admin > Mantenimientos > Mantenimiento de |                             |   |            |           |  |  |
|--------------------------------------------------------------------------------|-----------------------------|---|------------|-----------|--|--|
| Filtros                                                                        |                             | _ |            |           |  |  |
| 10 🔻 records per page                                                          | Nombre Tipo Solicitante (1) |   |            |           |  |  |
|                                                                                | Tipo Solicitantes           |   | Activo (2) |           |  |  |
| Nombre TipoSolicitante<br>Nombre TipoSolicitante                               | Estado                      | • |            | Edita (3) |  |  |
| Area Interna                                                                   | Activo                      |   |            | Ø         |  |  |

FIGURA 46: Mantenimiento de Tipo Solicitante

Para Editar un Tipo Solicitante:

- Editar el [Nombre del tipo de Solicitante]
- Seleccionar el [Estado]: Activo/ Inactivo -
- Click en el botón [Actualizar] \_

| Editar TipoSolicitante | ×                |
|------------------------|------------------|
| Nombre:                | (1)              |
| Area Interna           |                  |
| Estado:                | (2)              |
| Activo                 | ·/               |
|                        | Actualizar       |
|                        | Close Actualizar |

Nuevo TipoSolicitante

FIGURA 45.1: Editar un Tipo Solicitante

Para crear un Nuevo Tipo Solicitante:

- Escribir el [Nombre del tipo de -Solicitante]
- Seleccionar el [Estado]: Activo/ \_ Inactivo
- Nombre: Ingrese Nombre Guardar (2) Estado: Close Gua

(1)

×

FIGURA 45.1: Nuevo Tipo Solicitante

Click en el botón [Guardar]

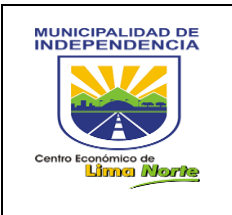

## 3.1.1.1.7.13 Tipo Trámite

Este sub módulo detalla: [Nombre Tipo Trámite] y el [Estado]. A continuación, se presenta la Figura 47: Mantenimiento de Tipo Trámite.

| Mantenimiento de Tipo Tramite & Admin > Mantenimiento de Tipo Tramite |                         |            |  |  |  |  |
|-----------------------------------------------------------------------|-------------------------|------------|--|--|--|--|
| Filtros                                                               |                         |            |  |  |  |  |
| 10 v records per page                                                 | Nombre Tipo Trámite (1) | Estado (2) |  |  |  |  |
|                                                                       | Tipo Tramite            |            |  |  |  |  |
| Nombre TipoTramite<br>Nombre TipoTramite                              | Estado                  | 0          |  |  |  |  |

FIGURA 47: Mantenimiento de Tipo Trámite

Para Editar un Tipo Trámite:

- Editar el [Nombre del tipo de Trámite]
- Seleccionar el [Estado]: Activo/ Inactivo
- Click en el botón [Actualizar]

| Editar TipoTramite  | ×                          |
|---------------------|----------------------------|
| Nombre:             | (1)                        |
| Denunciar           |                            |
| Estado:<br>Activo ~ |                            |
|                     | Class Astronomy Actualizar |
|                     | Close Actualizar           |

FIGURA 47.1: Editar Tipo Trámite

Para crear un Nuevo Tipo Trámite:

- Escribir el [Nombre del tipo de Trámite]
- Seleccionar el [Estado]: Activo/ Inactivo
- Click en el botón [Guardar]

| Nuevo TipoTr   | amite |     |                     | ×             |
|----------------|-------|-----|---------------------|---------------|
| Nombre:        |       | (1) |                     |               |
| Ingrese Nombre | e / ' |     | (2)                 | Guardar       |
|                |       |     | Activo <del>-</del> |               |
|                |       |     |                     | Close Guardar |

FIGURA 47.2: Nuevo Tipo Trámite

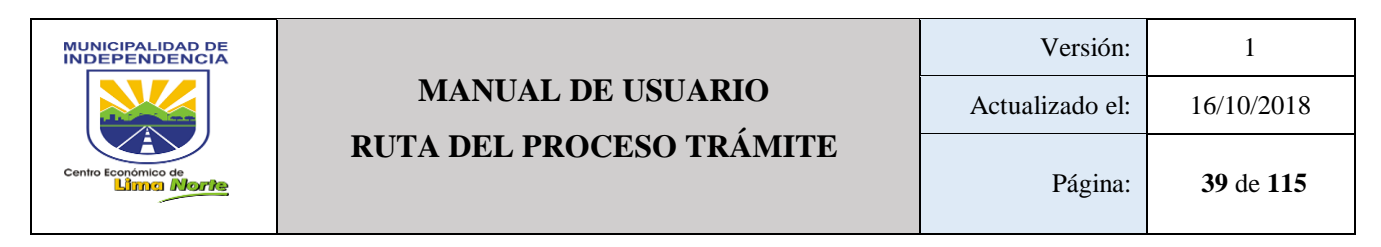

## 3.1.1.1.7.14 Verbo de Proceso

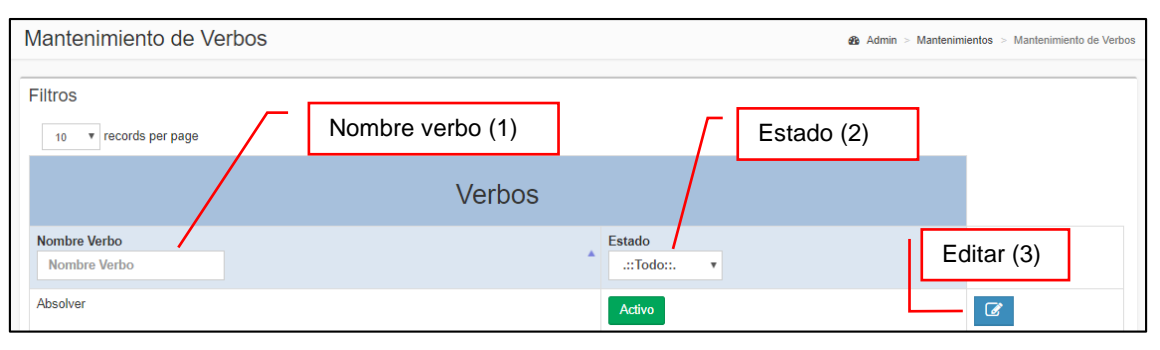

## FIGURA 48: Verbo de Proceso

## 3.1.1.1.8 **MAPS**

- 3.1.1.1.8.1 Activar Rutas
- 3.1.1.1.9 **METAS**
- 3.1.1.1.9.1 Cuadro

Este sub módulo permite ver el estado situacional en un tiempo real cada una de las metas (Meta 1, Meta 2, Meta 3, Meta 4 y Meta 5) por Área. Está dividida por: Proyecto, Plan de Trabajo y Avances (Ver Figura 49).

| Gestion por Resultados   Admin > Reporte > Usuarlos  Proyecto (1)                        |  |  |  |  |  |  |  |  |  |
|------------------------------------------------------------------------------------------|--|--|--|--|--|--|--|--|--|
| Proyecto:<br>Todo: • Mostrar (2)                                                         |  |  |  |  |  |  |  |  |  |
| Proyecto Plan de Trabajo Avances                                                         |  |  |  |  |  |  |  |  |  |
| Meta Actividad Descripción Fecha Paso Fecha Informe Quincenal Avance de Descripción Meta |  |  |  |  |  |  |  |  |  |
|                                                                                          |  |  |  |  |  |  |  |  |  |

## FIGURA 49: Gestión por Resultados

## 3.1.1.1.9.2 Gestión por Resultado

Este sub módulo permite editar y crear: [Proyecto], [Actividad], [Fecha de Actividad], [Año], y [Estado]

| Mantenimiento de G    | Sestion por Result    | ▲ Admin > Mantenimientos > Mantenimiento de Gest | tion por Resultado |                |   |  |  |  |  |
|-----------------------|-----------------------|--------------------------------------------------|--------------------|----------------|---|--|--|--|--|
| Filtros               |                       |                                                  |                    |                |   |  |  |  |  |
| 10 • records per page | 10 • records per page |                                                  |                    |                |   |  |  |  |  |
|                       | Gestion por Resultado |                                                  |                    |                |   |  |  |  |  |
| Proyecto              | Actividad             | Fecha de Actividad                               | Año                | Estado         | _ |  |  |  |  |
| Proyecto              | Actividad             | Fecha de Actividad                               | Año                | .::Todo::. * 0 |   |  |  |  |  |
| Meta 1                | Actividad 5           | 2017-07-31                                       | 2017               | Activo         |   |  |  |  |  |

FIGURA 50: Mantenimiento de Gestión por Resultado

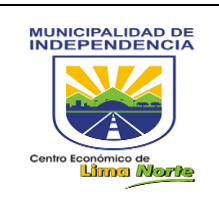

Para Editar una Gestión por Resultado (Meta):

- Seleccionar el Tipo de Meta
- Editar la Actividad, Fecha de Vencimiento, \_ Fecha de Vencimiento Adicional y Año.
- Seleccionar la [Descripción] y editar los datos.
- Seleccionar los [Pasos] que corresponde. -
- Seleccionar el [Estado]: Activo/ Inactivo. -
- Finalmente, Click en el botón [Actualizar].

| Meta:       |                       |                 |                   |  |  |  |  |  |  |
|-------------|-----------------------|-----------------|-------------------|--|--|--|--|--|--|
|             |                       | Meta 1 -        |                   |  |  |  |  |  |  |
| Actividad:  |                       |                 |                   |  |  |  |  |  |  |
| Actividad   | Actividad 4           |                 |                   |  |  |  |  |  |  |
| Fecha de V  | encimiento:           |                 |                   |  |  |  |  |  |  |
| 2017-07-3   | 1                     |                 |                   |  |  |  |  |  |  |
| Fecha de Ve | encimiento Adicional: |                 |                   |  |  |  |  |  |  |
| AAAA-MM     | I-DD                  |                 |                   |  |  |  |  |  |  |
| Año:        |                       |                 |                   |  |  |  |  |  |  |
| 2017        |                       |                 |                   |  |  |  |  |  |  |
| Ŀ           | Descripción 🔷         | Pasos           |                   |  |  |  |  |  |  |
| N°          | Fecha                 | Fecha Adicional | Descripción       |  |  |  |  |  |  |
| 1           | 2017-07-31            |                 | EJECUCIÓN 🗘<br>DE |  |  |  |  |  |  |
|             |                       |                 |                   |  |  |  |  |  |  |
| Estado:     |                       |                 |                   |  |  |  |  |  |  |
|             |                       | Activo +        |                   |  |  |  |  |  |  |
|             |                       |                 | Close Actualizar  |  |  |  |  |  |  |

Para Crear una Gestión por Resultado (Meta):

- Seleccionar el Tipo de Meta. \_
- Escribir la Actividad, Fecha de Vencimiento, -Fecha de Vencimiento Adicional y Año.
- Seleccionar la [Descripción] y llenar los datos.
- Seleccionar los [Pasos] que corresponde.
- Seleccionar el [Estado]: Activo/ Inactivo.
- Finalmente, Click en el botón [Guardar].

| Nuevo Meta Cu     | adro        |                 | ×             |
|-------------------|-------------|-----------------|---------------|
| Meta:             |             |                 |               |
|                   |             | .::Seleccione:: |               |
| Actividad:        |             |                 |               |
| Ingrese Actividad |             |                 |               |
| Fecha de Vencimie | nto:        |                 |               |
| AAAA-MM-DD        |             |                 |               |
| Fecha de Vencimie | nto Adicion | al:             |               |
| AAAA-MM-DD        |             |                 |               |
| Año:              |             |                 |               |
|                   |             |                 |               |
| Descri            | ipción      | Pasos           |               |
| N° 🛨              | Fecha       | Fecha Adicional | Descripción   |
| Catada:           |             |                 |               |
| Estado.           |             | Activo -        |               |
|                   |             |                 |               |
|                   |             |                 | Close Guardar |

- 3.1.1.1.9.3 Reporte de Cumplimiento de Gestión por Resultado
  - -Permite ver un reporte del cumplimiento de Metas de Gestión por Resultado, como se indica en la Figura 51.
  - El usuario seleccionará la Meta y luego Click en el botón [Buscar]. El reporte muestra la siguiente información: Proyecto, Actividad, Vencimiento, Cumplimiento, Porcentaje Actividad y Porcentaje Desglose.

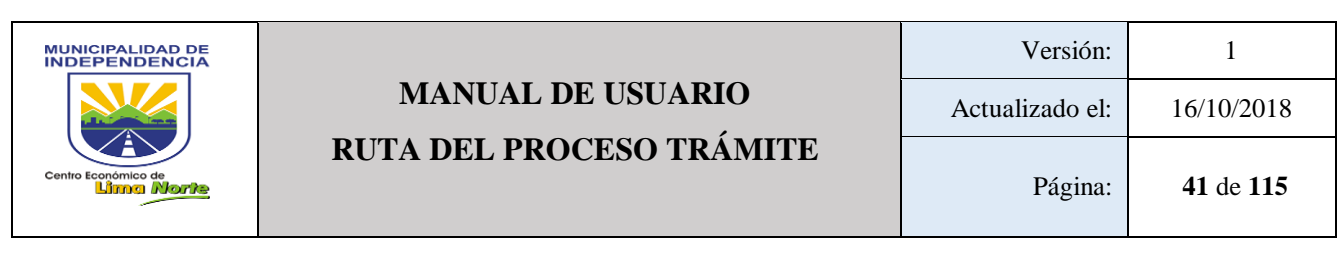

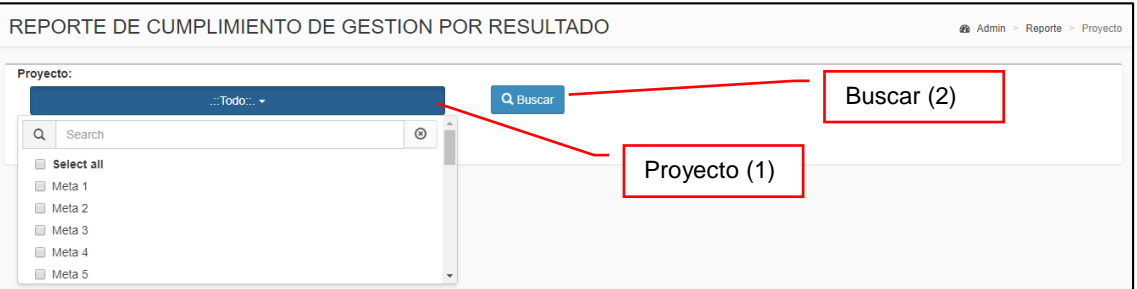

FIGURA 51: Reporte de cumplimiento de Gestión por Resultado

## 3.1.1.1.9.4 Validar Cumplimiento de Gestión por Resultado

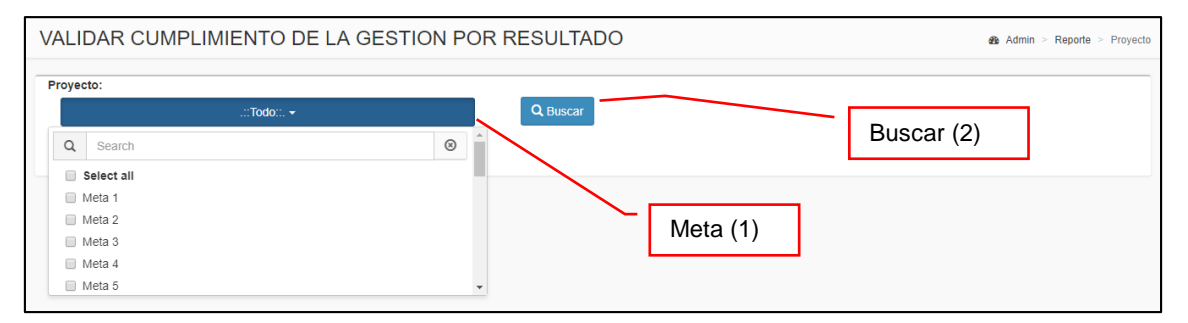

FIGURA 52: Validar cumplimiento de la Gestión por Resultado

Para validar las metas del área, Click en el botón [Validar] para dar la conformidad del cumplimiento. A continuación se muestra la Figura 52.1.

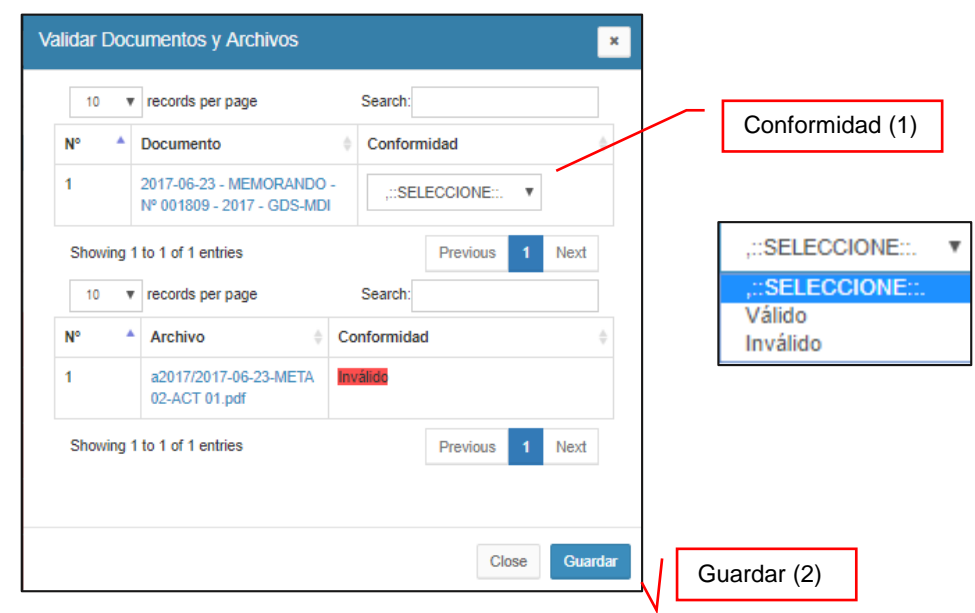

FIGURA 52.1: Validar Documentos y Archivos

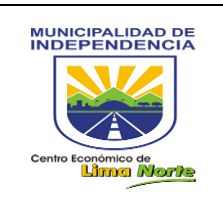

## 3.1.1.1.10 **PROCESOS**

3.1.1.1.10.1 Actualizar Ruta Involucrada

Permite Visualizar y Editar (asignar acciones y tiempos) de la ruta de cada proceso. A continuación, se presenta la Figura 53: **RUTA DEL PROCESO ACTUALIZAR INVOLUCRADO.** 

| Ruta | Ruta del Proceso Actualizar Involucrado & Admin > Ruta > Crear |           |          |                    |           |   |    |   |  |
|------|----------------------------------------------------------------|-----------|----------|--------------------|-----------|---|----|---|--|
| 1    | 10 v records per page Search:                                  |           |          |                    |           |   |    |   |  |
| N°   | ÷                                                              | Proceso A | Area 🔺   | Fecha Creación 🛛 🗍 | Estado    | ÷ | 11 | ÷ |  |
| 2107 | 7                                                              | AGENDA    | Alcaldía | 2016-12-27         | Pendiente |   | Ø  |   |  |

FIGURA 53: Ruta del Proceso Actualizar Involucrado

Para Editar acciones y tiempos, Click en el botón . Luego, click en el botón [Asignar]

(2).A continuación, se presenta la Figura 53.1: ACTUALIZAR RUTA.

| Dueño del l | Proceso:                                                     | Proceso:                                                      |                                                                      | Area del Dueño del Proceso:          |
|-------------|--------------------------------------------------------------|---------------------------------------------------------------|----------------------------------------------------------------------|--------------------------------------|
| TINCO CA    | AHUANA SALVADOR                                              |                                                               |                                                                      | Alcaldía -                           |
|             | Meta (1)                                                     | Gerencia de<br>Modernización<br>de la Gestión<br>Municipal [] | Agen                                                                 | da (3)                               |
| #<br>1      | Area<br>Gerencia de Modernización de la Gestión<br>Municipal |                                                               | <ul> <li>Asignar</li> <li>acciones y</li> <li>tiempos (2)</li> </ul> | Área del<br>Dueño del<br>Precese (4) |
| Close       | n Guardar                                                    |                                                               |                                                                      | F10Ces0 (4)                          |

FIGURA 53.1: Actualizar Ruta

### 3.1.1.1.10.2 Alertas de Actividad

A continuación, se presenta la Figura 54: ALERTAS DE ACTIVIDAD.

| E١         | ENVIO DE NOTIFICACIONES ACTIVIDADES & Admin > Reporte > Notificaciones Actividades |      |         |           |        |           |  |  |
|------------|------------------------------------------------------------------------------------|------|---------|-----------|--------|-----------|--|--|
| Enviar (1) |                                                                                    |      |         |           |        |           |  |  |
| N          | 10                                                                                 | Area | Persona | Actividad | Minuto | Email mdi |  |  |

FIGURA 54: Alertas de Actividad

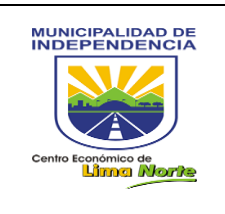

#### 3.1.1.1.10.3 Asignación Automática

A continuación, se presenta la Figura 55: ASIGNACIÓN AUTOMÁTICA.

| Asignación Automática                                                                    |            | Admin > Reporte > Asignación Automática |
|------------------------------------------------------------------------------------------|------------|-----------------------------------------|
| Archivo TXT<br>Seleccionar archivo Ningún archivo seleccionado<br>Guardar<br>Guardar (1) | No pasaron |                                         |

FIGURA 55: Asignación automática

### 3.1.1.1.10.4 Asignación de Responsables

A continuación, se presenta la Figura 56: ASIGNACIÓN DE RESPONSABLES.

| Asignar Responsable Actividades | Área (1) | Admin > Reporte > Asignar Responsable Actividades |
|---------------------------------|----------|---------------------------------------------------|
| Area:<br>.::Todo:               | Mostrar  |                                                   |
| 10 • records per page           |          | Search                                            |
| Paterno Materno                 | Nombre   | Asignacion<br>de Derivar o<br>Tramites            |

FIGURA 56: Asignación de Responsables

### 3.1.1.1.10.5 Cambiar de Estado a la Ruta

Permite editar el estado de la Ruta (Pendiente/Producción). Este sub módulo contiene: [Proceso], [Área], [Fecha Creación], [Estado] y el botón [Ver]. A continuación, se presenta la Figura 57: **CAMBIAR DE ESTADO A LA RUTA.** 

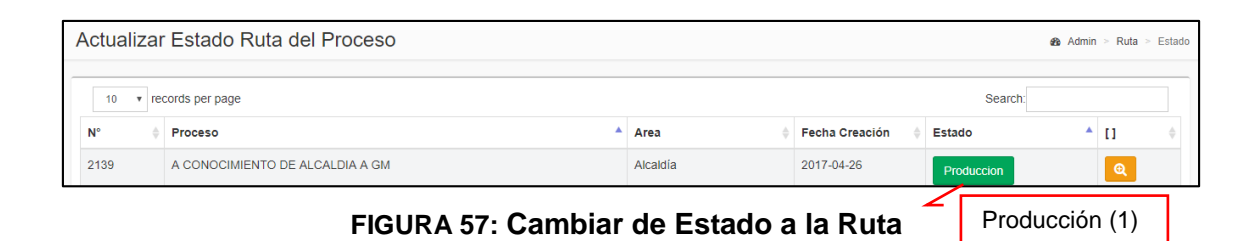

A través de esa opción , se muestra una ventana donde se selecciona el o las Área(s) y además permite asignar acciones y tiempos de los micros procesos. Ver Figura 57.1: Cambiar de Estado a la Ruta.

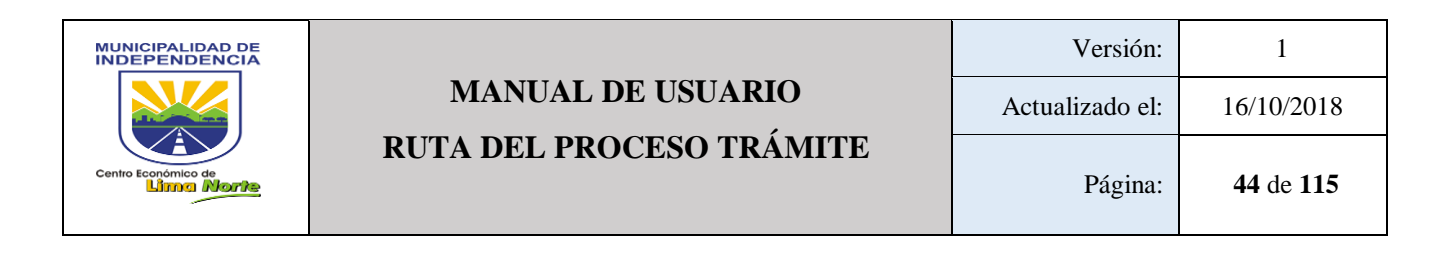

| ueño del | Proceso:                               | Proceso:                                        |                               |          |             | Area del I                         | Dueño del Proceso:    |
|----------|----------------------------------------|-------------------------------------------------|-------------------------------|----------|-------------|------------------------------------|-----------------------|
| PAEZ VA  | LLEJO HECTHOR STEPHAN                  |                                                 | A CONOCIMIE                   | ENTO SGC | CASGT -     | Sub. Gerencia de Contabilidad y Co |                       |
| Ð        | Área (1)                               | Sub.<br>Gerencia de<br>Contabilidad<br>y Costos | Sub.<br>Gerencia<br>Tesoreria |          | Proceso (2) | ] [                                |                       |
| #        | Area                                   |                                                 | Tesorería                     |          |             |                                    | Área del<br>Dueño del |
| 1        | Sub. Gerencia de Contabilidad y Costos |                                                 |                               |          |             |                                    | Proceso (3)           |
| 2        | Sub. Gerencia Tesoreria                |                                                 |                               |          |             |                                    |                       |
|          |                                        |                                                 |                               |          |             |                                    |                       |

FIGURA 57.1: Cambiar de Estado a la Ruta

A continuación, se detalla los botones Asignación de acciones y tiempo.

- Asignar acciones: Paso, Nº Orden, Rol, Verbo, Documento genera, Descripción, Condicional.

| E ASIG.           | ACCION(ES) | O ASIG. TIEMPO |              |                   |                   |             | ×   |
|-------------------|------------|----------------|--------------|-------------------|-------------------|-------------|-----|
| Area:<br>Alcaldía |            | Asig. /        | Acciones (1) | ]                 |                   |             |     |
|                   |            |                |              | Acción            |                   |             |     |
| Paso              | N° Orden   | Rol            | Verbo        | Docum. Que Genera | Descripción       | Condicional | [X] |
| 1                 | 1          | Secretaria 🔻   | Generar •    | PROVEIDO •        | PARA DERIVAR A GM | No •        |     |
| 1<br>Normal 🔻     | 2          | Secretaria •   | Derivar •    | PROVEIDO •        | A GM              | No v        |     |

FIGURA 57.2: Asignación de Acciones

- Asignar Tiempo: Posición, Tipo Tiempo, Tiempo y Detalle

| ASIG. ACCION(ES   | O ASIG. TIEMP | 0      | ×          |
|-------------------|---------------|--------|------------|
| Area:<br>Alcaldía |               | Asig.  | Tiempo (1) |
| Posicion          | Tipo Tiempo   | Tiempo | Detaile    |
| 1                 | Dias 🔹        | 1      |            |
|                   |               |        |            |

FIGURA 57.3: Asignación de Tiempo

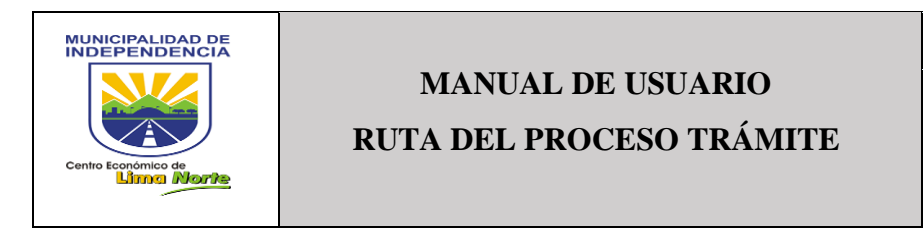

#### 3.1.1.1.10.6 Carga de Requerimientos Logística

### 3.1.1.1.10.7 Carga Fisca Tributario

A continuación, se presenta la Figura 58: CARGA FISCALIZACIÓN TRIBUTARIO.

| CARGA FISCALIZACION TRIBUTARIA                  |             | Admin > Procesos > Fiscalización |
|-------------------------------------------------|-------------|----------------------------------|
| Seleccionar Archivo                             | Archivo (1) |                                  |
| Seleccionar archivo Ningún archivo seleccionado |             |                                  |
| Guardar                                         |             |                                  |

FIGURA 58: Carga Fiscalización Tributario

### 3.1.1.1.10.8 Carga Multa Fisca

Este sub módulo detalla lo siguiente: [Actividad], [Descripción de la Actividad], [Área], [Responsable], [Email], [Recursos], [Proceso], [Trámite], [Paso], [Tiempo del Paso], [Fecha de Inicio del Paso]. A continuación, se presenta la Figura 59: **PAGO MULTA FISCALIZACIÓN.** 

| PAGO N    | IULTA FISCALIZACION         | N     |             |       | _        |         |         |      |                 | Admin ≥ Procesos ≥ Pago Multa |
|-----------|-----------------------------|-------|-------------|-------|----------|---------|---------|------|-----------------|-------------------------------|
| E         | Envia                       | r (1) |             |       |          |         |         |      |                 |                               |
| Actividad | Descripción de la Actividad | Área  | Responsable | Email | Recursos | Proceso | Trámite | Paso | Tiempo del Paso | Fecha de Inicio del Paso      |

FIGURA 59: Pago Multa Fiscalización

## 3.1.1.1.10.9 Carga Proyecto

A continuación, se presenta la Figura 60: CARGAR PROYECTO.

| Cargar Proyecto                                                |            | the Admin ≥ Reporte ≥ Carga de Proyectos |
|----------------------------------------------------------------|------------|------------------------------------------|
| Archivo TXT<br>Seleccionar archivo Ningún archivo seleccionado | Enviar (1) |                                          |
| Guardar                                                        |            |                                          |
|                                                                | No pasaron |                                          |

FIGURA 60: Cargar Proyecto

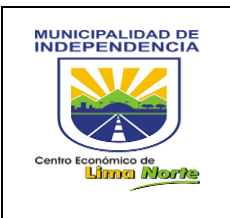

## 3.1.1.1.10.10 Cargar Requerimientos

A continuación, se presenta la Figura 61: CARGAR REQUERIMIENTO.

| Cargar Requerimiento                                                         |             | Admin > Reporte > Carga de Requerimientos |
|------------------------------------------------------------------------------|-------------|-------------------------------------------|
| Archivo TXT<br>Seleccionar archivo<br>Ningún archivo seleccionado<br>Guardar | Archivo (1) |                                           |
|                                                                              | No pasaron  |                                           |
|                                                                              |             |                                           |

FIGURA 61: Cargar Requerimiento

3.1.1.1.10.10.1 Crear Nombre Proceso

Permite buscar y crear procesos, tal como lo indica la Figura 62. Esta contenido por: [Nombre], [Categoría], [Área], [Tipo Flujo], [Estado] (Activo/Inactivo)

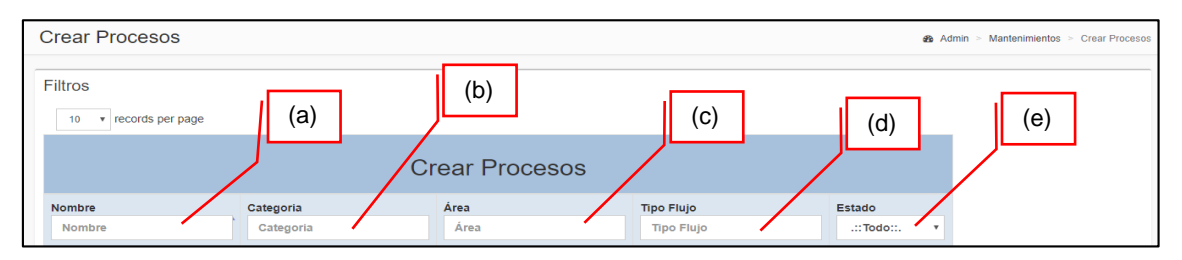

FIGURA 62: Crear Proceso

Para Crear un [Nuevo Proceso], se procede lo siguiente:

- A. Escribir el Nombre del Proceso en el campo de texto [Nombre]
- B. Seleccionar la [Categoría]
- C. Seleccionar el [Área del Proceso]
- D. Seleccionar el [Tipo del Proceso]
- E. Seleccionar el [Estado]
- F. Finalmente, Click en el botón [Guardar]

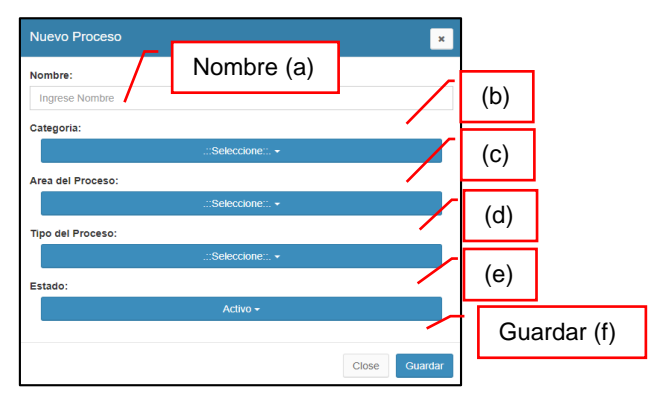

FIGURA 62: NUEVO PROCESO

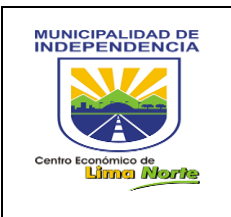

3.1.1.1.10.10.2 Editar Asignación

A continuación, se presenta la Figura 63: EDITAR ASIGNACIÓN ÁREA.

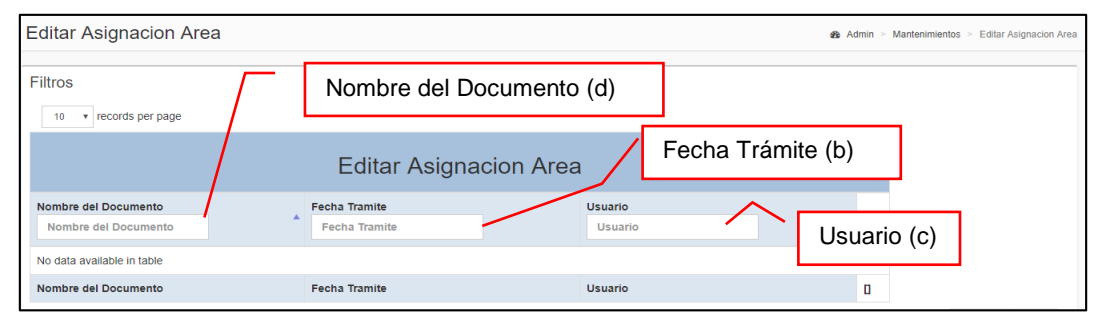

FIGURA 63: EDITAR ASIGNACIÓN ÁREA

3.1.1.1.10.10.3 Editar

A continuación, se presenta la Figura 64: EDITAR PROCESOS.

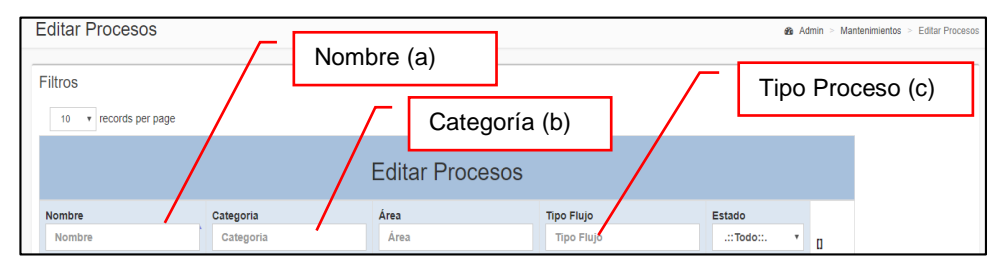

FIGURA 64: EDITAR PROCESOS

### 3.1.1.1.10.10.4 Envió E- Mail Vehículos

A continuación, se presenta la Figura 64: ENVÍO DE NOTIFICACIONES VEHÍCULOS.

| E | ENVIO DE NOTIFICACIONES VEHICULOS & Admin ~ Reporte ~ Notificaciones Vehiculos |  |  |  |  |  |  |  |  |
|---|--------------------------------------------------------------------------------|--|--|--|--|--|--|--|--|
|   | Enviar (a)                                                                     |  |  |  |  |  |  |  |  |
|   | N° Titulo Area Persona Email Email mdi                                         |  |  |  |  |  |  |  |  |

## FIGURA 64: ENVÍO DE NOTIFICACIONES VEHÍCULOS

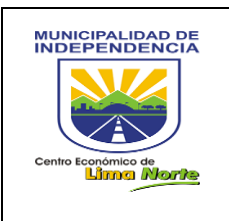

### 3.1.1.1.10.10.5 Envío Reporte Personal Administrativo

#### A continuación, se presenta la Figura 65: ENVÍO R. PERSONAL ADM.

| ENVIO DE N | ENVIO DE NOTIFICACIONES REPORTE PERSONAL ADM & Admin >> Reporte >> Notificaciones de Personal ADM |      |                    |            |           |  |  |  |
|------------|---------------------------------------------------------------------------------------------------|------|--------------------|------------|-----------|--|--|--|
|            | Enviar a Trabajador                                                                               |      | Enviar a trabajado | or (a)     |           |  |  |  |
|            | Enviar Resumen a Jefe                                                                             |      | Enviar Resumen a   | a Jefe (b) |           |  |  |  |
| N°         | Titulo                                                                                            | Area | Persona            | Email      | Email mdi |  |  |  |

#### FIGURA 65: ENVÍO R. PERSONAL ADM

#### 3.1.1.1.10.10.6 Ficha Mensual de Procesos

A continuación, se presenta la Figura 66: FICHA MENSUAL DE PROCESOS.

| Ficha Proces  | 80                |                 |                            |                                                | æ          | Admin > Proceso > Ficha Proceso |
|---------------|-------------------|-----------------|----------------------------|------------------------------------------------|------------|---------------------------------|
| Entidad:      |                   |                 |                            |                                                | Fecha:     |                                 |
| Usuario:      |                   | WONION ALIDAD L | ISTRIAL DE INDEL ENDENCIA  | Area:                                          | 2010-03-27 | Guardar (b)                     |
| MINGOCHEA CHU | UQUIRUNA JHOSELYN |                 | a)<br>IE LOS PROCESOS      | Gerencia de Modernización de la Gesitión Munic | pal        | Guardar                         |
| 50 v records  | per page          |                 |                            |                                                | Sea        | rch:                            |
| N°            | <b>^</b> □        | ÷               | Proceso                    |                                                | ÷          | □ ≑                             |
| 1             | Q                 |                 | ACTAS Y NULIDAD DE ITS PAR | A FISCALIZACION                                |            |                                 |

FIGURA 66: FICHA MENSUAL DE PROCESOS

#### 3.1.1.1.10.10.7 Incidencias Motorizados Migración

Este sub módulo contiene lo siguiente: [Actividad], [Descripción de La Actividad], [Área], [Responsable], [Email], [Recursos], [Proceso], [Trámite], [Paso], [Tiempo del Paso] y [Fecha de Inicio del Paso]. A continuación, se presenta la Figura 67: CARGA DE INCIDENCIA DE MOTORIZADOS.

| CARGA     | CARGA DE INCIDENCIA DE MOTORIZADOS & Admin -> Reporte -> Incidencia                                                                                                    |  |  |  |  |  |  |  |  |  |  |  |  |  |
|-----------|----------------------------------------------------------------------------------------------------|--|--|--|--|--|--|--|--|--|--|--|--|--|
| En        | Enviar (a)                                                                                                    |  |  |  |  |  |  |  |  |  |  |  |  |  |
| Actividad | Actividad       Descripción de la Actividad       Área       Responsable       Email       Recursos       Proceso       Trámite       Paso       Tiempo del Paso       Fecha de Inicio del Paso |  |  |  |  |  |  |  |  |  |  |  |  |  |

FIGURA 67: CARGA DE INCIDENCIA DE MOTORIZADOS

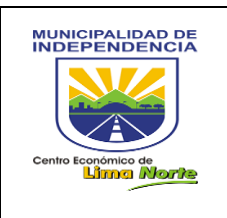

# MANUAL DE USUARIO RUTA DEL PROCESO TRÁMITE

## 3.1.1.10.10.8 Ruta del Proceso Trámite

Permite editar, adicionar procesos y rutas. Este sub módulo contiene: [Proceso], [Área], [Fecha de Creación] y [Estado]

| Crear Ruta del Proceso - Trámite           |                                 |            |                |            |        |   |  |  |  |  |  |  |  |
|--------------------------------------------|---------------------------------|------------|----------------|------------|--------|---|--|--|--|--|--|--|--|
| 10 • records per page                      | 10 • records per page           |            |                |            |        |   |  |  |  |  |  |  |  |
| Crear Ruta del Proceso - Trámite Editar(a) |                                 |            |                |            |        |   |  |  |  |  |  |  |  |
| Proceso                                    | Area                            |            | Fecha Creacion |            | Estado |   |  |  |  |  |  |  |  |
| Proceso Area Fecha Creacion :::TODOS: •    |                                 |            |                |            |        |   |  |  |  |  |  |  |  |
| ENCARGO INTERNO - GMGM                     | Gerencia de Modernización de la | 2015-11-02 |                | Produccion |        | Ø |  |  |  |  |  |  |  |

FIGURA 68: Crear Ruta del Proceso – Trámite

- Para crear rutas o adicionar procesos. Ver Figura 69.

| +Nuevo<br>Act. R | uta » Fecha Actualizacióp 2018-10-10                  | Ruta del I                                                        | Proceso (a)              |                                                     |
|------------------|-------------------------------------------------------|-------------------------------------------------------------------|--------------------------|-----------------------------------------------------|
| Dueño del P      | roceso:                                               | Proceso:                                                          |                          | Area del Dueño del Proceso:                         |
|                  |                                                       |                                                                   | ENCARGO INTERNO - GMGM - | Gerencia de Modernización de la Gestión Municipal + |
| C RU             | TA DEL PROCESO Q ADICIONAR PROCESOS                   | Ruta del Pro                                                      | oceso (b)                |                                                     |
|                  | (C) (d) Gerencia<br>Meterina<br>Municipa<br>Seleccane | de ación Gerencia de Sub.<br>Administración Gerencia de Logística |                          |                                                     |
| #                | Area                                                  | FNUVZIS                                                           | L                        |                                                     |
| 1                | Gerencia de Modernización de la Gestión<br>Municipal  |                                                                   |                          |                                                     |
| 2                | Gerencia de Administración F.                         | ADMINISTRACION                                                    |                          |                                                     |
| 3                | Sub. Gerencia de Logística                            | FNUNZAS                                                           |                          |                                                     |
| 4                | Gerencia de Administración F.                         |                                                                   |                          |                                                     |
| #                |                                                       | •                                                                 |                          |                                                     |

FIGURA 69: Ruta del Proceso Trámite

## 3.1.1.1.10.11 REPORTES

#### 3.1.1.1.10.11.1 Auditoria de Acceso

| lango de Fechas:        |               | Broductivided (a) |  |
|-------------------------|---------------|-------------------|--|
| AAAA-MM-DD - AAAA-MM-DD | Productividad | Floductividad (a) |  |

## FIGURA 70: Reporte de Auditoría de Gerentes y Subgerentes

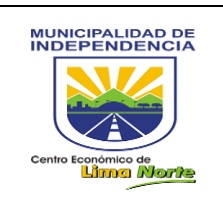

# MANUAL DE USUARIO RUTA DEL PROCESO TRÁMITE

## 3.1.1.1.10.11.2 Bandeja de Concluidos por Área

A través de esta opción; se muestra una ventana de [Bandeja de documentos Concluidos] después de finalizar el proceso del sub módulo [Bandeja de inconclusos y Gestión]. Para ello, seleccionar la Fecha Final del paso, Fecha inicio, el área que corresponde y Click en el botón [Mostrar]. A continuación, la Figura 71 que detalla la siguiente información: Vista, [Trámite], [Tiempo], [Fecha Inicio], [Paso], [Fecha Trámite], [Nombre], [Respuesta], [Observación], [Tipo solicitante], [Solicitante].

| Bandeja de Concluidos por                                                      | Area                                                                                                    | Seleccionar Área (a)                            | Admin > Reporte > Bandeja de Concluidos                                                                                                    |
|--------------------------------------------------------------------------------|----------------------------------------------------------------------------------------------------|-------------------------------------------------|----------------------------------------------------------------------------------------------------|
| Fecha final del paso<br>AAAA-MM-DD - AAAA-MM-DD<br>Tramite Tiempo Fecha Inicio | Fecha inicio<br>AAAA-MM-DD - AAAA-MM-DD<br>Paso Fecha tramite                                                                              | .::Seleccione: ↓<br>Nombre Respuesta observacio | Q Mostrar 🛓 Export                                                                                                    |
| Tramite     Tromite     INFORME - № 001455 - 2018 - SGP-GAF-MDI                | Tiempo         Fecha Inicio         Paso         Fecha tramite           D. 6         2018-10-17 14:35:27         01         2018-10-17 14 | Nombre     Nombre     Respu                     | esta observación solicitante solicitante conservación solicitante conservación solicitante conservación de la siguiente paso TODO OK - Area Interna |

FIGURA 71: Bandeja de Concluidos por Área

- Para visualizar la gestión del proceso finalizado de un trámite, Click en el trámite.

| Ge   | stion                                               | nar » :         |                       |                |                          |                     |                     |                                        |                                     |                                          |                     |   |
|------|-----------------------------------------------------|-----------------|-----------------------|----------------|--------------------------|---------------------|---------------------|----------------------------------------|-------------------------------------|------------------------------------------|---------------------|---|
| Nro  | Trámite:                                            |                 | Solicitante:          |                |                          |                     | Fecha Trámite:      | Sumilla:                               |                                     |                                          |                     |   |
| IN   | INFORME - Nº 001455 - 2018 - SGP-C Area Interna: Su |                 | a: Sub. Gerencia de F | ersonal        |                          | 2018-10-17 14:35:27 | REMISI<br>MES DE    | ÓN DE LA PLANILLA<br>E OCTUBRE DE 2018 | DE REMUNERACIONE<br>PERSONAL FUNCIO | S CORRESPONDIENTE AI<br>NARIO – EJECUTOR | L ‡                 |   |
| Pro  | Proceso: Area:                                      |                 |                       | Paso:          |                          | Fecha Inicio:       | 00107               | n /A                                   |                                     |                                          | 11                  |   |
| Pl   | PLANILLAS EN GENERAL CERTIFIC. Sub. Gerencia d      |                 | cia de Personal       | 01             |                          | 2018-10-17 14:35:27 |                     |                                        |                                     |                                          |                     |   |
| Tien | Tiempo asignado al paso: Tie                        |                 |                       | Tiempo Fir     | al:                      |                     |                     |                                        |                                     |                                          |                     |   |
| Di   | a : 6                                               |                 |                       | 2018-10-       | 7 14:36:35               |                     |                     |                                        |                                     |                                          |                     |   |
|      | Loond                                               |                 |                       | Acciones       | a Realizar               |                     | Acciones Realizadas |                                        |                                     |                                          |                     |   |
| Nro  | icional?                                            | Rol que Realiza | Verbo                 | Tipo Documento | Descripcion              |                     | Documento Generado  |                                        | Observaciones                       | Persona                                  | Fecha               | Ð |
| 1    | NO                                                  | Responsable     |                       |                | LA PLANILLA DEL PERSONAL | ·                   |                     |                                        |                                     | PACHAS<br>MENDOZA, LIDIA<br>YOLANDA      | 2018-10-17 14:36:39 | * |

Para visualizar al usuario responsable del trámite, Click en el botón [Vista]

| Usuarios                         |          |              | ×               |
|----------------------------------|----------|--------------|-----------------|
| Filtros                          |          |              |                 |
| 10 • records per page            |          | Search       |                 |
| Persona                          | Fecha    | \$           | Estado 0        |
| BALDEON BERNALES ELIZABETH LIVIA | 2018-10- | -17 08:44:19 | visto           |
| Persona                          | Fecha    |              | Estado          |
| Showing 1 to 1 of 1 entries      |          |              | Previous 1 Next |
|                                  |          |              |                 |
|                                  |          |              | Close           |

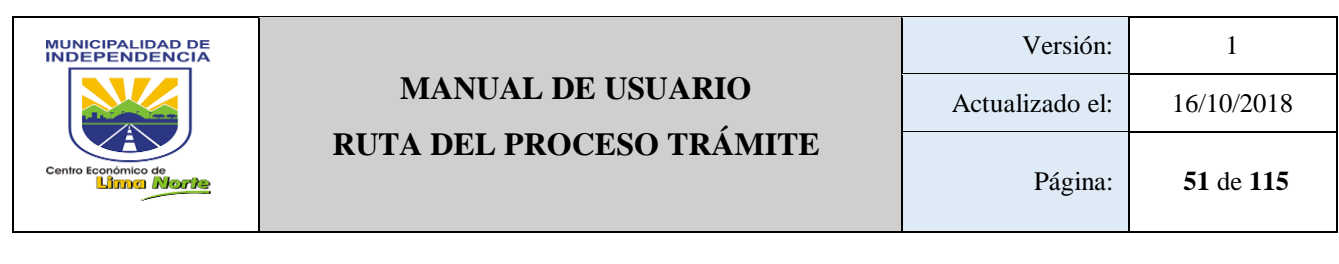

3.1.1.1.10.11.3 Bandeja de Inconclusos con Documento Digital

Permite visualizar la bandeja de los documentos Inconclusos, tal como indica la Figura 72: [Documento generado por el paso anterior], [Primer documentos ingresado], [Fecha Inicio], [Estado de la Actividad (Dentro y Fuera del Tiempo)], [Proceso] y [Solicitante].

| B | andeja de Inconclusos y (                  | Gestión                                     |        |              |                                         |      | 🍰 Admi  | n > Reporte > Bandeja de Inconclusos y Gestión |
|---|--------------------------------------------|---------------------------------------------|--------|--------------|-----------------------------------------|------|---------|------------------------------------------------|
| # | Documento generado por<br>el paso anterior | Primer documento ingresado                  | Tiempo | Fecha Inicio | Estado de la Actividad<br>.:::Todo::. 🔻 | Paso | Proceso | Solicitante                                    |
| * | Doc. Generado por<br>el paso anterior      | Primer Doc. ingresado<br>por Mesa de Partes | Tiempo | Fecha Inicio | Estado de la Actividad                  | Paso | Proceso | Solicitante                                    |

FIGURA 72: Bandeja de Inconclusos y Gestión

- Permite visualizar en detalle el trámite, Ver Figura 72.1.

| Gestio       | nar » : 🔍 | alizar Ruta Q .::Expediente::. C Reto | mar Paso            |                               |                                                       |
|--------------|-----------|---------------------------------------|---------------------|-------------------------------|-------------------------------------------------------|
| Nro Trámite: |           |                                       | Area:               |                               | Proceso:                                              |
| EX-0001845   | 5-2018    |                                       | Gerencia de Rentas  |                               | PRESCRIPCION DE DEUDA TRIBUTARIA CON INFORME COACTIVO |
| Paso:        | Tiempo:   | Fecha Inicio:                         | Tiempo Final:       | Responsable de la Actividadd: | Sumilla:                                              |
| 03           | Dia : 30  | 2018-10-17 14:59:03                   | 2018-10-17 15:27:45 |                               | ZAIDA JIMENEZ BARJA                                   |
|              |           | Micro Procesos:                       |                     | .::Seleccione: +              | ල් Adjuntar Micro                                     |
|              |           |                                       |                     |                               | Subir Archivo Guardar Archivo                         |

FIGURA 72.1: Gestionar Bandeja de Inconclusos y Gestión

|                    | i cond-   |                  | Acciones a Realizar |                                     | Acci                       |                                        |                     |                         |        |   |
|--------------------|-----------|------------------|---------------------|-------------------------------------|----------------------------|----------------------------------------|---------------------|-------------------------|--------|---|
| Nro                | icional?  | Rol que Realiza  | Verbo               | Tipo Documento                      | Descripcion                | Documento Generado                     | Observaciones       | Persona                 | Fecha  | E |
| 1                  | NO        | Abogado          | Generar             | OFICIO PNCSCDU                      | PARA LA RENIEC             | <ul> <li>۹</li> </ul>                  |                     |                         |        |   |
| 2                  | NO        | Abogado          | Generar             | OFICIO PNCSCDU                      | PARA LA SUNARP             | ► Q 🖊                                  |                     |                         |        |   |
| 3                  | NO        | Gerente          | Validar y Firmar    | OFICIO                              | EMITIDOS                   |                                        |                     |                         |        |   |
| 4                  | NO        | Secretaria       | Archivar            | OFICIO                              | ENTREGADOS AL ADMINISTRADO |                                        |                     |                         |        |   |
| Tipo de            | respuesta | de la Actividad: | De                  | etalle de respuesta de la Actividad | : 1                        | Descripción de respuesta de la Activid | ad: Estado Final de | e la Actividad(Alerta): |        |   |
| .::Seleccione::. + |           |                  |                     | .::Seleccio                         | ne::. +                    |                                        |                     | CÚMPLIENDO              | TIEMPO |   |

- Permite visualizar la gestión de la actividad de un proceso. Ver Figura 72.2.

FIGURA 72.2: Gestionar Bandeja de Inconclusos y Gestión

## 3.1.1.1.10.11.4 Buscar trámite

Permite buscar trámites de todo tipo de documento. Este sub módulo contiene lo siguiente: [Tramite Asignado], [Trámite Bandeja], [Proceso], [Sumilla], [Estado], [Fecha Inicio]. Ver Figura 73.

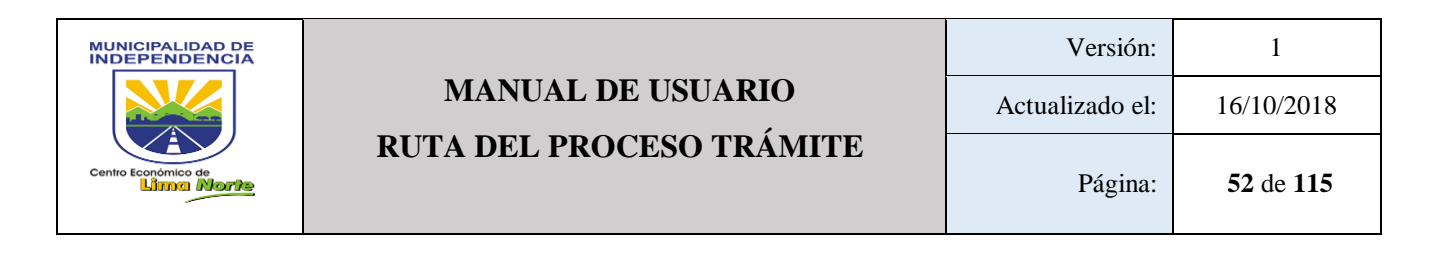

|    | Vista de Trámites                                   |        |                |       |              |                                               |                                                                             |              |                 |     |  |  |  |  |
|----|-----------------------------------------------------|--------|----------------|-------|--------------|-----------------------------------------------|-----------------------------------------------------------------------------|--------------|-----------------|-----|--|--|--|--|
|    | Tipo + No + Allo •• EJ: EX 0771 2018<br>Mostrar (a) |        |                |       |              |                                               |                                                                             |              |                 |     |  |  |  |  |
|    | Tramite Asignado Tramite Bandeja                    |        |                |       |              | Proceso                                       | Sumilla                                                                     | Fecha Inicio | []              |     |  |  |  |  |
|    |                                                     |        |                |       |              |                                               |                                                                             |              |                 |     |  |  |  |  |
|    |                                                     | 1      | Datos del paso |       |              | Acciones a realizar                           |                                                                             | A            | cciones realiza | das |  |  |  |  |
| N° | Área                                                | Tiempo | Inicio         | Final | Estado final | Rol "tiene que" Accion Tipo Doc. (Descripcion | Rol "tiene que" Accion Tipo Doc. (Descripcion) Estado (Nº Doc. Descripcion) |              |                 |     |  |  |  |  |

FIGURA 73: Vista de Trámites

- A. Para ver el detalle del trámite, Click en el botón <a>. Esta muestra en detalle:</a>
- Datos del paso: Nº, Área, Tiempo, Inicio, Final, Estado Final
- Acciones a realizar: Rol
- Acciones realizadas: Estado y Responsable de Retorno.
  - B. Para ver el anexo de los documentos en trámite, Click en el botón

#### 3.1.1.1.10.11.5 Cantidad Documentos Generados por área

Permite visualizar el número de documentos generados de las áreas en un rango de fecha.

| NÚMERO DE DOCUMENTOS GENERADOS P<br>LOS PROCESOS DE LAS ÁREAS | OR                                         | ſ | Rango de Fecha (a) |   | ♠ Admin > Reporte > Cart. Documentos Generados por área |
|---------------------------------------------------------------|--------------------------------------------|---|--------------------|---|---------------------------------------------------------|
| Area:<br>Todo:+                                               | Rango de Fechas:<br>AAAA-MM-DD - AAAA-MM-D | D | Mostrar            |   |                                                         |
|                                                               | Área (a)                                   |   |                    | - | Mostrar (c)                                             |

FIGURA 74: Documento Generado por Trámite

A continuación, se presenta la Figura 74.1: Documento Generado por Trámite.

| Tramite      | Tipo<br>Sol.    | Solicitante | Sumilla                                             | Estado 🍦  | Paso a la fecha | Total de<br>pasos | Fecha<br>Trámite       | Fecha Inicio <sup>‡</sup> | Pasos Sin<br>alertas | Pasos Con<br>alertas | Pasos Alertas<br>validadas | п ÷ |
|--------------|-----------------|-------------|-----------------------------------------------------|-----------|-----------------|-------------------|------------------------|---------------------------|----------------------|----------------------|----------------------------|-----|
| 000000101010 | Area<br>Interna | null        | asdsadasd sad asd as dasd asd asd asdasd sad asd as | Concluido |                 | 2                 | 2018-09-18<br>11:30:05 | 2018-09-18<br>11:30:05    | 2                    | 0                    | 0                          | ٩   |

FIGURA 74.1: Documento Generado por Trámite

Para ver el detalle del trámite, Click en el botón N° Trámite, Tipo Solicitud, Área Dueño del Proceso, Proceso, N° Áreas, Área generadora, Tipo documento y N° documento generado.

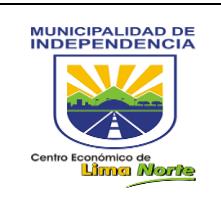

| 000000101010 | Area Interna | Sub. Gerencia de Vigilancia Ciudadana e Inf. | COMERCIO AMBULATORIO - ERMITAÑO | 2/2                 | Sub. Gerencia de Vigilancia Ciudadana e Inf. | DOCUMENTO        | ОК                |
|--------------|--------------|----------------------------------------------|---------------------------------|---------------------|----------------------------------------------|------------------|-------------------|
| N° Trámite 🔺 | Tipo Sol.    | Área Dueño Proceso 🕴                         | Proceso ÷                       | Nº Areas/Nº Pasos 🝦 | Área Generadora                              | Tipo Documento 👙 | Nº Doc Generado 👙 |

#### FIGURA 74.2: Documento Generado por Trámite

#### 3.1.1.1.10.11.6 Documentos Digitales Asignados

Permite filtrar a través de un reporte los documentos Asignados y No Asignados del área.

- Asignados: trámite finalizado.
- No Asignados: trámite no finalizado.

A continuación, se presenta la Figura 75: Documentos Digitales

| Documentos Digitales                                                           | 1                    |   |          |  |  |                        | a Admin |  |  |
|--------------------------------------------------------------------------------|----------------------|---|----------|--|--|------------------------|---------|--|--|
| Filtros<br>Seleccione Tipo:                                                    | Seleccione Tipo +    | 1 | Tipo (a) |  |  |                        |         |  |  |
|                                                                                | Documentos Digitales |   |          |  |  |                        |         |  |  |
| Titulo                                                                         | Asunto<br>Asunto     |   |          |  |  | Plantilla<br>Plantilla | ٥       |  |  |
| Acta de Inspeccion no realizada-<br>Nº000006-2017-GMGM[2017-04-<br>27 09:15:47 | DEDR                 |   |          |  |  | Prueba Plantilla 01    | ۲       |  |  |

FIGURA 75: Documentos Digitales

3.1.1.1.10.11.7 Documento Generado por Trámite

A continuación, se presenta la Figura 76: Documento Generado por Trámite.

| Documento Generado por Trámite  |         | Most        | trar (a)        | Admin > Reporte > Expedient |                    |                   | ente Único                |                           |                                 |   |
|---------------------------------|---------|-------------|-----------------|-----------------------------|--------------------|-------------------|---------------------------|---------------------------|---------------------------------|---|
| Rango de Fechas:                | · · ·   |             |                 |                             |                    |                   |                           |                           |                                 | _ |
| 2018-09-30 - 2018-10-01         | Mostrar |             |                 |                             |                    |                   |                           |                           |                                 | _ |
|                                 |         |             |                 |                             |                    |                   |                           |                           |                                 | _ |
| 10 v records per page           |         |             |                 |                             |                    |                   | Search                    | ĸ                         |                                 |   |
| Tramite Sol. Solicitate Sumilla |         | ¢<br>Estado | Paso a la fecha | Total<br>de 0<br>pasos      | Fecha 0<br>Trámite | Fecha 🎙<br>Inicio | Pasos<br>Sin ¢<br>alertas | Pasos<br>Con 0<br>alertas | Pasos<br>Alertas 0<br>validadas | ¢ |

FIGURA 76: Documento Generado por Trámite

#### 3.1.1.1.10.11.8 Documento de Plataforma

Permite obtener un reporte de seguimiento de los trámites ingresados por plataforma hacia el flujo de procesos.

- Paso 1: Seleccionar el rango de fecha
- Paso 2: Seleccionar el área
- Paso 3: Seleccionar el Tipo Trámite: Con Gestión (asignado a un proceso), Sin Gestión (sin proceso).
- Paso 4: Finalmente, Click en el botón [Mostrar]

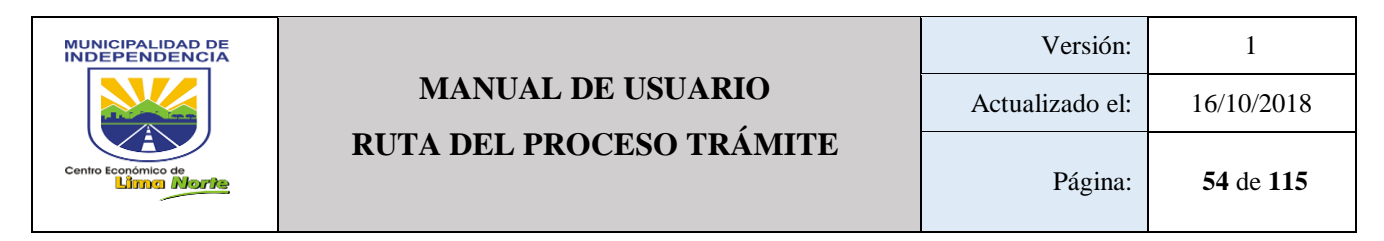

A continuación, se presenta la Figura 77 y 77.1: **Reporte de seguimiento de los trámites ingresados.** 

|                      |                        | Área (a)                                      |        | Tipo Trá         | mite (b)                   |
|----------------------|------------------------|-----------------------------------------------|--------|------------------|----------------------------|
| REPORTE DE SEGUIMIEN | TO DE LOS TRÁMITES ING | GRESADOS POR PLATAFORMA HACIA EL FLUJO DE PRO | OCESOS | øða Admin ≻ Repo | rte > Documentos Generados |
| Rango de Fechas:     | Área:                  | Tipo Tramite:<br>.::Todo:+ Seleccione Tipo +  |        | Mostrar          | Ł Export                   |

FIGURA 77: Reporte de seguimiento de los trámites ingresados

| PROCESOS DE PLATAFORMA A LAS AREAS |           |                         |                        | PROCESOS HACIA DONDE FUERON ASIGNADOS LOS TRÁMITES |                               |                      |                |                         |                                       |  |
|------------------------------------|-----------|-------------------------|------------------------|----------------------------------------------------|-------------------------------|----------------------|----------------|-------------------------|---------------------------------------|--|
| Proceso                            | Trámite 🇯 | Fecha Inicio<br>Trámite | Fecha Final<br>Trámite | Proceso                                            | Fecha Inicio<br>en el Proceso | Total Nº<br>de Pasos | Paso<br>Actual | Fecha límite en el paso | Fecha final del trámite en el proceso |  |

FIGURA 77.1: Reporte de seguimiento de los trámites ingresados

## 3.1.1.1.10.11.9 Documentos Generados

Permite visualizar los procesos que fueron asignados a un trámite en un estado trunco y concluido. Este sub módulo, contiene la siguiente información: [Área], [Proceso], [Tipo de Solicitante], [Nº Trámite], [Tipo de Documento], [Nº documento generado]. Por ello, debe seleccionar el área, el rango de fecha y finalmente haga Click en el botón [Mostrar]. Ver Figura 78.

|                             | Área (a)                     |                                         | Rango de fec | ha (b)                    | Mostrar (c)                            |  |  |  |
|-----------------------------|------------------------------|-----------------------------------------|--------------|---------------------------|----------------------------------------|--|--|--|
| DOCUMENTOS GENERADOS EN LOS | RÁMITES POR A                | AREA Y PROCESO                          |              |                           | Admin > Reporte > Documentos Generados |  |  |  |
| Area:<br>Almacen +          | Rang<br>20                   | go de Fechas:<br>118-09-02 - 2018-10-01 |              | Mostrar                   |                                        |  |  |  |
| 10 v records per page       | 10 V records per page Search |                                         |              |                           |                                        |  |  |  |
| Area A Proceso              | * Tipo de Solicitante        | N° Trámite                              | ÷            | Tipo de Documento         | N° Doc Generado ≑                      |  |  |  |
| Almacen REQUERIMIENTO - GAF | Area Interna                 | PROVEIDO Nº 4021-2018-GAF-ME            | I            | NIA NOTA DE ING A ALMACÉN | nea: 201-2018                          |  |  |  |

FIGURA 78: Documentos generados en los trámites por Área y Proceso

| 3.1.1.1.10.11.10 | Google Maps |
|------------------|-------------|
|                  | eeegle mape |

3.1.1.1.10.11.11 Lista Usuarios

Permite obtener un reporte del registro del personal administrativo con los siguientes datos: [Paterno], [Materno], [Nombre], [Email], [DNI], [Fecha Nacimiento], [Sexo], [Estado], [Área].

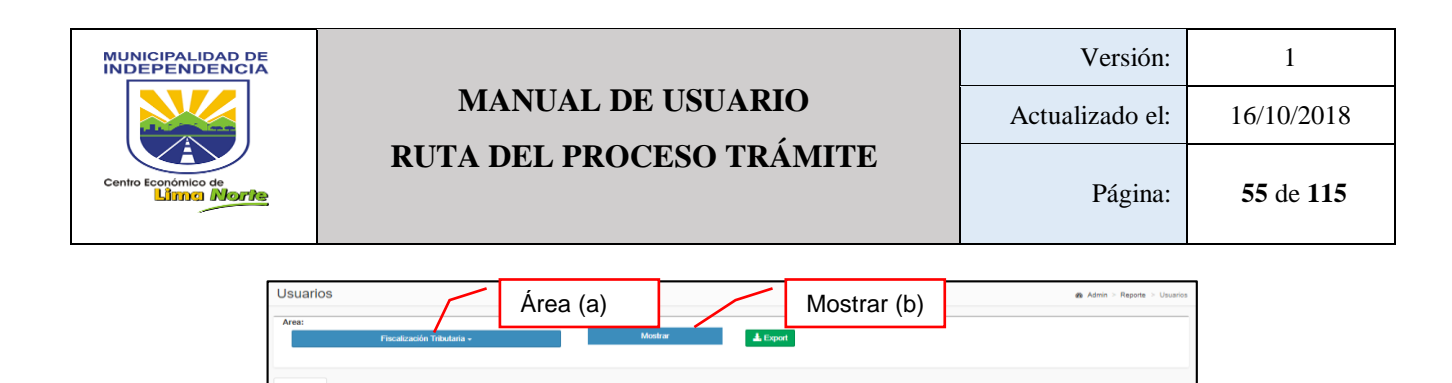

FIGURA 79: Usuarios

### 3.1.1.1.10.12 Listado de Procesos

Este sub módulo permite ver reportes de los procesos creados en el estado de producción y pendiente. Este contiene la siguiente información: [Proceso], [Área], [Fecha Creación] y [Estado].

| Lista de Proceso - Trámite |                       |                               |                                  |              |                |            |
|----------------------------|-----------------------|-------------------------------|----------------------------------|--------------|----------------|------------|
| 10 V records per page      |                       | Área (b)                      |                                  | Fecha        |                |            |
| Proces                     | o (a)                 | Lista de Proce                | sos- Trámite                     | Creación (c) |                | Estado (d) |
| Proceso<br>Proceso         | Area Area             |                               | Fecha Creacion<br>Fecha Creacion | Estad        | o<br>ODOS::. V | ٥          |
| ENCARGO INTERNO - GMGM     | Gerencia de Moderniza | ación de la Gestión Municipal | 2015-11-02                       | Produ        | ccion          | ß          |

FIGURA 80: Lista de Proceso - Trámite

## 3.1.1.1.10.13 Listado de Procesos y sus actividades

Este sub módulo permite obtener reportes de los procesos por áreas y el número de actividades que ejecutan. Este contiene la siguiente información: [Proceso], [Dueño de proceso], [Área Creación Proceso], [Estado Proceso] (Producción/Pendiente), [Fecha Creación], [Paso], [Área de Actividad], [Tiempo], [Usuario Modificación], [Hora Modificación]. Ver Figura 81.

|    |                                        |                                       | $\dot{\Lambda}$ rop (p) |                     |                        |      |                      | _      |                       |                        |                         |
|----|----------------------------------------|---------------------------------------|-------------------------|---------------------|------------------------|------|----------------------|--------|-----------------------|------------------------|-------------------------|
| LI | STADO DE PROCESOS Y                    | SUS ACTIVIDADES                       | Alea (a)                |                     | Produ                  | cci  | ón (b)               |        | 🔹 Admin > I           | Reporte > Cant. Docume | ntos Generados por área |
| A  | rea de Actividad:                      |                                       | Estado Proceso:         |                     |                        |      |                      |        |                       |                        |                         |
|    | Almace                                 | n <del>.</del>                        | Proc                    | ucción <del>-</del> |                        |      | Q, Buscar            |        | Export                | Busca                  | r (c)                   |
|    |                                        |                                       |                         |                     |                        |      |                      | $\sim$ |                       |                        |                         |
|    | 10 v records per page                  |                                       |                         |                     |                        |      |                      |        |                       | Search:                |                         |
| N° | Proceso                                | Dueño(a) Proceso                      | Area Creación Proceso   | Estado<br>Proceso   | Fecha Creación         | Paso | Area de<br>Actividad | Tiempo | Usuario Modifica      | ción ¢                 | Hora<br>Modificación    |
| 1  | Informe emitido por técnico de almacén | BERTHA YSABEL SOCORRO OLIVARI<br>LEÓN | Almacen                 | Produccion          | 2017-06-15<br>09:33:30 | 1    | Almacen              | 2d     | BERTHA YSABEL<br>LEÓN | SOCORRO OLIVARI        | 2017-06-15<br>09:34:48  |

FIGURA 81: Listado de Procesos y sus Actividades

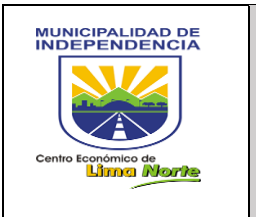

- 3.1.1.1.10.14 Notificación por incumplimiento
  - Paso 1: Seleccionar el [Área] y [Rango de Fecha]
  - Paso 2: Seleccionar el [Tipo]: Incumplimiento de Gestión del trámite / Incumplimiento de Asignación del trámite.

|                                                                                  | Incuplimiento de Gestión del Trámil | e <del>-</del> |  |  |  |  |  |
|----------------------------------------------------------------------------------|-------------------------------------|----------------|--|--|--|--|--|
| Q                                                                                | Search                              | $\odot$        |  |  |  |  |  |
| •                                                                                | ncuplimiento de Gestión del Trámite | e              |  |  |  |  |  |
| Incuplimiento de Gestion del Tramite     Incuplimiento de Asignación del Trámite |                                     |                |  |  |  |  |  |

- Paso 3: Click en el botón [Buscar]

A continuación, se detalla en la figura 82.

|                                  | Área (a)                | Rango de Fe                   | echa (b)              |                |                                                       |
|----------------------------------|-------------------------|-------------------------------|-----------------------|----------------|-------------------------------------------------------|
| REPORTE NOTIFICACIONES           | POR INCUMPLIMIENTO      | /                             |                       | Tipo (c)       | Admin > Reporte > Cant. Documentos Generados por área |
| Area:                            | Rango de Fechas:        | Tipo:                         | · / ·                 |                |                                                       |
| Almacen +                        | 2018-08-12 - 2018-10-01 | Incuplimiento de C            | Sestión del Trámite 🗸 | Q Buscar       | 🛓 Export                                              |
| 10 v records per page            |                         |                               |                       |                | Search                                                |
| Nº A Documento A Paso   Fecha de | Asignación              | echa de Gestión 🌵 Tiempo 🌵 No | mbres y Apellidos     | Fecha de Aviso | ipo de aviso Proceso Asunto Area 🕴                    |

FIGURA 82: Reporte de Notificaciones por Incumplimiento

3.1.1.1.10.15 Procesos de las Áreas y sus Cartas de Inicio

A continuación, se detalla de la siguiente manera: [Área], [Rango de Fecha] y [Estado]. Ver Figura 83.

|                                                   | Área (a)                |              |                                                                     |
|---------------------------------------------------|-------------------------|--------------|---------------------------------------------------------------------|
| Vista de estados de las cartas de inicio por área | /                       | 1            | Admin > Reporte > Vista de estados de las cartas de inicio por área |
| Area:                                             | Rango de Fechas:        | Estado:      |                                                                     |
| _Toda_ +                                          | AAAA-MM-DD - AAAA-MM-DD | .::Todo::. + | , Mostrar                                                           |
|                                                   |                         |              |                                                                     |

FIGURA 83: Vista de estados - Cartas de inicio

## 3.1.1.1.10.16 Producción Por Proceso

Este sub módulo permite obtener reportes de la Producción por Proceso en [Detalle] y [Consolidado] según el área y el cargo que corresponde.

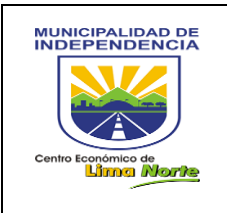

El botón Reporte Detalle; muestra con detalle el proceso y su actividad por Área, la misma que se detalla de la siguiente manera:

- [Proceso- Área]: Área, Proceso, Tiempo Total, Nro Asignaciones.
- [Actividad]: Nº, Tiempo, Área
- [Datos Adicionales]: Nº Acciones, % Tiempo Total, % Tiempo Actividad, Última Actualización Usuario, Ultima fecha actualizó.

|                    |                        | Repo             | orte | Deta   | alle | (a)         |                   |                    |                       |                                          |  |  |
|--------------------|------------------------|------------------|------|--------|------|-------------|-------------------|--------------------|-----------------------|------------------------------------------|--|--|
| Produccion por pr  | oceso                  |                  |      |        |      |             |                   |                    | øðs Admin⇒            | Reporte > Cant. Documentos Generados por |  |  |
| Reporte Detalle Re | porte Consolidado      |                  |      |        |      |             |                   |                    |                       |                                          |  |  |
| Area:              |                        |                  | _    | Cargo: |      |             |                   |                    |                       |                                          |  |  |
|                    | .::Todo::. •           | ,                |      |        |      | τ           | odo +             | Q, Bus             | car 🛃 Export          |                                          |  |  |
|                    |                        |                  |      |        |      |             |                   |                    |                       |                                          |  |  |
|                    | PROCESO-AREA ACTIVIDAD |                  |      |        |      |             | DATOS ADICIONALES |                    |                       |                                          |  |  |
| AREA PROCESO       | TIEMPO TOTAL           | NRO ASIGNACIONES | N°   | TIEMPO | AREA | N° ACCIONES | % TIEMPO TOTAL    | % TIEMPO ACTIVIDAD | ULT.USUARIO ACTUALIZO | ULT.FECHA ACTUALIZO                      |  |  |

FIGURA 84: Producción por proceso

El botón Reporte Consolidado, muestra la duración de los procesos (días) y el [Estado] que se encuentra. Esta detallado de la siguiente manera: Proceso, Área, Fecha Creación, Duración proceso (días), Estado (Producción/ Pendiente).

| Produccion por proceso Reporte Detalle Reporte Consolidado | Reporte Consolidado (b) |                                  | ø‰ Admin ≻ Reporte                               | e > Cant. Documentos Generados por área |
|------------------------------------------------------------|-------------------------|----------------------------------|--------------------------------------------------|-----------------------------------------|
| 10 v records per page                                      |                         |                                  |                                                  |                                         |
|                                                            | Ruta del Proces         | o - Trámite                      |                                                  |                                         |
| Proceso A                                                  | Area Area               | Fecha Creacion<br>Fecha Creacion | Duracion Proceso(Dias)<br>Duracion Proceso(Dias) | Estado<br>.::TODOS::. ▼                 |

FIGURA 84.1: Producción por proceso

3.1.1.1.10.17 Reporte Bitácora Personal

Este reporte detalla las marcaciones y papeletas. Ver figura 85 y 85.1

 [MARCACIONES]: Tipo, Centro Costo, Cargo, Dni, Nombres, Apellidos, Fecha, Hora, # Papeleta, Año Papeleta, Operador Reg., Nombre Reg., Fecha Reg., Estación Reg.

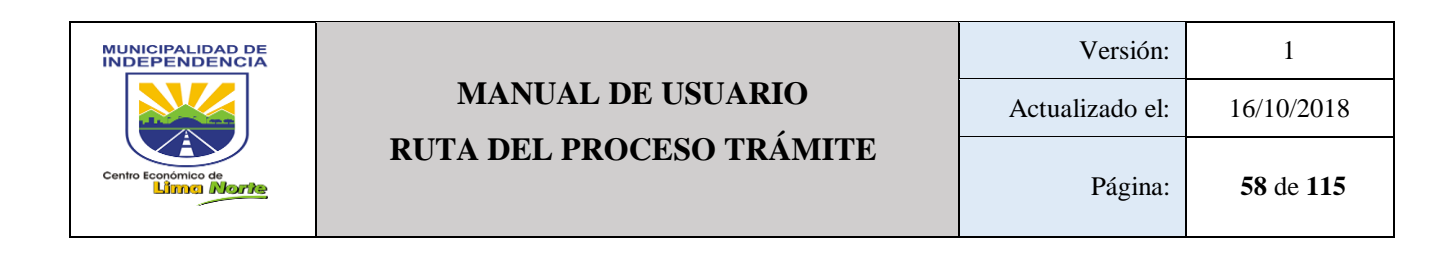

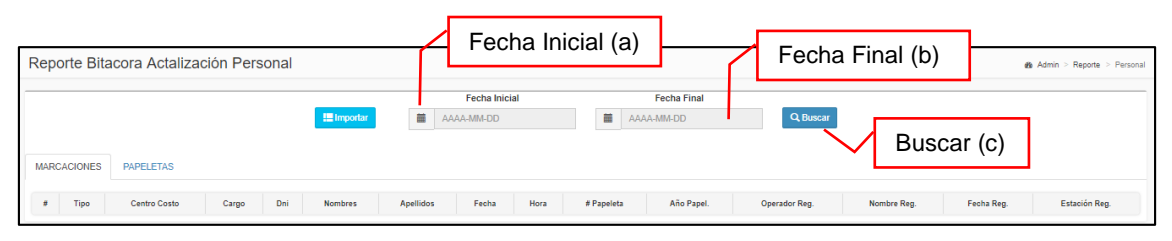

FIGURA 85: Reporte Bitácora Actualización Personal

- [PAPELETAS]: Nº Papeleta, Solicitante, Motivo Modificación, Usuario

|                                        | Casha Inisi   |             | Fecha Final (b)   |                            |
|----------------------------------------|---------------|-------------|-------------------|----------------------------|
| Reporte Bitacora Actalización Personal | Fecha Inici   | al (a)      | -                 | Admin > Reporte > Personal |
|                                        | Fecha Inicial | Fecha Final |                   |                            |
| 🛄 Importar                             | AAAA-MM-DD    | AAAA-MM-DD  | Q Buscar<br>Busca | ar (c)                     |
| MARCACIONES PAPELETAS                  |               |             |                   |                            |
| # Nro. Papeleta                        | Solicitante   | Motiv       | Modificación      | Usuario                    |

FIGURA 85.1: Reporte Bitácora Actualización Personal

## 3.1.1.1.10.18 Reporte Personal Administrativo

Permite obtener un reporte del personal en un rango de fecha inicial y final. El cual, consta los siguientes datos: [Datos Personales], [Detalles de Asistencia], [Permisos/Papeletas] y [Proceso Flujo]

|                      |                  |                   |       |                             |              |        |                             |                 | Fe               | cha Fi                              | nal  | (b)                     |                    |         |         |              |                |           |         |
|----------------------|------------------|-------------------|-------|-----------------------------|--------------|--------|-----------------------------|-----------------|------------------|-------------------------------------|------|-------------------------|--------------------|---------|---------|--------------|----------------|-----------|---------|
|                      |                  | ſ                 | 1     | Fecha                       | Inicial (a   | a)     |                             |                 | _                | Áro                                 |      |                         |                    |         |         |              |                |           |         |
| Reporte de Personal  |                  |                   |       |                             |              |        | /                           |                 |                  | Alea                                | a (C | ·                       |                    |         |         | <b>øa</b> Ad | min > Re       | porte > F | ersonal |
|                      | Fec              | ha Inicial        |       | F                           | Fecha Final  | -/     |                             |                 | Area             | 3                                   |      |                         |                    |         |         |              |                |           |         |
|                      | 2018/07/0        | 3                 |       | 2018/1                      | 0/09         |        | Sub Gerer                   | icia de Con     | tabilidad y      | Costos                              |      | <b>v</b> 0              | Buscar             | 4       | Export  |              |                |           |         |
| 10 Trecords per page |                  |                   |       |                             |              |        |                             |                 |                  |                                     |      |                         |                    | s       | Search: |              |                |           |         |
|                      | DATOS PERSONALES |                   |       |                             |              |        | DETA                        | LLES DE A       | SISTENCI         | A                                   |      | PERMISC                 | RMISOS / PAPELETAS |         |         |              | PROCESO FLUJOS |           |         |
| Foto                 | Area 🔶           | Nombres $\varphi$ | Dni 🗄 | Cargo / Puesto <sup>⊕</sup> | Regimen Lab. | Faltas | Trd <sup>‡</sup> Lic<br>S.G | Sancion<br>Dici | Lic.<br>Sindical | Doso, Min.<br>Med <sup>®</sup> Perm | Com. | Cit. <sup>©</sup> Essle | Perm               | Compern | Ono     | H.Act        | Tarea          | T.Trami   | Doc     |

FIGURA 86: Reporte de Personal

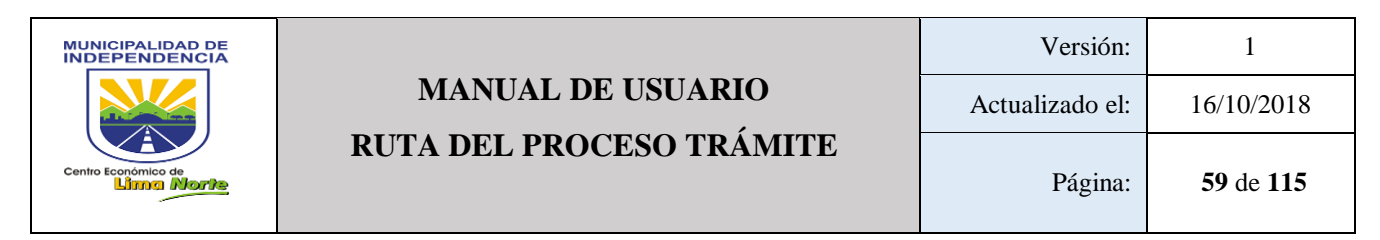

## 3.1.1.1.10.19 Registro Procesos Por Área

Permite obtener un reporte por área mensual de fecha inicial y final.

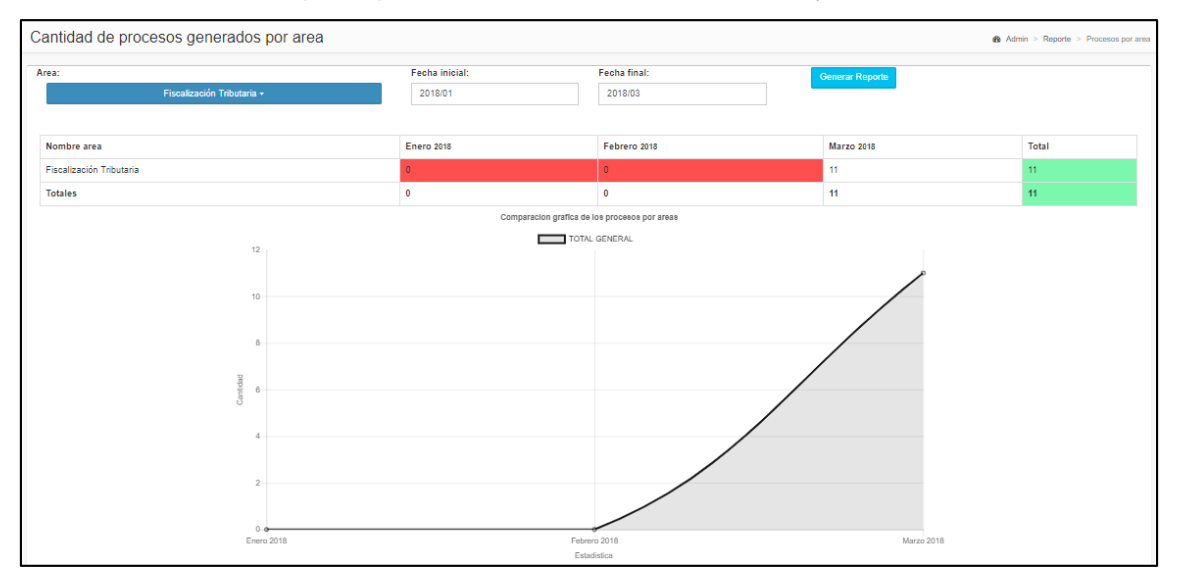

FIGURA 87: Cantidad de procesos generados por área

## 3.1.1.1.10.20 Registro Total de Procesos

Este sub módulo permite reportes en formato Excel de trámites en procesos en un rango de fecha. Ver Figura 88.

| Reporte Trámites en Procesos  | Fecha Inicial (a) | (           | Fecha Fin (b) | Admin ≥ Reporte > Usuarios |
|-------------------------------|-------------------|-------------|---------------|----------------------------|
| Г                             |                   | Filtros     |               | <b>-</b>                   |
| Area:                         | Fechas Inicio:    | Fechas Fin: |               |                            |
| .::'Todo::                    | AAAA-MM-DD        | AAAA-MM-DD  | Calcular      |                            |
| Q Search                      | © ^               |             |               | )                          |
| Pre Select all                |                   |             |               |                            |
| Adminis Tributana<br>Alcaldía |                   |             |               |                            |
| Almacen                       |                   |             |               |                            |
| ANALISIS                      |                   |             |               |                            |
| Archivo Central               | ·                 |             |               |                            |

FIGURA 88: Reporte Trámites en Procesos

3.1.1.1.10.21 Reporte Personal Administrativo Temporal

Este sub módulo permite ver en detalle el reporte del personal a través de la siguiente información: [Datos Personales], [Detalles de Asistencia], [Permisos/Papeletas], [Proceso Flujos]. Ver Figura 89.

|                                                                                     |                                | MANU                                     | J <b>AL D</b> | DE US                                                                                                    | UAR                                                  | [ <b>O</b>                           |                       |                              |                                   | A                                   | ctuali                    | Versić<br>izado  | ón:<br>el:                        | 16                 | 1          |
|-------------------------------------------------------------------------------------|--------------------------------|------------------------------------------|---------------|----------------------------------------------------------------------------------------------------|------------------------------------------------------|--------------------------------------|-----------------------|------------------------------|-----------------------------------|-------------------------------------|---------------------------|------------------|-----------------------------------|--------------------|------------|
| RUTA DEL PROCESO TRAMITE                                                            |                                |                                          |               |                                                                                                    |                                                      |                                      |                       |                              | Página: 60 d                      |                                     |                           |                  |                                   | 0 de 115           |            |
| Reporte de Per<br>Fecha Inicial<br>C.A.S. TER<br>C.A.S. TER<br>DAT<br># Foto Area N | Sonal<br>Fect<br>EROS CAMPLEAC | echa Inici<br>Fecha<br>a Final<br>VMM/DD | a Final (a)   | (b)<br>3 Faltas o más<br>3 Faltas o más<br>contrata<br>CONTRATA<br>CONTRATA<br>CONTRATA<br>CONTRATA<br>CONTRATA<br>CONTRATA | Fitro<br>DO FIUN<br>ASISTENCIA<br>Lic. C<br>Sindical | Area (C<br>a permisos m<br>cionarios | edicos<br>CAS<br>Com. | ✓ OBRE       PERI       Cit. | Q Busc<br>ROS<br>MISOS /<br>Essid | ar<br>↓<br>FUNC<br>PAPELE<br>Perm C | Export<br>CIONARIO<br>TAS | S C.A<br>Ono H.A | Admin > F<br>A.S. REINC<br>PROCES | ORPORAL<br>OFLUJOS | DOS<br>Doc |
| RÉGIMEN                                                                             |                                | CANTIDAD                                 |               |                                                                                                    |                                                      |                                      |                       |                              |                                   |                                     |                           |                  |                                   |                    |            |

FIGURA 89: Reporte de Personal

3.1.1.1.10.22 Ruta de los Procesos

#### 3.1.1.1.10.23 Rutas Involucrado

Este sub módulo permite obtener un reporte de los procesos que el área se encuentra involucrado. Este contiene la siguiente información: [Proceso], [Área], [Fecha Creación], [Estado]. Ver Figura 90.

| Rutas donde e | estoy Involucrado(a)         | Área (a)                                             | Rango          | de Fecha (b) | Admin ≥ Ruta ≥ Involucradas |
|---------------|------------------------------|------------------------------------------------------|----------------|--------------|-----------------------------|
| Area:         | .::Todo∴. ↓<br>None selected | Rango de Fechas Creación:<br>AAAA-MM-DD - AAAA-MM-DD |                | Mostrar      | ostrar (c)                  |
| N°            | Proceso                      | Area                                                 | Fecha Creación | Estado       | []                          |
| N°            | Proceso                      | Area                                                 | Fecha Creación | Estado       | []                          |

### FIGURA 90: Rutas Involucrado

3.1.1.1.10.24 Sipoc y Flujo de Proceso

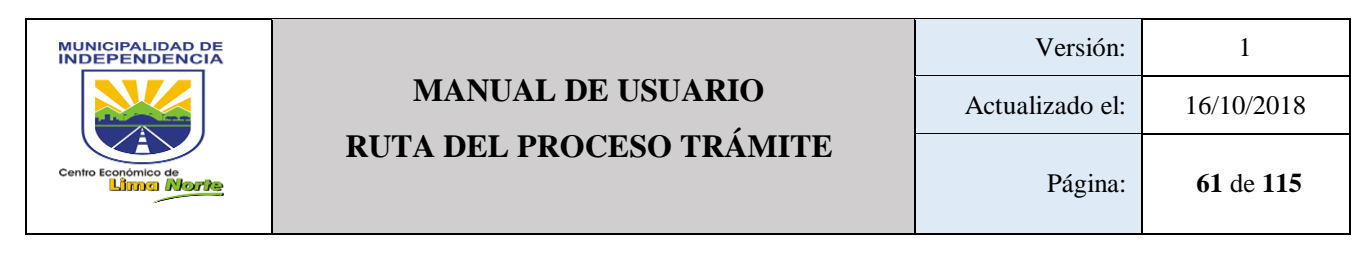

Permite visualizar los pasos secuenciales de un proceso definiendo sus entradas, salidas, proveedores y clientes de cada área. Este sub módulo contiene la siguiente información: [Proceso], [Área], [Dueño del proceso], [Nº trámite OK], [Nº Trámite Error] y [Fecha Creación].

|     | MF                             | - CARTA DE FIAN               | NZA - GMGM <del>~</del> | Gerencia de Administrac |                   |                |   |
|-----|--------------------------------|-------------------------------|-------------------------|-------------------------|-------------------|----------------|---|
| 1(  | • records per pa               | ige                           |                         |                         |                   | Search:        |   |
| # 🔺 | Proceso                        | Area                          | Dueño del Proceso       | Nro Trámite Ok          | Nro Trámite Error | Fecha Creación | n |
| 1   | MP - CARTA DE<br>FIANZA - GMGM | Gerencia de<br>Administración | SAUCEDO GONZALES SANDRA | 0                       | 0                 | 2018-01-26     |   |
|     |                                |                               |                         |                         |                   |                |   |

FIGURA 91: Reporte de Flujo de Proceso

- A continuación, se muestra el Reporte Sipoc. Ver Figura 91.1

|      | SIPOC                          |         |                                                            |                     |                           |  |  |  |  |  |  |  |  |
|------|--------------------------------|---------|------------------------------------------------------------|---------------------|---------------------------|--|--|--|--|--|--|--|--|
| PASO | PROVEEDOR                      | ENTRADA | PROCESO                                                    | SALIDA              | CLIENTE                   |  |  |  |  |  |  |  |  |
| 1    | Gerencia de Planificación P.R. |         | 1Téc Administrativo tiene que Generar INFORME PERSONAL (-) | N/50.01/5.050.001/1 | Sub. Gerencia de Personal |  |  |  |  |  |  |  |  |
|      |                                |         | 2Téc Administrativo tiene que Generar DOCUMENTO (-)        | DOCUMENTO           |                           |  |  |  |  |  |  |  |  |
|      |                                |         | 3Gerente tiene que Validar y Firmar DOCUMENTO (-)          | DOCUMENTO           |                           |  |  |  |  |  |  |  |  |
|      |                                |         | 4Secretaria tiene que Derivar DOCUMENTO (SGP)              |                     |                           |  |  |  |  |  |  |  |  |

FIGURA 91.1: Reporte SIPOC

- A continuación, se muestra la Ruta del Sipoc. Ver Figura 91.2

| Vista » Fecha Vista:<br>2018-10-01                                                    | Dueño procesos (a)                                                                  | Procesos (t                   | b) Dueño D. procesos (c) |  |  |  |  |  |  |  |  |  |
|---------------------------------------------------------------------------------------|-------------------------------------------------------------------------------------|-------------------------------|--------------------------|--|--|--|--|--|--|--|--|--|
| Dueño del Proceso:                                                                    | Jueño del Proceso: Area del Dueño del Proceso:                                      |                               |                          |  |  |  |  |  |  |  |  |  |
| SAUCEDO GONZALES SANDRA MP - CARTA DE FIANZA - GMGM + Gerencia de Administración F. + |                                                                                     |                               |                          |  |  |  |  |  |  |  |  |  |
| Gerenci<br>Modern<br>de la G<br>Municij                                               | a de<br>Ización Gerencia de<br>sitión Administración Gerencia de<br>al F. Logística | Sub.<br>Gerencia<br>Tesoreria | Micro procesos (d)       |  |  |  |  |  |  |  |  |  |
| # Area 1 Gerencia de Modernización de la Gestión Municipal                            |                                                                                     | Teseria                       |                          |  |  |  |  |  |  |  |  |  |

FIGURA 91.2: Vista del Reporte SIPOC y Flujo de Proceso

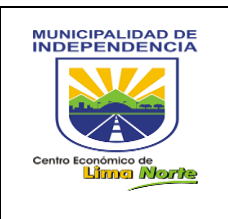

## 3.1.1.1.10.25 Trámites

- Búsqueda por Trámite: Click en el campo de texto y luego en el botón [Mostrar].

| Vist                                                                    | ta (                | de <sup>-</sup> | Frámi    | tes      |           |            |                    |           |              |                    |                  |       |                 |                     |    | 🚳 Admin      | Reporte   | > Vista de | e trámite |
|-------------------------------------------------------------------------|---------------------|-----------------|----------|----------|-----------|------------|--------------------|-----------|--------------|--------------------|------------------|-------|-----------------|---------------------|----|--------------|-----------|------------|-----------|
|                                                                         | •                   | Por 1           | Trámite  |          | Trámi     | tes por Fo | echas              | 🕑 Tra     | ámites por F | echas y (          | (Area o Proceso) | C     | Nro de Trámites | pendientes por Área |    |              |           |            |           |
| Trá                                                                     | <b>ámit</b><br>Tipo | te:<br>+ Nro    | + Año =  | > Ej: EX | ( 9855 2( | )18        |                    | Most      | trar         |                    |                  |       |                 |                     |    |              |           |            |           |
| Tra                                                                     | mite                | •               | Tipo Sol | . s      | olicitant | e Su       | umilla             | Estado    | Paso         | Area               | Fecha Inicio     | Pasos | Sin alertas     | Pasos Con alertas   | Pa | asos Alertas | validadas | •          | []        |
| Dat                                                                     | tos d               | del pa          | so       |          |           |            |                    |           | Acciones     | a realiza          | r                |       |                 | Acciones realizadas | 5  |              |           |            |           |
| N° Área Tiempo Inicio Final final Archivo Desmonte Rol "tiene que" Acci |                     |                 |          |          |           |            | cion Tipo Doc. (De | escripcio | n)           | Estado (Nº Doc. De | scripcio         | n)    |                 |                     |    |              |           |            |           |

FIGURA 93: Vista de trámite

 Búsqueda de Trámites por Fechas: Seleccionar la fecha de Inicio y Fin y luego Click en el botón [Mostrar].

| /ista de                                                                                    | Ista de Trámites & Admin - Reporte - Vista de trámites                                                                                         |             |          |                      |                 |                |              |                   |           |         |                         |    |
|---------------------------------------------------------------------------------------------|----------------------------------------------------------------------------------------------------|-------------|----------|----------------------|-----------------|----------------|--------------|-------------------|-----------|---------|-------------------------|----|
| P                                                                                           | Por Trámite por Fechas     Irámites por Fechas     Irámites por Fechas     Irámites por Fechas     Irámites por Fechas     Irámites por Fechas |             |          |                      |                 |                |              |                   |           |         |                         |    |
| Fecha(s)                                                                                    | Fecha(s) de Inicio(s) del(os) Trámite(s)::       AAAA-MM-DD - AAAA-MM-DD   Mostrar                                                             |             |          |                      |                 |                |              |                   |           |         |                         |    |
| Tramite                                                                                     | Tipo Sol.                                                                                                    | Solicitante | Sumilla  | Estado               | Paso a la fecha | Total de pasos | Fecha Inicio | Pasos Sin alertas | Pasos Con | alertas | Pasos Alertas validadas | [] |
| Datos del                                                                                   | Datos del paso Acciones a realizar Acciones realizadas                                                                                         |             |          |                      |                 |                |              |                   |           |         |                         |    |
| Paso Área Tiempo Inicio Final Estado final Rol "tiene que" Accion Tipo Doc. (Descripcion) I |                                                                                                    |             | Estado ( | N° Doc. Descripcion) |                 |                |              |                   |           |         |                         |    |

FIGURA 93.1: Vista de trámite por Fechas

Búsqueda por Fechas y Procesos (Área): Seleccionar la fecha de Inicio y Fin,
 Área, Categoría, Proceso y luego Click en el botón [Mostrar].

| 🕒 Por Trá           | mite 🦲 Trám                        | iites por Fecha   | as 🕜 Trámite                         | es por Fechas y (Area o Pr   | oceso) 📝 Nro               | o de Trámites pend                | lientes por Área    |                |    |          |
|---------------------|------------------------------------|-------------------|--------------------------------------|------------------------------|----------------------------|-----------------------------------|---------------------|----------------|----|----------|
| Faaba(a) da kai     |                                    | - (-):            |                                      |                              |                            |                                   |                     |                |    |          |
| AAAA-MM-DE          | D - AAAA-MM-DD                     | e(s):             |                                      |                              |                            |                                   |                     |                |    |          |
| Área:               |                                    |                   | Categoria:                           | Proceso:                     |                            |                                   |                     |                |    |          |
|                     |                                    |                   | -                                    |                              |                            |                                   |                     |                |    |          |
|                     | .::Todo::. 🕶                       |                   | .::Todo::. 🕶                         |                              |                            | .::Todo::. 👻                      |                     |                | Мо | strar    |
|                     | .::Todo::. <del>-</del>            |                   | .::Todo::. •                         |                              |                            | .::Todo::. 🕶                      |                     |                | Мо | ostrar   |
| ombre del<br>roceso | .∷Todo:<br>Dueño del<br>Proceso    | Área del<br>dueño | .∷Todo:<br>Nº de Áreas de<br>ruta    | la N° de Pasos de la ruta    | Tiempo total de la<br>ruta | .::Todo::. →<br>Fecha<br>Creación | Fecha<br>Producción | N°<br>Tràmites | Mo | Concluso |
| ombre del<br>oceso  | .∷Todo∷<br>Dueño del<br>Proceso    | Área del<br>dueño | .::Todo: ▼<br>N° de Áreas de<br>ruta | la N° de Pasos de la<br>ruta | Tiempo total de la<br>ruta | .‼Todo∷. →<br>Fecha<br>Creación   | Fecha<br>Producción | N°<br>Trámites | Mo | Concluso |
| ombre del<br>oceso  | .∷Todo∷. •<br>Dueño del<br>Proceso | Área del<br>dueño | .∷Todo: ↓<br>Nº de Áreas de<br>ruta  | la Nº de Pasos de la ruta    | Tiempo total de la<br>ruta | .∷Todo∷. ↓<br>Fecha<br>Creación   | Fecha<br>Producción | N°<br>Trámites | Mo | concluso |
| ombre del<br>roceso | .∷Todo:                            | Área del<br>dueño | N° de Áreas de<br>ruta               | la Nº de Pasos de la<br>ruta | Tiempo total de la<br>ruta | .∷Todo∷. ▼<br>Fecha<br>Creación   | Fecha<br>Producción | N°<br>Trámites | Mo | Concluso |

FIGURA 93.2: Vista de trámite por Fechas y Área o Procesos

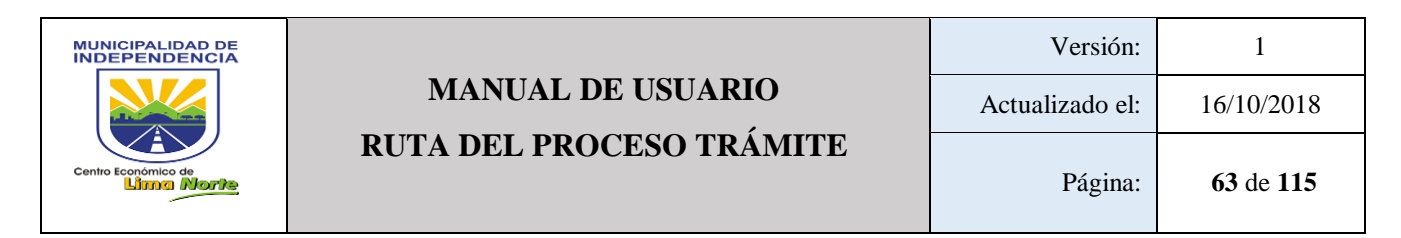

#### - Número de Trámites pendientes

| Vista de Trámites                                      |                                                             |                          |                                       | Admin > Reporte > Vista de trámites |
|--------------------------------------------------------|-------------------------------------------------------------|--------------------------|---------------------------------------|-------------------------------------|
| Por Trámite                                            | Trámites por Fechas 🛛 7 Trámites por Fe                     | echas y (Area o Proceso) | 7 Nro de Trâmites pendientes por Área |                                     |
| Seleccione el(las) Área(s) l                           | nvolucrada(s) en el(los) Proceso(s):<br>.::Todo:            | Mostrar                  |                                       |                                     |
| ¿Desea mostrar los<br>procesos de las áreas<br>dueñas? | Fecha(s) de Inicio(s) del(os) Paso(s) del(os<br>Trámite(s): | )                        |                                       |                                     |
| No                                                     | AAAA-MM-DD - AAAA-MM-DD                                     |                          |                                       |                                     |

FIGURA 93.3: Número de trámites pendientes por Área

### 3.1.1.1.10.26 Vista de Avances

Seleccionar el Área, Rango de Fechas, Estado (Producción/Pendiente), y Click en el botón [Mostrar].

| Vista de avances realizados | Área (a)    | Rango de Fe     | chas (b)  | Admin > Reporte > Vista de avances realizados |
|-----------------------------|-------------|-----------------|-----------|-----------------------------------------------|
| Area:                       | Rango de Fe | chas: Estado:   |           |                                               |
| .::Todo::. <del>-</del>     | AAAA-MM-I   | DD - AAAA-MM-DD | .::Todo:: | Mostrar                                       |
| Comision Inventario         | *           |                 |           |                                               |
| Comité de Control Interno   |             | ſ               |           | (                                             |
| Comité de Selección         |             |                 |           |                                               |
| Comité Especial             |             | Estado          | (C)       | Mostrar (d)                                   |
| Comité Especial P. de Obras |             |                 |           |                                               |
| Comité Especial Permanente  |             |                 |           |                                               |
| Concejo                     | -           |                 |           |                                               |
| _                           | •           |                 |           |                                               |

FIGURA 94: Vista de Avances

## 3.1.1.1.11 SISTEMA

3.1.1.1.11.1 Menú

Permite visualizar los menús registrados, el cual contiene: el [Nombre], [Ruta], [Icono], [Estado] (Activo/Inactivo)

| Mantenimiento de Menus & Admin |                       |            |          |         | > Mantenimiento de Menus |  |
|--------------------------------|-----------------------|------------|----------|---------|--------------------------|--|
|                                | Filtros               |            |          |         |                          |  |
|                                | 10 • records per page |            |          | Search: |                          |  |
|                                | Nombre                | Ruta       | lcono 🍦  | Estado  | ÷ [] ÷                   |  |
|                                | Actividad Personal    | produccion | fa-gears | Activo  | Ø                        |  |

FIGURA 95: Mantenimiento de Menús

Para crear un Menú:

- Click en el botón [Nuevo]
- Llenar los campos de texto (a, b, c y d)
- Click en el botón [Guardar]

| (a) | Nuevo Menu                                       | ×  |
|-----|--------------------------------------------------|----|
| (b) | Nombre<br>Ingrese Nombre<br>Nata<br>Ingrese rula |    |
| (c) | Ingrese Icono<br>Estado:                         |    |
| (d) | Activo<br>Close Guard                            | ar |

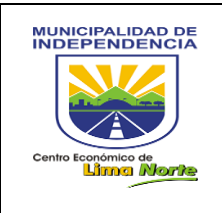

# **MANUAL DE USUARIO RUTA DEL PROCESO TRÁMITE**

| Para Editar un [Menú]                                                                                                    | (a) Editar Menu 💌                                                         |
|----------------------------------------------------------------------------------------------------|---------------------------------------------------------------------------|
| <ul> <li>Click en el botón [Editar]</li> <li>Editar los campos de texto (a, b, c y d)</li> <li>Editar el Estado (Activo/Inactivo)</li> <li>Click en el botón [Actualizar]</li> </ul> | (b) reta<br>producción<br>(cc) fagears<br>Estado:<br>(d) Close Actualizar |

### 3.1.1.1.11.2 Opciones

Permite buscar, editar y crear opciones de los menús que se encuentran en el Sistema de Flujo por proceso. Este contiene la siguiente información: [Nombre], [Ruta], [Menú], [Estado] (Activo/Inactivo).Ver Figura 96.

|   | Mantenimiento de Opciones | 🏚 Admin > Mant   | enimientos > Mantenimiento de Opciones |               |  |  |
|---|---------------------------|------------------|----------------------------------------|---------------|--|--|
| ſ | Filtros                   |                  |                                        |               |  |  |
|   | 10 • records per page     |                  | S                                      | earch:        |  |  |
|   | Nombre                    | Ruta 🔶           | Menu 🔶                                 | Estado 🔶 [] 🔶 |  |  |
|   | Activar Rutas             | maps.activarutas | Maps                                   | Activo        |  |  |

### FIGURA 96: Mantenimiento de Opciones

| Para crear una opción:<br>- Click en el botón [Nuevo]                                    | (a) Nuevo Opcion × Nombre Nombre  |
|------------------------------------------------------------------------------------------|-----------------------------------|
| <ul> <li>Llenar los campos de texto a, b y d</li> <li>Seleccionar el Menú (c)</li> </ul> | (b) Ruta<br>Ingreso Rufa<br>Menu: |
| - Click en el botón [Guardar]                                                            | (C) Elige Menu                    |
|                                                                                          | (d) Close Guardar                 |

Nota: En el punto (c), Seleccione el Menú correspondiente:

| Menu:                  |   |
|------------------------|---|
| Elige Menu             | ٣ |
| Actividad Personal     |   |
| Actualización Trámites |   |
| Bienes                 |   |
| Contabilidad           |   |
| Contrataciones         |   |
| Documento              |   |
| Empresa                |   |
| Inventario             |   |
| Mantenimiento          |   |
| Maps                   |   |
| Metas                  |   |
| POI                    |   |
| Procesos               |   |
| Reportes               |   |
| Sistema                |   |
| Trámites               |   |
| Trámites Docs          |   |

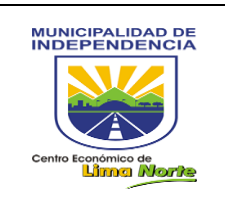

## 3.1.1.1.12 **TRÁMITES**

3.1.1.1.12.1 Asignar Trámite D

A continuación, se presenta la Figura 97 y 97.4: Asignar Trámite al Proceso y Asignar Trámite Gestión.

| Α. | Con respecto a la | [Asignación | Proceso] (a) |
|----|-------------------|-------------|--------------|
|----|-------------------|-------------|--------------|

| Asignar Trámite al Proceso                           | (a)       |                   | & Admin ≥ Ruta ≥ Asignar |
|------------------------------------------------------|-----------|-------------------|--------------------------|
| Asignación Proceso Asignación Gestión                |           |                   |                          |
| Fecha Inicio de la Gestión:                          | Proceso:  |                   | _                        |
| 2018-10-01 12:45:01                                  |           |                   | Q                        |
| Nro Trámite:                                         |           | Referente:        | _                        |
|                                                      |           | Ing. Trámite Ref. | Q                        |
|                                                      |           |                   | 2                        |
| <b>Q</b> Verificar Trámites Pendientes de Plataforma |           |                   |                          |
| Area Interna:                                        |           | Ingresar Sumilla: |                          |
| Gerencia de Modernización de la Gestión              | Municipal |                   |                          |
|                                                      |           |                   |                          |

FIGURA 97: Asignar Trámite al Proceso

- Para seleccionar el proceso que corresponde, Click en el botón (a).

| Proceso: | (a) |          |
|----------|-----|----------|
|          |     | <b>a</b> |

- Para listar los documentos digitales que han sido creados en el Sistema, Click

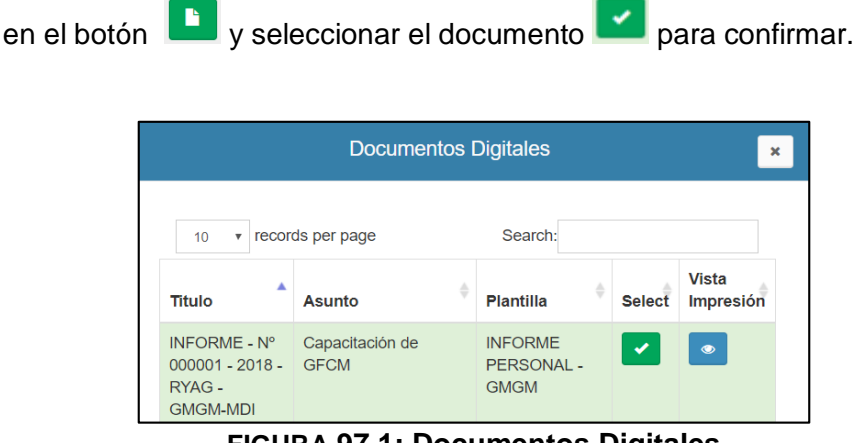

FIGURA 97.1: Documentos Digitales

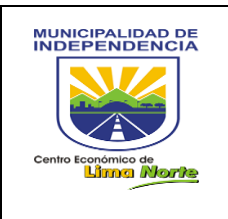

- Para digitalizar un documento que ha sido creado en otro sistema, Click en el

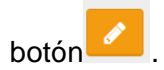

| Nro Trámite: |  |
|--------------|--|
|              |  |
|              |  |

#### FIGURA 97.2: Trámite

- Para listar los documentos de plataforma, Click en el botón.
  - B. Con respecto a la [Asignación Gestión] (b)
- Paso 1: Asignar un trámite: Click en 🕒 [Listar documentos digitales].
- Paso 2: Escribir la sumilla en el campo de texto [Ingresar Sumilla].
- Paso 3: Escribir el número de áreas en el campo de texto [Nº de Áreas]
- Paso 4: Finalmente, Click en el botón [Guardar].

| signar Trámite al Proceso (b)                                     | Admin > Ruta > As                                 |
|-------------------------------------------------------------------|---------------------------------------------------|
| Asignación Proceso Asignación Gestión Fecha Inicio de la Gestión: | Area Interna:                                     |
| 2018-10-01 12:45:01                                               | Gerencia de Modernización de la Gestión Municipal |
| Nro Trámite:                                                      | Referente:                                        |
| Ingresar Sumilla:                                                 | N° de Areas:                                      |
|                                                                   | Todas Las Areas                                   |
| 2j Guardar                                                        |                                                   |

FIGURA 97.4: Asignar Trámite Gestión

3.1.1.1.12.2 Bandeja de Inconclusos con Documento digital

Este sub módulo permite dar trámite a un documento emitido por un área, el cual contiene la siguiente información: [Documento Generado Paso Anterior], [Primer Documento], [Tiempo], [Fecha Inicio], [Estado Actividad] (Dentro y Fuera de Tiempo), [Proceso], [Solicitante]. A continuación, se muestra la Figura 99: **Bandeja de Inconclusos y Gestión.** 

| MUNICIPALIDAD DE<br>INDEPENDENCIA<br>Centro Econômico de<br>Limra Morte | MANUAL DE USUARIO<br>RUTA DEL PROCESO TRÁMITE | Versión:<br>Actualizado el:<br>Página: | 1<br>16/10/2018<br>67 de 115       |
|-------------------------------------------------------------------------|-----------------------------------------------|----------------------------------------|------------------------------------|
| Bandeja de Inconcluso                                                   | s y Gestión                                   | 🏟 Admin > Reporte                      | > Bandeja de Inconclusos y Gestión |

|    | 10 V records per page                   |                                             |        |                     |                        |      |                                              |                                                   |
|----|-----------------------------------------|---------------------------------------------|--------|---------------------|------------------------|------|----------------------------------------------|---------------------------------------------------|
|    | Documento generado por                  |                                             |        |                     |                        |      |                                              |                                                   |
|    | el paso anterior                        | Primer documento ingresado                  |        | Fecha Inicio        | Estado de la Astividad |      | Proceso                                      | Solicitante                                       |
| #  |                                         |                                             | Tiempo |                     | .::Todo::. ¥           | Paso |                                              |                                                   |
| ۲  |                                         | REPORTE DIARIO Nº 1687-GMGM-2018            | D: 1   | 2018-09-28 18:22:19 | Dentro del Tiempo      | 01   | ATENCION DE DOCUMENTOS GMGM A GMGM           | Gerencia de Modernización de la Gestión Municipal |
| 0  | MEMORANDO - Nº 001222 - 2018 - GFCM-MDI | MEMORANDO - Nº 001222 - 2018 - GFCM-MDI     | D: 2   | 2018-09-13 12:48:01 | Fuera del Tiempo       | 02   | DOCUMENTOS A CONOCIMIENTO A G. MODERNIZACION | Gerencia de Fiscalización y Control Municipal     |
| *  | Doc. Generado por<br>el paso anterior   | Primer Doc. ingresado<br>por Mesa de Partes | Tiempo | Fecha Inicio        | Estado de la Actividad | Paso | Proceso                                      | Solicitante                                       |
| Sh | owing 1 to 2 of 2 entries               |                                             |        |                     |                        |      |                                              | Previous 1 Next                                   |

FIGURA 99: Bandeja de Inconclusos y Gestión

Para continuar con la gestión del trámite, puede [Visualizar Ruta], [Histórico de Expedientes] y subir archivo(s) que requiera para proceder con la gestión del trámite. Ver Figura 99.1: **Bandeja de Inconclusos y Gestión.** 

| Gesti              | onar »               | (a)                                  | (b)                                  |                                  |                                                                     |
|--------------------|----------------------|--------------------------------------|--------------------------------------|----------------------------------|---------------------------------------------------------------------|
| Nro Trámite        | e:<br>NDO - Nº 00144 | 5 - 2018 - GFCM-MDI                  | Area:<br>Sub. Gerencia de Ejecuto    | oria Coactiva                    | Proceso:<br>Documentos a Tramitar SGEC                              |
| <b>Paso:</b><br>02 | Tiempo:<br>Dia : 3(  | Fecha Inicio:<br>2018-10-19 10:06:11 | Tiempo Final:<br>2018-10-19 10:19:07 | Responsable de la<br>Actividadd: | Sumilla:<br>Trasladar Resolución de Sanción Nº 441-2012-GFM-<br>MDI |
|                    | Mi                   | cro Procesos:                        | .::Sele                              | eccione +                        | E Adjuntar Micro (C)<br>Subir Archivo                               |

FIGURA 99.1: Bandeja de Inconclusos y Gestión

Finalmente, en la Figura 99.2.

|                                                                                                    |                    |                       |                            | Acciones                   | a Realizar                                         | Acciones R                          | ealizadas            |         |       |     |
|----------------------------------------------------------------------------------------------------|--------------------|-----------------------|----------------------------|----------------------------|----------------------------------------------------|-------------------------------------|----------------------|---------|-------|-----|
| Nro                                                                                                    | ¿cond-<br>icional? | Rol que<br>Realiza    | Verbo                      | Tipo<br>Documento          | Descripcion                                        | Documento Generado                  | Observaciones        | Persona | Fecha | [-] |
| 1                                                                                                    | NO                 | Secretaria            | Recepcionar<br>y registrar | MEMORANDO                  | DE GFCM Y DERIVA A<br>TÉCNICO PARA SU<br>EJECUCIÓN |                                     |                      |         |       |     |
| 2                                                                                                    | NO                 | Téc<br>Administrativo | Revisar                    | MEMORANDO                  | DE GFCM                                            |                                     |                      |         |       |     |
| Tipo de respuesta de la Actividad: Detalle de respuesta de la Actividad:<br>.:::Seleccione: • .::Seleccione: • |                    |                       |                            | Descripción de respuesta o | de la Actividad: Estac                             | lo Final de la Activi<br>CUMPLIENDO | dad(Alerta<br>TIEMPO | ):      |       |     |

FIGURA 99.2: Bandeja de Inconclusos y Gestión

De esta manera, el usuario debe seguir lo siguiente:

- Ingresar los datos del trámite y seguidamente la validación.
- Si en caso fuera necesario, indicar alguna observación.
- Indica el Tipo y Detalle de respuesta de la Actividad (a) y (b).
- Finalmente, Click en el botón [Guardar].

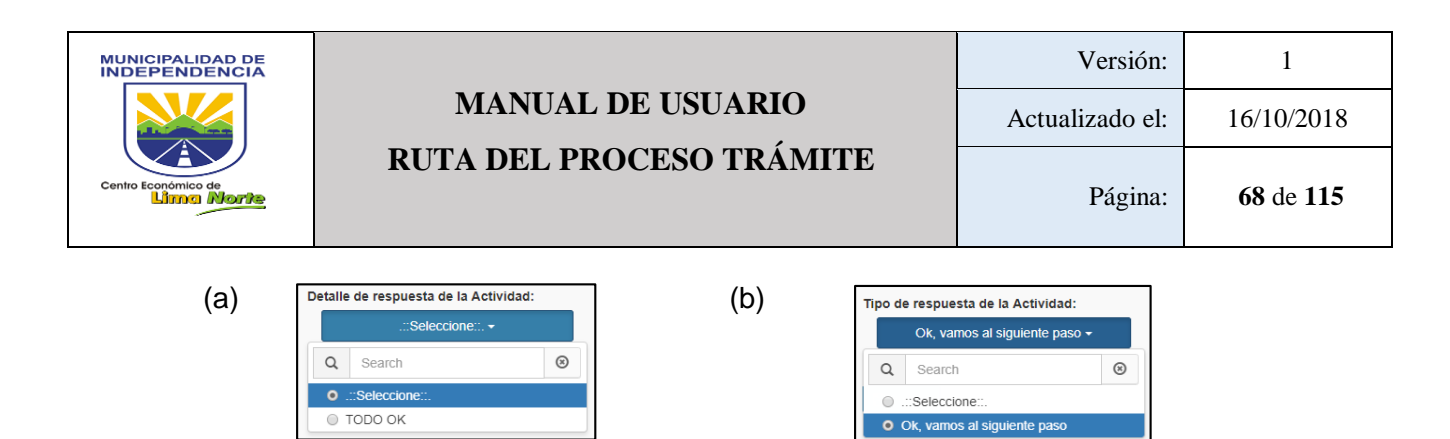

En la Figura 99.3: Vista de la Ruta de los documentos Inconclusos y Gestión pueden asignar actividades y tiempos en la Ruta de su trámite (2).

| Dueño del Proceso:                                         |                                                        | Proceso:                                         |                    | Area del Dueño del Proceso:                   |
|------------------------------------------------------------|--------------------------------------------------------|--------------------------------------------------|--------------------|-----------------------------------------------|
| MUÑOZ YNCIO ANTONIO I                                      | IARTIN                                                 | Document                                         | os a Tramitar SGEC | Gerencia de Fiscalización y Control Municipal |
|                                                            | Gerencia de<br>Fiscalización<br>y Control<br>Municipal | Sub.<br>Gerencia de<br>Ejecutoria<br>Coactiva [] | (1)                |                                               |
| # Area     Gerencia de Fiscalización     Control Municipal | y GER. DE PERALERCIÓN                                  | CORANZA DI UTIVA                                 |                    |                                               |
| 2 Sub. Gerencia de Ejecuto<br>Coactiva                     | ia                                                     | )                                                | (2)                |                                               |

FIGURA 99.3: Vista de Inconclusos y Gestión

## 3.1.1.1.12.3 Clasificador de Trámite

- Tipo Trámite: Permite editar y crear un tipo de Trámite.

| Mantenimiento de Tipo       | Trámite  | Editar (b) |   |    |            |      |  |
|-----------------------------|----------|------------|---|----|------------|------|--|
| N° ▲                        | Nombre   | ÷          | 0 | \$ | 0          | \$   |  |
| 1                           | REGULAR  |            | Ø | 8  | Activo     |      |  |
| Showing 1 to 1 of 1 entries | uevo (a) |            |   |    | Previous 1 | Next |  |

## FIGURA 100: Mantenimiento

- A) Para editar un tipo de trámite
- ✓ Click en el botón [editar]
- ✓ Editar el nombre del tipo de trámite (a).
- ✓ Editar el estado (Activo/Inactivo) (b).
- Finalmente, Click en el botón [Actualizar]
   (c).

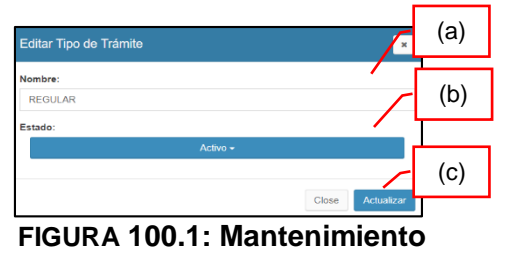

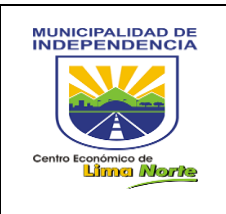

Buscar (a)

Q

- B) Para crear un tipo de trámite
- ✓ Click en el botón [Nuevo]
- ✓ Escribir el nombre del tipo de trámite (a).
- ✓ Seleccionar el estado (Activo/Inactivo) (b).
- ✓ Finalmente, click en el botón [Guardar] (c).

| Nueva Tipo de Trámite | ×            | (a) |
|-----------------------|--------------|-----|
| Nombre:               |              |     |
| Ingrese Nombre        |              | (b) |
| Activo 🗸              |              |     |
|                       | Close Guarda | (c) |

FIGURA 100.2: Mantenimiento

- Clasificador Trámite:

| Mantenimiento                        |                |                          |  | 🏚 Admin > Reporte > Mantenimiento |
|--------------------------------------|----------------|--------------------------|--|-----------------------------------|
| Clasificador Trámite                 |                |                          |  |                                   |
| 10 V records per page                | ,              |                          |  |                                   |
| (a)                                  | (b)            | Clasificador Tramite (c) |  |                                   |
| TipoTramite                          | * Nombre       | Estado                   |  |                                   |
| REGULAR                              | asdasdasd "si" |                          |  |                                   |
|                                      |                | Adivo                    |  | 6                                 |
| TipoTramite                          | Nombre         | Estado                   |  | 0                                 |
| Showing 1 to 1 of 1 entries Nuevo (a | a)             |                          |  | Previous 1 Next                   |

FIGURA 101: Mantenimiento

- A) Para asignar procesos, Click en el botón [Asignar proceso]
- B) Para visualizar los requisitos de un trámite, Click en el botón
- C) Para crear un nuevo Clasificador Trámite, Click en el botón [Nuevo].

| Nuevo Clasificador Tramite | ×             | <b>ر</b> |                  |
|----------------------------|---------------|----------|------------------|
| Nombre:                    |               |          | Nombre (1)       |
| Ingrese Nombre             | -             |          |                  |
| Tipo Trámite:              |               |          | Tipo Trámite (2) |
| .::Seleccione::. +         |               |          |                  |
| Estado:                    |               |          | Estado (3)       |
|                            |               |          |                  |
|                            | Close Guardar |          | Guardar (4)      |

FIGURA 102: Nuevo clasificador Trámite

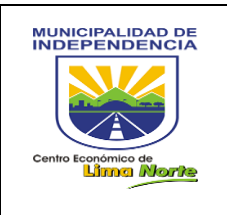

## 3.1.1.1.12.4 Crear Anexo

Para buscar un trámite, el usuario debe escribir en el campo de texto [Ingresar código o nombre del Trámite] y finalmente Click en el botón [Buscar]

| Listad | o de Tramites              |         |                  |                     |             | an Admin ≥ Re | porte > Listado de Tramites |
|--------|----------------------------|---------|------------------|---------------------|-------------|---------------|-----------------------------|
| INGRES | AR COD O NOMBRE DEL TRAMIT | E:      |                  |                     | Q Buscar    | Buscar        | (a)                         |
| ITEM   | NOMBRE DEL TRAMITE         | TRAMITE | FECHA DE INGRESO | USUARIO REGISTRADOR | OBSERVACION | LISTAR ANEXO  | VISUALIZADO                 |
| 4      |                            |         |                  |                     |             |               | •                           |

### FIGURA 103: Listado de Trámite

## 3.1.1.1.12.5 Crear Pre Trámites

| Listado de Pre Tramites                   | Nuevo +                   | Nuevo (a            | )               |              |                   | <b>&amp;</b> Ac     | dmin > Reporte > | Listado de Tramites |
|-------------------------------------------|---------------------------|---------------------|-----------------|--------------|-------------------|---------------------|------------------|---------------------|
| 10 • records per page Search:             |                           |                     |                 |              |                   |                     |                  |                     |
| COD NOMBRE DEL                            | NOMBRE DEL<br>SOLICITANTE | TIPO<br>SOLICITANTE | TIPO<br>TRAMITE |              | NOMBRE<br>TRAMITE | FECHA<br>REGISTRADA | VER<br>DETALLE   | VER<br>VOUCHER      |
|                                           |                           |                     | No data availa  | ble in table |                   |                     |                  |                     |
| Showing 0 to 0 of 0 entries Previous Next |                           |                     |                 |              |                   |                     |                  |                     |
|                                           |                           |                     |                 |              |                   |                     |                  |                     |

## FIGURA 103: Listado de Trámite

Para Crear un Pre Trámite, Click en el botón [Nuevo]:

- Seleccionar el tipo de Tramite
- Click en el botón [Buscar el tipo de Trámite]
- Seleccionar el [Tipo Documento]
- Escribir en el campo texto [Número Tipo Documento] y [Número de Folio]
- Seleccionar el [Tipo Solicitante]
- Finalmente, Click en el botón [Generar]

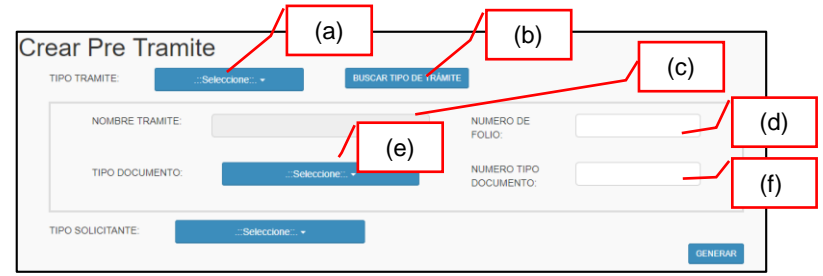

FIGURA 103: Crear Pre Trámite

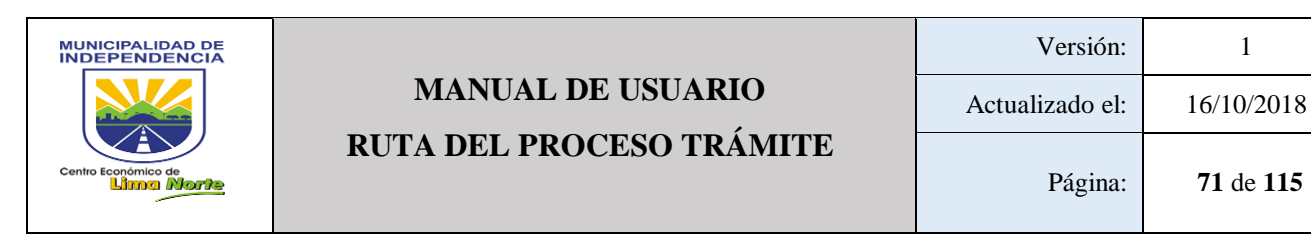

## 3.1.1.1.12.6 Recepcionar Trámite

| Recepcion de           | Pre Tramite        |        | Seleco      | cionar (a) | s&a Admin ≥ I | Reporte 🚿 Listado de Trai |
|------------------------|--------------------|--------|-------------|------------|---------------|---------------------------|
| CODIGO PRE<br>TRAMITE: | Codigo Pre Tramite | :Selec | ccione::. 🕶 | Q Buscar   | -             |                           |

FIGURA 103: Recepción de Pre Trámite

## 3.1.1.1.12.7 Recepcionar Voucher

Para buscar un Listado de Trámite, el usuario debe escribir en el campo de texto [Ingresar código o nombre del Trámite] y finalmente Click en el botón [Buscar].

| Listad | Listado de Tramites & Admin > Reporte > Listado de Tramites |                  |                     |        |             |              |       |        |  |
|--------|-------------------------------------------------------------|------------------|---------------------|--------|-------------|--------------|-------|--------|--|
| INGRES | SAR COD O NOMBRE DEL TRAMIT                                 | E:               |                     |        | Q Buscar    | Buscar       | (a)   |        |  |
| COD    | NOMBRE DEL TRAMITE                                          | FECHA DE INGRESO | USUARIO REGISTRADOR | ESTADO | OBSERVACION | LISTAR ANEXO | VISUA | LIZADO |  |
| 4      |                                                             |                  |                     |        |             |              |       | Þ      |  |

### FIGURA 104: Listado de Trámite

3.1.1.1.12.8 Trámite Documentario

Seleccionar:

- [Tipo]: Documento Simple, Expediente
- [Tipo Solicitante]: Jurídica, Natural

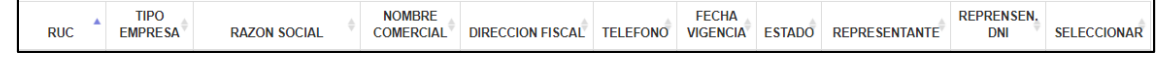

- [Tipo Trámite]: Regular

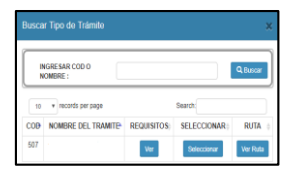

A continuación, la figura 104: Trámite documentario

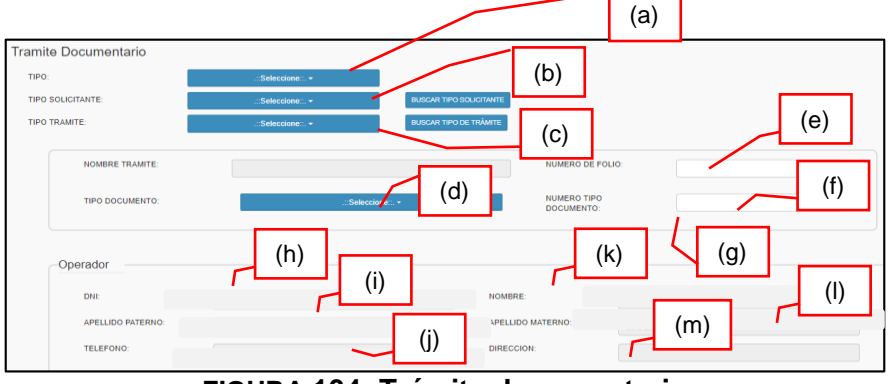

FIGURA 104: Trámite documentario

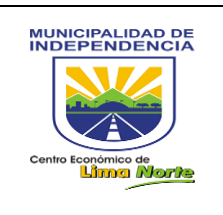

#### 3.1.1.1.13 **MIS DATOS**

3.1.1.1.13.1 Actualizar

Para actualizar la contraseña:

- Para crear una nueva contraseña, Click en el campo de texto [Contraseña \_ Nueva]
- Editar nuevamente la contraseña, Click en el campo de texto [Confirmar -Contraseña Nueva]
- Editar la contraseña actual, Click en el campo de texto [Contraseña actual] -
- Click en el botón [Guardar] -

| Actualizar                  |                        |
|-----------------------------|------------------------|
| Contraseña Nueva:           | Contraseña<br>Nueva(a) |
| Contraseña Nueva            |                        |
| Confirmar Contraseña Nueva: | Confirmar              |
| Confirmar Contraseña Nueva  | Contraseña             |
| ★ Su Contraseña actual:     | <br>Nueva (b)          |
| Su Contraseña actual        | Controgoão             |
| Guardar (d)                 | Actual (c)             |

FIGURA 105: Actualizar

#### 3.1.2 Acceso al Usuario (Dueño del Proceso)

Al ingresar como dueño de proceso, se abrirá la siguiente ventana conformada por una barra de funcionalidades (zona del índice o menú).

| Dueño del Proceso            | =                    |                       | 💄 Flujos Procesos Sistema 👻 |
|------------------------------|----------------------|-----------------------|-----------------------------|
| Hello, Sistema<br>• En Línea | Pagina de Inicio     | Zona de Títulos       | 🚯 Admin > Inicio            |
| 😂 Actividad Personal 💦       |                      |                       |                             |
| 🏽 Actualización Trámites 🧹   |                      |                       |                             |
| 🔎 Documento 🧹                | Zona del Índice o Me | ənú                   |                             |
| ⊞ Gestion por Resultado ≺    |                      |                       |                             |
| ©8 Inventario <              |                      | <b>4</b>              |                             |
| Ø8 Procesos ≺                |                      | Zona de Centro o Area | a de trabajo                |
| Reportes <                   |                      |                       |                             |
| 🗐 Trámites 🧹                 |                      |                       |                             |
| Mis Datos                    |                      |                       |                             |

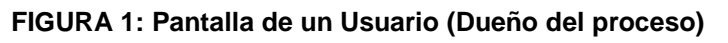
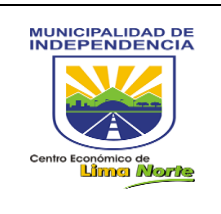

# 3.1.2.1 ACTIVIDAD PERSONAL

# 3.1.2.1.1 Actividad Categoría

Este sub módulo permite registrar las Actividades por Categoría y se detalla de la siguiente manera: [Área] (a), [Nombre Categoría] (b) y [Estado] (c): Activo/Inactivo de las Actividades.

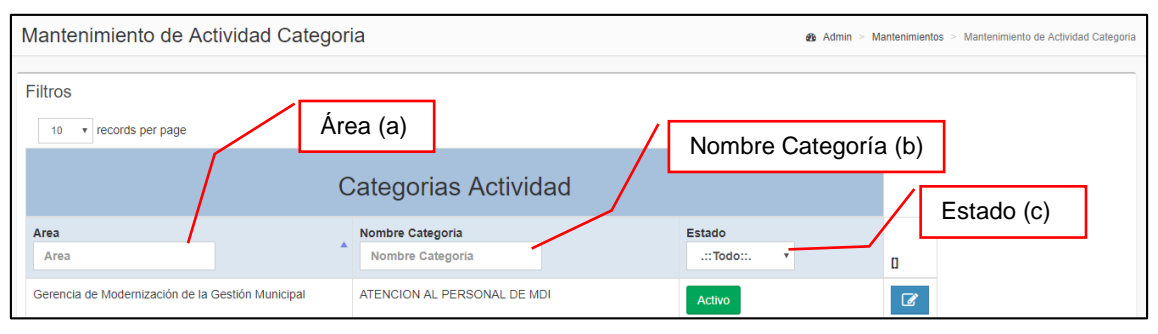

FIGURA 2: Mantenimiento de Actividad Categoría

 Para registrar una [Nueva Actividad Categoría], Click en el botón [Nuevo], ubicado en la parte inferior de la pantalla.

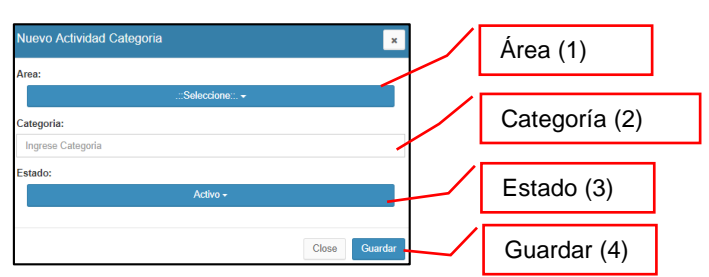

- Para editar una [Actividad Categoría], Click en el botón [Editar].

| Editar Actividad Categoria                                   | ×        | Área (1)       |
|--------------------------------------------------------------|----------|----------------|
| Area:<br>Gerencia de Modernización de la Gestión Municipal - |          |                |
| Categoria:                                                   |          | Categoría (2)  |
| Ingrese Categoria                                            |          |                |
| Estado:<br>Activo +                                          |          | Estado (3)     |
| Close Av                                                     | tualizar | Actualizar (4) |

3.1.2.1.2 Asignar Actividad

Esta opción permite asignar Actividades:

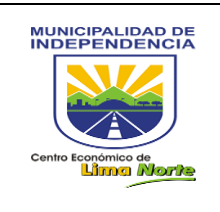

- Paso 1: Seleccionar el tipo de Asignación en el botón [Proceso de Categoría/ Proceso de Atención].
- Paso 2: Seleccionar al personal del área en el botón [Seleccionar personal].
- Paso 3: Indicar la Fecha y Hora Inicial y Final.
- Paso 4: Seleccionar la categoría que corresponde a la Actividad.

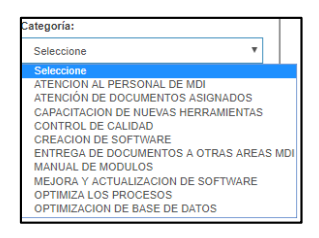

- Paso 5: Escribir la [Actividad] realizada durante la jornada laboral.
- Paso 6: Adjunte [Documentos y Archivos] para la asignación de la Nueva Actividad.

Una vez ingresado los datos debe presionar el botón [Agregar] para finalizar la asignación de Actividades, tal como se muestra en la Figura 3.

| Seleccionar Proces          | so de Categoría                                                                          | ▼ Selecciona<br>Personal:                                                                                               | r                                                                                                    | .::Seleccione::                                                                                                    |                                                                                                    |
|-----------------------------|------------------------------------------------------------------------------------------|----------------------------------------------------------------------------------------------------|----------------------------------------------------------------------------------------------------|----------------------------------------------------------------------------------------------------|----------------------------------------------------------------------------------------------------|
| Asignación: Fech            | a-Hora Inicio                                                                            | o/Final (c)                                                                                                    |                                                                                                    | Personal                                                                                                    | (b)                                                                                                    |
| Fecha Inicio / Formato 24H: | Feci                                                                                     | ha Final / Formato 24H:                                                                                                 | Categoria                                                                                                    | a:<br>one                                                                                                    | ]                                                                                                    |
| Documentos:                 |                                                                                          | Cantidad:                                                                                                    | Archivos:                                                                                                    |                                                                                                    | Categoría (d)                                                                                                    |
| N° Documento                | <b>B</b>                                                                                 | 0                                                                                                    | Archivo                                                                                                    | ÷                                                                                                    |                                                                                                    |
|                             |                                                                                          | र                                                                                                    |                                                                                                    |                                                                                                    |                                                                                                    |
|                             | Tipo de<br>Asignación Fech<br>Fecha Inicio / Formato 24H:<br>Documentos:<br>Nº Documento | Tipo de<br>Asignación<br>Fecha-Hora Inicio<br>Fecha Inicio / Formato 24H: Fec<br>Documentos:<br>N° Documento<br>AGREGAN | Tipo de<br>Asignación:<br>Fecha-Hora Inicio/Final (c)<br>Fecha Inicio / Formato 24H:<br>Pecha Final / Formato 24H:<br>Pecha Final / Formato 24H:<br>N* Documentos:<br>Cantidad:<br>0<br>AGREGAR | Tipo de<br>Asignación:<br>Fecha-Hora Inicio/Final (C)<br>Fecha Inicio / Formato 24H:<br>Personal:<br>Fecha Inicio / Formato 24H:<br>Categoria<br>Selecci<br>Documentos:<br>Cantidad:<br>Archivos:<br>Archivos<br>Archivos | Tipo de<br>Asignación:<br>Fecha-Hora Inicio/Final (c)<br>Fecha Inicio / Formato 24H:<br>Personal:<br>Personal:<br>Personal:<br>Personal:<br>Categoria:<br>Seleccione<br>Documentos:<br>N* Documento<br>Archivos:<br>Archivo |

FIGURA 3: Asignar Actividad

#### 3.1.2.1.3 Actividades Asignadas

Este módulo permite visualizar el Registro de las Actividades Asignadas. Este sub módulo presenta la opción: [Área] (1), [Rango de Fecha] (2), [Productividad] (3) y [Exportar] (4), el cual se puede exportar en el formato Excel.

A continuación, la Figura 4 muestra la pantalla de Actividades Asignadas en un determinado tiempo.

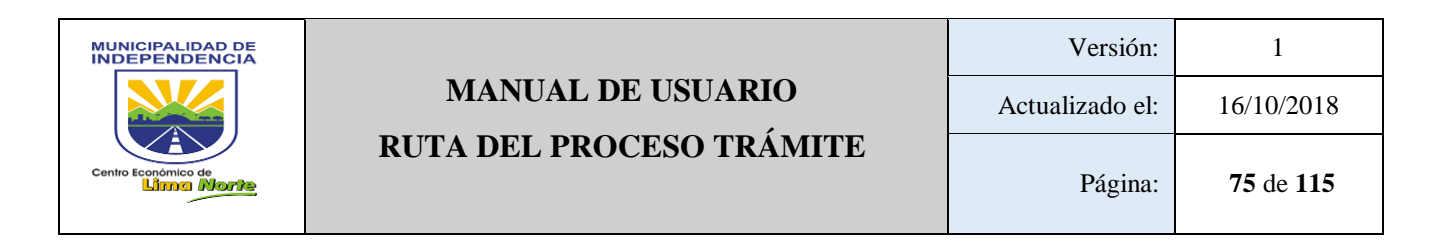

| Activid   | cctividades Asignadas & Admin > Reporte > Actividades Asignadas |                                  |                             |                         |         |                           |                         |         |       |  |
|-----------|-----------------------------------------------------------------|----------------------------------|-----------------------------|-------------------------|---------|---------------------------|-------------------------|---------|-------|--|
| Area:     |                                                                 |                                  | Rango de Fe                 | echas:                  |         |                           |                         |         |       |  |
|           |                                                                 | .::Todo::. 🕶                     | AAAA-MM-                    | DD - AAAA-MM-DD         |         | Produ                     | ctividad Exportar       |         |       |  |
| Tiempo Ti | otal:                                                           |                                  |                             |                         |         | Produ                     | ctividad (3)            |         |       |  |
| Asignada  |                                                                 |                                  |                             | Respuesta               |         |                           | Proceso                 |         |       |  |
| Área      | Actividad                                                       | Fecha Inicio - Fin<br>Asignación | Formato de<br>Hora : Minuto | Documentos<br>Asignados | Persona | Respuesta de<br>Actividad | Documentos<br>Respuesta | Proceso | Cargo |  |

FIGURA 4: Actividades Asignadas

## 3.1.2.1.4 Diario de Actividades

Este sub módulo permite visualizar el registro diario de actividades que realiza todo el personal del área. Este está divida por: [Área] (1), [Rango de Fecha] (2) y [Productividad] (3), el cual se puede exportar en el formato Excel en el botón [Exportar].

| Reporte Diario de Actividades |                            | & Admin ≥ Reporte ≥ Usuarios  |
|-------------------------------|----------------------------|-------------------------------|
| Area:                         | Rango de Fechas:           |                               |
| .::'Todo::                    | AAAA-MM-DD - AAAA-MM-DD Pr | oductividad <b>±</b> Exportar |
|                               |                            |                               |
| Cuadro de Productividad       | Proc                       | Juctividad (3)                |
|                               |                            |                               |

FIGURA 5: Reporte Diario de Actividades

3.1.2.1.5 Reporte Mis Actividades Personales

Este módulo permite ver el registro de las Actividades Personales, por un [Tiempo Total] (1), [Rango de Fecha] (2) y [Productividad] (3).

El botón [Productividad] (3) es detallada por: Actividad, Fecha Inicio y Fin, Tiempo transcurrido dado en su Formato.

A continuación, la Figura 6 muestra la pantalla de Mis Actividades Personales.

| Mis Actividades Pers  | onales       |                        | an Admin               | > Actividad Personal > Mis Actividades |
|-----------------------|--------------|------------------------|------------------------|----------------------------------------|
| Tiempo Total:         |              |                        | Productividad (3       | 3)                                     |
| Nombre:               | Rai          | ngo de Fechas:         | <                      |                                        |
| JHOSELYN MINGOCHEA CH | UQUIRUNA A   | AAA-MM-DD - AAAA-MM-DD | Productividad 📥 Export |                                        |
|                       |              |                        |                        |                                        |
| Actividad             | Fecha Inicio | Fecha Fin              | Tiempo Transcurrido    | Formato                                |
|                       |              |                        |                        |                                        |

FIGURA 6: MIS ACTIVIDADES PERSONALES

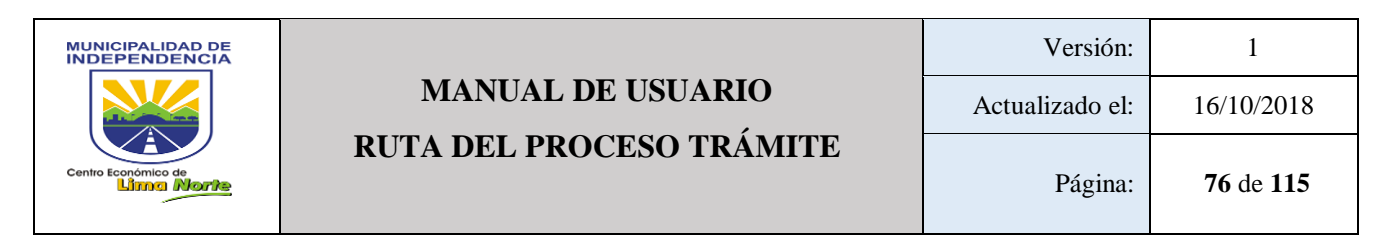

#### 3.1.2.1.6 Reporte Producción de Usuario

| Ρ                          | roducci   | òn de l              | Jsuario      | Área (a)           |          |                    |          |          | 8                  | Admin > Reporte > | Usuarios |
|----------------------------|-----------|----------------------|--------------|--------------------|----------|--------------------|----------|----------|--------------------|-------------------|----------|
| Area:<br>Almacen + Mostrar |           |                      |              |                    |          | Search:            |          |          |                    |                   |          |
|                            | Paterno 🔺 | Materno <sup>▲</sup> | Nombre 🔺     | Email 🔶            | Dni 🕴    | Fecha Nacimiento 🗍 | Sexo 🔶   | Area 🛛 🔶 | Rol                | • •               | ÷        |
|                            | GALVEZ    | NUÑEZ                | MARIA ARLITA | 07166474@GMAIL.COM | 07166474 | 2016-07-11         | Femenino | Almacen  | Téc Administrativo | Productividad     |          |

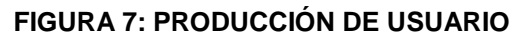

# 3.1.2.1.7 Registrar Actividad Personal

Para registrar una Actividad Personal, se debe ingresar los datos que a continuación se detallan:

- Paso 1: Registrar la [Actividad] personal.
- Paso 2: Indicar la [Fecha y hora] Inicio y Final (b).
- Paso 3: Click en el botón [Buscar] y seleccionar la categoría de la Actividad Asignada.
- Paso 4: Adjuntar el [Documento] y [Archivo] (g) (h) de la Actividad Asignada.
- Paso 5: Click en el botón [Agregar] (7) si en caso, se desea continuar con el registro.
- Paso 6: Finalmente, Click en el botón [Guardar] (a).

A continuación, la Figura 8 muestra la pantalla de Crear Actividad Personal.

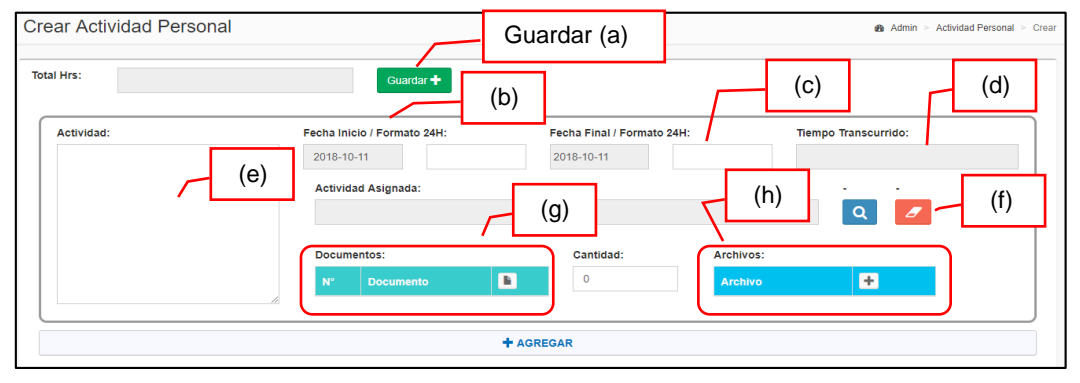

FIGURA 8: CREAR ACTIVIDAD PERSONAL

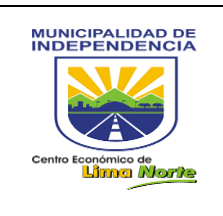

# 3.1.2.2 ACTUALIZACIÓN TRÁMITES

#### 3.1.2.2.1 Anular Proceso

A través de esta opción, se muestra una ventana donde se ingresa el Nro Trámite y se busca el proceso para proceder con el anulado.

A continuación, la Figura 9 muestra la pantalla de Anular Proceso.

| Anular Proceso | Nro Trámite (a) |
|----------------|-----------------|
|                |                 |

FIGURA 9: Anular Proceso

## 3.1.2.2.2 Editar Carta Inicio

| Editar Carta de Inicio & Admin > Ruta |                              |   |            |                 |  |  |
|---------------------------------------|------------------------------|---|------------|-----------------|--|--|
| 10 • records per page                 | Search.                      |   |            |                 |  |  |
| Carta                                 | <ul> <li>Objetivo</li> </ul> | ÷ | Entregable | \$ <b>[]</b> \$ |  |  |

FIGURA 10: Editar Carta de Inicio

## 3.1.2.2.3 Solicitud de Incidencias

La opción Solicitud de Incidencias permite enviar de manera inmediata alguna incidencia del sistema de flujo por proceso para ser atendido por un técnico del área correspondiente.

| BANDEJA DE INCID                                                                           | ENCIAS | ø&n Admin⇒  | Tramite > Bandeja de Incidencias |                |               |
|--------------------------------------------------------------------------------------------|--------|-------------|----------------------------------|----------------|---------------|
| Filtros 10   records per page                                                              |        |             |                                  |                | Solucion de   |
| Solicitante                                                                                | Area   | Descripción | Fecha Pendiente                  | Fecha Atencion | R. Atencion   |
| No data available in table<br>Showing 0 to of 0 entries<br>+ Nuevo Q Incidencias Histórico | (a)    | (b)         | Peuld Peiluleille                | Feura Atención | Previous Next |

FIGURA 11: Bandeja de Incidencia

a. Para crear una incidencia: [Click] en el botón [Nuevo] para escribir una breve descripción de la incidencia y finalmente, [Click] en el botón [Guardar].

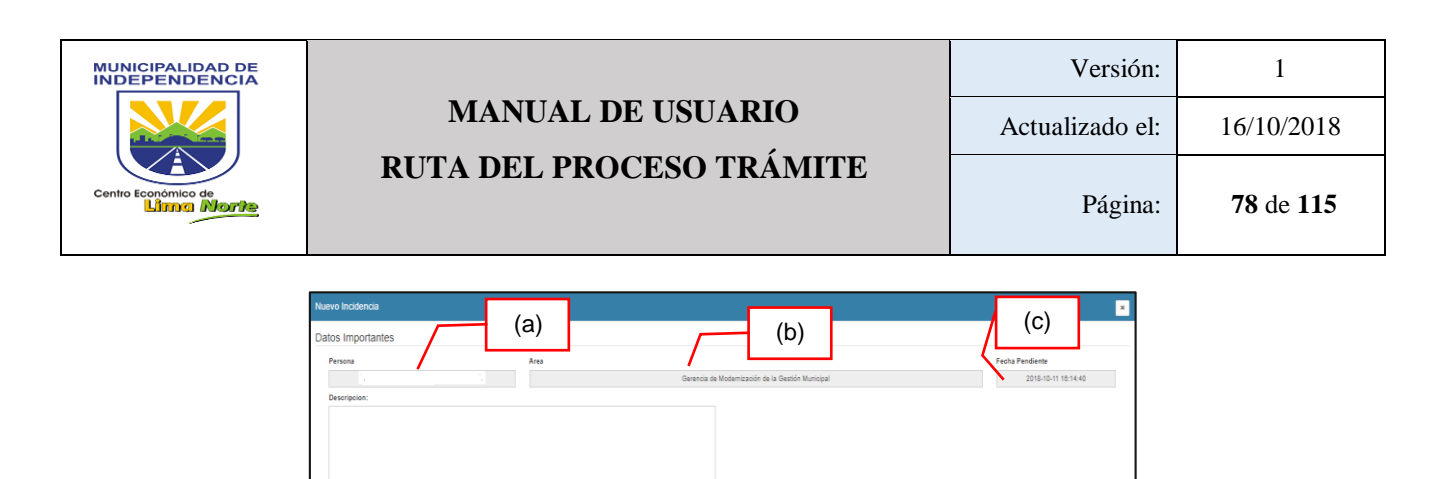

FIGURA 11.1: Nueva Incidencia

- b. Para visualizar el Historial de Incidencias: [Click] en el botón [Incidencias Históricos].
- c. Para buscar una incidencia: [Click] en cualquier campo de texto Solicitante(1), Área (2), Descripción (3), Fecha Pendiente (4), Fecha Atención (5), Respuesta de Atención (6), Fecha Solución (7), Respuesta de Solución, Solución (8), Tipo de problema (9), Estado Ticket – Activo/ Inactivo (10).

# 3.1.2.3 **DOCUMENTO**

## 3.1.2.3.1 Documento Digital

|                                                                              | Generar Documentos                   |           |                                                    |                         |                   |                               | Admin > | Mantenimiento                   | s > Mis Docur                   | nentos Digitales |
|------------------------------------------------------------------------------|--------------------------------------|-----------|----------------------------------------------------|-------------------------|-------------------|-------------------------------|---------|---------------------------------|---------------------------------|------------------|
| Documentos del 2018-09-26 al 2018-10-11 y por Asignar a un trámite Nuevo (a) |                                      |           |                                                    |                         |                   |                               |         |                                 |                                 |                  |
|                                                                              | Creador                              | Actualizó | Titulo                                             | Asunto                  | Fecha<br>Creación | Plantilla                     | Editar  | Vista<br>Previa <sup>∲</sup>    | Vista<br>Impresión              | Eliminar         |
|                                                                              | ARTEAGA<br>GAMARRA<br>RUSBEL YONATAN |           | INFORME - Nº<br>000001 - 2018 -<br>RYAG - GMGM-MDI | Capacitación de<br>GFCM | 2018-09-<br>26    | INFORME<br>PERSONAL -<br>GMGM |         | <ul><li>A4</li><li>A5</li></ul> | <ul><li>A4</li><li>A5</li></ul> |                  |

FIGURA 12: Generar Documentos

 Para crear un documento digital, Click en el Botón [Nuevo] y aparecerá una nueva pantalla Figura 12.1: Documento Digital.

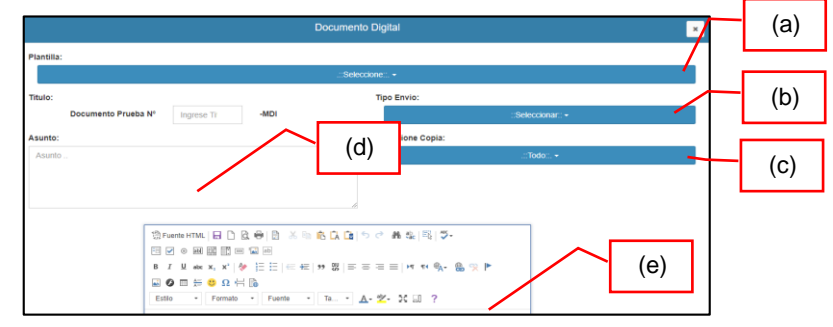

FIGURA 12.1: Documento Digital

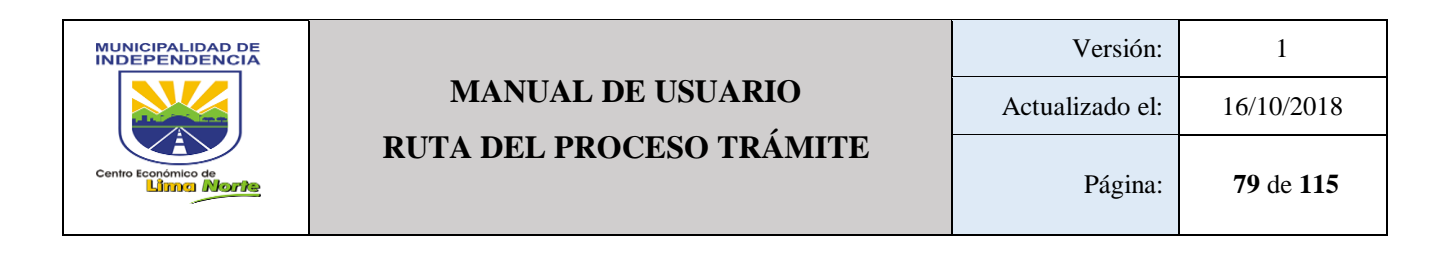

En la que se procederá a:

- Seleccionar el tipo de [Plantilla] (a)
- Seleccione el [Tipo de Envío] (b)

| Тіро | po Envio:                         |  |  |  |  |  |  |  |
|------|-----------------------------------|--|--|--|--|--|--|--|
|      | ::Seleccionar:: -                 |  |  |  |  |  |  |  |
| 6    | ::Seleccionar.:                   |  |  |  |  |  |  |  |
| 0    | Gerencia a Persona                |  |  |  |  |  |  |  |
| 0    | Gerencia a Gerencia               |  |  |  |  |  |  |  |
| 0    | ) Persona a Jefe                  |  |  |  |  |  |  |  |
| 0    | Documento Libre(s)                |  |  |  |  |  |  |  |
| 0    | Persona a Persona                 |  |  |  |  |  |  |  |
| 0    | Persona a Persona Sin Siglas      |  |  |  |  |  |  |  |
| 0    | Documento Libre(s) sin Numeración |  |  |  |  |  |  |  |

- Si en caso desea enviar con copia a otra área Click [Seleccione Copia] (c)
- Escribir en el Campo de texto el [Asunto] (d)
- Redactar el documento (e).

# 3.1.2.3.2 Plantilla Documentos

Permite visualizar las Plantillas de Documentos de todo tipo de documento tal como se muestra en la siguiente figura.

|   | Plantillas para Documente | a∰e Adm        | nin > Mantenimiente                                  | os > Plantillas para | a Documentos |                 |  |  |
|---|---------------------------|----------------|------------------------------------------------------|----------------------|--------------|-----------------|--|--|
| - | Filtros                   |                |                                                      |                      |              |                 |  |  |
| l | 10 v records per page     |                |                                                      | Search:              |              |                 |  |  |
|   | Nombre                    | Tipo Documento | Area 🔶                                               | <b>Estado</b> ∳      | Edit         | Vista<br>Previa |  |  |
|   | CARTA ALCALDÍA            | CARTA ALCALDÍA | Gerencia de Modernización de la<br>Gestión Municipal | Activo               | Ø            |                 |  |  |

FIGURA 13: Plantillas Documentos

Se tiene los siguientes botones:

- Estado: Activar / Desactivar
- Editar: Permite editar la plantilla de manera general.
- Vista Previa: Permite visualizar todo el documento.

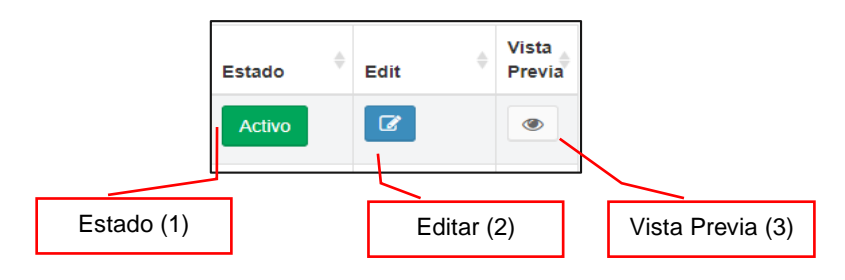

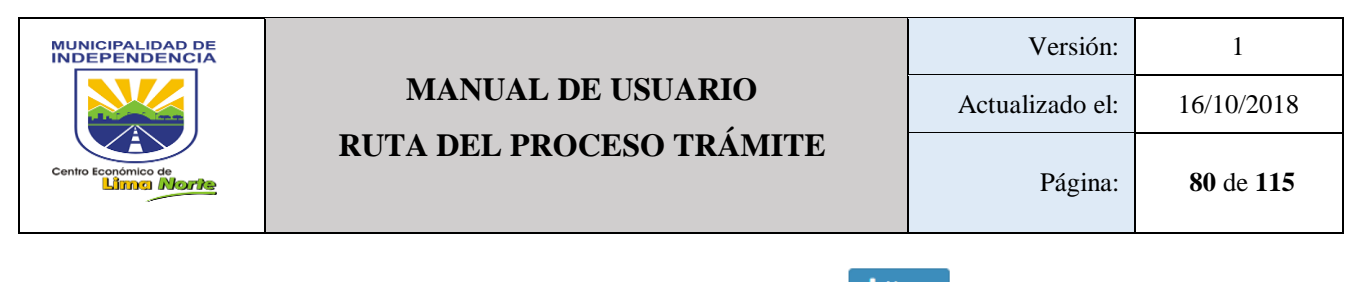

Para crear una nueva plantilla Click en el botón [Nuevo]

- Paso 1: Ingresar el nombre en el campo de texto
- Paso 2: Seleccionar el Tipo de Documento.
- Paso 3: Seleccionar el Área que pertenece.
- Paso 4: Escribir un contenido breve y general de la nueva plantilla.

Para Editar una plantilla documento, Click en el botón [Editar]

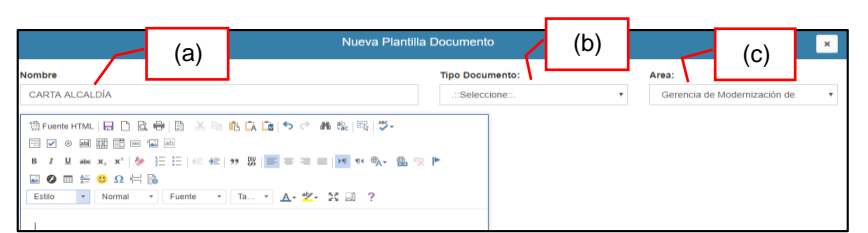

Ø

FIGURA 13.1: Nueva Plantilla Documento

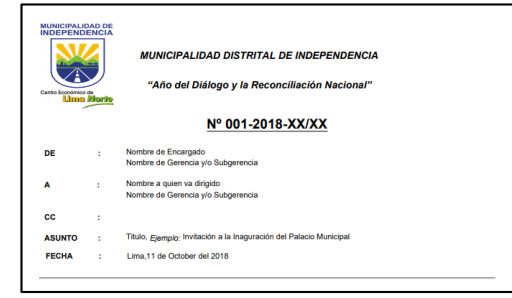

FIGURA 13.2: Vista Previa

## 3.1.2.3.3 Recuperación Documentos Digital

Este sub modulo permite registrar un Tipo de documento recuperado.

- Paso 1: Click en el botón [Nuevo]
- Paso 2: Llenar los campos de texto [Tipo de documento], [Número de documento] y [Fecha del documento]
- Paso 3: Subir el documento escaneado en el botón [Elegir Archivo]
- Finalmente, Click en el botón [Guardar].

|                     | (a)                                         |             |     |
|---------------------|---------------------------------------------|-------------|-----|
| Tipo de documento   | PROVEIDO (b)                                | (c) •       |     |
| Número de documento | 001 Fecha del doc.                          | yyyy-mm-dd  | (e) |
| Archivo:            | Elegir archivos Ningún archivo seleccionado | (d) Guardar |     |

FIGURA 14: Recuperación Documentos Digital

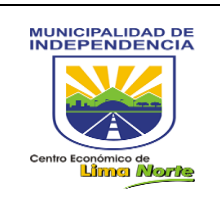

1

#### 3.1.2.4 **INVENTARIO**

3.1.2.4.1 **Bienes Muebles** 

Para registrar los bienes:

- a) Para registrar la modalidad del trabajador (Funcionario, CAP 276, CAS, Tercero, DLeg. 728) hacer [Click] en el botón [Modalidad]
- b) Para registrar el [Código Patrimonial], [Código Interno], [Descripción del bien] y [Observación] [Click] en cada campo de texto.
- c) Para registrar el [Tipo del bien], [Color], [Serie], [Marca] y [Modelo], [Click] en cada campo de texto.
- d) Para registrar el nombre del [local], [piso], [oficina] y [Estado] (Muy bueno, Bueno, Regular, Malo) hacer [Click] en cada botón.
- Finalmente, Click en el botón [Guardar] e)

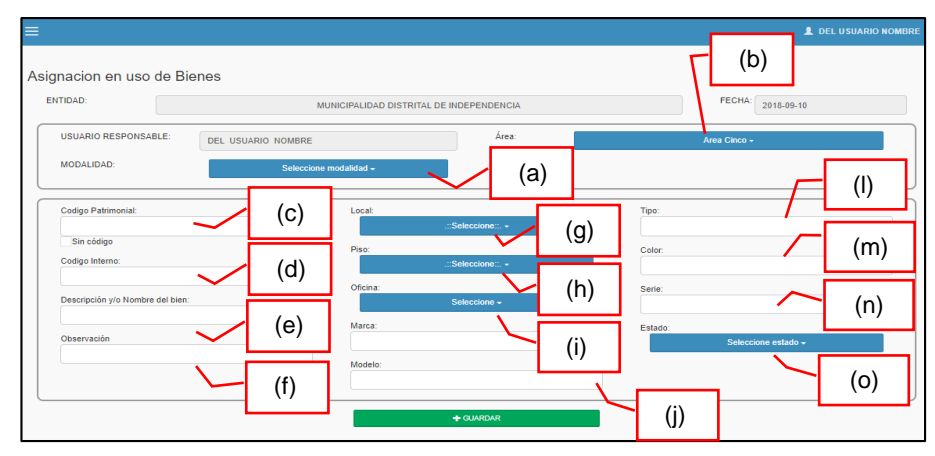

FIGURA 15: Asignación Uso De Bienes

#### 3.1.2.4.2 Registro de Inventario

- Paso 1: Seleccionar el Área
- Paso 2: Click en el botón [Buscar]

| REPORTE DE INVENTARIO | (a)               |
|-----------------------|-------------------|
| Area:                 | Q Buscar L Export |
|                       |                   |

FIGURA 16: Reporte de Inventario

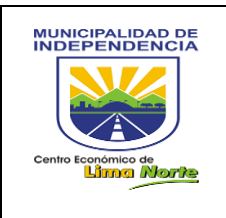

#### 3.1.2.4.3 Registro Histórico Inmueble

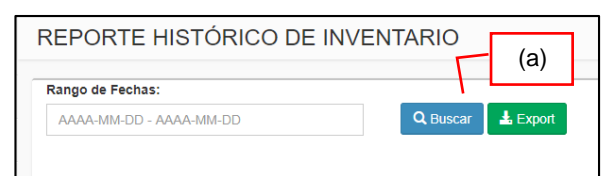

#### FIGURA 17: Reporte Histórico de Inventario

## 3.1.2.5 **METAS**

#### 3.1.2.5.1 Cuadro

| Bestion p | or Resultad | los         |       |                 |       |                      |                   |                          | da Adr                    | min > Repor | te > Usu             |
|-----------|-------------|-------------|-------|-----------------|-------|----------------------|-------------------|--------------------------|---------------------------|-------------|----------------------|
| Proyecto: | .::Tod      | D::. ¥      |       | Mostrar         |       |                      |                   |                          |                           |             |                      |
|           | Proyecto    |             |       | Plan de Trabajo |       |                      |                   | Avances                  |                           |             |                      |
| Meta      | Actividad   | Descripción | Fecha | Paso            | Fecha | Informe<br>Quincenal | Avance de<br>Paso | Avance de<br>Descripción | Avance<br>de<br>Actividad | Proceso     | Avance<br>de<br>Meta |

#### FIGURA 18: Gestión Por Resultados

# 3.1.2.6 **PROCESOS**

#### 3.1.2.6.1 Actualizar Ruta Involucrada

| F | Ruta del       | Pr  | oceso Actual | izar Invo | lucrado |   |                |   |        |         | an Admin ≥ Rut | a > Crear |
|---|----------------|-----|--------------|-----------|---------|---|----------------|---|--------|---------|----------------|-----------|
|   | 10 <b>v</b> re | coi | ds per page  |           |         |   |                |   |        | Search: |                |           |
|   | N°             | \$  | Proceso      |           | Area    | ¢ | Fecha Creación | ÷ | Estado |         | Δ              | ¢         |

## FIGURA 19: Ruta del Proceso Actualizar Involucrado

| TINCO CAHUANA SALVADOR |                                                      | Proceso:                                                   | AGENDA + | Area del Dueno del Proceso:<br>Alcaldia - |
|------------------------|------------------------------------------------------|------------------------------------------------------------|----------|-------------------------------------------|
|                        | (a)                                                  | Gerencia de<br>Modernización<br>de la Gestión<br>Municipal | ٥        | (c)                                       |
| #                      | Area                                                 |                                                            |          |                                           |
| 1                      | Gerencia de Modernización de la Gestión<br>Municipal |                                                            |          |                                           |
| #                      |                                                      | <b>P</b>                                                   |          |                                           |
| Close                  | Guardar (d)                                          |                                                            |          | Activar Windows                           |

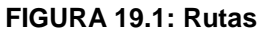

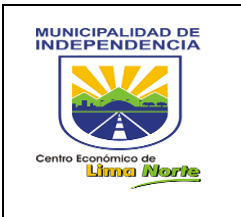

# 3.1.2.6.2 Crear Proceso

Permite buscar y crear procesos, tal como lo indica la Figura 20. Está contenido por: [Nombre], [Categoría], [Área], [Tipo Flujo], [Estado] (Activo/Inactivo)

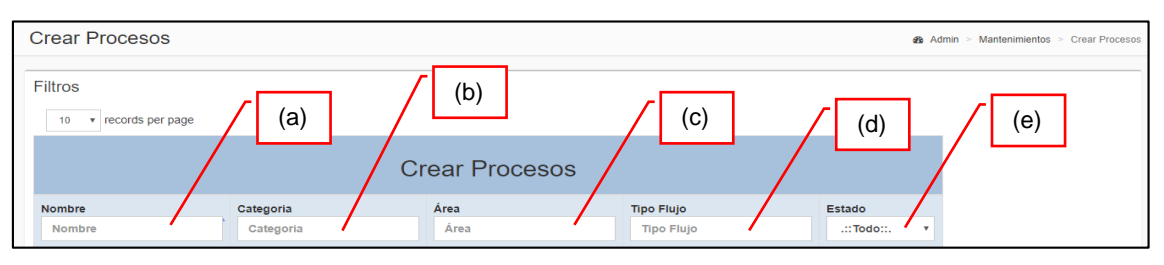

FIGURA 20: Crear Procesos

Para Crear un [Nuevo Proceso], se procede lo siguiente:

- Click en el botón
- Escribir el [Nombre] del proceso en el campo de texto.
- Seleccionar la [Categoría]
- Seleccionar el [Área del Proceso]
- Seleccionar el [Tipo del Proceso]
- Seleccionar el [Estado]
- Finalmente, Click en el botón [Guardar]

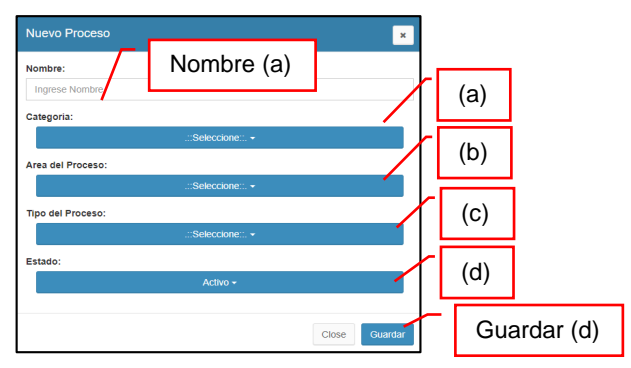

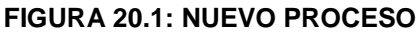

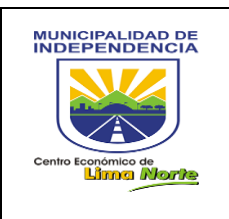

## 3.1.2.6.3 Ficha Mensual de Procesos

A continuación, se muestra la Figura 21: Ficha Proceso

| Ficha Proceso | (a)                                                                                   | Admin > Proceso > Ficha Proceso Fecha: |
|---------------|---------------------------------------------------------------------------------------|----------------------------------------|
| Usuario: (b)  | MUNICIPALIDAD DISTRITAL DE INDEPENDENCIA Area: Gerencia de Modemización de la Gestión | 2018-10-12<br>Municipal                |
|               |                                                                                       | Guardar                                |

FIGURA 21: Ficha Proceso

A continuación, se muestra la Figura 22: Vista de la Ficha del Proceso

| Du | eño del Proceso:                                     |                                                            | Proceso:                            | Area del Dueño del Proceso:                                     |
|----|------------------------------------------------------|------------------------------------------------------------|-------------------------------------|-----------------------------------------------------------------|
|    |                                                      |                                                            | SOLICI                              | IN GMGM A GAF Gerencia de Modernización de la Gestión Municipal |
|    |                                                      | Gerencia de<br>Modernización<br>de la Gestión<br>Municipal | Gerencia de<br>Administración<br>F. |                                                                 |
| #  | Area                                                 | 0                                                          |                                     |                                                                 |
| 1  | Gerencia de Modernización<br>de la Gestión Municipal |                                                            | FININZAS                            |                                                                 |
| 2  | Gerencia de Administración F.                        |                                                            |                                     |                                                                 |
| 3  | Gerencia de Modernización<br>de la Gestión Municipal |                                                            |                                     |                                                                 |
|    |                                                      |                                                            |                                     |                                                                 |
|    |                                                      |                                                            |                                     |                                                                 |

FIGURA 22: Vista de Proceso

# 3.1.2.6.4 Informe Carta Inicio

| Informe Carta de Inici      | io |                                                                                    |                                                  | £      | Admin > Ruta > Carta de | Inicio |
|-----------------------------|----|------------------------------------------------------------------------------------|--------------------------------------------------|--------|-------------------------|--------|
| 10 • records per page       |    |                                                                                    |                                                  | Search |                         |        |
| Carta                       | *  | Objetivo                                                                           | Entregable                                       | \$     | 11                      | φ      |
| CI-0004-2016-GdMdlGM        |    | CAPACITAR COMPLEMENTARIAMENTE Y ASESORAR EN LA CREACIÓN DE LOS PROCESOS DE OFICIO. | TRABAJADORES CAPACITADOS EN EL USO DEL SOFTWARE. |        | PDF                     |        |
| Carta                       |    | Objetivo                                                                           | Entregable                                       |        | П                       |        |
| Showing 1 to 1 of 1 entries |    |                                                                                    |                                                  |        | Previous 1 Next         |        |

## FIGURA 23: Informe Carta Inicio

# 3.1.2.6.5 Ruta del Proceso Trámite

Permite editar, adicionar procesos y rutas. Este sub módulo contiene: [Proceso], [Área], [Fecha de Creación] y [Estado]

| Crear Ruta del Proceso - Trámit | е                               |                   |                |               | a Admin | > Ruta > Crear |
|---------------------------------|---------------------------------|-------------------|----------------|---------------|---------|----------------|
| 10 • records per page           |                                 |                   |                |               |         |                |
|                                 | Crear Rut                       | a del Pro         | ceso - Trámite |               | Ec      | ditar(a)       |
| Proceso                         | Area                            |                   | Fecha Creacion | Estado        |         |                |
| Proceso                         | Area                            |                   | Fecha Creacion | .:: TODO S::. | •       | D              |
| ENCARGO INTERNO - GMGM          | Gerencia de Modernización de la | Gestión Municipal | 2015-11-02     | Produccion    |         | Ø              |

FIGURA 24: Crear Ruta del Proceso – Trámite

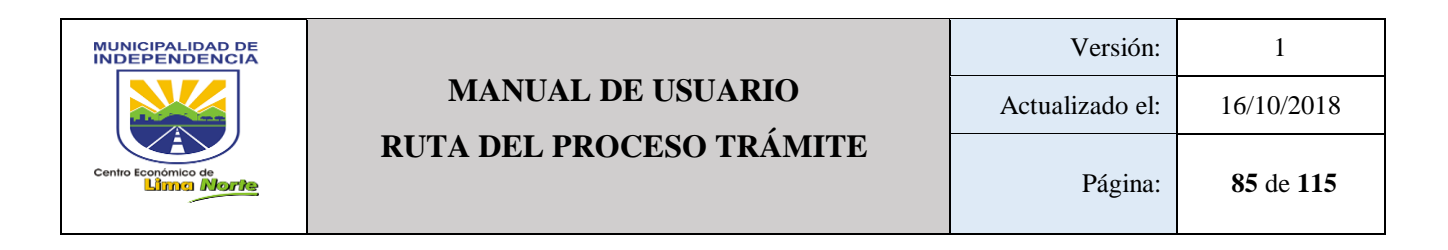

- Para crear rutas o adicionar procesos. Ver Figura 24.1.

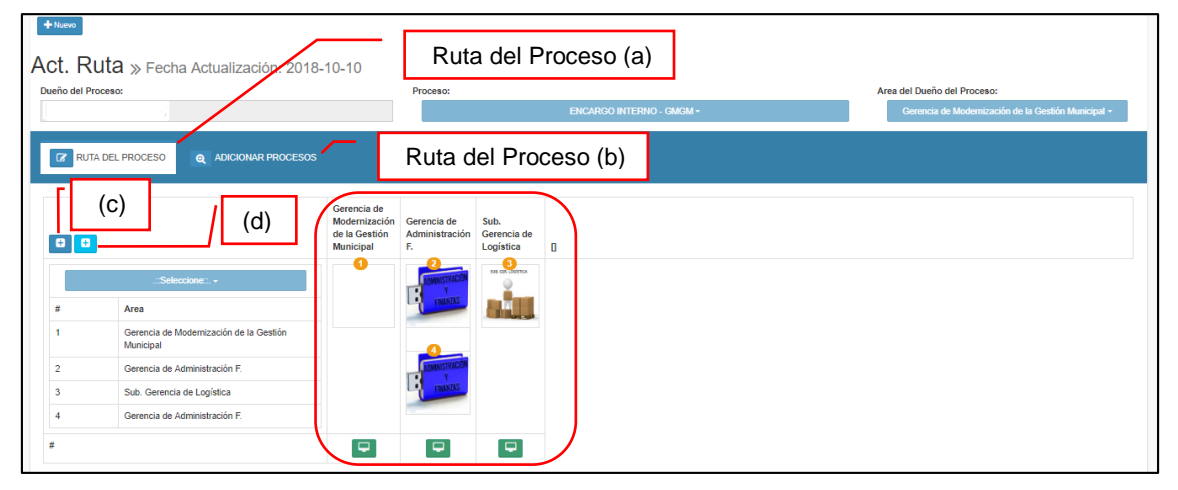

FIGURA 24.1: Ruta del proceso

# 3.1.2.7 **REPORTES**

# 3.1.2.7.1 Bandeja de Concluidos Por Área

| Bandeja de Concluidos por A | Area                                    |        |           |                    | Admin > Report   | e > Bandeja de Concluidos |
|-----------------------------|-----------------------------------------|--------|-----------|--------------------|------------------|---------------------------|
| Fecha final del paso        | Fecha inicio<br>AAAA-MM-DD - AAAA-MM-DD |        |           | .::Seleccione::. + | Q M0             | strar 🛓 Export            |
| Tramite Tiempo Fecha Inicio | Paso Fecha tramite                      | Nombre | Respuesta | observacion        | Tipo solicitante | Solicitante               |

FIGURA 25: Bandeja de Concluidos por Área

# 3.1.2.7.2 Bandeja Inconclusos por Área

Como se muestra en la Figura 26, los encabezados de la columna permiten buscar la información mostrada de la bandeja de inconclusos por área. Para ello, [Click] sobre el campo de texto. Este módulo detalla: [Responsable] (1), [Documento generado por el paso anterior] (2), [Primer documento ingresado] (3), [Fecha inicio] (4), [Estado del Paso] (5), [Procesos] (6) y [Solicitante] (7).

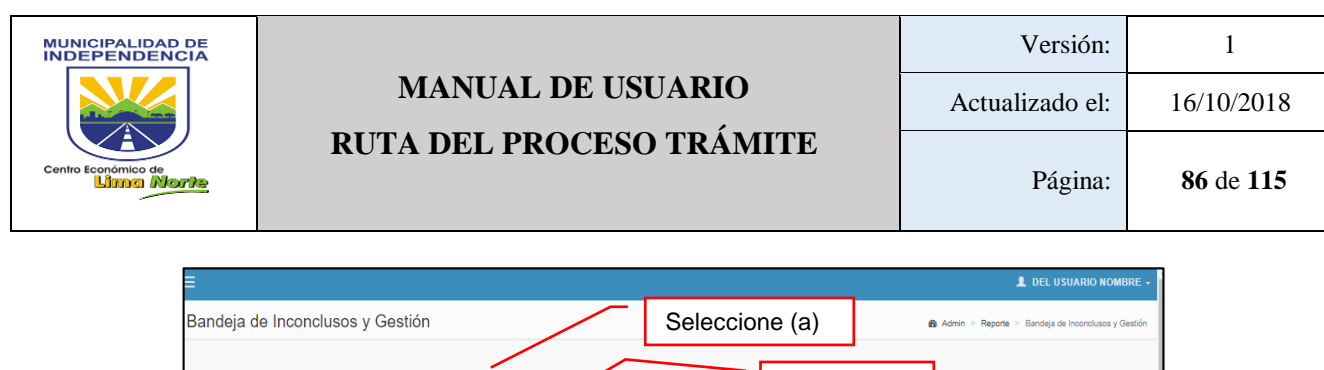

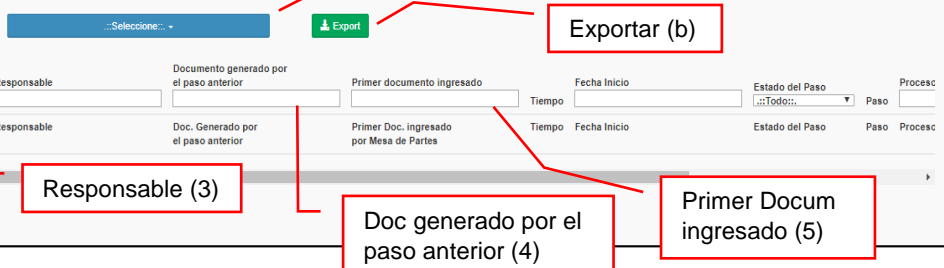

FIGURA 26: BANDEJA INCONCLUSOS POR ÁREA

#### 3.1.2.7.3 Buscar trámite

Para buscar un trámite a través de los filtros se puede digitar las palabras o números de los documentos.

a. Búsqueda del documento: [Click] en el campo de texto y escribir el Tipo + Nro + Año
 [Click] en el botón [Mostrar]. A través de esta opción, se puede visualizar: El Trámite asignado, Trámite Bandeja, Proceso, Sumilla, Estado y Fecha Inicio.

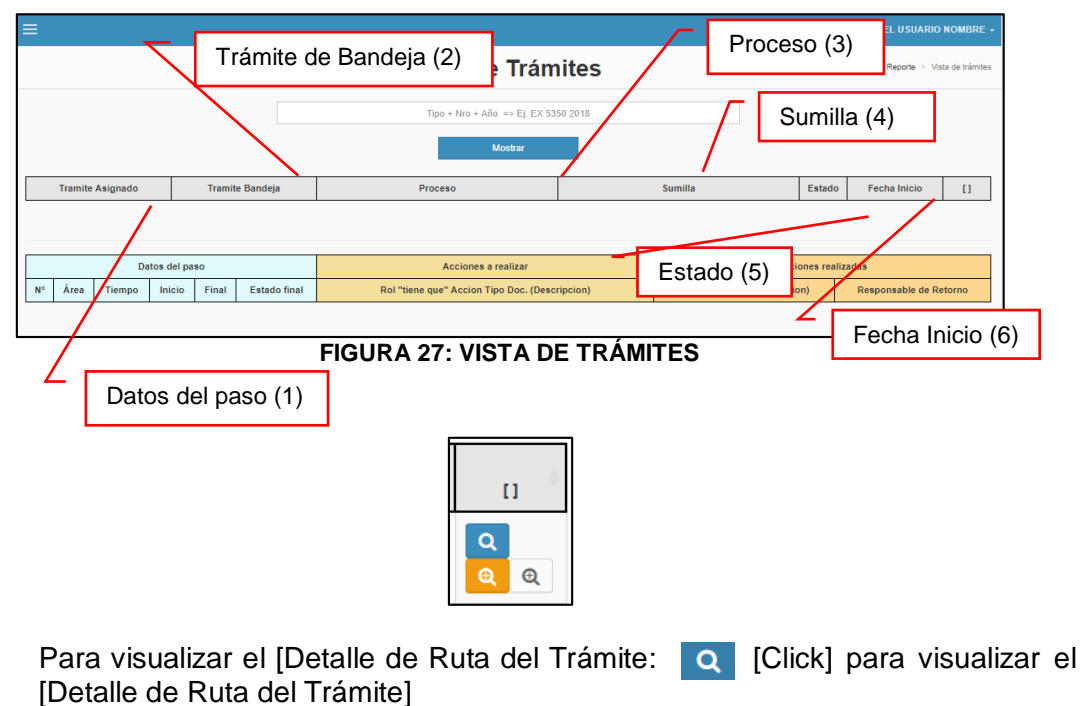

 Para visualizar la Ruta de Proceso del trámite [Click] en Esta opción permite visualizar: Dueño de proceso, proceso, área de proceso, vista (fecha vista).

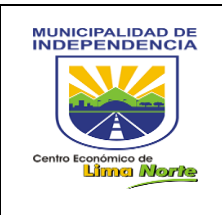

- Para visualizar el Expediente Único, [Click] sobre .Esta opción permite visualizar: Documento, Fecha, Proceso, área, paso.

#### 3.1.2.7.4 Cantidad Documentos Generados Por Área

| NÚMERO DE DOCUMENTOS GENER<br>LOS PROCESOS DE LAS ÁREAS | RADOS POR                         | æ       | Admin > Reporte > Cant. Documentos Generados por área |
|---------------------------------------------------------|-----------------------------------|---------|-------------------------------------------------------|
| Area:                                                   | Rango de Fechas:                  |         |                                                       |
| Almacen -                                               | 2018-07-01 - 2018-10-11           | Mostrar |                                                       |
| 10 v records per page                                   |                                   |         | Search                                                |
| Area A Proceso                                          | <ul> <li>Tipo de Docur</li> </ul> | nento   | ♦ N° Documentos                                       |

FIGURA 28: Número de documentos - Procesos Área

# 3.1.2.7.5 Cronograma de Tareas

| stado d    | e Cror                           | nograr        | ma de Tare              | as                    |                       |                                      |      |             |            |                     | 🙆 Ad          | lmin > Reporte > E   | stado de C | ronograma de Tarea |
|------------|----------------------------------|---------------|-------------------------|-----------------------|-----------------------|--------------------------------------|------|-------------|------------|---------------------|---------------|----------------------|------------|--------------------|
| Semaforo:  | iemaforo: Tramite:               |               |                         |                       |                       | Fecha:                               |      |             |            |                     |               |                      |            |                    |
| .::Selecc  | .::Seleccione:: Tipo + Nro + Año |               |                         | Tipo + Nro + Año =    | > Ej: EX 960          | EX 9608 2018 AAAA-MM-DD - AAAA-MM-DD |      |             |            |                     |               |                      |            |                    |
| Categoria: |                                  |               |                         | Área:                 |                       |                                      |      |             |            |                     |               |                      |            |                    |
|            | .::Selec                         | cione::. +    |                         | .::Selec              | cione::. <del>+</del> |                                      |      |             | Mostra     | r                   |               |                      |            |                    |
|            | PROCESO                          |               |                         |                       |                       | TRAMITE                              |      |             |            | TAREA Y RESPONSABLE |               |                      |            |                    |
| PROCESO    | N° DE<br>PASOS                   | DIAS<br>TOTAL | F. INICIO<br>CRONOGRAMA | F. FINA<br>CRONOGRAMA | TRAMITE               | PASO<br>ACTUAL                       | DIAS | F<br>INICIO | F<br>FINAL | SEMAFORO            | tipo<br>Tarea | DESCRIPCION<br>TAREA | AREA       | RESPONSAB          |

FIGURA 29: Estado Cronograma de Tareas

# 3.1.2.7.6 Documento Generado Por Trámite

| Documento        | Gene           | rado por Trámit | 9       |        |                 |                      |                    |                 |                         | 🙆 Admin >                 | Reporte > Expe                | diente Único |
|------------------|----------------|-----------------|---------|--------|-----------------|----------------------|--------------------|-----------------|-------------------------|---------------------------|-------------------------------|--------------|
| Rango de Fechas: |                |                 |         | _      |                 |                      |                    |                 |                         |                           |                               |              |
| 2018-05-06 - 201 | 8-10-11        |                 |         |        | Mostrar         |                      |                    |                 |                         |                           |                               |              |
| 10 • records     | per page       |                 |         |        |                 |                      |                    |                 |                         | Search:                   |                               |              |
| *<br>Tramite     | Tipo ≬<br>Sol. | Solicitante     | Sumilla | Estado | Paso a la fecha | Total<br>de<br>pasos | Fecha ≬<br>Trámite | Fecha<br>Inicio | Pasos<br>Sin<br>alertas | Pasos<br>Con ¢<br>alertas | Pasos<br>Alertas<br>validadas | •            |

FIGURA 30: Documento - Trámite

| 010137-201      | 8               | Area<br>Interna | Gerencia de<br>Infraestructura Pública | redes subterraneas                                 | Concluido     |                      | 1                         | 2018-09-20<br>10:55:28 | 2018-09-20<br>10:55:28 | 1                    | 0                  | 0                 | ٩ |
|-----------------|-----------------|-----------------|----------------------------------------|----------------------------------------------------|---------------|----------------------|---------------------------|------------------------|------------------------|----------------------|--------------------|-------------------|---|
| N°<br>Trámite ▲ | Tipo<br>Sol.    | Área            | Dueño Proceso                          | Proceso                                            | 4             | N° Areas/N°<br>Pasos | Área Generad              | ora                    | Tipo<br>Documento      | N° Doc Ge            | enerado            |                   | ¢ |
| 010137-<br>2018 | Area<br>Interna | Gere<br>Públi   | encia de Infraestructura<br>ica        | AUTORIZACION PARA REDES SUBTERR.<br>DE USO PUBLICO | ANEAS EN AREA | 1/1                  | Gerencia de In<br>Pública | fraestructura          | PROVEIDO               | INFORME<br>MRF - GIP | TÉCNICO - M<br>MDI | № 000297 - 2018 - | - |
| 010137-<br>2018 | Area<br>Interna | Gere<br>Públi   | ncia de Infraestructura<br>ica         | AUTORIZACION PARA REDES SUBTERR<br>DE USO PUBLICO  | ANEAS EN AREA | 1/1                  | Gerencia de In<br>Pública | fraestructura          | INFORME                | -                    |                    |                   |   |

FIGURA 30.1: Documento – Trámite

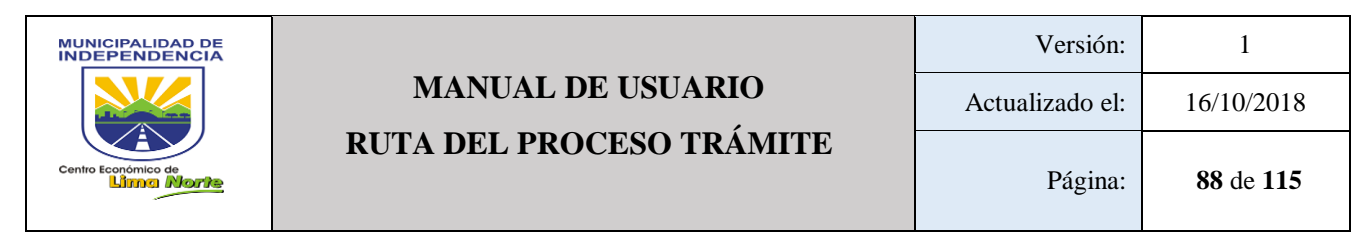

#### 3.1.2.7.7 Documento de Plataforma

Este reporte de seguimiento de los trámites contiene lo siguiente: Rango Fechas, Área, Tipo de tramite: Con Gestión / Sin Gestión y para mostrar la información, Click en el Botón [Mostrar]

| REPORTE DE SEGUIMIENTO DE                             | LOS TRÁMITES INGRESA                     | DOS POR PLATAFORMA HACIA EL F                            | Admin > Reporte > Documentos Generados     LUJO DE PROCESOS |  |  |  |  |  |  |  |
|-------------------------------------------------------|------------------------------------------|----------------------------------------------------------|-------------------------------------------------------------|--|--|--|--|--|--|--|
| Rango de Fechas:                                      | Área:                                    | Tipo Tramite:                                            |                                                             |  |  |  |  |  |  |  |
| 2018-07-02 - 2018-10-11                               | Almacen -                                | Con Gestion -                                            | Mostrar 🛓 Export                                            |  |  |  |  |  |  |  |
|                                                       |                                          |                                                          |                                                             |  |  |  |  |  |  |  |
| 10 • records per page                                 |                                          |                                                          | Search:                                                     |  |  |  |  |  |  |  |
| PROCESOS DE PLATAFORMA A LAS AREAS                    | ;                                        | PROCESOS HACIA DONDE FUERON ASIGNADOS LOS TRÁMITES       |                                                             |  |  |  |  |  |  |  |
| Proceso Trámite Fecha Inicio Fecha<br>Trámite Trámite | Final Proceso Fecha Inicio en el Proceso | Total N° Paso<br>de Pasos Pacual Fecha limite en el paso | Fecha final del trámite en el proceso                       |  |  |  |  |  |  |  |

FIGURA 31: Reporte de Seguimiento (Trámites - Flujos de Procesos)

## 3.1.2.7.8 Cantidad Documentos Generados

Esta opción permite visualizar: Área, proceso, tipo de documento, Nº de documento, Nº de trámite.

- Paso 1: [Click] sobre Área y desplegar la lista.
- Paso 2: [Click] sobre Rango de fecha y seleccionar la fecha de inicio y fin y finalmente [Click] en el botón [Mostrar].

| Gestor                                                                                                    |                                                                 |                                          | 💄 DEL USUARIO NOMBRE 🗕                                |
|----------------------------------------------------------------------------------------------------|-----------------------------------------------------------------|------------------------------------------|-------------------------------------------------------|
| User Image<br>Hello, NOMBRE<br>En Línes                                                                                       | NÚMERO DE DOCUMENTOS GENERADOS POF<br>LOS PROCESOS DE LAS ÁREAS | 3                                        | Admin > Reporte > Cant. Documentos Generados por área |
| Øc     Actividad Personal        Øc     Actualización Trámites                                                                | Area: Rango<br>2018-                                            | de Fechas:<br>09-02 - 2018-09-10 Mostrar | Mostrar (3)                                           |
| Documento <                                                                                                    | 10 v records per bage                                           |                                          | Search                                                |
| 0° Inventario <                                                                                                    | Area 🔺 Priceso                                                  | <ul> <li>Tipo de Documento</li> </ul>    |                                                       |
| Ø <sub>6</sub> Procesos <                                                                                                    | Almacen FEQUERIMIENTO - SGSG                                    | NIA NOTA DE ING A ALMACÉN                | 1 1                                                   |
| Reportes ~                                                                                                    | Almacen REQUERIMIENTO BIENES DIRECTO - SGMECSSD                 | DOCUMENTO                                | 4 4                                                   |
| <ul> <li>Bandeja Inconclusos por<br/>Area</li> <li>Buscar Trámite</li> <li>Cant. Documentos<br/>Generados por área</li> </ul> | Showing 1 to of 2 entries                                       | Rango de fecha (2)                       | Previous 1 Next                                       |

FIGURA 32: DOCUMENTOS (PROCESOS – ÁREAS)

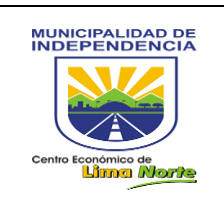

## 3.1.2.7.9 Lista Usuarios

Permite obtener un reporte del registro del personal administrativo con los siguientes datos: [Paterno], [Materno], [Nombre], [Email], [DNI], [Fecha Nacimiento], [Sexo], [Estado], [Área].

| Usuarios Área (1)            |                  | a∰a Admin > Reporte > Usua | arios |
|------------------------------|------------------|----------------------------|-------|
| Alcaldía -                   | Mostrar 🛓 Export | 3                          |       |
|                              |                  | -                          |       |
| LISTADO REPORTE QR           | Mostrar (2)      | 2)                         |       |
| 10 v records per page        |                  | Search                     |       |
| Paterno 🔺 Materno 🔺 Nombre 🔺 | Email            | ♦ Dni                      | ¢     |

FIGURA 33: Usuarios

# 3.1.2.7.10 Listado de Procesos

Este sub módulo permite ver reportes de los procesos creados en el estado de producción y pendiente. Este contiene la siguiente información: [Proceso], [Área], [Fecha Creación] y [Estado].

| Lista de Proceso - Trámite |                                 |                   |                                  | & Admin ≥ F             | Ruta > Listad |
|----------------------------|---------------------------------|-------------------|----------------------------------|-------------------------|---------------|
| 10 • records per page      |                                 |                   |                                  |                         |               |
|                            | Lista de Pi                     | rocesos- Trár     | nite                             |                         |               |
| Proceso<br>Proceso         | Area Area                       |                   | Fecha Creacion<br>Fecha Creacion | Estado<br>.::TODOS::. v | 0             |
| ENCARGO INTERNO - GMGM     | Gerencia de Modernización de la | Gestión Municipal | 2015-11-02                       | Produccion              | Ø             |

#### FIGURA 34: Lista de Procesos

| Du | eño del Proceso:                                     |                                                            | Proce                               | so:                              |          | Area del Dueño del Proceso:                       |
|----|------------------------------------------------------|------------------------------------------------------------|-------------------------------------|----------------------------------|----------|---------------------------------------------------|
| Z  | ZAPATA PINTADO RODOLFO                               |                                                            | ENC                                 | ARGO INTERNO                     | ) - GMGM | Gerencia de Modernización de la Gestión Municipal |
|    |                                                      | Gerencia de<br>Modernización<br>de la Gestión<br>Municipal | Gerencia de<br>Administración<br>F. | Sub.<br>Gerencia de<br>Logística | 0        |                                                   |
| #  | Area                                                 |                                                            | ADMINISTRACIÓN                      | SUR GER LOGÍSTICA                |          |                                                   |
| 1  | Gerencia de Modernización<br>de la Gestión Municipal |                                                            | FINANZAS                            |                                  |          |                                                   |
| 2  | Gerencia de Administración F.                        |                                                            | 4                                   |                                  |          |                                                   |
| 3  | Sub. Gerencia de Logística                           |                                                            | ADMINISTRACIÓN                      |                                  |          |                                                   |
| 4  | Gerencia de Administración F.                        |                                                            | FINANZAS                            |                                  |          |                                                   |
|    |                                                      |                                                            |                                     |                                  |          |                                                   |
| #  |                                                      |                                                            |                                     |                                  |          |                                                   |
|    |                                                      |                                                            |                                     |                                  |          | Activar Windows                                   |

FIGURA 34.1: Vista de Procesos

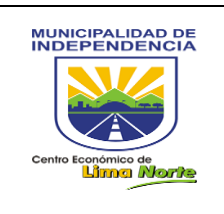

# 3.1.2.7.11 Listado de Procesos y Sus Actividades

Estado de proceso: Producción / Pendiente

Este sub módulo contiene la siguiente información: [Proceso], [Dueño de Proceso], [Área creación proceso], [Estado], [Proceso], [Fecha Creación], [Paso] [Área de Actividad] [Tiempo Usuario Modificación], [Hora Modificación]

| LIS | STADO DE PROCESOS     | Y SUS ACTIVID    | ADES                       |                           |                                |      | <b>8</b> 8 A         | udmin > Re | porte > Cant. Docun     | nentos G | Generados por área   |
|-----|-----------------------|------------------|----------------------------|---------------------------|--------------------------------|------|----------------------|------------|-------------------------|----------|----------------------|
| Are | ea de Actividad:      | Estad            | o Proceso:                 |                           |                                |      |                      |            |                         |          |                      |
|     | Archivo Central -     |                  | Producció                  | n, Pendiente <del>-</del> |                                |      | Q, Busc              | ar 🛃       | Export                  |          |                      |
|     |                       |                  |                            |                           |                                |      |                      |            |                         |          |                      |
|     | 10 v records per page |                  |                            |                           |                                |      |                      |            | Search:                 |          |                      |
| N°  | Proceso               | Dueño(a) Proceso | ♦ Area Creación<br>Proceso | Estado<br>Proceso         | Fecha<br>Creación <sup>⊕</sup> | Paso | Area de<br>Actividad | Tiempo     | Usuario<br>Modificación | ÷        | Hora<br>Modificación |

FIGURA 35: Listado de Procesos - Actividades

# 3.1.2.7.12 Notificación Por Incumplimiento

[Tipo]: Incumplimiento de Gestión del Trámite, Incumplimiento de Asignación del Trámite

| REPORTE NOTIFICACIONES PO | OR INCUMPLIMIENTO |                                                     | Admin > Reporte > Cant. Documentos Generados por área |
|---------------------------|-------------------|-----------------------------------------------------|-------------------------------------------------------|
| Area:<br>.::Todo::. +     | Rango de Fechas:  | Tipo:<br>Incuplimiento de Gestión del Trámite + Q E | Buscar 🛓 Export                                       |

FIGURA 36: Reporte – Notificación Por Incumplimiento

# 3.1.2.7.13 Procesos de Las Áreas y Sus Cartas de Inicio

## [Estado]: Producción, Pendiente

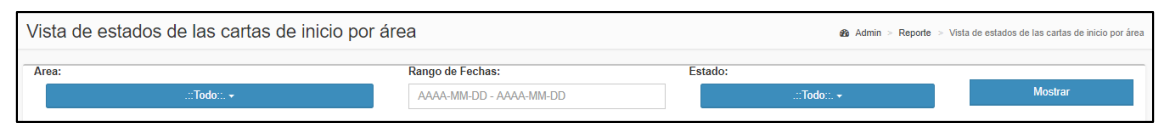

FIGURA 36.1: CARTAS DE INICIO POR ÁREA

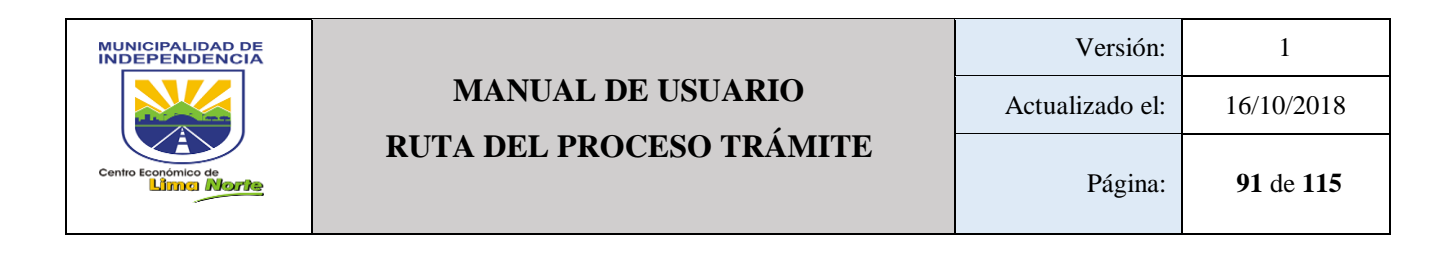

## 3.1.2.7.14 Producción Por Proceso

- El Reporte de detalle a través del [Área] y el [Cargo]: Dueño de Proceso, se procede con la búsqueda de la información, tal como se detalla en la Figura 37.

| porte Deta | lle Reporte Consolidado          |        |      |       |       |          |             |  |
|------------|----------------------------------|--------|------|-------|-------|----------|-------------|--|
| rea:       |                                  | Cargo: |      |       |       |          |             |  |
|            | .::Todo::. <del>-</del>          |        | Todo |       | Q Bus | car 🕹 Ex | port        |  |
|            |                                  |        |      |       |       |          |             |  |
|            |                                  |        |      |       |       |          |             |  |
|            |                                  |        |      |       |       |          |             |  |
| 10 🔻       | records per page                 |        |      |       |       | Search   | :           |  |
| 10 *       | records per page PROCESO-AREA    |        | ACTI | /IDAD |       | Search   | :<br>ONALES |  |
| 10 •       | records per page<br>PROCESO-AREA |        | ACTI | VIDAD | %     | Search   | :<br>ONALES |  |

#### FIGURA 37: Reporte Detalle

El Reporte consolidado permite buscar la ruta del proceso Trámite en el [Estado]:
 Producción o Pendiente, a través de los campos de texto en blanco.

| Pı | roduccion por proce     | SO      |      |      |        |                |      | Admin > Reporte > C    | ant. Documentos Generados por área |
|----|-------------------------|---------|------|------|--------|----------------|------|------------------------|------------------------------------|
| С  | Reporte Detalle Reporte | Consoli | lado |      |        |                |      |                        |                                    |
|    | 10 • records per page   |         |      |      |        |                |      |                        |                                    |
|    |                         |         |      | Ruta | del Pr | roceso - Trám  | iite |                        |                                    |
|    | Proceso                 |         | Area |      |        | Fecha Creacion |      | Duracion Proceso(Dias) | Estado                             |
|    | Proceso                 |         | Area |      |        | Fecha Creacion |      | Duracion Proceso(Dias) | .::TODOS::. •                      |

FIGURA 37.1: Reporte Consolidado

## 3.1.2.7.15 Registro Personal Administrativo

Permite obtener un reporte del personal en un rango de fecha inicial y final. El cual, consta de los siguientes datos: [Datos Personales], [Detalles de Asistencia], [Permisos/Papeletas] y [Proceso Flujo]

| ер | orte c | le Per | sonal      |        |                   |                 |        |     |            |                 |                                   |              |              |      |      |        |           |         |        | <b>6</b> / | dmin > F | Reporte > | Perso |
|----|--------|--------|------------|--------|-------------------|-----------------|--------|-----|------------|-----------------|-----------------------------------|--------------|--------------|------|------|--------|-----------|---------|--------|------------|----------|-----------|-------|
|    |        |        |            |        | Fecha Inicia      | l               |        | Fe  | cha Final  | l               |                                   |              |              | Area |      |        |           |         |        |            |          |           |       |
|    |        |        |            | A I    | AAAA/MM/DD        |                 |        | AAA | VMM/DD     |                 | Seleccione una Opción del listado |              |              |      |      | ۳      | Q, Buscar |         | Export |            |          |           |       |
|    |        |        | DATOS PERS | ONALES | i                 |                 |        |     | DETALL     | LES DE AS       | SISTENCI/                         | A            |              |      | PE   | RMISOS | / PAPEL   | ETAS    |        | PF         | OCESO    | FLUJOS    | ;     |
| #  | Foto   | Area   | Nombres    | Dni    | Cargo /<br>Puesto | Regimen<br>Lab. | Faltas | Trd | Lic<br>S.G | Sancion<br>Dici | Lic.<br>Sindical                  | Dcso.<br>Med | Min.<br>Perm | Com. | Cit. | Essid  | Perm      | Compern | Ono    | H.Act.     | Tarea    | T.Trami   | Doc   |
|    |        | DÉCIME | N          |        |                   | CANTIDAD        |        |     |            |                 |                                   |              |              |      |      |        |           |         |        |            |          |           |       |

FIGURA 38: Reporte de Personal

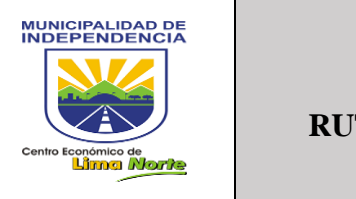

## 3.1.2.7.16 Registro Total de Procesos

| Re      | porte | Trámites en Procesos                                    |                     |                              |            |            |                      |           |                 |                 |                       |              | 🙆 Adm                   | in > Repor | le > Usuarios  |
|---------|-------|---------------------------------------------------------|---------------------|------------------------------|------------|------------|----------------------|-----------|-----------------|-----------------|-----------------------|--------------|-------------------------|------------|----------------|
| <u></u> |       |                                                         |                     |                              |            | Filtros    |                      |           |                 |                 |                       |              |                         |            | <u></u>        |
|         | Area: | Gerencia de Modernización de la Ges<br>records per page | tión Municipal +    | Pechas Inicion<br>2018-07-02 |            | Fech<br>20 | nas Fin:<br>18-10-09 |           | Calcu           | lar             | LExportar             |              | Search                  |            |                |
|         |       |                                                         |                     |                              | 2018-07    | 2018-08    | 2018-09              | 2018-10   | Tot             | tal             |                       |              | Índices                 |            |                |
| N°      | Ruta  | Área                                                    | Proceso             | ¢                            | \$<br>№ T. | N° T.      | ∲<br>N° T.           | ¢<br>№ T. | №<br>Т. Тф<br>1 | №<br>Т. Т≬<br>2 | Faltas ¢<br>Cometidas | ∲<br>% F. C. | Áreas ∳<br>Involucradas | Alertas    | % ∲<br>Alertas |
| 1       | Q     | Gerencia de Modernización de la<br>Gestión Municipal    | ENCARGO INTERNO - O | GMGM                         | 0 0        | 0 0        | 0 0                  | 0 0       | 0               | 0               | 0                     | 0.00%        | 3                       | 0          | 0.00%          |

FIGURA 39: Reporte Trámites en Procesos

## 3.1.2.7.17 Reporte Cartas de Inicio Por Procesos

Este sub módulo muestra en detalle un reporte de cartas de inicio de proceso a través de los datos: [Proceso], [Tipo Fecha], [Rango de Fechas] y [Estado]

| Reporte Cartas de inicio por pro-       | ceso                    | <b>4</b> 8 A | dmin > Reporte > Reporte Cartas de inicio por proceso |
|-----------------------------------------|-------------------------|--------------|-------------------------------------------------------|
| Proceso:                                | Rango de Fechas:        | Estado:      |                                                       |
| .:::Todo::. +                           | AAAA-MM-DD - AAAA-MM-DD | .::Todo::. + | Mostrar                                               |
| Tipo Fecha:<br>Producción del proceso - |                         |              | _                                                     |
|                                         |                         |              |                                                       |

FIGURA 40: Reporte Carta de Inicio por Proceso

## 3.1.2.7.18 Ruta de los Procesos

| Rutas done | de estoy Involucrado(a)                   |                                                         |                |              | Admin > Ruta > Involucra |
|------------|-------------------------------------------|---------------------------------------------------------|----------------|--------------|--------------------------|
| Area:      |                                           | Rango de Fechas Creación:                               |                |              |                          |
|            | Almacen 🗸                                 | 2018-05-07 - 2018-10-11                                 |                | Mostrar      |                          |
|            |                                           |                                                         |                |              |                          |
| 10 V reco  | ords per page                             |                                                         |                |              | Search:                  |
| N°         | Proceso                                   | Area                                                    | Fecha Creación | \$<br>Estado | <b>^</b> []              |
| 377        | ALTA POR SANEAMIENTO DE BIEN<br>SOBRANTES | ES Gerencia de Modernización de la<br>Gestión Municipal | 2017-07-24     | Pendiente    | Q                        |

FIGURA 41: Rutas Involucrado

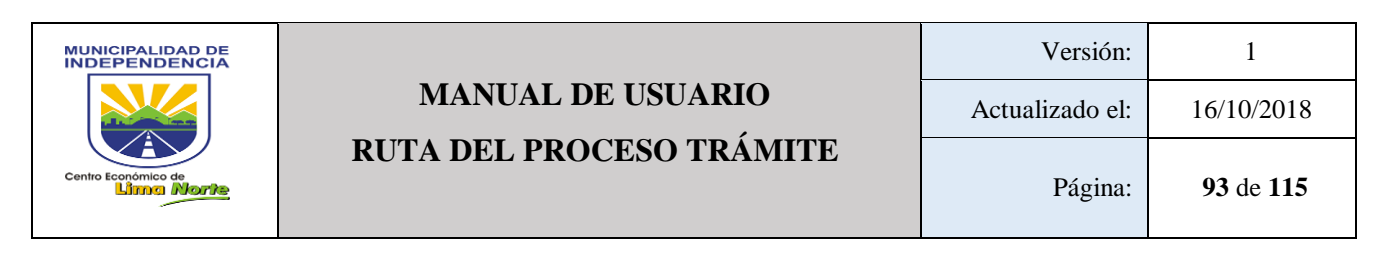

| ueño del Proceso:                                                        |                                     | Proceso                                         | :                                          | Area del Dueño del Proceso:       |
|--------------------------------------------------------------------------|-------------------------------------|-------------------------------------------------|--------------------------------------------|-----------------------------------|
| PAEZ VALLEJO HECTHOR STEP                                                | HAN                                 |                                                 | ALTA POR SANEAMIENTO DE BIENES SOBRANTES - | Gerencia de Modernización de la G |
|                                                                          | Gerencia de<br>Administración<br>F. | Sub.<br>Gerencia de<br>Contabilidad<br>y Costos | 0                                          |                                   |
| Seleccione: +           # Area           1 Gerencia de Administración F. | ADMINISTRACIÓN<br>Y<br>FINANZAS     | 2<br>SE. CHE<br>CHETALIDO                       |                                            |                                   |
| 2 Sub. Gerencia de<br>Contabilidad y Costos                              |                                     |                                                 |                                            |                                   |
| I                                                                        | <b>P</b>                            | <b>P</b>                                        |                                            |                                   |
| Close                                                                    |                                     |                                                 |                                            | Activar Windows                   |

FIGURA 41.1: Vista- Rutas Involucrado

#### 3.1.2.7.19 Ruta Involucrado

3.1.2.7.20 Sipoc y Fujo De Procesos

Permite visualizar los pasos secuenciales de un proceso definiendo sus entradas, salidas, proveedores y clientes de cada área. Este sub módulo contiene la siguiente información: [Paso], [Proveedor], [Entrada], [Proceso], [Salida] y [Cliente].

| Reporte SIPOC | y Flujo de Proceso |         |              | a∰a Adi | min > Reporte > SIPOC y Flujo de Proceso |
|---------------|--------------------|---------|--------------|---------|------------------------------------------|
| Proceso:      |                    | Area:   |              |         |                                          |
|               | .::Seleccione::. + |         | Seleccione:: |         |                                          |
| PDF           |                    |         |              |         |                                          |
|               |                    | SIPOC   | :            |         |                                          |
| PASO          | PROVEEDOR          | ENTRADA | PROCESO      | SALIDA  | CLIENTE                                  |

FIGURA 42: Reporte SIPOC – Flujo de Proceso

#### 3.1.2.7.21 Trabajos – Equipos o Participantes

Este sub módulo muestra en detalle un reporte de Trabajos asignados por equipos o por participantes, a través de los datos: [Autoriza], [Miembro del Proyecto], [Procesos], [Responsable], [Carta Inicio], [Estado Proyecto]: (Concluidos/Inconclusos), [Objetivo Proyecto], [Fecha Inicio].

| TRABAJOS ASIGNADOS POR EQU | IPOS O POR PARTICIPANTES |                  | Admin > Reporte > Trabajos Asignados |
|----------------------------|--------------------------|------------------|--------------------------------------|
| Autoriza:                  | Miembros del Proyecto:   | Procesos:        |                                      |
| .::Todo::. +               | .::Todo::. 🕶             |                  | .::Todo::. 🗸                         |
| Responsable:               | Carta Inicio:            | Estado Proyecto: |                                      |
| .::Todo::. +               |                          |                  | .:::Todo::. 🕶                        |
| Objetivo Proyecto:         | Fecha de Inicio:         |                  |                                      |
|                            | AAAA-MM-DD - AAAA-MM-DD  | Mostrar          |                                      |
|                            |                          |                  |                                      |

FIGURA 43: Trabajos Asignados (Equipos – Participantes)

Elaborado por la Gerencia de Modernización de la Gestión Municipal

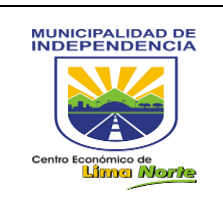

# 3.1.2.7.22 Trámites

- Por Trámite

Búsqueda por Trámite: Escribir el número de trámite en el campo de texto [Trámite] y luego Click en el botón [Mostrar].

| Vist | ta de                     | Trámi      | tes      |           |              |                     |              |           |                    |                   |                        | & Admin > Reporte > ∖   | /ista de trámite |
|------|---------------------------|------------|----------|-----------|--------------|---------------------|--------------|-----------|--------------------|-------------------|------------------------|-------------------------|------------------|
|      | Po                        | r Trámite  |          | Trámi     | tes por Fect | nas 🕜 Tr            | ámites por l | Fechas y  | (Area o Proceso)   | Vro de Trámites   | pendientes por Área    |                         |                  |
| Trá  | <b>ámite:</b><br>Tipo + N | ro + Año = | > Ej: EX | 9855 20   | )18          | Mos                 | trar         |           |                    |                   |                        |                         |                  |
| Tra  | mite                      | Tipo Sol   | . So     | licitante | e Sum        | illa Estado         | Paso         | Area      | Fecha Inicio       | Pasos Sin alertas | Pasos Con alertas      | Pasos Alertas validadas | []               |
| Dat  | os del p                  | aso        |          |           |              |                     | Acciones     | a realiza | r                  |                   | Acciones realizadas    |                         |                  |
| N°   | Área                      | Tiempo     | Inicio   | Final     | Estado       | Archivo<br>Desmonte | Rol "tiene   | aue" Ac   | cion Tino Doc. (De | escripcion)       | Estado (Nº Doc. Descri | acien)                  |                  |

#### FIGURA 44: Vista de trámite

- Trámites por Fechas

Búsqueda por Fecha: Escribir el número de trámite en el campo de texto [Trámite] y luego Click en el botón [Mostrar].

| ′ista de  | e Trám      | ites                         |              |        |                 |                      |              |                         |              |         | a Admin > Reporte > Vista | de trámite |
|-----------|-------------|------------------------------|--------------|--------|-----------------|----------------------|--------------|-------------------------|--------------|---------|---------------------------|------------|
| P         | Por Trámite | Trá                          | mites por Fe | chas   | Trámites por Fe | chas y (Area o Proce | so) 📝 N      | ro de Trámites pendient | tes por Área |         |                           |            |
| Fecha(s)  | de Inicio(s | s) del(os) Trám<br>AAA-MM-DD | ite(s)::     |        | Mostrar         |                      |              |                         |              |         |                           |            |
| Tramite   | Tipo Sol.   | Solicitante                  | Sumilla      | Estado | Paso a la fecha | Total de pasos       | Fecha Inicio | Pasos Sin alertas       | Pasos Con    | alertas | Pasos Alertas validadas   | []         |
| Datos del | paso        |                              |              |        |                 | Acciones a realiza   | r            |                         |              | Accione | s realizadas              |            |
|           | 4           |                              |              |        |                 |                      |              |                         |              |         |                           |            |

FIGURA 44.1: Vista de trámite por Fechas

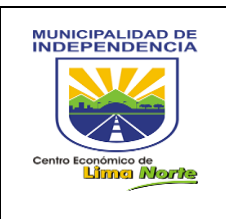

- Vista por Fechas y Procesos (Área)

Búsqueda por Fecha y Procesos: Escribir el número de trámite en el campo de texto [Trámite] y luego seleccionar el Área, Categoría, Proceso y finalmente Click en el botón [Mostrar].

| Vista de             | Trámit       | es                 |                   |               |                         |                    |             |                            |                         |                     |                | & Admin ≥ Repor  | te > Vista de | trámites |
|----------------------|--------------|--------------------|-------------------|---------------|-------------------------|--------------------|-------------|----------------------------|-------------------------|---------------------|----------------|------------------|---------------|----------|
| Po                   | r Trámite    | Length Trám        | ites por Fech     | as C          | 7 Trámites po           | or Fechas y (      | Area o Proc | eso) 🕼 Nr                  | o de Trámites per       | ndientes por Área   |                |                  |               |          |
| Fecha(s) o           | de Inicio(s) | del(os) Trámite    | e(s):             |               |                         |                    |             |                            |                         |                     |                |                  |               |          |
| AAAA-M<br>Área:      | M-DD - AAA   | A-MM-DD            |                   | Categoria     | a:                      | Pr                 | oceso:      |                            |                         |                     |                |                  |               |          |
|                      | .::To        | do::. <del>-</del> |                   |               | .::Todo::. <del>-</del> |                    |             |                            | .::Todo::. <del>-</del> |                     |                | Мо               | strar         |          |
|                      |              |                    |                   |               |                         |                    |             |                            |                         |                     |                |                  |               |          |
| Nombre de<br>proceso | l Du<br>Pre  | eño del<br>oceso   | Área del<br>dueño | N° de<br>ruta | Áreas de la             | N° de Paso<br>ruta | os de la i  | Tiempo total de la<br>ruta | Fecha<br>Creación       | Fecha<br>Producción | N°<br>Trámites | inconclusos      | Concluso      | [<br>s ] |
| <u> </u>             |              |                    |                   |               |                         |                    |             |                            |                         |                     |                |                  |               |          |
|                      |              |                    |                   |               |                         |                    |             |                            |                         |                     |                |                  |               |          |
| Tramite              | Tipo Sol.    | Solicitante        | Sumilla           | Estado        | Paso a la fec           | ha Total           | de pasos    | Fecha Inicio               | Pasos Sin alert         | as Pasos Con        | alertas        | Pasos Alertas va | lidadas       | []       |

FIGURA 44.2: Vista de trámite por Fechas y Área o Procesos

- Número de Trámites pendientes

| Vista de Trámites                           |                                                              |                         | Admin ≥ Reporte > Vista de trámites |
|---------------------------------------------|--------------------------------------------------------------|-------------------------|-------------------------------------|
| Por Trámite                                 | Trámites por Fechas 🕼 Trámites por Fe                        | chas y (Area o Proceso) |                                     |
| Seleccione el(las) Área(s) l                | Involucrada(s) en el(los) Proceso(s):<br>.::Todo: +          | Mostrar                 |                                     |
| ¿Desea mostrar los<br>procesos de las áreas | Fecha(s) de Inicio(s) del(os) Paso(s) del(os)<br>Trámite(s): |                         |                                     |
| No 1                                        | AAAA-MM-DD - AAAA-MM-DD                                      |                         |                                     |

FIGURA 44.3: Nro. de trámites pendientes por Área

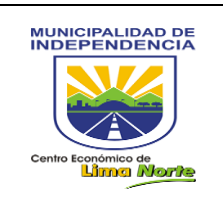

# 3.1.2.8 **TRÁMITES**

## 3.1.2.8.1 Asignar Carta de Inicio

| Asignar Proceso de oficio                                                   |                      |                 |                   |    |         | Admin > Ruta > Asignar |
|-----------------------------------------------------------------------------|----------------------|-----------------|-------------------|----|---------|------------------------|
| N° de Carta de Inicio:<br>Ing. Orden Trabajo<br>Fecha Inicio de la Gestión: | QBuscar              |                 |                   |    |         |                        |
| Objetivo de la carta de inicio:                                             |                      |                 |                   |    |         |                        |
| Autoriza Paterno:                                                           | Autoriza Materno:    | 11              | Autoriza Nombre:  |    |         |                        |
| Área del que autoriza y del responsable:                                    |                      | Rol de la perse | ona que Autoriza: |    |         |                        |
| .:Seleccione:.                                                              | v                    | .:Seleccione:   |                   | *  |         |                        |
| Responsable Paterno:                                                        | Responsable Materno: |                 | Responsable Nombr | e: |         |                        |
| Paterno                                                                     | Materno              |                 | Nombre            |    | QBuscar |                        |
| Área del Responsable:                                                       |                      | Rol del Respo   | nsable:           |    |         |                        |
| Seleccione:                                                                 |                      | Seleccione      |                   |    |         |                        |

#### FIGURA 45: Asignar Proceso de Oficio

# 3.1.2.8.2 Asignar Trámite D

| ignar Trámite al Proceso                          |                       | a∰a Admin > Ruta > As |
|---------------------------------------------------|-----------------------|-----------------------|
| Asignación Proceso Asignación Gestión             |                       |                       |
| Fecha Inicio de la Gestión: Proceso:              |                       |                       |
| 2018-10-11 15:20:50                               |                       | Q                     |
| Nro Trámite:                                      | Referente:            |                       |
|                                                   | Q 🖉 Ing. Trámite Ref. | Q                     |
|                                                   |                       | _                     |
| Q Verificar Trámites Pendientes de Plataforma     |                       |                       |
| Area Interna:                                     | Ingresar Sumilla:     |                       |
| Gerencia de Modernización de la Gestión Municipal |                       |                       |
|                                                   |                       |                       |

#### FIGURA 46: Asignación Proceso

| Asignar Trámite al Proceso            | ֎ Admin ≻ Ruta > Asignar                          |
|---------------------------------------|---------------------------------------------------|
| Asignación Proceso Asignación Gestión |                                                   |
| Fecha Inicio de la Gestión:           | Area Interna:                                     |
| 2018-10-11 15:20:50                   | Gerencia de Modernización de la Gestión Municipal |
| Nro Trámite:                          | Referente:<br>Ing. Trámite Ref.                   |
| Ingresar Sumilla:                     | N° de Areas:                                      |
|                                       | Numero Areas                                      |
|                                       | Todas Las Areas                                   |
| E Guardar                             |                                                   |

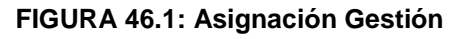

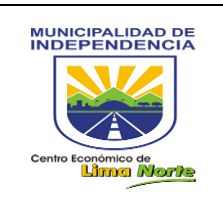

#### 3.1.2.8.3 Bandeja de Concluidos

| Ba       | ndeja de Concluidos                           |                                                                          | Admin > Reporte > Bandeja de Concluidos     |
|----------|-----------------------------------------------|--------------------------------------------------------------------------|---------------------------------------------|
| Fec<br>2 | tha final del paso:<br>018-10-11 - 2018-10-11 | Mostrar                                                                  |                                             |
|          | 10 v records per page                         |                                                                          | Search                                      |
|          | * Tramite                                     | Tiempo Fecha Inicio Paso Fecha tramite Nombre Respues                    | ta observacion solicitante Solicitante      |
| ۲        | MEMORANDO - Nº 000240 - 2018 - GMGM-MDI       | D: 2 2018-10-11 11:34:16 01 2018-10-11 11:34:16 PROCESO GESTION Ok, vano | is al siguiente paso TODO OK . Area Interna |

#### FIGURA 47: Bandeja de Concluidos

| Nro  | Trámite:                                                              |                       | Solicitante:     |                        |                                  |      | Fecha Trámite:                        | Sumilla:                                            |                                                |                     |     |  |  |  |  |  |
|------|-----------------------------------------------------------------------|-----------------------|------------------|------------------------|----------------------------------|------|---------------------------------------|-----------------------------------------------------|------------------------------------------------|---------------------|-----|--|--|--|--|--|
| М    | EMORANDO - Nº 000240 - 2018 - Area Interna: Gerencia de Modernización |                       |                  |                        | nización de la Gestión Municipal |      | 2018-10-11 11:34:16                   | PRORROGA DE CONTRATO DEL PERSONAL CAS MES NOVIEMBRE |                                                |                     |     |  |  |  |  |  |
| Proc | eso:                                                                  |                       | Area:            |                        | Paso:                            |      | Fecha Inicio:                         |                                                     |                                                |                     |     |  |  |  |  |  |
| PF   | PROCESO GESTION Gerencia de Mo                                        |                       |                  | le Modernización de la | Ge 01                            |      | 2018-10-11 11:34:16                   |                                                     |                                                |                     |     |  |  |  |  |  |
| Tien | ipo asignad                                                           | io al paso:           |                  | Tiempo Fin             | al:                              |      |                                       |                                                     |                                                |                     |     |  |  |  |  |  |
| Di   | a : 2                                                                 | 2 2018-10-11 15:25:02 |                  |                        |                                  |      |                                       |                                                     |                                                |                     |     |  |  |  |  |  |
|      |                                                                       |                       |                  | Acciones               | Realizar                         |      | Acciones Realizadas                   |                                                     |                                                |                     |     |  |  |  |  |  |
| Nro  | icional?                                                              | Rol que Realiza       | Verbo            | Tipo Documento         | Descripcion                      |      | Documento Generado                    | Observaci                                           | ones Persona                                   | Fecha               | [-] |  |  |  |  |  |
|      | NO                                                                    | Secretaria            | Generar          |                        | Generar                          | • ME | MORANDO - Nº 000240 - 2018 - GMGM-MDI | Ð                                                   | VIDÁL SÁNCHEZ,<br>MARIA DEL<br>ROSARIO ZENAIDA | 2018-10-11 11:35:34 | •   |  |  |  |  |  |
|      | NO                                                                    | Gerente               | Validar y Firmar |                        | Validar y Firmar                 | •    |                                       |                                                     | VIDÁL SÁNCHEZ,<br>MARIA DEL<br>ROSARIO ZENAIDA | 2018-10-11 11:36:16 | •   |  |  |  |  |  |
|      | NO                                                                    | Secretaria            | Derivar          |                        | Derivar                          | •    |                                       |                                                     | VIDÁL SÁNCHEZ,<br>MARIA DEL<br>ROSARIO ZENAIDA | 2018-10-11 11:36:34 | •   |  |  |  |  |  |

#### FIGURA 48: Gestionar

# 3.1.2.8.4 Bandeja De Inconclusos Con Documento Digital

| Bandeja de Inconclusos y Gestio                                   | ón                                          |        |                     |                                        |      | & Admi                        | n > Reporte > Bandeja de Inconclusos y Gestión |
|-------------------------------------------------------------------|---------------------------------------------|--------|---------------------|----------------------------------------|------|-------------------------------|------------------------------------------------|
| 10 v records per page Documento generado por a el paso anterior # | Primer documento ingresado                  | Tiempo | Fecha Inicio        | Estado de la Actividad<br>.::Todo::. ▼ | Paso | Proceso                       | Solicitante                                    |
| Ø MEMORANDO - Nº 001422 - 2018 - GFCM-MDI                         | MEMORANDO - Nº 001422 - 2018 - GFCM-MDI     | D: 5   | 2018-10-11 14:36:55 | Dentro del Tiempo                      | 02   | DOCUMENTOS A TRAMITAR EN GMGM | Gerencia de Fiscalización y Control Mur        |
| # Doc. Generado por<br>el paso anterior                           | Primer Doc. ingresado<br>por Mesa de Partes | Tiempo | Fecha Inicio        | Estado de la Actividad                 | Paso | Proceso                       | Solicitante                                    |
| Showing 1 to 1 of 1 entries                                       |                                             |        |                     |                                        |      |                               | Previous 1 Next                                |
| ٠                                                                 |                                             |        |                     |                                        |      |                               | ÷                                              |

#### FIGURA 49: Bandeja de Inclusos y Gestión

| Gestion      | nar ≫∶ <mark>Qvisusiiza</mark> | r Ruta Q .::Expediente::. C Retornar Pasc |                                   |                               |                               |                 |    |
|--------------|--------------------------------|-------------------------------------------|-----------------------------------|-------------------------------|-------------------------------|-----------------|----|
| Nro Trâmite: |                                |                                           | Area:                             |                               | Proceso:                      |                 |    |
| MEMORANDO    | D - Nº 001422 - 2018 - GF      | CM-MDI                                    | Gerencia de Modernización de la G | estión Municipal              | DOCUMENTOS A TRAMITAR EN GMGM |                 |    |
| Paso:        | Tiempo:                        | Fecha Inicio:                             | Tiempo Final:                     | Responsable de la Actividadd: | Sumilla:                      |                 |    |
| 02           | Dia : 5                        | 2018-10-11 14:38:55                       | 2018-10-11 15:29:23               |                               | DESACTIVACION DE ACCESO       |                 |    |
|              |                                | Micro Procesos:                           |                                   | .::Seleccione::. +            | (5) Adjuntar Micro            |                 | li |
|              |                                |                                           |                                   |                               |                               | Subir Archivo   | •  |
|              |                                |                                           |                                   |                               |                               | Guardar Archivo |    |

#### FIGURA 50: Gestionar

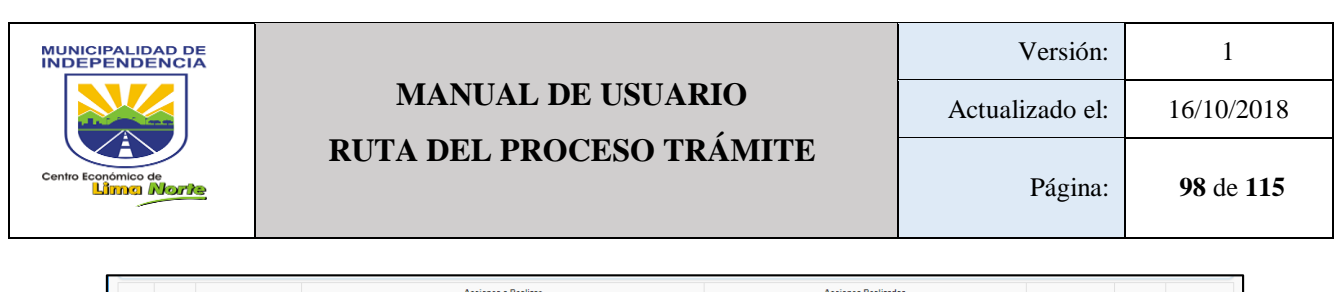

| н |         | a conda     |                                     |                         | Acciones a Realizar                       |             | Accior                                 | ies Realizadas  |                                        |       |   |
|---|---------|-------------|-------------------------------------|-------------------------|-------------------------------------------|-------------|----------------------------------------|-----------------|----------------------------------------|-------|---|
| I | Nro     | icional?    | Rol que Realiza                     | Verbo                   | Tipo Documento                            | Descripcion | Documento Generado                     | Observaciones   | Persona                                | Fecha | H |
|   | 1       | NO          | Secretaria                          | Recepcionar y registrar |                                           |             |                                        |                 |                                        |       |   |
|   | Tipo de | • respuesta | i de la Actividad:<br>Seleccione: + | Detalle de              | respuesta de la Actividad:<br>Seleccione: | Des. •      | cripción de respuesta de la Actividad: | Estado Final de | la Actividad(Alerta):<br>CUMPLIENDO TI | EMPO  |   |
|   | BGu     | ardar       |                                     |                         |                                           |             |                                        | 1               |                                        |       |   |

FIGURA 51:

# 3.1.2.9 **MIS DATOS**

## 3.1.2.10 Actualizar

En caso de olvidar la contraseña, el sistema le da la opción de RECUPERAR CONTRASEÑA.

| Actualizar                                        |                                |
|---------------------------------------------------|--------------------------------|
| Contraseña Nueva:                                 |                                |
| Contraseña Nueva                                  | Contraseña Nueva (1)           |
| Confirmar Contraseña Nueva:                       |                                |
| Confirmar Contraseña Nueva  Su Contraseña actual: | Confirmar Contraseña Nueva (2) |
| Guardar (4)                                       |                                |
| 🖹 Guardar                                         | Su Contraseña Actual (3)       |

FIGURA 52: RECUPERAR CONTRASEÑA

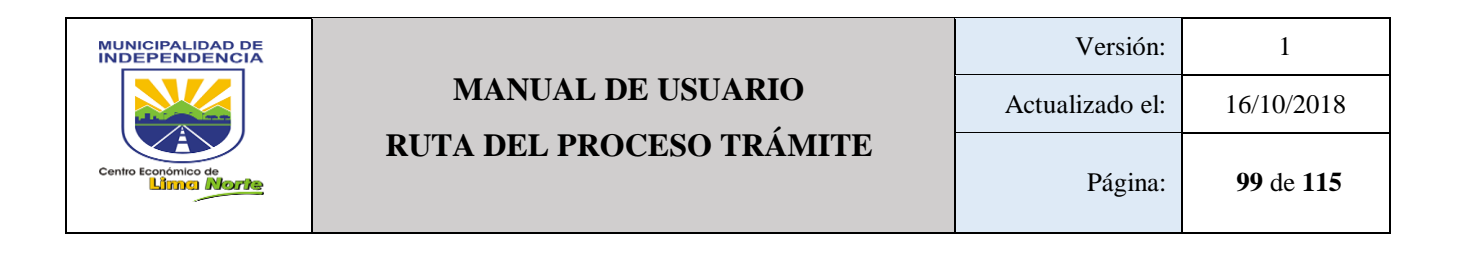

# 3.1.3 Acceso al Usuario (Gestor)

Del mismo modo, al ingresar como gestor, se abrirá la siguiente ventana conformada por una barra de funcionalidades (zona del índice o menú).

| Gestor                              |                                                                                                    |
|-------------------------------------|----------------------------------------------------------------------------------------------------|
| User Image<br>Hello, JHO SELYN      | Crear Actividad Personal 🙆 Admin > Actividad Personal > One                                                |
| En Linea      OS Actividad Personal | Total Hrs: Guarder 4                                                                                       |
| D? Actualización Trámites <         | Actividad: Fecha Inicio / Formato 24H: Fecha Final / Formato 24H: Tiempo Transcurrido:                     |
| og Bienes <                         | 2018-04-07 2018-04-07                                                                                      |
| Contrataciones <                    | Actividad Asignada:                                                                                        |
| Documento <                         |                                                                                                    |
| og Empresa <                        | Documentos: Cantidad: Archivos:                                                                            |
| og Inventario <                     | N° Documento 0 Acchino 🕇                                                                                   |
| III Mantenimiento <                 |                                                                                                    |
| of Maps                             |                                                                                                    |
| III Metas                           |                                                                                                    |
| 06 POI (                            | Mis actividades registradas el dia de hoy: 2018-09-07                                                      |
| 06 Procesos <                       | 100 ¥ records per page Search                                                                              |
| Reportes <                          | N <sup>4</sup> + Actividad + Fecha Inicio   Hora Inicio   Fecha Fin   Hora Fin   Tiempo Transcurrido     0 |
| og Sistema <                        | Used no ha registrado actividades el día de hoy                                                            |
| Trámites <                          | snowing us u or u annes Previous Next                                                                      |
| Trámites Docs                       |                                                                                                    |
| 🛡 Mis Datos <                       | Activar Windows                                                                                            |

FIGURA 1: Pantalla de un Usuario (Gestor)

# 3.1.3.1 ACTIVIDAD PERSONAL

## 3.1.3.1.1 Registro Actividades Asignadas

En esta pantalla se debe dar [Click] en la opción [Todo] para seleccionar el [Área] en el que labora y el rango de fecha que desea que cumpla el usuario las actividades asignadas.

|                        |           |                                  |                             |                         |           |                           |                         | 👤 DEL US | SUARIO NOMBRE |
|------------------------|-----------|----------------------------------|-----------------------------|-------------------------|-----------|---------------------------|-------------------------|----------|---------------|
| Activida               | ß         | Admin > Reporte >                | Actividades Asignada        |                         |           |                           |                         |          |               |
| Area: Rango de Fechas: |           |                                  |                             |                         |           |                           |                         |          |               |
|                        |           |                                  | AAAA-MM-DL                  | ) - AAAA-MM-DD          |           | Productiv                 | Exponar                 |          |               |
| Tiempo Tol             | tal:      |                                  |                             |                         |           |                           |                         |          |               |
| Asignada               |           |                                  |                             |                         | Respuesta |                           |                         | Proceso  |               |
| Área                   | Actividad | Fecha Inicio - Fin<br>Asignación | Formato de<br>Hora : Minuto | Documentos<br>Asignados | Persona   | Respuesta de<br>Actividad | Documentos<br>Respuesta | Proceso  | Cargo         |

FIGURA 2: ACTIVIDADES ASIGNADAS

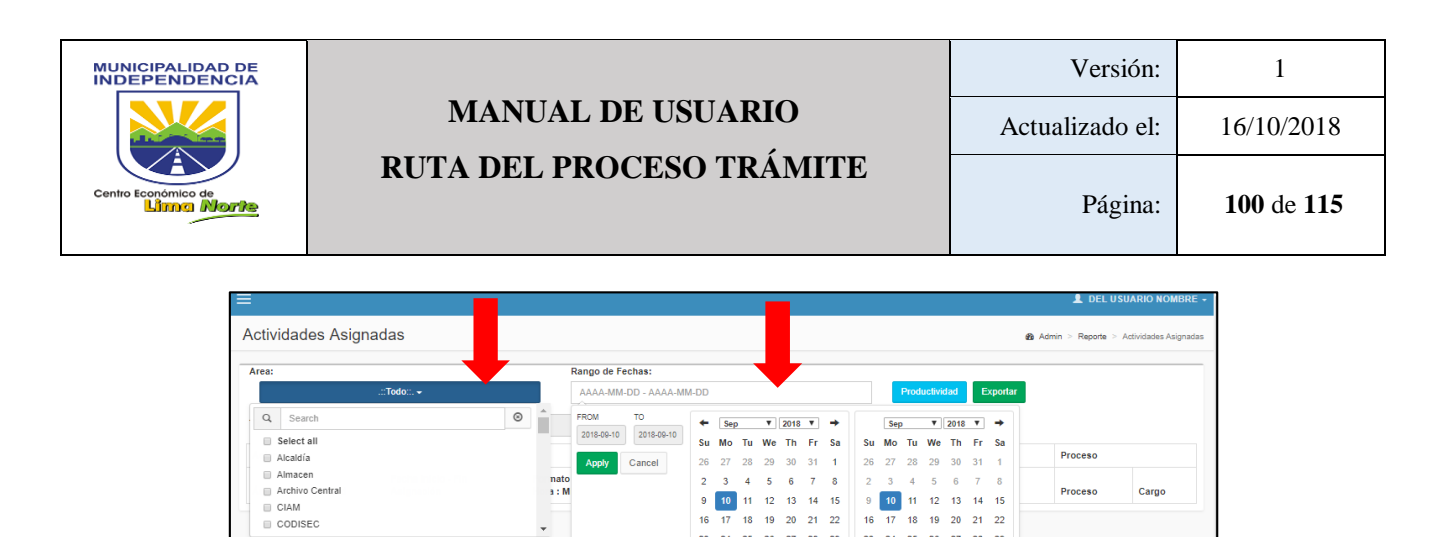

4 5 6 7 8

10 11

17 23 24 25 26 27 28 29

**FIGURA 3: ACTIVIDADES ASIGNADAS** 

Para registrar el diario de actividades, el usuario debe seleccionar el área en el que labora y seleccionar la fecha que desea visualizar. Para ello, debe dar [Click] en

12 13 14 15

18 19 20 21 22

Proceso

👤 DEL USUA

 9
 10
 11
 12
 13
 14
 15

 16
 17
 18
 19
 20
 21
 22

 23
 24
 25
 26
 27
 28
 29

30

Cargo

nato a : M

Registro Diario de Actividades

Cuadro de Productividad **FIGURA 4: DIARIO DE ACTIVIDADES** 

Rango de Fechas: AAAA-MM-DD - AAAA-MM-DD

#### 3.1.3.1.3 **Registro Mis Actividades Personales**

3.1.3.1.2

[Productividad].

Reporte Diario de Actividades

| s Actividades F  | Personales   |                |             |       |      |    |      |    |    |    |     |      |        |      | 4          | 🚳 Admir | in > Actividad Personal > | Mis Ac |
|------------------|--------------|----------------|-------------|-------|------|----|------|----|----|----|-----|------|--------|------|------------|---------|---------------------------|--------|
| Tiempo Total:    |              |                |             |       |      |    |      |    |    |    |     |      |        |      |            |         |                           |        |
| lombre:          |              | Rango de Fecha | 15:         |       |      |    |      |    |    |    |     |      |        |      |            |         |                           |        |
| NOMBRE DEL USUAR | NO           | AAAA-MM-DD     | - AAAA-MM-D | D     |      |    |      |    |    |    | F   | rodu | tivida | d    | 🛓 Ехр      | ho      |                           |        |
|                  |              | FROM TO        | · ·         | ← [s  | ep   | ¥  | 2018 | ۳  | +  |    | Sep |      | •      | 2018 | <b>▼</b> → |         |                           |        |
| Actividad        | Fecha Inicio | 2018-09-10 2   | 018-09-10   | Su M  | o Tu | We | Th   | Fr | Sa | Su | Мо  | Tu   | We     | Th   | Fr Sa      |         | Formato                   |        |
|                  |              | Apply Car      | ncel        | 26 21 | 28   | 29 | 30   | 31 | 1  | 26 | 27  | 28   | 29     | 30   | 31 1       |         |                           |        |
|                  |              |                |             | 2 3   | 4    | 5  | 6    | 7  | 8  | 2  | 3   | 4    | 5      | 6    | 7 8        |         |                           |        |
|                  |              |                |             | 9 10  | 11   | 12 | 13   | 14 | 15 | 9  | 10  | 11   | 12     | 13   | 14 15      |         |                           |        |
|                  |              |                | 1           | 16 17 | 18   | 19 | 20   | 21 | 22 | 16 | 17  | 18   | 19     | 20   | 21 22      |         |                           |        |
|                  |              |                | 2           | 23 24 | 25   | 26 | 27   | 28 | 29 | 23 | 24  | 25   | 26     | 27   | 28 29      |         |                           |        |
|                  |              |                | 3           | 30 1  | 2    | 3  | 4    | 5  | 6  | 30 | 1   | 2    | 3      | 4    | 5 6        |         |                           |        |

**FIGURA 5: MIS ACTIVIDADES PERSONALES** 

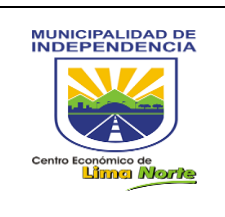

# 3.1.3.1.4 Registrar Actividad personal

Para el registro de las actividades diarias, primero tiene describir la actividad realizada (1), luego escribir la fecha de inicio (2) y final (3) de la primera actividad. Del mismo modo, insertar el documento elaborado y otro anexado en [Archivo] (6).

Finalmente, proceder con la segunda actividad del día haciendo [Click] en el botón [Agregar] (7).

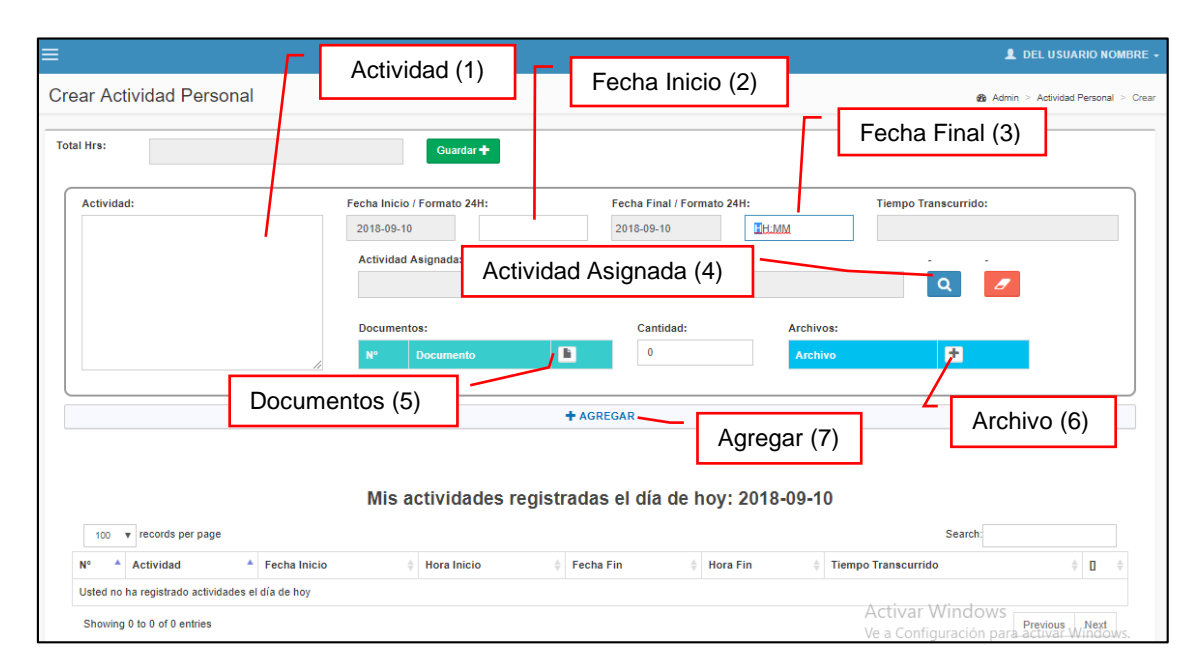

FIGURA 6: ACTIVIDAD PERSONAL

# 3.1.3.2 ACTUALIZACIÓN TRÁMITE

## 3.1.3.2.1 Solicitud de Incidencias

La opción Solicitud de Incidencias permite enviar de manera inmediata alguna incidencia del sistema de flujo por proceso para ser atendida por un técnico.

- d. Para crear una incidencia: [Click] en el botón [Nuevo] y escribir una breve descripción de la incidencia [Click] en el botón [Guardar].
- e. Para visualizar el Historial de Incidencias: [Click] en el botón [Incidencias Históricos].
- f. Para buscar una incidencia: [Click] en cualquier campo de texto Solicitante(1), Área (2), Descripción (3), Fecha Pendiente (4), Fecha Atención (5), Respuesta de Atención (6), Fecha Solución (7), Respuesta de Solución, Solución (8), Tipo de problema (9), Estado Ticket – Activo/ Inactivo (10).

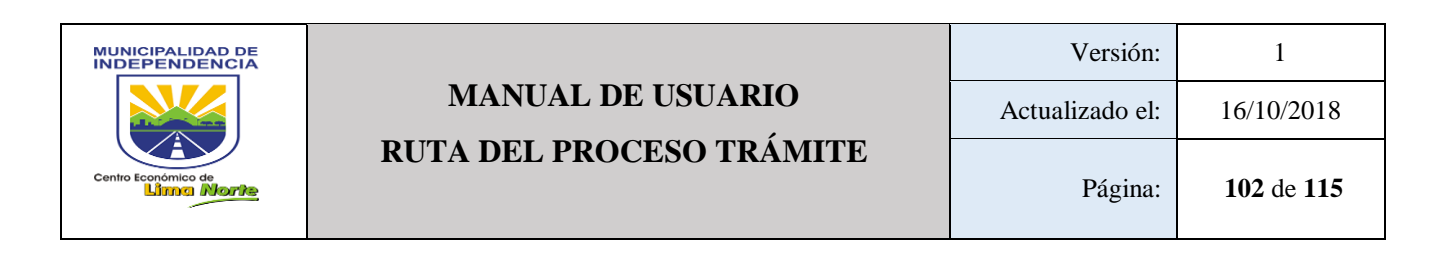

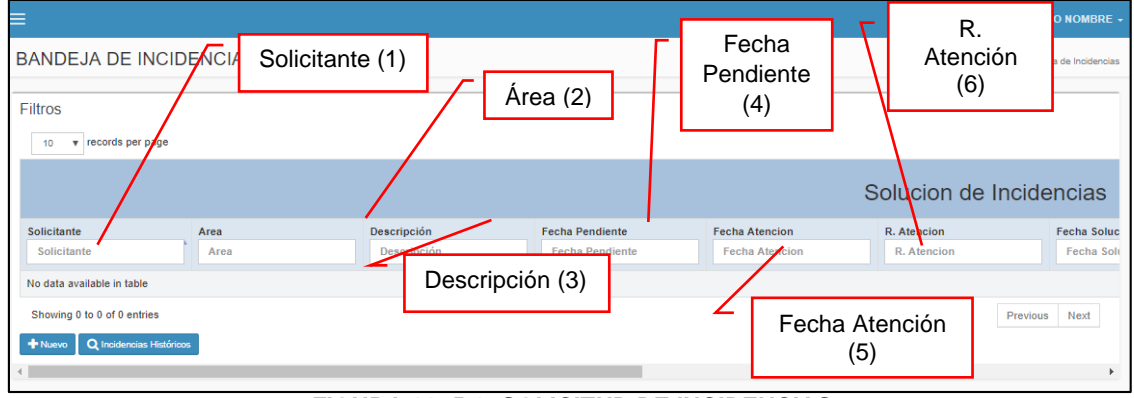

FIGURA 11: 5.1 SOLICITUD DE INCIDENCIAS

# 3.1.3.3 **DOCUMENTO**

## 3.1.3.3.1 Documento Digital

Este sub módulo, permite ver los documentos digitales: Ver Figura 12.

| =                                                                      |            |                               |       |         |   |        |                   |           |        | 1               | DEL U SUARI        | O NOMBRE |
|------------------------------------------------------------------------|------------|-------------------------------|-------|---------|---|--------|-------------------|-----------|--------|-----------------|--------------------|----------|
| Generar Documentos & Admin > Mantenimientos > Mis Documentos Digitales |            |                               |       |         |   |        |                   |           |        |                 |                    |          |
| Documentos del 2018-08-2                                               | 27 al 2018 | -09-11 y por Asignar a un trá | àmite |         |   |        |                   |           |        |                 |                    |          |
| 10 • records per page                                                  |            |                               |       | + Nuevo |   |        |                   |           | Sea    | irch:           |                    |          |
| Creador                                                                |            | Actualizó                     | ¢     | Titulo  | ¢ | Asunto | Fecha<br>Creación | Plantilla | Editar | Vista<br>Previa | Vista<br>Impresión | Eliminar |
| No data available in table                                             |            |                               |       |         |   |        |                   |           |        |                 |                    |          |
| Creador                                                                |            | Actualizó                     |       | Titulo  |   | Asunto | Fecha<br>Creación | Plantilla | Editar | Vista<br>Previa | Vista<br>Impresión | Eliminar |
| Showing 0 to 0 of 0 entries                                            |            |                               |       |         |   |        |                   |           |        |                 | Previous           | Next     |
| + Nuevo Q Documentos Históricos                                        | Q Documen  | tos Relacionados al Área      |       |         |   |        |                   |           |        |                 |                    |          |

FIGURA 12: GENERAR DOCUMENTOS

 a. Para crear un documento digital: [Click] en el botón [Nuevo], el usuario debe seleccionar el tipo de [Plantilla]. Adicionalmente, indicar el [Tipo de envío] y con [Copia] área. Finalmente, transcribir el [Asunto] del documento y próximamente la redacción del documento.

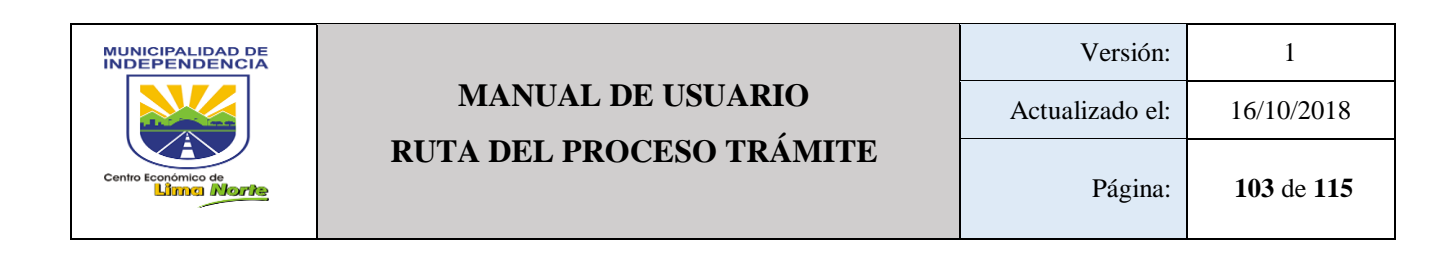

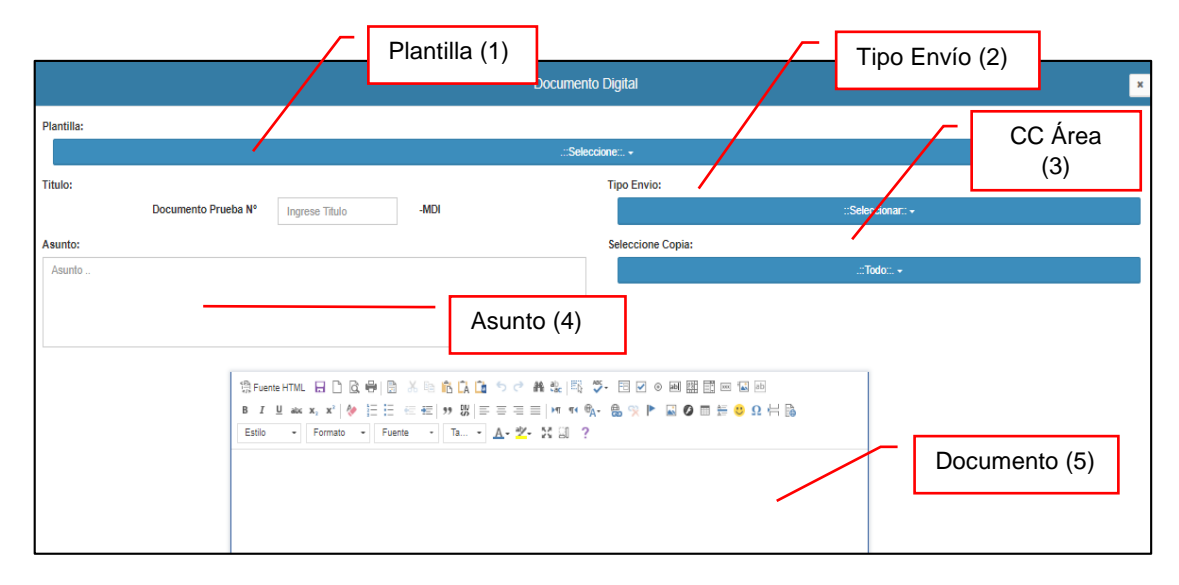

FIGURA 13: DOCUMENTO DIGITAL

b. Para ver el historial de documentos digitales: [Click] en el botón [Documentos Históricos]. Un usuario debe digitar en cualquier campo de texto: Creador(1), Actualizó (2), Título (3), Asunto (4), Fecha Creación(5), Plantilla (6), Editar (7), Vista Previa (8), Vista Impresión (9) para ubicar un documento digital.

|                       |                       | Documentos                  | Γ                          | Asunto (4)               |
|-----------------------|-----------------------|-----------------------------|----------------------------|--------------------------|
| LExportar Documentos  |                       | ualizó (2)                  | Título (3)                 | Fecha de<br>creación (5) |
| Creado                | or (1)                | /                           | Documentos                 | ;                        |
| Creador               | Actualizó             | Título                      | Asunto                     | Fecha Creación           |
| Creador               | Actualizó             | Título                      | Asunto                     | Fecha Creación           |
| POSTIGO URIBE EDUARDO | POSTIGO URIBE EDUARDO | INFORME TÉCNICO - Nº 000198 | EXP. 11043 INFORME TÉCNICO | 2018-09-13               |

FIGURA 14: HISTORIAL DE DOCUMENTOS DIGITALES

c. Para ver documentos relacionados al área: [Click] en el botón [Documentos Relacionados al Área] y señalar [Fecha de Creación del Documento] del documento digital.

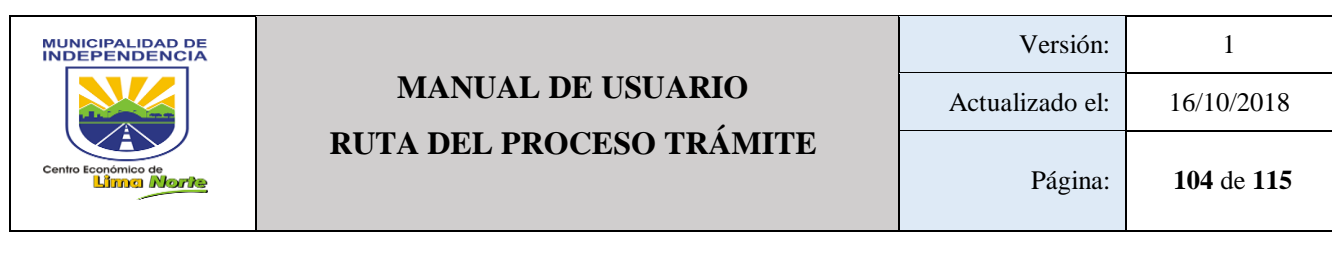

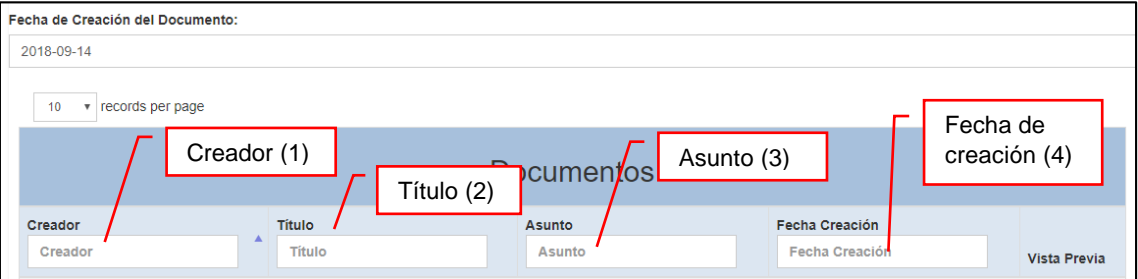

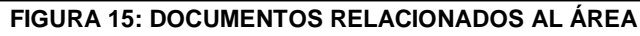

#### 3.1.3.4 INVENTARIO

3.1.3.4.1 Bienes Muebles

Para registrar los bienes:

- a) Para registrar la modalidad del trabajador (Funcionario, CAP 276, CAS, Tercero, DLeg. 728) hacer [Click] en el botón [Modalidad]
- b) Para registrar el [Código Patrimonial], [Código Interno], [Descripción del bien]
   y [Observación] [Click] en cada campo de texto.
- c) Para registrar el [Tipo del bien], [Color], [Serie], [Marca] y [Modelo], [Click] en cada campo de texto.
- d) Para registrar el nombre del [local], [piso], [oficina] y [Estado] (Muy bueno, Bueno, Regular, Malo) [Click] en cada botón.

|                                  |                                          | Área (2)            |
|----------------------------------|------------------------------------------|---------------------|
| signacion en uso de Bienes       | Modalidad (1)                            |                     |
| ENTIDAD:                         | MUNICIPALIDAD DISTRITAL DE INDEPENDENCIA | FECHA: 2018-09-10   |
| USUARIO RESPONSABLE: DEL U       | SUARIO NOMBRE Área:                      | Area Cinco +        |
| MODALIDAD:                       | Seleccione modalidad -                   |                     |
| Codigo Patrimonial:              | Local:                                   | Tipo:               |
| Sin código                       | Piso'                                    | Color               |
| Codigo Interno:                  | .::Seleccione::. +                       |                     |
| Descripción v/o Nombre del bien: | Oficina:                                 | Serie:              |
|                                  | Marca:                                   | Estado              |
| Observación                      |                                          | Seleccione estado - |
|                                  | Modelo:                                  |                     |
|                                  |                                          |                     |
|                                  | + GUARDAR                                |                     |
|                                  | FIGURA 16: ASIGNACION EN LISC            |                     |
|                                  |                                          |                     |
|                                  | Patrimonio (3)                           |                     |
|                                  |                                          |                     |
|                                  | Código Interno (4)                       |                     |
|                                  |                                          |                     |
| De                               | scripción y/o nombre del bien (5)        |                     |
| C Observación (6                 | 3)                                       |                     |

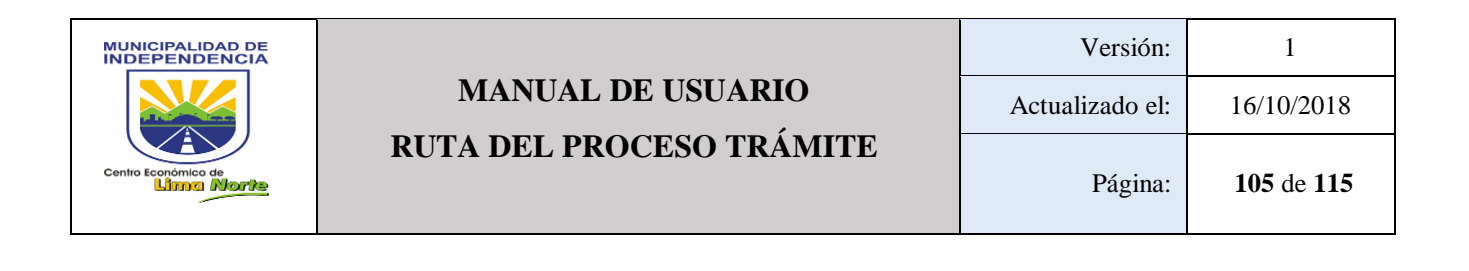

#### 3.1.3.5 **REPORTES**

#### 3.1.3.5.1 Bandeja Inconclusos por Área

Como se muestra en la figura 17, los encabezados de la columna permite buscar la información mostrada de la bandeja de inconclusos por área, sólo con hacer [Click] sobre el campo de texto. Este módulo detalla: [Responsable] (1), [Documento generado por el paso anterior] (2), [Primer documento ingresado] (3), [Fecha inicio] (4), [Estado del Paso] (5), [Procesos] (6) y [Solicitante] (7).

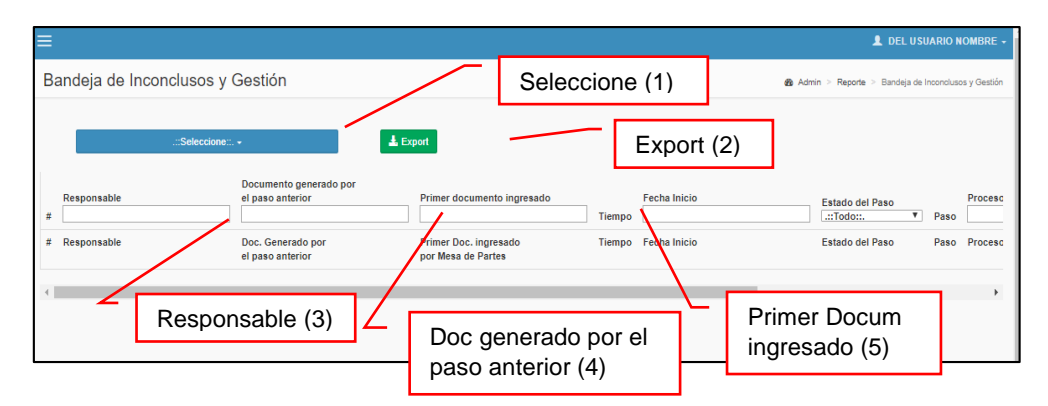

FIGURA 17: BANDEJA INCONCLUSOS POR ÁREA

## 3.1.3.5.2 Buscar trámite

Para buscar un trámite a través de los filtros se puede digitar las palabras o números de los documentos.

 b. Búsqueda del documento: [Click] en el campo de texto y escribir el Tipo + Nro + Año [Click] en el botón [Mostrar]. A través de esta opción, se puede visualizar: El Trámite asignado, Trámite Bandeja, Proceso, Sumilla, Estado y Fecha Inicio.

|                                               |                                 | Versión:        | 1          |
|-----------------------------------------------|---------------------------------|-----------------|------------|
| MANUAL DE USUARIO<br>RUTA DEL PROCESO TRÁMITE |                                 | Actualizado el: | 16/10/2018 |
|                                               |                                 | Página:         | 106 de 115 |
| ≡                                             | Trámite de Bandeja (2) Trámites | Proceso (3)     | BRE -      |

|                                                        |              | $\searrow$  |        | amile u      | e banueja (2      | ' Trán                | nites    | /          |             | Reporte > Vis    | ita de trámites |
|--------------------------------------------------------|--------------|-------------|--------|--------------|-------------------|-----------------------|----------|------------|-------------|------------------|-----------------|
| Tipo + Nro + Año => EJ EX 5350 2018 Sumilla (4) Mostar |              |             |        |              |                   |                       |          |            |             |                  |                 |
| Trami                                                  | ite Asignado |             | Tramit | e Bandeja    | Proceso           |                       |          | Sumilla    | Estado      | Fecha Inicio     | - 11            |
|                                                        |              |             |        |              |                   |                       |          |            |             | -/               |                 |
|                                                        | Date         | os del paso |        |              | Acc               | tiones a realizar     |          | Estado (5) | iones reali | zadas            |                 |
| N° Área                                                | Tiempo       | Inicio      | Final  | Estado final | Rol "tiene que" A | ccion Tipo Doc. (Desc | ripcion) |            | on)         | Responsable de R | storno          |
| $\square$                                              |              |             |        |              |                   |                       | ( -      |            | <u> </u>    | Fecha Ir         | nicio (6)       |
| FIGURA 18: VISTA DE TRAMITES                           |              |             |        |              |                   |                       |          |            |             |                  |                 |
| 2                                                      | Dato         | s de        | el pa  | aso (1)      |                   |                       |          |            |             |                  |                 |

- Para visualizar el [Detalle de Ruta del Trámite], [Click] sobre **Q** para visualizar el [Detalle de Ruta del Trámite]
- Para visualizar la [Ruta de Proceso del trámite], [Click] sobre ermite visualizar: Dueño de proceso, proceso, área de proceso, vista (fecha vista).
- Para visualizar el Expediente Único del trámite, [Click] sobre. Q Esta opción permite visualizar: Documento, Fecha, Proceso, área, paso.

## 3.1.3.5.3 Número de documentos generados por los procesos de las áreas

Esta opción permite visualizar: Área, proceso, tipo de documento, Nº de documento, Nº de trámite.

- Paso 1: [Click] sobre Área y desplegar la lista.
- Paso 2: [Click] sobre Rango de fecha y seleccionar la fecha de inicio y fin y finalmente [Click] en el botón [Mostrar].

| Gestor                                               | ≡                                                               | 💄 DEL USUARIO NOMBRE 🗕                                |
|------------------------------------------------------|-----------------------------------------------------------------|-------------------------------------------------------|
| User Image<br>Hello, NOMBRE<br>• En Línea            | NÚMERO DE DOCUMENTOS GENERADOS POR<br>LOS PROCESOS DE LAS ÁREAS | Admin > Reporte > Cant. Documentos Generados por área |
| 0° Actividad Personal                                | Area: Rango de Fechas:                                          | Montror (2)                                           |
| C Actualización Trámites                             | Almacen - 2018-09-02 - 2018-09-10 Mostrar                       | Mostrar (3)                                           |
| 🖹 Documento 🤇                                        | 10 v records per page                                           | Search:                                               |
| Q <sup>®</sup> Inventario <                          | Area 🔺 Proceso 🄺 Tipo de Documento                              |                                                       |
| Q <sup>e</sup> Procesos <                            | Almacen REQUERIMIENTO - SGSG NIA NOTA DE ING A ALMACÉN          | 1 1                                                   |
| Reportes ~                                           | Almacen REQUERIMIENTO BIENES DIRECTO - SGMECSSD DOCUMENTO       | 4 4                                                   |
| <ul> <li>Bandeja Inconclusos por<br/>Area</li> </ul> | Showing 1 to 3 of 2 entries                                     | Previous 1 Next                                       |
| » Buscar Trámite                                     | Área (1) Rango de fecha (2)                                     | ÷                                                     |
| » Cant. Documentos<br>Generados por área             |                                                                 |                                                       |

FIGURA 17: DOCUMENTOS GENERADOS POR LOS PROCESOS DE LAS ÁREAS

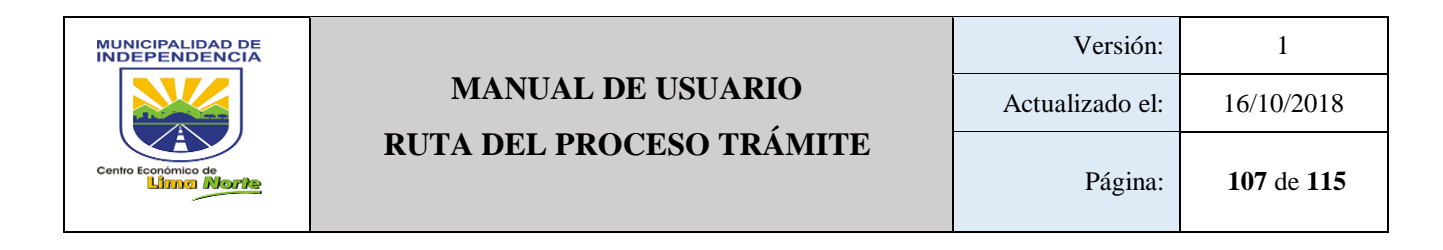

#### 3.1.3.5.4 Documento generado por Trámite

Permite obtener un reporte detallado de los documentos generados por trámite de la siguiente manera: Trámite, tipo solicitud, Solicitante, Sumilla, Estado, Paso a la fecha, Total de pasos, Fecha tramite, Fecha inicio, Pasos sin alertas, Pasos con alertas, Pasos alertadas validadas.

- Paso 1: [Click] sobre el rango de fecha y seleccionar fecha de inicio y fin
- Paso 2: [Click] en el botón [Mostrar].

| Gestor                                                                                                    |                                                                                      | 💄 DEL USUARIO NOMBRE 🗕               |
|----------------------------------------------------------------------------------------------------|--------------------------------------------------------------------------------------|--------------------------------------|
| User Image<br>Hello, NOMBRE<br>• En Línea                                                                                                    | Documento Generado por Trámite Rango de Fechas:                                      | 🍪 Admin > Reporte > Expediente Único |
| 0° Actividad Personal                                                                                                    | AAAA-MM-DD - AAAA-MM-DD                                                              |                                      |
| 🕼 Actualización Trámites                                                                                                    | FROM TO ← Sep 2018 → Sep 2018 →                                                      |                                      |
| Documento <                                                                                                    | Concerned 2016/2016 Su Mo Tu We Th Fr Sa Su Mo Tu We Th Fr Sa Mostrar (2)            |                                      |
| Q <sup>0</sup> Inventario <                                                                                                    |                                                                                      |                                      |
| 0° Procesos <                                                                                                    | 9 10 11 12 13 14 15 9 10 11 12 13 14 15<br>16 17 18 19 20 21 22 16 17 18 19 20 21 22 |                                      |
| Reportes ~                                                                                                    | 23 24 25 26 27 28 29 23 24 25 26 27 28 29                                            |                                      |
| <ul> <li>» Bandeja Inconclusos por<br/>Area</li> <li>» Buscar Trámite</li> <li>» Cant. Documentos<br/>Generados por área</li> <li>» Documento Generado por<br/>Trámite</li> </ul> | Rango de fecha (1)                                                                   |                                      |

FIGURA 18: DOCUMENTO GENERADO POR TRÁMITE

## 3.1.3.5.5 Documentos generados

Este módulo detalla: [Área] (1), [Rango de fecha] (2), [Mostrar] (3)

| =                                                                                                    | 💄 DEL USUARIO NOMBRE 🗸                 |
|----------------------------------------------------------------------------------------------------|----------------------------------------|
| DOCUMENTOS GENERADOS EN LOS TRÁMITES POR AREA Y PROCESO                                                                                                    | Admin ≥ Reporte > Documentos Generados |
| Area:       Rango de Fechas:       Mostar         Select all       Select all       Sep 2018       Sep 2018         Adminis Tributaria       FOM       To       Sep 2018       Sep 2018         Adminis Tributaria       Sep 2018       Su Mo Tu We Th       Fr Sa       Su Mo Tu We         Adminis Tributaria       Amacen       Amacen       Su Advise       Su Advise         Atrinic Adminis Tributaria       Área (1)       From To       Su Mo Tu We Th       Fr Sa         Su Advise Central       Área (1)       Su Advise       Su Advise       Su Advise | Mostrar (3)                            |

#### FIGURA 19: DOCUMENTOS GENERADOS

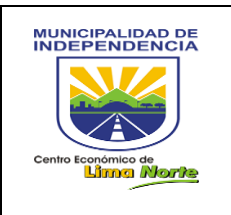

# 3.1.3.5.6 Lista Usuarios

Permite obtener un reporte del registro del personal administrativo con los siguientes datos: [Paterno], [Materno], [Nombre], [Email], [DNI], [Fecha Nacimiento], [Sexo], [Estado], [Área].

- Paso 1: [Click] sobre [Área].
- Paso 2: [Click] en el botón [Mostrar].

|                                                                                                    | L DEL USUARIO NOMBRE -       |
|----------------------------------------------------------------------------------------------------|------------------------------|
| Usuarios                                                                                                    | 🏟 Admin > Reporte > Usuarios |
| Ares:<br>C Escritul Control Control Cont | Mostrar (2)                  |

FIGURA 20: LISTA USUARIOS

# 3.1.3.5.7 Listado de procesos

Este sub módulo permite ver reportes de los procesos creados en el estado de producción y pendiente. Este contiene la siguiente información: [Proceso], [Área], [Fecha Creación] y [Estado].

| ≡                                          |                   |                                                                                   | L DEL USUARIO NOMBRE -                                                                                                    |
|--------------------------------------------|-------------------|-----------------------------------------------------------------------------------|----------------------------------------------------------------------------------------------------|
| Lista de Proceso - Trámite                 |                   | Es                                                                                | tado (4) & Admin > Ruta > Listado                                                                                                    |
| 10 v records per page                      |                   | $\sim$                                                                            |                                                                                                    |
|                                            | Lista de Procesos | s- Trámite                                                                        |                                                                                                    |
| Proceso Area Area                          | /                 | Fecha Creacion<br>Fecha Creacion                                                  | Estado                                                                                                    |
| No data available in table Proceso Area    | Área (2)          | M TO<br>18-09-10 29-09-10 Su Mo Tu We T<br>Su Mo Tu We T<br>26 - 27 - 28 - 29 - 3 | 18 ▼     →     Sep     ▼     2018 ▼       h Fr Sa     Su Mo Tu We Th Fr Sa       0 24 1     26 27 28 29 20 31 1                                                                                             |
| Showing 0 to 0 of 0 entries<br>Proceso (1) |                   | Fecha de C                                                                        | Creación (3)                                                                                                    |
|                                            | ]                 | 23 24 25 26 2<br>30 1 2 3 4                                                       | 7         28         29         23         24         25         26         27         28         29           1         5         6         30         1         2         3         4         5         6 |

FIGURA 21: LISTADO DE PROCESOS

3.1.3.5.8 Notificación por incumplimiento

Este módulo detalla: [Área] (1), [Rango de fecha] (2), [Tipo] (3), Botón [Buscar] (4)
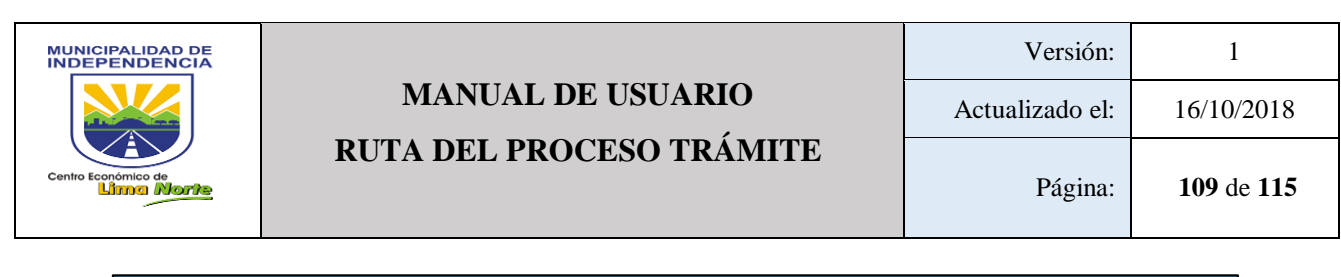

| ≡                                                                           |                |                                                  |                                       | 💄 DEL USUARIO NOMBRE 🗸                                |
|-----------------------------------------------------------------------------|----------------|--------------------------------------------------|---------------------------------------|-------------------------------------------------------|
| REPORTE NOTIFICA                                                            | CIONES POR INC | UMPLIMIENTO                                      |                                       | Admin > Reporte > Cant. Documentos Generados por área |
| Area:<br>.::Todo::. +                                                       | Rango de       | Fechas: Tipo:<br>IM-DD - AAAA-MM-D Incuplimiente | o de Gestión del Trámite <del>-</del> | Q Buscar                                              |
| Q Search                                                                    | ©              |                                                  |                                       |                                                       |
| Select all Select all Adminis Tributaria Alcaldía Almacen ANALISIS ANALISIS |                | L Rango de fecha (2)                             |                                       | Buscar (4)                                            |
| Archivo Central                                                             | Ýrea (1)       |                                                  | L Tipo (3)                            |                                                       |

FIGURA 22: NOTIFICACIÓN POR INCUMPLIMIENTO

3.1.3.5.9 Procesos de las Áreas y sus cartas de inicios

A continuación, se detalla de la siguiente manera: [Área], [Rango de Fecha] y [Estado]. Ver Figura 24.

|                       |                       |      |                         |         |               | L DEL USUARIO NOMBRE                                   |
|-----------------------|-----------------------|------|-------------------------|---------|---------------|--------------------------------------------------------|
| ∕ista de estados de l | as cartas de inicio p | or a | irea                    |         | 🍪 Admin > Rep | orte > Vista de estados de las cartas de inicio por ár |
| Area:                 |                       |      | Rango de Fechas:        | Estado: |               |                                                        |
| .::Ti                 | odo::. 🗸              |      | AAAA-MM-DD - AAAA-MM-DD |         | .::Todo::     | Mostrar                                                |
| Q Search              | 8                     | ^    |                         |         |               |                                                        |
| Select all            |                       |      |                         |         |               |                                                        |
| Adminis Tributaria    |                       |      |                         |         |               |                                                        |
| Alcaldía              |                       |      |                         |         |               |                                                        |
| Almacen               |                       |      |                         |         |               |                                                        |
| ANALISIS              |                       |      |                         |         |               |                                                        |
|                       |                       |      |                         |         |               |                                                        |

FIGURA 24: PROCESOS DE LAS ÁREAS Y SUS CARTAS DE INICIOS

3.1.3.5.10 Reporte Cartas de inicio por procesos

|                                 |                         |         |              | 💄 DEL USUARIO NOMBRE 🗕                               |
|---------------------------------|-------------------------|---------|--------------|------------------------------------------------------|
| Reporte Cartas de inicio por pr | oceso                   |         | 88∎ Ad       | min > Reporte > Reporte Cartas de inicio por proceso |
| Proceso:                        | Rango de Fechas:        | Estado: |              |                                                      |
| .::Todo::. <del>~</del>         | AAAA-MM-DD - AAAA-MM-DD |         | .::Todo::. 🗸 | Mostrar                                              |
| Tipo Fecha:                     |                         |         |              |                                                      |
| Producción del proceso +        |                         |         |              |                                                      |
|                                 |                         |         |              |                                                      |

FIGURA 26: REPORTE CARTAS DE INICIO POR PROCESOS

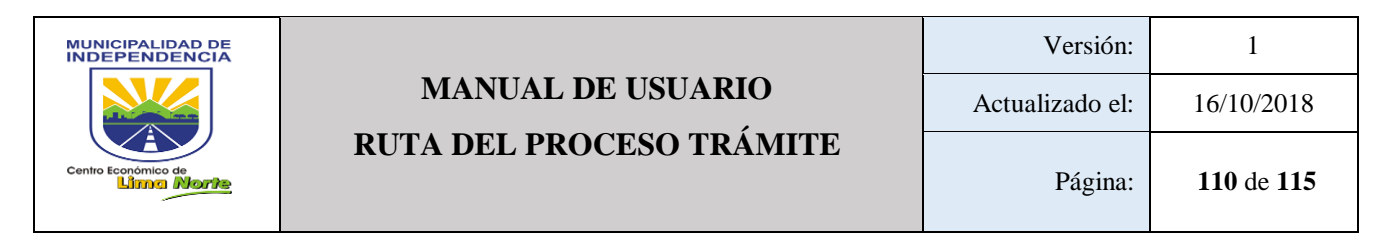

### 3.1.3.5.11 Ruta de los procesos

| ≡          |                       |             | ſ              | Rango de | e fecha (2) | L DEL USUARIO NOMBRE +        |
|------------|-----------------------|-------------|----------------|----------|-------------|-------------------------------|
| Rutas dono | de estoy Involucrado( | a)          |                |          |             | 🏟 Admin > Ruta > Involucradas |
| Area:      | .::Todo: +            | Rango de Fe | chas Creación: | Mostrar  |             |                               |
| N°         | Proceso               | Area        | Fecha Creación | Estado   |             | []                            |
| N°         | Proceso               | Area        | Fecha Creación | Estado   |             | 0                             |
| L          | Área (1)              |             |                |          | Mostrar (   | 3)                            |

#### FIGURA 27: RUTA DE LOS PROCESOS

3.1.3.5.12 Ruta donde estoy involucrado

| =                    |                                                                |                               |                |                          | L DEL USUARIO NOMBRE -      |
|----------------------|----------------------------------------------------------------|-------------------------------|----------------|--------------------------|-----------------------------|
| Rutas donde estoy    | Involucrado(a)                                                 |                               |                |                          | Admin ≥ Ruta ≥ Involucradas |
| 10 Trecords per page |                                                                |                               |                | s                        | earch:                      |
| N°                   | Proceso                                                        | Area 🔶                        | Fecha Creación | Estado                   | <b>Δ</b> φ                  |
| 4                    | CHARLA DE SENSIBILIZACION                                      | Gerencia de Gestion Ambiental | 2015-10-10     | Produccion               | Q                           |
| 2                    | ERRADICACION DE DESMONTE                                       | Gerencia de Gestion Ambiental | 2015-09-18     | Produccion               | Q                           |
| 1                    | JHONA SONIA                                                    | Area uno                      | 2015-08-27     | Produccion               | Q                           |
| 3                    | new condicional                                                | Area uno                      | 2015-10-06     | Produccion               | Q                           |
| 5                    | REMITE INFORMACIÓN PARA<br>CONOCIMIENTO DE LA SGLP o<br>SGAVSA | Gerencia de Gestion Ambiental | 2015-10-16     | Produccion               | Q                           |
| N° I                 | Proceso                                                        | Area                          | Fecha Creación | Estado                   | 0                           |
| Showing Nº (1)       | Process                                                        | (2) Á                         | rea (3)        | Fecha de<br>Creación (4) | Previous 1 Next Estado (5)  |

#### FIGURA 28: RUTA DONDE ESTOY INVOLUCRADO

- 3.1.3.5.13 SIPOC y Flujo De Proceso
- 3.1.3.5.14 Trabajos Asignados Por Equipos- Participantes
- 3.1.3.5.15 Trámites

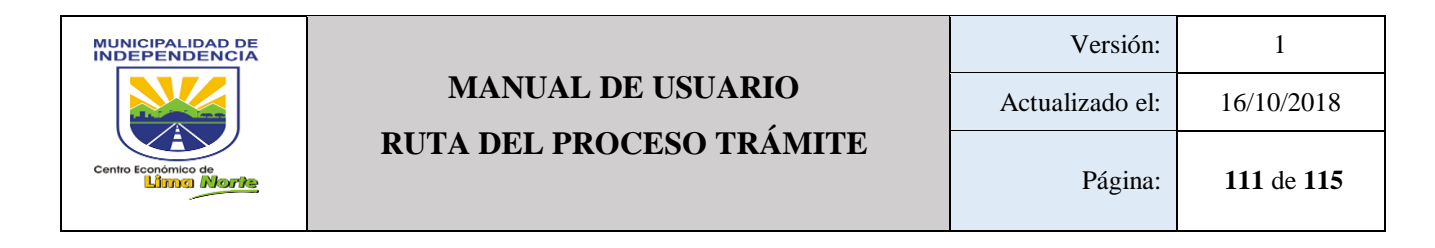

# 3.1.3.6 **TRÁMITE**

3.1.3.6.1 Asignar trámite

[Asignar Proceso] (1): Fecha Inicio de la Gestión(a), Proceso (b), Referente (c), Nro. Trámite (d), Área Interna (e), Ingresar Sumilla (f)

Documento digital:
Trámites de Indedocs
Q Verificar Trámites Pendientes de Plataforma

| signar Trámite al Proceso                                          | Asignar Proceso | (1)                    | 🍙 DEL USUARIO KOMBA |
|--------------------------------------------------------------------|-----------------|------------------------|---------------------|
| Asignación Proceso Asignación Gestión                              |                 | Asignación Gestión (2) |                     |
| Fecha Inicio de la Gestión:<br>2018-09-10 16:30:22<br>Nro Trámite: | Proceso:        | Referente:             | ٩                   |
| Q Verificar Trámites Pendientes de Plataforma<br>Area Interna:     | Q 2             | Ing. Trámite Ref.      | Q 💋                 |
| Area Cinco                                                         |                 |                        |                     |

FIGURA 29: ASIGNAR TRÁMITE (1)

Para visualizar los procesos [Click] sobre **Q** para visualizar. Esta opción permite visualizar Ruta. Contiene la siguiente información: Proceso (a), Área (b), Dueño del Proceso (c), Nro Trámite Ok (d), Nro Trámite Error (e), Fecha Creación (f)

- [Click] sobre *Q* para visualizar el Expediente Único del trámite. Esta opción permite visualizar: Documento, Fecha, Proceso, área, paso.

|                     |                          | Versión:        | 1          |
|---------------------|--------------------------|-----------------|------------|
|                     | MANUAL DE USUARIO        | Actualizado el: | 16/10/2018 |
| Centro Económico de | RUTA DEL PROCESO TRAMITE | Página:         | 112 de 115 |

| 20<br>Nro | 018-09-17 12:24:28<br>Trámite:       | 3                | ACTAS Y NULIDAD D   |         | ION - Sub. Gerencia de Area Referente: Ing. Trámite Ref. | s Verdes S.A | े<br>वि<br>वि |
|-----------|--------------------------------------|------------------|---------------------|---------|----------------------------------------------------------|--------------|---------------|
| Q<br>Area | Verificar Trámites Pen<br>a Interna: | dientes de Plata | iforma              | Ingresa | ır Sumilla:                                              | (f)          |               |
| C .       |                                      |                  |                     |         |                                                          |              |               |
| Ge        | erencia de Modern                    | ización de l     | a Gestion Municipal |         |                                                          |              |               |
| Ge        | erencia de Modern                    | er page          | Ducão dol Proceso   |         | Se<br>Nro Tràmito Error                                  | earch:       | []            |

[Asignación Gestión] (2): Fecha Inicio de la Gestión(a), Área interna (b), Nro Trámite (c), Referente (e), Ingresar sumilla (g), Nro Áreas (h), botón [Guardar] (i).

| Asignar Trámite al Proceso                                                                      | a&adomin ≻ Ruta ≻ Asignar                                     |
|-------------------------------------------------------------------------------------------------|---------------------------------------------------------------|
| Asignación Proceso Asignación Gestión<br>Fecha Inicio de la Gestión: (a)<br>2018-09-17 11:27:40 | Area Interna:                                                 |
| Nro Trámite:                                                                                    | Referente:<br>Ing. Trámite Ref.                               |
| Ingresar Sumilla:                                                                               | N° de Areas:<br>Numero Areas<br>Todas Las Areas<br>(h)<br>(f) |

FIGURA 30: ASIGNAR TRÁMITE (2)

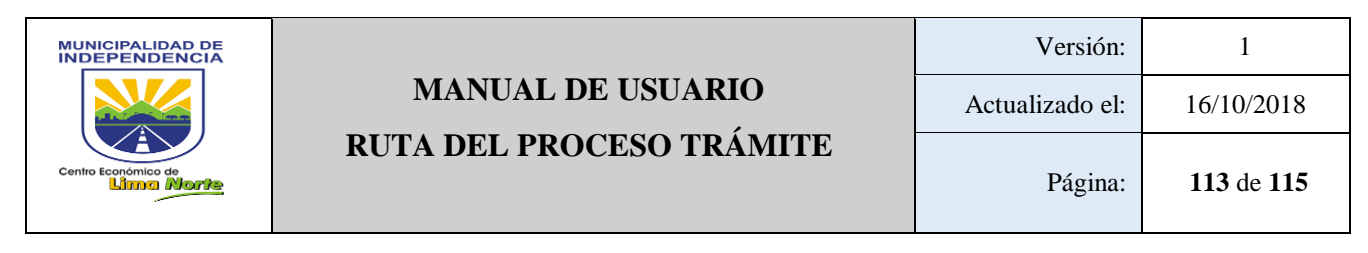

### 3.1.3.6.2 Bandeja concluidos

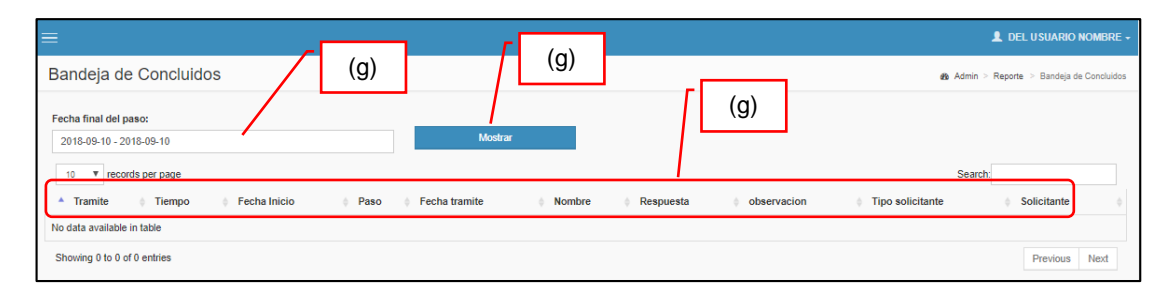

#### FIGURA 31: BANDEJA CONCLUIDOS

# 3.1.3.6.3 Bandeja de inconclusos con Doc Digital

| =                                                                                |        |                     |                                      |      | 💄 DEL USUARIO                          | NOMBRE +      |
|----------------------------------------------------------------------------------|--------|---------------------|--------------------------------------|------|----------------------------------------|---------------|
| Bandeja de Inconclusos y Gestión (1)                                             | /      | (2)                 | (3)                                  |      | Admin > Reporte > Bandeja de Inconclu: | sos y Gestión |
| 10 ▼ records per page<br>Documento generado por<br>* el paso anterior<br>#       | Tiempo | Fecha Inicio        | Estado de la Actividad<br>.::Todo::. | Paso | Proceso                                | Solicita      |
| Ø CI-new                                                                         | H: 1   | 2015-11-30 12:32:04 | Fuera del Tiempo                     | 01   | PROCESO OFICIO PRUEBA UNO              |               |
| Ø CI-001                                                                         | H: 1   | 2015-11-20 09:30:39 | Fuera del Tiempo                     | 01   | PROCESO OFICIO PRUEBA UNO              | Fiscali       |
| Ø new-cond1                                                                      | D: 1   | 2015-10-06 12:03:38 | Fuera del Tiempo                     | 04   | new condicional                        | new-co        |
| # Doc. Generado por Primer Doc. ingresado<br>el paso anterior por Mesa de Partes | Tiempo | Fecha Inicio        | Estado de la Actividad               | Paso | Proceso                                | Solicita      |
| Showing 1 to 3 of 3 entries                                                      |        |                     |                                      |      | Previous 1                             | Next          |

FIGURA 32: BANDEJA DE INCONCLUSOS CON DOC DIGITAL

# 3.1.3.7 Módulo: MIS DATOS

En caso de olvido de contraseña el sistema le da la opción de RECUPERAR CONTRASEÑA.

| ≡                                            | L DEL USUARIO NOMBRE -           |
|----------------------------------------------|----------------------------------|
| Actualizar                                   | t Admin > Mis Datos > Actualizar |
| Contraseña Nueva:                            |                                  |
| Contraseña Nueva Confirmar Contraseña Nueva: | Contraseña Nueva (1)             |
| Confirmar Contraseña Nueva                   |                                  |
| ★ Su Contraseña actual:                      | Confirmar Contraseña Nueva (2)   |
| Su Contraseña actual                         |                                  |
| 🖺 Guardar                                    | Su Contraseña Actual (3)         |
|                                              |                                  |
| FIGURA 33: MIS                               | S DATOS                          |
| Guardar (4)                                  |                                  |

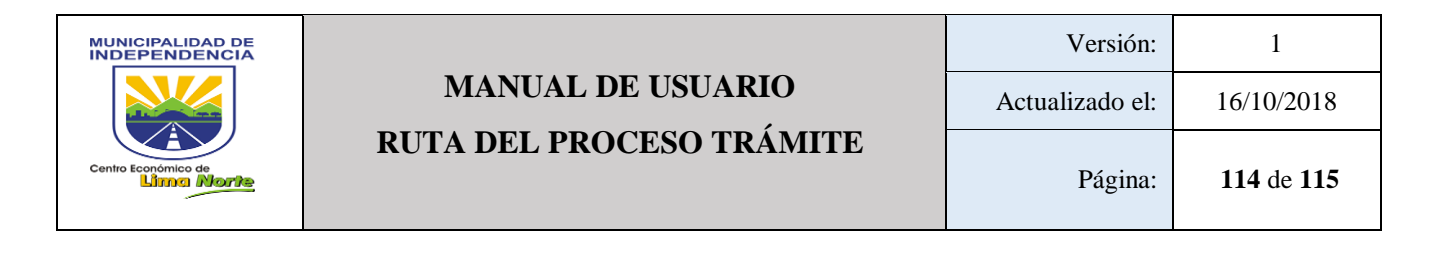

| MUNICIPALIDAD DE<br>INDEPENDENCIA | MANUAL DE USUADIO  | Versión:        | 1                    |
|-----------------------------------|--------------------|-----------------|----------------------|
|                                   | ASIGNAR TRAMITE D  | Actualizado el: | 13/04/2018           |
| Centro Económico de               | ABIONAK INAMITE D. | Página:         | Página 115 de<br>115 |